## Installation und Betrieb Stoll-knit report® 2

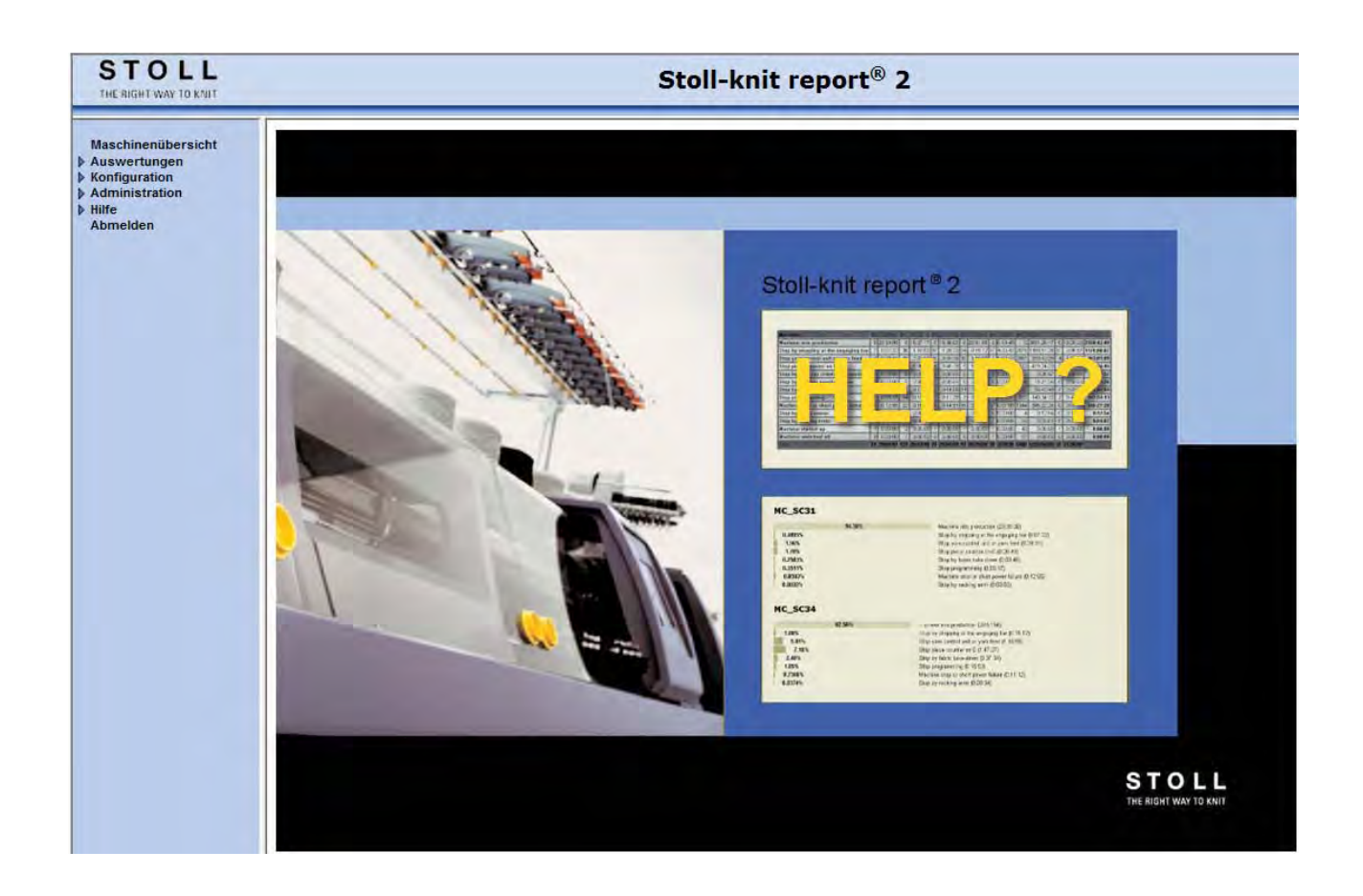

242466\_01 DE Ausgabe 07/2011 H.Stoll GmbH&Co. KG, Reutlingen

Inhaltsverzeichnis

### Inhaltsverzeichnis

| 1       | Zu diesem Dokument                                                     | 7   |
|---------|------------------------------------------------------------------------|-----|
| 1.1     | Funktion dieses Dokuments                                              | 7   |
| 1.2     | Zielgruppen dieses Dokuments                                           | 8   |
| 1.3     | Informationen in diesem Dokument                                       | 9   |
| 1.4     | Symbole in diesem Dokument                                             | 10  |
| 1.5     | Datenschutz                                                            | 11  |
| 2       | Beschreibung der Software Stoll-knit report® 2                         | .13 |
| 2.1     | Architektur der Software Stoll-knit report® 2                          | 14  |
| 2.2     | Ereignisse                                                             | 15  |
| 2.2.1   | Betriebsdaten                                                          | 16  |
| 2.2.2   | Maschinendaten                                                         | 17  |
| 2.2.3   | Benutzerdefinierte Ereignisse                                          | 18  |
| 2.2.4   | Sintralgenerierte Ereignisse                                           | 19  |
| 2.2.5   | Funktionalität der Komponenten                                         | 20  |
| 2.2.5.1 | Stoll-knit report® 2 auf der Strickmaschine                            | 21  |
| 2.2.5.2 | SKR2-Zentrale                                                          | 22  |
| 2.2.5.3 | Datenbank-Server                                                       | 23  |
| 2.2.5.4 | Web-Anwendung                                                          | 24  |
| 2.2.5.5 | Web-Client                                                             | 25  |
| 2.2.5.6 | Administratoren-Programme                                              | 27  |
| 3       | Stoll-knit report® 2 installieren                                      | .29 |
| 3.1     | Hardware-Voraussetzungen                                               | 30  |
| 3.2     | Vernetzung                                                             | 31  |
| 3.3     | Software Stoll-knit report® 2 installieren                             | 32  |
| 3.3.1   | Weiteres Vorgehen                                                      | 35  |
| 3.4     | Software deinstallieren                                                | 36  |
| 3.4.1   | Neuere Version der Software Stoll-knit report® 2 installieren (Update) | 37  |
| 3.5     | Einstellungen im Internet-Explorer kontrollieren                       | 38  |
| 3.6     | Stoll-knit report® 2 und Windows 78                                    | 42  |
| 4       | Software Stoll-knit report® 2 auf der Strickmaschine                   | .43 |
| 4.1     | Software Stoll-knit report® 2 auf der Strickmaschine aktivieren        | 44  |
| 4.2     | Benutzerdefiniertes Ereignis auslösen                                  | 48  |
| 4.3     | Sintralgeneriertes Ereignis auslösen                                   | 52  |
| 5       | Stoll-knit report® 2 auswerten                                         | .53 |
| 5.1     | Auswertung der Software Stoll-knit report® 2 starten                   | 54  |
| 5.2     | Maschinenübersicht anzeigen                                            | 57  |
| 5.3     | Auswertungen                                                           | 59  |
| 5.3.1   | Parameter der Auswertung                                               | 60  |
| 5.3.1.1 | Neu                                                                    | 61  |
| 5312    |                                                                        |     |
| 0.0.1.2 | Vorlagen                                                               | 65  |

### STOLL

## STOLL -

#### Installation und Betrieb

Inhaltsverzeichnis

| 0.0.0                                                                                                    | Filter für die Auswertungen                                                                                                    | . 69                                                                                                    |
|----------------------------------------------------------------------------------------------------|----------------------------------------------------------------------------------------------------|----------------------------------------------------------------------------------------------------|
| 5.3.4                                                                                                    | Auswertung anzeigen                                                                                                    | . 70                                                                                                    |
| 5.3.5                                                                                                    | Ereignisliste                                                                                                    | . 71                                                                                                    |
| 5.3.6                                                                                                    | Produktionsreport                                                                                                    | . 73                                                                                                    |
| 5.3.7                                                                                                    | Produktionsreport (neu)                                                                                                    | . 75                                                                                                    |
| 5.3.8                                                                                                    | Abstellstatistik Maschinen                                                                                                    | . 77                                                                                                    |
| 5.3.9                                                                                                    | Abstellstatistik Maschinen (grafisch)                                                                                                    | . 79                                                                                                    |
| 5.3.10                                                                                                    | Abstellstatistik Muster pro Maschine                                                                                                    | . 82                                                                                                    |
| 5.3.11                                                                                                    | Abstellstatistik Muster pro Schicht                                                                                                    | . 85                                                                                                    |
| 5.3.12                                                                                                    | Musterstatistik pro Maschine                                                                                                    | . 88                                                                                                    |
| 5.3.13                                                                                                    | Musterstatistik pro Schicht                                                                                                    | . 90                                                                                                    |
| 5.3.14                                                                                                    | Verlauf Maschinenzustände pro Maschine                                                                                                    | . 92                                                                                                    |
| 5.3.15                                                                                                    | Verlauf Maschinenzustände pro Maschine (grafisch)                                                                                                    | . 94                                                                                                    |
| 5.3.16                                                                                                    | Verlauf benutzerdefinierte Zustände pro Maschine                                                                                                    | . 96                                                                                                    |
| 5.3.17                                                                                                    | Verlauf sintralgenerierte Zustände pro Maschine                                                                                                    | . 98                                                                                                    |
| 5.3.18                                                                                                    | Stillstandszeiten Maschinen                                                                                                    | 100                                                                                                    |
| 5.3.19                                                                                                    | Stillstandszeiten Maschinen (grafisch)                                                                                                    | 102                                                                                                    |
| 5.3.20                                                                                                    | Produktionsstatistik pro Schicht                                                                                                    | 104                                                                                                    |
| 5.4                                                                                                    | Konfiguration                                                                                                    | 106                                                                                                    |
| 5.4.1                                                                                                    | Eigene Benutzerdaten                                                                                                    | 107                                                                                                    |
| 5.4.2                                                                                                    | Maschinengruppen definieren                                                                                                    | 108                                                                                                    |
| 5.5                                                                                                    | Administration                                                                                                    | 110                                                                                                    |
| 5.5.1                                                                                                    | Benutzerverwaltung                                                                                                    | 111                                                                                                    |
| 5.5.1.1                                                                                                    | Benutzergruppen                                                                                                    | 112                                                                                                    |
| 5.5.1.2                                                                                                    | Benutzerkonten                                                                                                    | 114                                                                                                    |
| 5.5.2                                                                                                    | Einstellungen                                                                                                    | 116                                                                                                    |
| 5.5.2.1                                                                                                    | Grundeinstellungen                                                                                                    | 117                                                                                                    |
| 5.5.2.2                                                                                                    | Hosts und Datenbanken                                                                                                    | 121                                                                                                    |
| 5.6                                                                                                    | Hilfe                                                                                                    | 122                                                                                                    |
| 5.7                                                                                                    | Abmelden                                                                                                    | 123                                                                                                    |
| 6                                                                                                    | Administrator-Aufgaben                                                                                                    | 125                                                                                                    |
|                                                                                                    | 0                                                                                                    | 125                                                                                                    |
| 6.1                                                                                                    | Hinweise zur Administration                                                                                                    | 125                                                                                                    |
| <b>6.1</b><br>6.1.1                                                                                                    | Hinweise zur Administration<br>Identifikation der Strickmaschinen im Netzwerk                                                                                                    | <b>123</b><br><b>126</b><br>127                                                                                            |
| <b>6.1</b><br>6.1.1<br>6.1.2                                                                                                    | Hinweise zur Administration.<br>Identifikation der Strickmaschinen im Netzwerk<br>Zwischenspeicherfunktion der Strickmaschinen.                                                                                                    | <b>120</b><br>126<br>127<br>130                                                                                            |
| <b>6.1</b><br>6.1.1<br>6.1.2<br>6.1.3                                                                                                    | Hinweise zur Administration<br>Identifikation der Strickmaschinen im Netzwerk<br>Zwischenspeicherfunktion der Strickmaschinen<br>Speicherplatzbedarf auf der Festplatte                                                                                                    | <b>126</b><br>127<br>130<br>131                                                                                            |
| <b>6.1</b><br>6.1.1<br>6.1.2<br>6.1.3<br>6.1.4                                                                                                    | Hinweise zur Administration<br>Identifikation der Strickmaschinen im Netzwerk<br>Zwischenspeicherfunktion der Strickmaschinen<br>Speicherplatzbedarf auf der Festplatte<br>Synchronisation der Uhren auf den Strickmaschinen                                                                                                    | <b>126</b><br>127<br>130<br>131<br>132                                                                                     |
| <b>6.1</b><br>6.1.1<br>6.1.2<br>6.1.3<br>6.1.4<br><b>6.2</b>                                                                                                    | Hinweise zur Administration<br>Identifikation der Strickmaschinen im Netzwerk<br>Zwischenspeicherfunktion der Strickmaschinen<br>Speicherplatzbedarf auf der Festplatte<br>Synchronisation der Uhren auf den Strickmaschinen<br>SKR2-Zentrale der Software Stoll-knit report® 2 administrieren                                                                                                    | <b>126</b><br>127<br>130<br>131<br>132<br><b>133</b>                                                                       |
| <ul> <li>6.1</li> <li>6.1.1</li> <li>6.1.2</li> <li>6.1.3</li> <li>6.1.4</li> <li>6.2</li> <li>6.2.1</li> </ul>                                                                                    | Hinweise zur Administration<br>Identifikation der Strickmaschinen im Netzwerk<br>Zwischenspeicherfunktion der Strickmaschinen<br>Speicherplatzbedarf auf der Festplatte<br>Synchronisation der Uhren auf den Strickmaschinen<br>SKR2-Zentrale der Software Stoll-knit report® 2 administrieren<br>Maschinen verwalten                                                                                                    | <b>126</b><br>127<br>130<br>131<br>132<br><b>133</b><br>134                                                                |
| <b>6.1</b><br>6.1.1<br>6.1.2<br>6.1.3<br>6.1.4<br><b>6.2</b><br>6.2.1<br>6.2.1                                                                                                    | Hinweise zur Administration<br>Identifikation der Strickmaschinen im Netzwerk<br>Zwischenspeicherfunktion der Strickmaschinen<br>Speicherplatzbedarf auf der Festplatte<br>Synchronisation der Uhren auf den Strickmaschinen<br>SKR2-Zentrale der Software Stoll-knit report® 2 administrieren<br>Maschinen verwalten<br>Eine neue Maschine hinzufügen                                                                                                    | <b>123</b><br><b>126</b><br>127<br>130<br>131<br>132<br><b>133</b><br>134<br>137                                           |
| <b>6.1</b><br>6.1.1<br>6.1.2<br>6.1.3<br>6.1.4<br><b>6.2</b><br>6.2.1<br>6.2.1.1<br>6.2.1.2                                                                                                    | Hinweise zur Administration                                                                                                    | <b>126</b><br>127<br>130<br>131<br>132<br><b>133</b><br>134<br>137<br>138                                                  |
| <b>6.1</b><br>6.1.1<br>6.1.2<br>6.1.3<br>6.1.4<br><b>6.2</b><br>6.2.1<br>6.2.1.1<br>6.2.1.2<br>6.2.1.3                                                                                             | Hinweise zur Administration                                                                                                    | <b>126</b><br>127<br>130<br>131<br>132<br><b>133</b><br>134<br>137<br>138<br>139                                           |
| <ul> <li>6.1</li> <li>6.1.1</li> <li>6.1.2</li> <li>6.1.3</li> <li>6.1.4</li> <li>6.2</li> <li>6.2.1</li> <li>6.2.1.1</li> <li>6.2.1.2</li> <li>6.2.1.3</li> <li>6.2.1.4</li> </ul>                | Hinweise zur Administration                                                                                                    | <b>126</b><br>127<br>130<br>131<br>132<br><b>133</b><br>134<br>137<br>138<br>139<br>140                                    |
| <ul> <li>6.1</li> <li>6.1.1</li> <li>6.1.2</li> <li>6.1.3</li> <li>6.1.4</li> <li>6.2</li> <li>6.2.1</li> <li>6.2.1.1</li> <li>6.2.1.2</li> <li>6.2.1.3</li> <li>6.2.1.4</li> <li>6.2.2</li> </ul> | Hinweise zur Administration                                                                                                    | <b>126</b><br>127<br>130<br>131<br>132<br><b>133</b><br>134<br>137<br>138<br>139<br>140<br>141                             |
| <b>6.1</b><br>6.1.1<br>6.1.2<br>6.1.3<br>6.1.4<br><b>6.2</b><br>6.2.1<br>6.2.1.1<br>6.2.1.2<br>6.2.1.3<br>6.2.1.4<br>6.2.1.4<br>6.2.2<br>6.2.2.1                                                   | Hinweise zur Administration.         Identifikation der Strickmaschinen im Netzwerk.         Zwischenspeicherfunktion der Strickmaschinen.         Speicherplatzbedarf auf der Festplatte.         Synchronisation der Uhren auf den Strickmaschinen.         SKR2-Zentrale der Software Stoll-knit report® 2 administrieren.         Maschinen verwalten.         Eine neue Maschine hinzufügen         Eine Maschine aus der Liste löschen         Eine Maschine für die Auswertung stilllegen/reaktivieren.         IP-Adresse einer Maschine ändern         Auswertungsdaten sichern und zurückschreiben         Live-Datenbank exportieren                                                    | <b>126</b><br>127<br>130<br>131<br>132<br><b>133</b><br>134<br>137<br>138<br>139<br>140<br>141<br>142                      |
| <b>6.1</b><br>6.1.1<br>6.1.2<br>6.1.3<br>6.1.4<br><b>6.2</b><br>6.2.1<br>6.2.1.1<br>6.2.1.2<br>6.2.1.3<br>6.2.1.4<br>6.2.1.4<br>6.2.2<br>6.2.2.1<br>6.2.2.1                                        | Hinweise zur Administration.         Identifikation der Strickmaschinen im Netzwerk         Zwischenspeicherfunktion der Strickmaschinen.         Speicherplatzbedarf auf der Festplatte.         Synchronisation der Uhren auf den Strickmaschinen.         SKR2-Zentrale der Software Stoll-knit report® 2 administrieren.         Maschinen verwalten.         Eine neue Maschine hinzufügen         Eine Maschine aus der Liste löschen         Eine Maschine für die Auswertung stilllegen/reaktivieren.         IP-Adresse einer Maschine ändern         Auswertungsdaten sichern und zurückschreiben         Live-Datenbank exportieren         Archiv in die Archiv-Datenbank importieren. | <b>123</b><br><b>126</b><br>127<br>130<br>131<br>132<br><b>133</b><br>134<br>137<br>138<br>139<br>140<br>141<br>142<br>144 |
| <b>6.1</b><br>6.1.1<br>6.1.2<br>6.1.3<br>6.1.4<br><b>6.2</b><br>6.2.1<br>6.2.1.1<br>6.2.1.2<br>6.2.1.3<br>6.2.1.4<br>6.2.2<br>6.2.2.1<br>6.2.2.1<br>6.2.2.1<br>6.2.2.2<br>6.2.2.3                  | Hinweise zur Administration                                                                                                    | <b>126</b><br>127<br>130<br>131<br>132<br><b>133</b><br>134<br>137<br>138<br>139<br>140<br>141<br>142<br>144               |

#### Installation und Betrieb

Inhaltsverzeichnis

## STOLL

| 6.2.3   | Benutzerdefinierte Ereignisse definieren und verwalten                | 147 |
|---------|-----------------------------------------------------------------------|-----|
| 6.2.3.1 | Benutzerdefinierte Ereignisse definieren                              | 149 |
| 6.2.3.2 | Benutzerdefinierte Ereignisse löschen                                 | 150 |
| 6.2.3.3 | Benutzerdefinierte Ereignisse ändern                                  | 151 |
| 6.2.3.4 | Benutzerdefinierte Ereignisse deaktivieren/aktivieren                 | 152 |
| 6.2.3.5 | Benutzerdefinierte Ereignisse filtern                                 | 153 |
| 6.2.4   | Log-Meldungen anzeigen                                                | 154 |
| 7       | Ereignis-Definitionen                                                 | 157 |
| 7.1     | Pseudo-Ereignisse für sekundäre Datenbank                             | 158 |
| 7.2     | Meta-Daten-Ereignisse                                                 | 159 |
| 7.3     | MC-Status-Ereignisse                                                  | 160 |
| 7.4     | Zustandslose benutzerdefinierbare Ereignisse (Info-Ereignisse)        | 161 |
| 7.5     | Zustandsbehaftete benutzerdefinierbare Ereignisse (Status-Ereignisse) | 162 |
| 7.6     | Zustandslose sintralgenerierte Ereignisse (Info-Ereignisse)           | 163 |
| 7.7     | Zustandsbehaftete sintralgenerierte Ereignisse (Status-Ereignisse)    | 164 |
| 7.8     | BO-Server-Ereignisse                                                  | 165 |
| 7.9     | Pseudo-Ereignisse für primäre Datenbank                               | 166 |
| 7.10    | Bitmaske für Produktivitätszustände                                   | 167 |
| 7.11    | Übersicht Zustandswechsel                                             | 168 |
|         | Stichwortverzeichnis                                                  | 172 |

## STOLL

### 1 Zu diesem Dokument

#### 1.1 Funktion dieses Dokuments

Dieses Dokument leitet Sie zur Installation und zum Betrieb der Software Stoll-knit report® 2 an.

Sie finden folgende Informationen:

- Beschreibung der Software Stoll-knit report<sup>®</sup> 2 [> 13]
- Stoll-knit report<sup>®</sup> 2 installieren [> 29]
- Software Stoll-knit report® 2 auf der Strickmaschine [▶ 43]
- B Stoll-knit report<sup>®</sup> 2 auswerten [▶ 53]
- Administrator-Aufgaben [> 125]
- Ereignis-Definitionen [> 157]

## STOLL

### 1.2 Zielgruppen dieses Dokuments

| Zielgruppen                                                    | Kapitel                                                                                                    |
|----------------------------------------------------------------|----------------------------------------------------------------------------------------------------|
| Benutzer der Soft-<br>ware Stoll-knit<br>report <sup>®</sup> 2 | <ol> <li>Zu diesem Dokument</li> <li>Beschreibung der Software Stoll-knit report® 2</li> <li>Software Stoll-knit report® 2 auf der Strickmaschine</li> <li>Software Stoll-knit report® 2 auswerten.</li> </ol> |
| Bediener der<br>Strickmaschine                                 | <ol> <li>Zu diesem Dokument</li> <li>Beschreibung der Software Stoll-knit report<sup>®</sup> 2</li> <li>Software Stoll-knit report<sup>®</sup> 2 auf der Strickmaschine</li> </ol>                             |
| Netzwerk-<br>Administratoren                                   | Alle Kapitel                                                                                                    |

Zuordnung von Zielgruppen und Kapiteln

## STOLL

### 1.3 Informationen in diesem Dokument

Dieses Dokument enthält alle Informationen zu Aufbau, Funktion, Schnittstellen, Installa-

tion und Bedienung der Software Stoll-knit report® 2.

Weitere Informationen finden Sie in folgenden Dokumenten:

| Dokument                                                 | Informationen                                                                                      |
|----------------------------------------------------------|----------------------------------------------------------------------------------------------------|
| Betriebsanleitung zur Strickmaschine                     | Montage, Bedienung, Wartung und<br>Instandhaltung der Strickmaschinen                              |
| Vernetzung, Ethernet und Selan, Anlei-<br>tung McNet2/XP | Vernetzung von Stoll-Strickmaschinen,<br>Stoll-Musteranlagen und der Software<br>Stoll-knit report |

Dokumente zur Strickmaschine und Software

Weitere Informationen erhalten Sie über:

- die Stoll-Niederlassung oder den Stoll-Händler in Ihrem Land
- die Stoll-Helpline:
  - Tel: +49-(0)7121-313-450
  - Fax: +49-(0)7121-313-455
- E-Mail: helpline@stoll.com
- Internet: http://www.stoll.com
- Schulungen in den Stoll-Schulungszentren

## STOLL

### 1.4 Symbole in diesem Dokument

Einige Informationen in diesem Dokument sind besonders gekennzeichnet, um Ihnen den schnellen Zugriff auf diese Informationen zu erleichtern.

| i        | Hier finden Sie Hintergrundinformationen.     |  |
|----------|-----------------------------------------------|--|
| ×.       | Hier finden Sie Tipps zum optimalen Vorgehen. |  |
| VORSICHT |                                               |  |

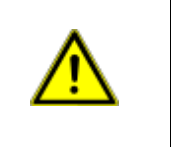

Hier steht ein Warnhinweis! Ein Warnhinweis schützt Sie z. B. vor Datenverlust. → Warnhinweis immer sorgfältig lesen und gewissenhaft befolgen.

- 1. Erste Handlung ausführen.
- 2. Zweite Handlung ausführen.
- 3. Dritte Handlung ausführen.
  - oder -
- → Einschrittige Handlung ausführen.

| HINWEIS                                                                                                    |
|----------------------------------------------------------------------------------------------------|
| Wenn etwas nicht ordnungsgemäß funktioniert:<br>Hier erfahren Sie die möglichen Ursachen.<br>→ Um das Problem zu lösen, diese Handlung ausführen. |

### 1.5 Datenschutz

Beim Einsatz der Software Stoll-knit report® 2 werden persönliche Daten gesammelt, ge-

speichert und ausgewertet, die dem Datenschutz unterliegen.

- Die landesspezifischen Gesetze und Bestimmungen einhalten.
   Die Software Stoll-knit report<sup>®</sup> 2 nur unter Einhaltung der gesetzlichen Bestimmungen einsetzen.

## STOLL

### 2 Beschreibung der Software Stoll-knit report® 2

Die Software Stoll-knit report® 2 erfasst automatisch Maschinen- und Betriebsdaten. Erfasste Daten können eingesehen und nach verschiedenen Kriterien ausgewertet werden.

Hier finden Sie Informationen über:

- Architektur der Software Stoll-knit report® 2 [> 14]
- Funktionalität der Komponenten [> 20]
- Ereignisse [> 15]

Beschreibung der Software Stoll-knit report® 2

### 2.1 Architektur der Software Stoll-knit report® 2

Hier finden Sie Informationen darüber, wie die Komponenten der Software Stoll-knit report® 2 miteinander kommunizieren.

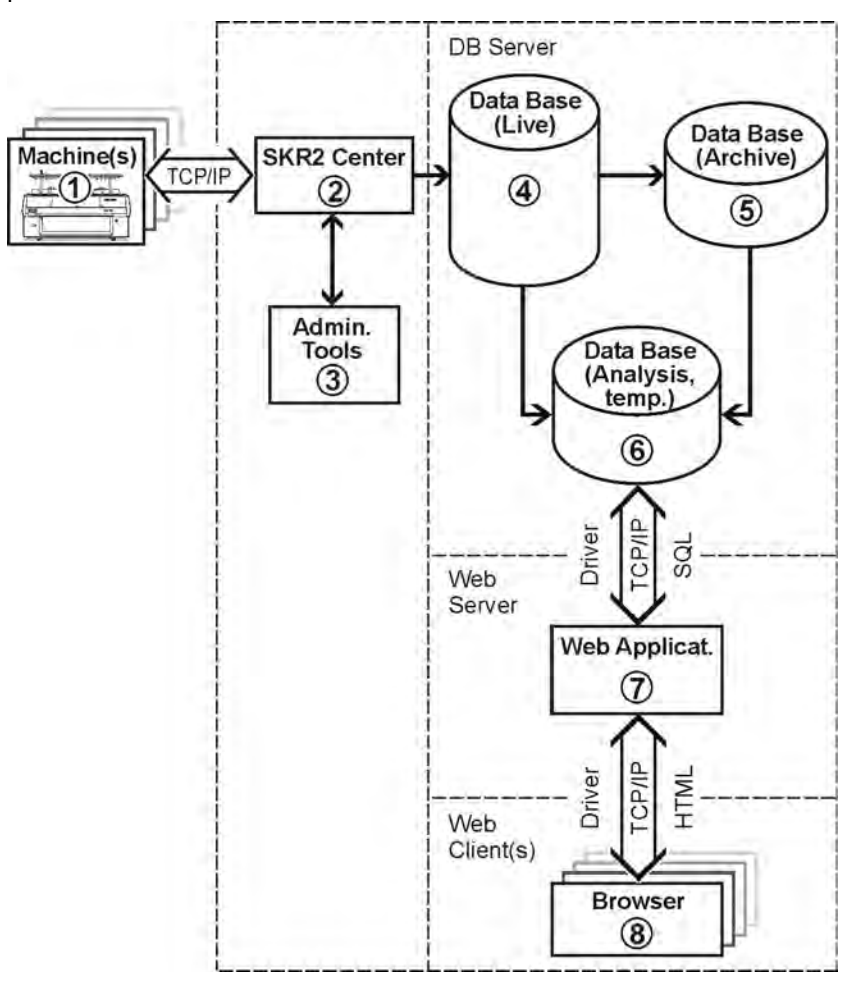

Stoll-knit report<sup>®</sup> 2 und seine Schnittstellen

- Bei der Software Stoll-knit report<sup>®</sup> 2 sind alle Komponenten vernetzt.
   Eine oder mehrere Strickmaschinen (1) sind mit der zentralen Verwaltung (SKR2-Zentrale) (2) der Software Stoll-knit report<sup>®</sup> 2 verbunden.
- Wenn Sie die Software Stoll-knit report<sup>®</sup> 2 aktiviert haben, werden die Daten der angeschlossenen Strickmaschinen erfasst und in der Live-Datenbank (4) gespeichert.
- Mit Administrator-Programmen (3) können Sie Maschinenlisten verwalten, benutzerdefinierte Ereignisse definieren, Log-Meldungen anzeigen und die Live-Datenbank archivieren und in die Archiv-Datenbank einlesen sowie die Archiv-Datenbank (5) sichern bzw. ein Backup der Live-Datenbank durchführen.
- Mit verschiedenen Web-Anwendungen, die auf einem Web-Server (7) installiert sind, können Sie die Daten in eine temporäre Analyse-Datenbank (6) zwischenspeichern und mit einem javascript-f\u00e4higen Browser (8) abfragen und darstellen.

## STOLL

### 2.2 Ereignisse

Ereignistypen, die auf der Strickmaschine generiert werden und die die Software Stoll-knit report® 2 erfasst:

| ID  | Туре                   | Name                                                                     |
|-----|------------------------|--------------------------------------------------------------------------|
| 0   | SKR2_TYPE_TEMP         | Pseudo-Ereignisse für sekundäre Da-<br>tenbank                           |
| 1   | SKR2_TYPE_META_DATA    | Meta-Daten-Ereignisse                                                    |
| 2   | SKR2_TYPE_MC_STATE     | MC-Status-Ereignisse                                                     |
| 3   | SKR2_TYPE_USER_INFO    | Zustandslose benutzerdefinierbare<br>Ereignisse (Info-Ereignisse)        |
| 4   | SSKR2_TYPE_USER_MODE   | Zustandsbehaftete benutzerdefinierbare<br>Ereignisse (Status-Ereignisse) |
| 5   | SKR2_TYPE_SINTRAL_INFO | Zustandslose sintralgenerierte Ereig-<br>nisse (Info-Ereignisse)         |
| 6   | SKR2_TYPE_SINTRAL_MODE | Zustandsbehaftete sintralgenerierte<br>Ereignisse (Status-Ereignisse)    |
| 101 | SKR2_TYPE_BOSRV        | BO-Server-Ereignisse                                                     |
| 121 | SKR2_TYPE_POLLCLIENT   | Pseudo-Ereignisse für primäre Daten-<br>bank                             |

Ereignistypen für die Software Stoll-knit report® 2

#### Sehen Sie dazu auch...

Ereignis-Definitionen [> 157]

Beschreibung der Software Stoll-knit report® 2

#### 2.2.1 Betriebsdaten

\_\_\_\_\_

Beim Betrieb von Strickmaschinen fallen folgende Betriebsdaten an:

- Schichtwechsel
- Musterwechsel/Sequenzwechsel/Auftragswechsel
- Produktivitätswechsel
- Benutzerdefinierte Zustandswechsel

## STOLL

#### 2.2.2 Maschinendaten

Die Strickmaschine generiert Maschinendaten. Diese Daten werden durch Ereignisse er-

zeugt.

Folgende Ereignisse werden protokolliert:

- Hoch-/Herunterfahren der Maschine
- Abstellungen an der Maschine
  - Stopp durch Bediener (Einrückstange)
  - Stopp durch Fadenkontrolleinheit oder Garnzuführung
  - Stopp durch Widerstandsabstellung
  - Stopp durch Positions-Nadelfühler
  - Stopp durch Gestrickabzug
  - Stopp durch Stoßabsteller
  - Stopp durch Versatzfehler
  - Programmierter Stopp
  - Maschine-Stopp oder kurzer Stromausfall
- Verbindungsstatus mit der SKR2-Zentrale
  - online
  - offline
- Änderung von Datum/Uhrzeit
  - Änderung der Systemzeit des PCs durch andere Anwendungen (z. B. Einstellung der Uhrzeit in der Systemsteuerung - Datum/Uhrzeit)

Beschreibung der Software Stoll-knit report® 2

#### 2.2.3 Benutzerdefinierte Ereignisse

Sie können bis zu 32 767 benutzerdefinierte Ereignisse definieren und verwalten. Von diesen Ereignis-Definitionen dürfen maximal 100 aktiv sein. Nur aktive Ereignis-Definitionen werden zu den Maschinen übertragen. Der Maschinenbediener kann dann zu einem beliebigen Zeitpunkt dieses benutzerdefinierte Ereignis auslösen. Jedem benutzerdefiniertem Ereignis kann ein freier Text und ein Symbol zugeordnet werden. Text und Symbol werden auf der Bedienoberfläche der Maschine und bei der Auswertung im Stoll-knit report<sup>®</sup> 2 angezeigt.

i

Benutzerdefinierte Ereignisse dürfen nur vom Administrator definiert oder geändert werden.

- Benutzerdefinierte Ereignisse definieren und verwalten [> 147]
- Benutzerdefiniertes Ereignis auslösen [> 48]

## STOLL

#### 2.2.4 Sintralgenerierte Ereignisse

Sintralgenerierte Ereignisse funktionieren ähnlich wie die benutzerdefinierten Ereignisse. Diese Ereignisse werden jedoch durch ein Sintralprogramm ausgelöst. Im Sintralprogramm muss dazu ein entsprechender Befehl eingebaut werden. Du diesem Zweck wird der Befehl PRINT mit einer bestimmten Syntax benutzt.

- Sintralgeneriertes Ereignis auslösen [> 52]
- Benutzerdefiniertes Ereignis auslösen [> 48]

Beschreibung der Software Stoll-knit report® 2

#### 2.2.5 Funktionalität der Komponenten

Hier finden Sie Informationen über:

- Stoll-knit report<sup>®</sup> 2 auf der Strickmaschine [> 21]
- SKR2-Zentrale [▶ 22]
- Datenbank-Server [> 23]
- B Web-Anwendung [▶ 24]
- Web-Client [▶ 25]
- Administratoren-Programme [▶ 27]

## STOLL

#### 2.2.5.1 Stoll-knit report® 2 auf der Strickmaschine

Die Stoll-Betriebsysteme der Version CMS-TC >/= 3.6 und OKC enthalten die maschinenseitigen Funktionen für die Software Stoll-knit report<sup>®</sup> 2.

Ereignis-Generierung

Auf der Strickmaschine werden automatisch oder vom Benutzer definierte Ereignisse generiert und für die Abfrage durch die SKR2-Zentrale bereit gestellt (Event-Server)

Ereignisverwaltung

Die Ereignisse können auf der Strickmaschine für ca. vier Betriebstage (ca. 100 Betriebsstunden) zwischengespeichert werden. Während dieser Zeit gehen keine Ereignisse verloren, wenn sie nicht rechtzeitig abgeholt werden können.

Nach ca. vier Betriebstagen wird die Ereignisgenerierung automatisch abgeschaltet

und belegter Speicherplatz wird wieder freigegeben. Die Daten werden gelöscht.

**1**Damit diese Funktionen genutzt werden können, muss die Software<br/>Stoll-knit report® 2 auf der Strickmaschine aktiviert sein.

#### 2.2.5.2 SKR2-Zentrale

In der Software Stoll-knit report® 2 ist ein Polling-Client integriert, genannt SKR2-

Zentrale.

Die SKR2-Zentrale hat folgende Aufgaben:

- Ereignis-Sammlung
  - Die SKR2-Zentrale holt zyklisch Ereignisse von der Maschine bzw. von der Ereignisverwaltung auf der Maschine ab.
- Ereignis-Speicherung
  - Die SKR2-Zentrale trägt die Ereignisse in die passende Tabelle der Live-Datenbank (MySQL) ein. Jede Maschine erhält zur Auswahlsicherheit separate Tabellen für Ereignis-Datensätze.
  - Die SKR2-Zentrale meldet den erfolgreichen Eintrag eines Ereignisses in die Live-Datenbank an die Maschine zurück.
  - Die SKR2-Zentrale sendet Zeitsynchronisationsbefehle an die Maschine.
  - Die SKR2-Zentrale verwaltet die Liste der abzufragenden Maschinen.
  - Die SKR2-Zentrale schreibt Log-Meldungen in eine Log-Datei.
- Administration mit Administratoren-Programmen
  - Liste der abzufragenden Maschinen (IP-Adresse) verwalten
  - benutzerdefinierte Ereignisse definieren und verwalten
  - Archivierung der Daten in Archivdateien und einlesen der Daten in die Archiv-Datenbank
  - Sicherung der Live-Datenbank (Backup)
  - Anzeige der Log-Datei

### STOLL

#### 2.2.5.3 Datenbank-Server

Zur Datenaufbereitung kopiert ein Cursor, welcher von der Web-Anwendung gestartet wird, die Datensätze der Live-Datenbank oder der Archiv-Datenbank in eine bzw. mehrere temporäre Auswertungsdatenbanken zur Auswertungen per SQL.

Der Datenbank-Server hat folgende Aufgabe:

- Die Live-Datenbank sammelt die ständig neu entstehenden Daten der angeschlosse-OHQ 0 DVFKICHQ HICVFKODH; OFK DNX/HODP 6 VDX/V
- Die Archiv-Datenbank nimmt die historischen Daten aus den Archivdateien auf (ohne aktuellen Status).
- Ein oder mehrere temporäre Auswertungsdatenbanken übernehmen die Daten mittels Cursor aus der Live-Datenbank oder aus der Archiv-Datenbank. Für jeden angemeldeten Benutzer wird eine eigene Auswertungsdatenbank angelegt.

Die Software Stoll-knit report® 2 nutzt als Datenbank-Server MySQL.

Aktuelle Informationen finden Sie im MySQL Reference Manual for Version 4.1.x oder unter www.mysql.com.

Wesentliche Merkmale von MySQL:

- Multiuser-Fähigkeit
- Source Code verfügbar (C/C++)
- Auslastung mehrerer CPUs, falls vorhanden (multithreaded)
- APIs für C, C++, Java, Perl uvm.
- Auf vielen unterschiedlichen Plattformen verfügbar
- Flexibles und sicheres Zugriffssystem auf Datenbanken
- Feste und variable Records
- Datenbanken mit sehr vielen Einträgen möglich
- Unterstützung von ISO-8859-1 Latin 1 Zeichensatz (andere Zeichensätze möglich, diese müssen aber individuell in den Source-Code eingebunden werden)
- Verbindung der Clients zum MySQL-Server über TCP/IP, Unix-Sockets oder named pipes unter Windows XP
- Unterstützung von SQL 92 Standard (entry level) und ODBC (level 0-2)

Folgende SQL-Operationen werden von MySQL nicht unterstützt:

- 7 UDOVDNMRCHQ HIQVFKOH (UFK GHU) Xgehörigen Operationen Commit und Rollback
- Foreign Keys

Beschreibung der Software Stoll-knit report® 2

#### 2.2.5.4 Web-Anwendung

Die Web-Anwendung hat die Aufgabe der Datenauswertung:

- Die Web-Anwendung generiert die temporären Auswertungsdatenbanken.
- Die Web-Anwendung schickt die Abfragen an die temporäre(n) Auswertungsdatenbank(en) per SQL.
- Die Webanwendung bereitet das Ergebnis für die HTML-Darstellung auf.

#### 2.2.5.5 Web-Client

Die Anzeige und Auswertung der erfassten Daten wird über einen Web-Client gesteuert. Der Web-Client interpretiert das vom Web-Server generierte HTML und präsentiert die Daten in einem javascript-fähigen Browser. Die Präsentation besteht aus HTML-Dokumenten und Bitmaps, die auf dem Web-Server abgelegt sind.

STOLL

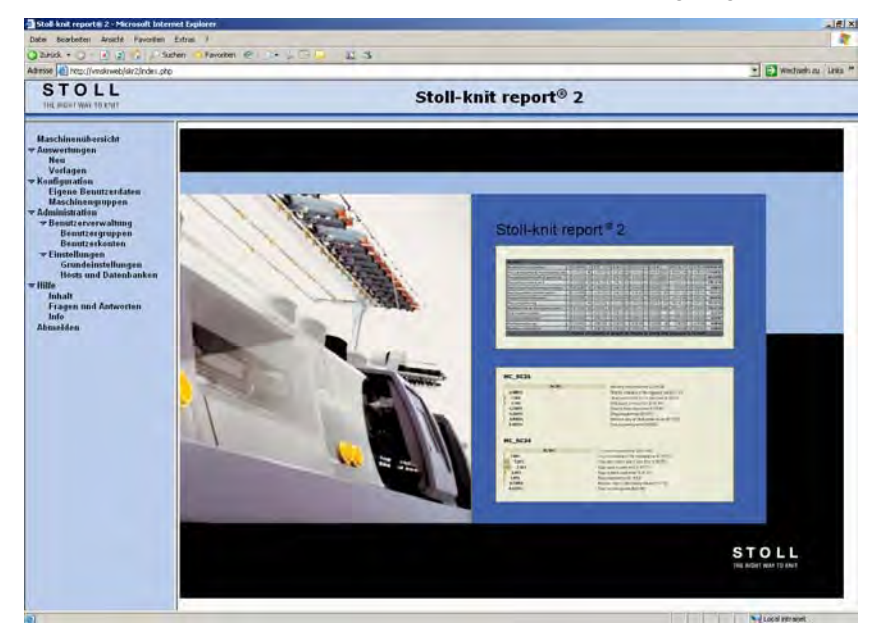

Auswertungsfenster der Software Stoll-knit report® 2 (Web-Client)

Mit dem Web-Client können Sie folgende Funktionen ausführen:

Je nach Vergabe der Benutzerrechte werden nicht immer alle Menüzweige angezeigt.

- Maschinenübersicht: Den aktuellen Zustand der Maschinen anzeigen
- Auswertungen: Ereignisse der Maschinen auswerten
  - Neu: Neue Auswertung starten
  - Vorlagen: Auswertung mit einer zuvor definierten Vorlage starten
- Konfiguration:

Eigene Benutzerdaten: Eigene Benutzerdaten anzeigen, ändern Maschinengruppen: Maschinengruppen anlegen, ändern, löschen Auswertungsvorlagen: Namen von benutzerdefinierten Auswertungen ändern oder diese löschen

Administration:

Benutzerverwaltung: Benutzergruppen: Benutzergruppen einrichten, ändern, löschen Benutzerkonten: Benutzerkonten anlegen, ändern, löschen Einstellungen: Grundeinstellungen: Allgemeine Einstellungen Hosts und Datenbanken: Definition der Host-Rechner, der Datenbanken und der Tabellen

Hilfe:

Inhalt: Inhaltsverzeichnis der Online-Hilfe aufrufen

- Beschreibung der Software Stoll-knit report® 2
- Fragen und Antworten: FAQ-Seite der Firma Stoll aufrufen
- Abmelden: Vom System abmelden.

#### Sehen Sie dazu auch...

B Stoll-knit report<sup>®</sup> 2 auswerten [▶ 53]

### STOLL

#### 2.2.5.6 Administratoren-Programme

Die Administratoren-Programme werden zur Konfiguration des Stoll-knit report® 2 verwendet. Sie dürfen nur von Administratoren oder geschultem Personal ausgeführt werden und sind nur direkt für die SKR2-Zentrale verfügbar.

Die Administratoren-Programme haben folgende Aufgaben:

- Verwaltung der Liste der abzufragenden Maschinen und Konfigurationseinstellungen
- Verwaltung der benutzerdefinierten Ereignisse
- Archivierung der Daten in Archivdateien bzw. Zurücklesen in die Archiv-Datenbank
- Sicherung der Live-Datenbank (Backup) und Wiederherstellung der Live-Datenbank
- Anzeige der Log-Datei.

Es gibt es folgende Administratoren-Programme:

| Programmname                                         | Aufgabe                                                                 |
|------------------------------------------------------|-------------------------------------------------------------------------|
| Maschinenverwaltung<br>(Skr2AdminInterface.exe)      | Maschineliste verwalten                                                 |
| Datensicherung<br>(Skr2ArchiveTool.exe)              | Auswertungsdaten sichern und Zurückschreiben (Archivierung bzw. Backup) |
| User Event Administration<br>(Skr2UserEventTool.exe) | Benutzerdefinierte Ereignisse definieren und verwalten                  |
| Log File Viewer<br>(ABLogFile.exe)                   | Log-Meldungen anzeigen                                                  |

Ausführbare Administratoren-Programme

#### Sehen Sie dazu auch...

Administrator-Aufgaben [> 125]

Stoll-knit report® 2 installieren

### STOLL

### 3 Stoll-knit report® 2 installieren

Hier finden Sie folgende Informationen:

- B Hardware-Voraussetzungen [▶ 30]
- Vernetzung [> 31]
- Software Stoll-knit report® 2 installieren [> 32]
- Neuere Version der Software Stoll-knit report® 2 installieren (Update) [> 37]
- Software deinstallieren [> 36]
- Einstellungen im Internet-Explorer kontrollieren [> 38]
- Software Stoll-knit report® 2 auf der Strickmaschine aktivieren [▶ 44]
- B Hilfe [▶ 122]

### 3.1 Hardware-Voraussetzungen

Folgende Hardware muss vorhanden sein:

- Ethernet-Vernetzung (TCP/IP) der Maschinen (mit Stoll-Betriebssystem ab der Version 3.6 oder OKC) und Rechner, mindestens 100 MBit/s
- Nicht mehr als 250 Maschinen
- Unterbrechungsfreie Stromversorgung für den Rechner (USV)
- Eigenständiger Rechner für SKR2-Zentrale, Datenbank-Server, Web-Server, Web-Applikation.

Der Rechner muss ständig in Betrieb sein.

- CPU: mindestens Pentium IV mit 3 GHz oder höher
- Hauptspeicher (RAM) ca. 2 GByte
- Betriebssystem: Windows XP Professional, Windows7 (32bit)
- Festplatte: mindestens 120 GByte, mit schnellem Schreibzugriff, Festplattengröße nach Anzahl angeschlossener Maschinen, Ereignismenge und Auswertezeitraum. Platzbedarf pro 10 000 Ereignisse: ca. 1,5 MByte. Empfehlung: Separate Festplatte für die Datenbank
- Farbmonitor: Auflösung: SVGA

| VORSICHT                                                                                                    |
|----------------------------------------------------------------------------------------------------|
| <ul> <li>Datenverlust!</li> <li>Durch Stromunterbrechungen und -schwankungen kann es zu Datenverlusten kommen.</li> <li>→ Unterbrechungsfreie Stromversorgung (USV) verwenden.</li> <li>→ Live-Datenbank in regelmäßigen Abständen sichern (Backup) und archivieren.</li> </ul> |

### 3.2 Vernetzung

Die Software Stoll-knit report® 2 basiert auf einer Vernetzung der Maschinen per TCP/IP mit der SKR2-Zentrale. Eine SKR2-Verbund von bis zu 250 Maschinen ist möglich. Dies bedeutet, dass zunächst eine Netzwerk-Infrastruktur geschaffen werden muss. Die Maschinen bringen alle notwendigen Voraussetzungen mit, um eine Vernetzung per TCP/IP zu ermöglichen (Konfiguration der IP-Adresse, Netzwerkmaske, etc.).

Die Einrichtung eines Netzwerkes kann jedoch auf sehr vielfältige Art und Weise erfolgen. Die Planung und Umsetzung der Vernetzung ist letztlich von vielen Faktoren abhängig. Beeinflussende Faktoren sind zum Beispiel die Anzahl und die Entfernung der zu vernetzenden Komponenten, die Einbindung in das Firmennetz, der Zugang zum Internet, etc.

| i | Neben den technischen Problemstellungen spielt das Thema Sicherheit<br>eine enorme Rolle. Das Netzwerk muss so ausgelegt sein, dass berech-<br>tigte Zugriffe zwar möglich sind, unberechtigte Zugriffe jedoch unterbun-<br>G-DZHUG-D \$X; HUG-IP ZLUG Ge Abwehr von Viren und Würmer immer<br>wichtiger. Die Bedienoberfläche von Stoll-Maschinen basiert auf Win-<br>dows und ist somit ein potenzielles Angriffsziel. |
|---|----------------------------------------------------------------------------------------------------|
|   |                                                                                                    |
| Å | Informationen zur Vernetzung von Stoll Strickmaschinen, Musterungs-<br>anlagen und Auswertungsrechnern finden Sie in der Stoll-Anleitung zur<br>Vernetzung.<br>Um sicherzustellen, dass Planung, Installation, Inbetriebnahme und<br>Wartung ganz auf Ihre persönlichen Bedürfnisse zugeschnitten sind,<br>ziehen Sie einen Netzwerkdienstleister bei Ihnen vor Ort zu Rate.                                             |

### 3.3 Software Stoll-knit report® 2 installieren

Lieferumfang Die Installations-DVD enthält folgende Komponenten:

- Software für die SKR2-Zentrale
- Datenbank-Server
- Web-Server
- Web-Anwendung (Php-Applikation, Php-Dokumente, HTML-Dokumente, Bitmaps)

USB-Hardlock

- Die Software Stoll-knit report<sup>®</sup> 2 ist durch einen Kopierschutz vor unlizenzierter Benutzung geschützt.
- Dieser Kopierschutz besteht aus einem USB-Hardlock.
- Der USB-Hardlock muss während der Installation und während des Betriebs an einer USB-Buchse des Rechners angeschlossen sein.
- Symbol 🕍 in der Taskleiste informiert über fehlenden USB-Hardlock.

Bei Windows XP auch mit akustischer Warnung.

| HINWEIS                                                                                                    |
|----------------------------------------------------------------------------------------------------|
| Lizenzverlust<br>Bei Verlust des Hardlock leistet Stoll keinen Ersatz für die damit verlo-<br>ren gegangene Lizenz. |

#### Software installieren:

| i | Apache HTTP Server:<br>Wenn bereits eine Version der Software Apache HTTP Server auf dem<br>Rechner installiert ist, wird dies bei der Installation angezeigt. Sie kön-<br>nen wählen, ob sie diese Version beibehalten wollen oder ob das Instal-<br>lationsprogramm diese Version überschreiben soll. Die Konfigurations-<br>dateien einer vorhandenen Software Apache HTTP Server werden in<br>jedem Fall angepasst. Es wird empfohlen, immer die Version zu benut-<br>zen, die das Installationsprogramm vorgibt. |
|---|----------------------------------------------------------------------------------------------------|
|   |                                                                                                    |
| i | Adobe Reader:<br>Um die Auswertungen ausdrucken zu können benötigen Sie den Adobe<br>Reader® (Version 4.0 oder höher).                                                                                                    |
|   |                                                                                                    |

- ▷ Das Betriebssystem muss auf dem "Laufwerk C" installiert sein.
- ▷ Die Hardware-Voraussetzungen müssen erfüllt sein.

Insbesondere das Festplattenlaufwerk für die Datenbank muss genügend Speicherplatz haben bzw. es ist eine weitere Festplatte für diesen Zweck vorhanden.

- 1. Als Benutzer mit Administratorrechten anmelden.
- 2. Mitgelieferten Hardlock in eine USB-Buchse des Rechners stecken.

Stoll-knit report® 2 installieren

## STOLL

- 3. Die Installations-CD in das CD-Laufwerk einlegen.
- $\Rightarrow$  Die Installation wird automatisch gestartet.
- 4. Die gewünschte Sprache wählen und auf die Schaltfläche "OK" klicken.
- 5. Den Anweisungen des Installationsprogramms folgen.
- Im Fenster "Server Information" müssen eventuell Einträge geändert werden, um die Netzwerkumgebung anzupassen. Hier werden automatisch die Einträge angezeigt, die bei der Installation des Betriebssystems für den Rechner vorgenommen wurden.

|   | 🖓 Apache HTTP Server 2.0 - Installation Wizard                    | ×            |
|---|-------------------------------------------------------------------|--------------|
|   | Server Information Please enter your server's information.        |              |
|   | Network Domain (e.g. somenet.com)                                 |              |
|   | factory.local                                                     |              |
| - | Server Name (e.g. www.somenet.com):                               | a la company |
| - | SKR2WEB, factory.local                                            | INNER        |
|   | Administrator's Email Address (e.g. webmaster@somenet.com):       |              |
| 1 | admin@factory.local                                               |              |
|   | Install Apache HTTP Server 2.0 programs and shortcuts for:        |              |
|   |                                                                   |              |
|   | 🔍 only for the Current User, on Port 6060, when started Manually. |              |
|   |                                                                   |              |
| 1 | Installameld                                                      | -            |
|   | < Back Next > Cancel                                              |              |
|   |                                                                   |              |
|   |                                                                   |              |

Fenster "Apache HTTP Server"

| Feld                    | Erklärung                                                                                                    |
|-------------------------|----------------------------------------------------------------------------------------------------|
| Network Domain          | Domain-Name beim Netzwerkverantwortlichen erfragen.<br>Bei einem Intranet kann der Name beliebig gewählt werden.                                                                         |
| Server Name             | Name, unter dem dieser Server erreicht werden kann. Im Normalfall ist das SKR2WEB. <network domain=""></network>                                                                         |
| Admin. Email<br>Address | Alle Fehlermeldungen des Apache HTTP Servers werden an diese Adres-<br>se gesendet. Die Adresse muss konfiguriert sein. Der Dienst muss für alle<br>Anwender auf Port 80 verfügbar sein. |

7. Installation fortsetzen, dazu auf Schaltfläche "Next" klicken.

⇒ Zu Schluss der Installation wird folgendes Fenster angezeigt:

#### Installation und Betrieb

Stoll-knit report® 2 installieren

### STOLL

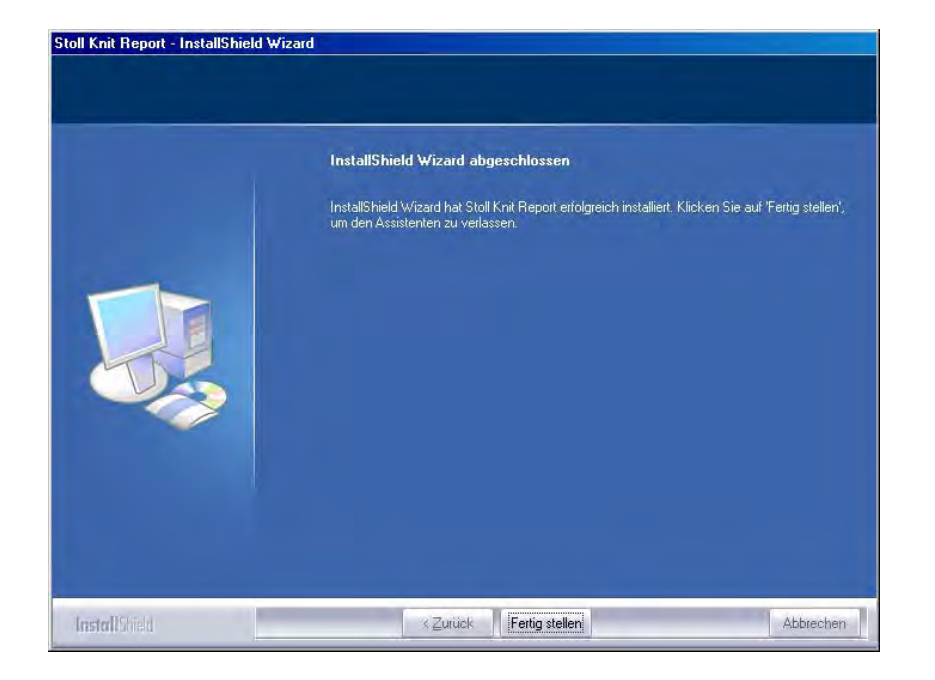

Fenster "InstallShield Wizard abgeschlossen"

- 8. Auf die Schaltfläche "Fertig stellen" klicken.
- ⇒ Es öffnet sich ein Browserfenster mit Hinweisen zum weiteren Vorgehen.
- 9. Die Installations-CD aus dem CD-Laufwerk entnehmen.
- $\Rightarrow$  Die Installation ist beendet.

#### Sehen Sie dazu auch...

B Hardware-Voraussetzungen [▶ 30]

#### Stoll-knit report® 2 installieren

### STOLL

#### 3.3.1 Weiteres Vorgehen

- Einstellungen im Internet-Explorer kontrollieren: IFRAMES aktivieren.
  - Active Scripting aktivieren.
  - Anzeige von Popup-Fenstern zulassen.
  - Bildschirmanzeige auf 96 dpi stellen.
- SKR2-Zentrale der Software Stoll-knit report<sup>®</sup> 2 administrieren: Maschinenliste verwalten.
- 3. Auswertung starten.

- Einstellungen im Internet-Explorer kontrollieren [> 38]
- B Maschinen verwalten [▶ 134]
- Auswertung der Software Stoll-knit report<sup>®</sup> 2 starten [> 54]
- Stoll-knit report<sup>®</sup> 2 und Windows 7<sup>®</sup> [> 42]

### 3.4 Software deinstallieren

Die Software wird über die Systemsteuerung von Windows XP ("Software") deinstalliert.

- 1. Im "Startmenü" auf "Systemsteuerung" klicken.
- ⇒ Es öffnet sich das Fenster "Systemsteuerung".
- 2. Auf den Eintrag "Software" klicken.
- ⇒ Es öffnet sich das Fenster "Software".
- 3. Auf "Programme ändern oder entfernen" klicken.
- 4. In der Liste der zurzeit installierten Programme auf Stoll-knit report® 2 klicken.
- $\Rightarrow$  Die Software wird deinstalliert.
# 3.4.1 Neuere Version der Software Stoll-knit report® 2 installieren (Update)

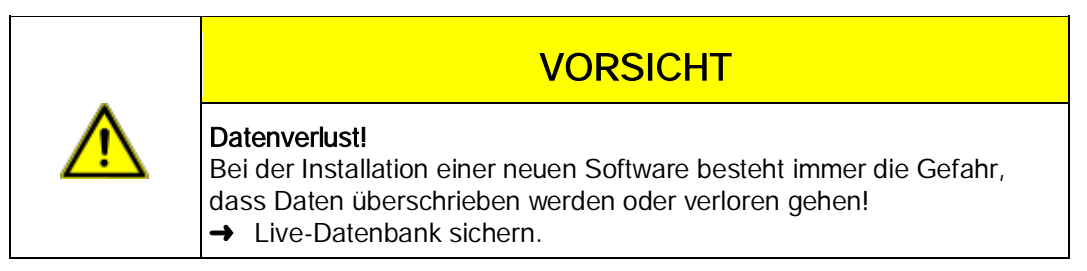

- 1. Als Benutzer mit Administratorrechten anmelden.
- 2. Die Installations-CD mit der Update-Software in das CD-Laufwerk einlegen.
- $\Rightarrow$  Die Installation wird automatisch gestartet.
- 3. Die gewünschte Sprache wählen und auf die Schaltfläche "OK" klicken.
- 4. Den Anweisungen des Installationsprogramms folgen.
- 5. Bevor die neue Version installiert wird, erscheint die Abfrage, ob die bestehende Datenbank gelöscht werden soll oder nicht.
- 6. Die Frage beantworten und die Installation mit der Schaltfläche "Fertig stellen" fortfahren.
- 7. Die Installations-CD aus dem CD-Laufwerk entnehmen.

### 3.5 Einstellungen im Internet-Explorer kontrollieren

Schaltfläche "Zurück"

tet, muss die Einstellung für die IFRAMES aktiviert sein. In den Auswertungen kann die Schaltfläche "Zurück", technisch bedingt,

Damit die Schaltfläche "Zurück" in der Symbolleiste des Internet Explorers korrekt arbei-

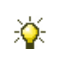

Es wird eine Fehlermeldung angezeigt. → Schaltfläche "Auswertung ändern" benutzen.

IFRAMES (integrated frames) sind eingebettete Rahmen im Browser, welche als Gestaltungsmittel eingesetzt werden.

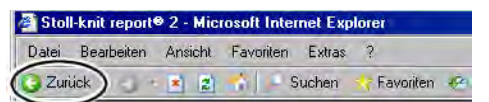

nicht benutzt werden.

Schaltfläche "Zurück"

Javascript Auf den HTML-Seiten wird teilweise Javascript zur Darstellung verwendet. Damit die HTML-Seiten korrekt dargestellt werden, muss das Scripting in den Sicherheitseinstellungen des Browsers aktiviert sein.

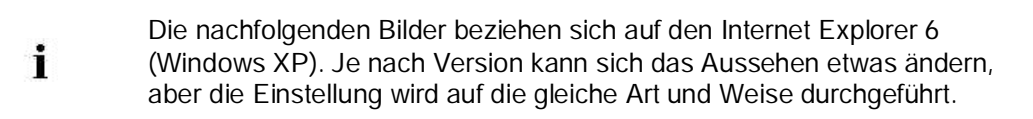

### Einstellung für die IFRAMES und für Javascript kontrollieren:

1. In der Symbolleiste des Internet Explorers den Menüpunkt "Extras/Internetoptionen" aufrufen.

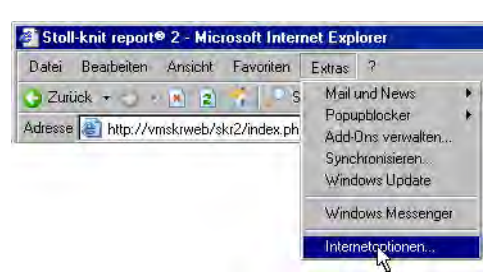

Menü "Extras"

2. Im Fenster "Internetoptionen" die Registerkarte "Sicherheit" auswählen und die Schaltfläche "Stufe anpassen" anklicken.

Stoll-knit report® 2 installieren

#### ? × Internetoption Verbind gramme Erweitert Sicherheit D Datenschutz Inhalte Allgemein Wählen Sie ein um deren Sicherheitseinstellungen stzule -Vertraue... Eingesch... Sites Sites Internet Lokales Intranet Internet Diese Zone enthält alle Websites, die in keir anderen Zone enthalten sind. Sicherheitsstufe dieser Zone Benutzerdefiniert Benutzerdefinierte Einstellungen - Klicken Sie auf "Stufe anpassen", um die Einstellungen zu ändern. - Klicken Sie auf "Standardstufe", um die empfohlenen Einstellungen zu verwenden. Stufe anpassen... Standardstufe Abbrechen **DK**

Fenster "Internetoptionen"

 Im Fenster "Sicherheitseinstellungen" die Einstellung Programme und Dateien in einem IFRAME starten suchen. Sie befindet sich am Ende der Einstellmöglichkeiten in diesem Fenster. Kontrollieren, ob die Einstellung Aktivieren eingeschaltet ist. Wenn nicht, diese Einstellung aktivieren.

STOLL

| Sicherheitseinstellungen                                                                                                    | ? ×   |
|----------------------------------------------------------------------------------------------------|-------|
| Einstellungen:                                                                                                    |       |
| <ul> <li>Popupblocker verwenden         <ul> <li>Aktivieren</li> <li>Deaktivieren</li> <li>Programme und Dateien in einem IFRAME starten</li> <li>Aktivieren</li> <li>Deaktivieren</li> <li>Eingabeaufforderung</li> <li>Skript initierte Fenster ohne Größen- bzw. Positionseinsco</li> <li>Aktivieren</li> <li>Deaktivieren</li> <li>Skripting des Internet Explorer-Webbrowsersteuereleme</li> <li>Aktivieren</li> <li>O beaktivieren</li> <li>Skripting des Internet Explorer-Webbrowsersteuereleme</li> <li>O Aktivieren</li> <li>O beaktivieren</li> <li>O beaktivieren</li> </ul> </li> </ul> | hrän  |
|                                                                                                    |       |
| Benutzerdefinierte Einstellungen zurücksetzen Zurücksetzen zu: Mittel                                                                                                    | etzen |
| OK Abbre                                                                                                    | chen  |

Fenster "Sicherheitseinstellungen"

4. Im Fenster "Sicherheitseinstellungen" die Einstellung Active Scripting suchen. Sie befindet sich in der Mitte der Einstellmöglichkeiten in diesem Fenster. Kontrollieren, ob die Einstellung **Aktivieren** eingeschaltet ist. Wenn nicht, diese Einstellung aktivieren.

Stoll-knit report® 2 installieren

### STOLL

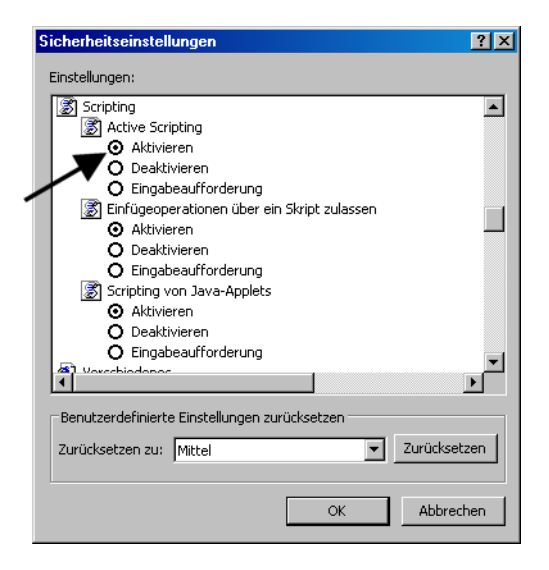

Fenster "Sicherheitseinstellungen"

5. Schaltfläche "OK" bzw. "Ja" so oft betätigen, bis das Fenster des Internet Explorers wieder erscheint.

Anzeige von Popup-Fenstern zulassen

ige von In einigen Browsern kann die Anzeige von Popup-Fenstern unterdrückt werden (Popupenstern blocker).

ssen Die Software Stoll-knit report®2 benötigt aber diese Popup-Fenster zum Anzeigen von Ergebnissen.

→ Deaktivieren Sie den Popupblocker in dem Browser, den Sie f
ür die Auswertung verwenden.

| Datei Bearbeiten Ansicht Favoriten         | Extras ?                                               |   |                            |
|--------------------------------------------|--------------------------------------------------------|---|----------------------------|
| 🕒 Zurück + 🚽 🙀 👔 🏅 💽 S                     | Mail und News                                          | + | A. C 3 7 8                 |
|                                            | Popupblocker                                           | • | Popupblocker deaktivieren  |
| auresse i en http://vmskrweb/skt2/index.ph | Add-Ons verwalten<br>Synchronisieren<br>Windows Update |   | PopupblockereinstellungenK |
|                                            | Windows Messenger                                      |   |                            |
|                                            | Internetoptionen                                       |   |                            |

Popupblocker deaktivieren

Bildschirmauflö- Für die korrekte Ausrichtung der Symbole an einem Raster im Menü "Maschinenübersung einstellen sicht" sollte die Bildschirmauflösung auf 96 dpi eingestellt sein.

- 1. Mit der rechten Maustaste auf eine leere Stelle des Desktop klicken.
- 2. Im Kontextmenü auf "Eigenschaften" klicken.
- 3. Im Fenster "Eigenschaften der Anzeige" (Einstellungen) auf "Erweitert" klicken.
- 4. Im Fenster "Eigenschaften ..." die "DPI-Einstellung" auf 96 dpi einstellen.
- 5. Eingabe bestätigen.

#### Installation und Betrieb

Stoll-knit report® 2 installieren

## STOLL

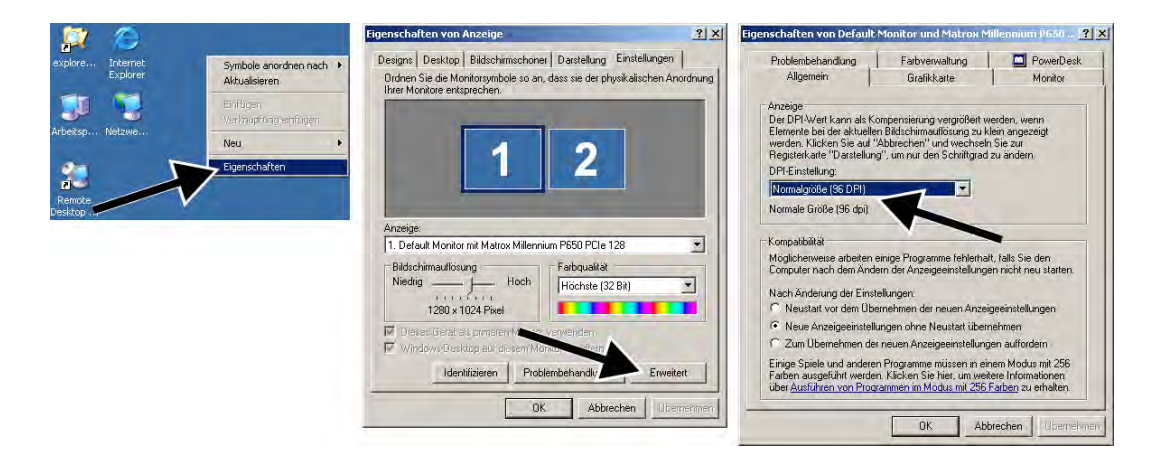

Bildschirmauflösung einstellen

### 3.6 Stoll-knit report® 2 und Windows 7®

Wenn Sie Windows 7<sup>®</sup> als Betriebssystem für den SKR2-Server nutzen wollen:

- Nur 32bit-Version
- Professional-Version empfohlen
- Energiesparmodus nicht aktiv

"Systemsteuerung" / "Alle Systemsteuerungselemente" / "Energieoptionen" / "Energiespareinstellungen bearbeiten"

• Windows 7 erlaubt es aus Sicherheitsgründen nicht, dass Hintergrund-Dienste Mel-

dungen auf dem Desktop anzeigen.

Daher kann der SKR2-Dienst im Fehlerfall keine Meldung anzeigen.

Im Fehlerfall wechselt wie bisher das SKR2 Status-Icon.

Öffnen Sie die "Maschinenübersicht", um die Maschinen mit Fehlerstatus zu erkennen.

Die Fehlermeldung erscheint im Tooltipp.

• Unter Windows 7 kann die Uhrzeit nicht versehentlich verstellt werden.

Die Uhr bleibt eingeblendet.

Unter Windows XP ist die Uhr in der Taskleiste des SKR2-Servers ausgeblendet, da die Uhrzeit aller angeschlossenen Strickmaschinen leicht verstellt werden könnte.

# So aktivieren Sie "Symbol und Benachrichtigung anzeigen" für SKR2 auf der Taskleiste:

▷ SKR2-Server ist installiert.

Start ///Such

- 1. "Systemsteuerung" / "Infobereichssymbole" öffnen.
- 2. Im Listenfeld neben MFC skrtray "Symbol und Benachrichtigungen anzeigen" auswählen.
- ⇒ ▶ wird in der Taskleiste angezeigt.

informiert über fehlenden USB-Hardlock

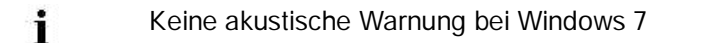

### 4 Software Stoll-knit report<sup>®</sup> 2 auf der Strickmaschine

Hier finden Sie folgende Informationen:

- Software Stoll-knit report® 2 auf der Strickmaschine aktivieren [▶ 44]
- Benutzerdefiniertes Ereignis auslösen [> 48]
- Sintralgeneriertes Ereignis auslösen [> 52]

# 4.1 Software Stoll-knit report® 2 auf der Strickmaschine aktivieren

Sie können die Software Stoll-knit report® 2 entweder nach dem Einschalten der Maschine oder bei laufender Maschine aktivieren.

Diese Einstellung bleibt auch nach dem Ausschalten der Maschine erhalten. Grundeinstellung: **Automatisch** 

Aktivieren nach dem Einschalten der Maschi-

ne

1. Hauptschalter an der Maschinenvorderseite auf 1 drehen.

 $\Rightarrow\,$  Das Stoll-Logo wird angezeigt.

Sobald die Maschine betriebsbereit ist, erscheint das Fenster "TC START MENU".

|    | In        | stallation                 |          | Installation and C    | onfiguration     |
|----|-----------|----------------------------|----------|-----------------------|------------------|
|    | I         | Restart                    |          | Restart and Cor       | ifiguration      |
|    | W         | armstart                   |          | Basic Sett            | ings             |
|    |           | c                          | onnectir | g                     |                  |
| No | Condor    | MaccagoTout                |          |                       | Date and Time    |
| 0  |           | VersionHandler Started     |          |                       | 12.06.2006.07·E  |
| 1  | BO STATUS | BO-IPC actual bw-info is c | lisnlave | d in next line:       | 13.06.2006 07:5  |
| 2  | BO STATUS | CPU: BO-IPC ID: 300963H    | N-Rev.   | : 0 SWrel-HW-Rev      | 13.06.2006 07:5  |
| 3  | BO STATUS | STOLL OKC-OS-Version: E    | окс (    | 001.037.001 GEIGERJ c | 13.06.2006 07:5  |
| 4  | BO_STATUS | SteuerungsTypName: STO     | кс15 5   | teuerungsTyp: 34      | 13.06.2006 07:5  |
| 5  | BO_STATUS | TelegramHandler Started    |          |                       | 13.06.2006 07:5  |
| 6  | BO_STATUS | CommunicationHandler       | Starte   | d                     | 13.06.2006 07:5  |
| 7  | BO_STATUS | Connection to Master       | failed - |                       | 13.06.2006 07:5. |

Fenster "TC START MENU".

- 2. Auf "Restart and Machine Configuration" tippen.
- 3. Bei den folgenden Menüs auf die Schaltfläche "Weiter" tippen, bis das Fenster "Knit report Konfiguration" angezeigt wird.

Software Stoll-knit report® 2 auf der Strickmaschine

| SKR2 | Knit Report Konfiguration |                    | STOLL<br>THE RIGHT WAY TO KNIT |
|------|---------------------------|--------------------|--------------------------------|
|      | Report                    | Aus<br>Ein         |                                |
|      | -Stoll Knit Report®       |                    |                                |
|      | Knit Report Status:       | Aus<br>Automatisch |                                |
|      | Status aktualisieren:     | $\bigcirc$         |                                |
|      |                           |                    | ×                              |

Fenster "Knit Report Konfiguration"

- 4. Schalter "Knit report Status" auf Automatisch tippen (Grundeinstellung).
- ⇒ Die Software Stoll-knit report® 2 ist jetzt aktiviert. Die Maschinendaten werden generiert und zwischengespeichert und können durch die Software Stoll-knit report® 2 zur Auswertung herangezogen werden.

Aktivieren bei eingeschalteter Maschine

| Taste        | Funktion                                     |
|--------------|----------------------------------------------|
|              | Fenster "Service" aufrufen                   |
|              | Fenster "Grundeinstellungen" aufrufen        |
| SKR2         | Fenster "Knit report Konfiguration" aufrufen |
| $\checkmark$ | Auswahl bestätigen                           |
| ₩€           | "Hauptmenü" aufrufen                         |

1. Fenster "Service" aufrufen.

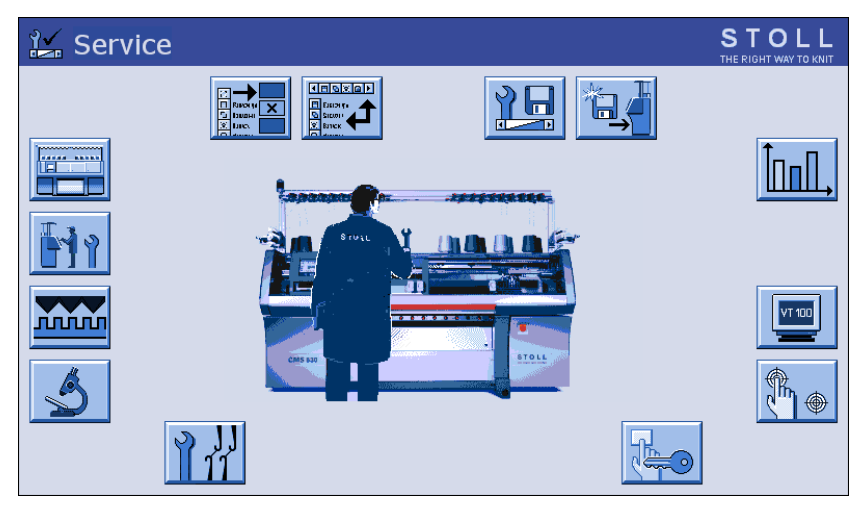

Fenster "Service"

Software Stoll-knit report® 2 auf der Strickmaschine

2. Fenster "Grundeinstellungen" aufrufen.

| 🚍 Basic settings        | STOLL<br>THE RIGHT WAY TO KNIT |
|-------------------------|--------------------------------|
| Language                | Needle bed parameters          |
| Machine configuration   | NPK values                     |
| Machine configuration 2 | Needle selection fine          |
| Machine options         | Knit Report configuration      |
| Machine parameters      |                                |

Fenster "Grundeinstellungen"

3. Fenster "Knit Report Konfiguration" aufrufen.

| SKR2 | Knit Report Konfiguration                                                                                                    | STOLL<br>THE RIGHT WAY TO KNIT |
|------|----------------------------------------------------------------------------------------------------|--------------------------------|
|      |                                                                                                    |                                |
|      |                                                                                                    |                                |
|      | Stoll Knit Report®                                                                                                    |                                |
|      | Knit Report Status:                                                                                                    |                                |
|      | Status aktualisieren:                                                                                                    |                                |
|      | SKR State: SKR State=running Server connected=true ListenThread=running<br>ListenSocket=active BoWndHandle=524506EventQueue<br>State: Eventfile: Size= 13 Byte, WriteDelay= 40 45 s Events<br>queued= 6 / in File: 0 (+ 0) Filewrite Thread= running | ×                              |

Fenster "Knit report Konfiguration"

- 4. Schalter "Knit report Status" auf Automatisch tippen (Grundeinstellung).
- ⇒ Die Software Stoll-knit report® 2 ist jetzt aktiviert. Die Maschinendaten werden generiert und zwischengespeichert und können durch die Software Stoll-knit report® 2 zur Auswertung herangezogen werden.

Software Stoll-knit report® 2 auf der Strickmaschine

| Zuctändo dor    |               |                                                                                                    |  |  |
|-----------------|---------------|----------------------------------------------------------------------------------------------------|--|--|
| Zustanue dei    | Zustand       | Erklärung                                                                                                    |  |  |
| Software Stoll- | "Aus"         | Wenn der Schalter "Knit report Status" auf Aus gestellt ist, kann diese                                                                                                    |  |  |
| knit report® 2  |               | Maschine nicht zur Auswertung durch die Software Stoll-knit report® 2 horangezogen worden                                                                                                    |  |  |
| auf der Maschi- |               | Dieser Zustand kann nur an der Maschine geändert werden.                                                                                                    |  |  |
| ne              | "Automatisch" | Dieser Zustand ist in zwei weitere Zustände unterteilt:<br>Standby-Modus:<br>Maschine generiert keine Ereignisse, reagiert jedoch auf einen Ein-<br>schalt-Request von der SKR2-Zentrale<br>An: |  |  |
|                 |               | Maschine generiert Ereignisse.<br>Die Maschine kann per Request von SKR2-Zentrale in den Standby-<br>Modus geschaltet werden.                                                                   |  |  |

Unterhalb des Schalters wird der Status angezeigt:

Maschine ist nicht erreichbar

(z. B. keine Netzwerkverbindung, Ereignis-Server läuft nicht, Maschine ist ausgeschaltet, usw.)

STOLL

Software Stoll-knit report® 2 auf der Strickmaschine

### 4.2 Benutzerdefiniertes Ereignis auslösen

Auf jeder Strickmaschine können neben den von der Maschine generierten Ereignissen auch Ereignisse vom Stricker ausgelöst werden. Diese benutzerdefinierten Ereignisse werden vom Administrator mit einem Administratorprogramm festgelegt, verwaltet und auf die Strickmaschine(n) übertragen.

Es gibt zwei Arten von Ereignistypen:

Ereignisse vom Typ Info:
 Ein Ereignis vom Typ Info wird in die Datenbank mit dem Zeitpunkt seines Auftretens eingetragen. Es erfolgt keine weitere Aktion.
 Bei der Auswertung wird das Ereignis mit dem Zeitpunkt seines Auftretens und dem zugehörigen Text angezeigt.

Ereignisse vom Ein Ereignis vom Typ State wird in die Datenbank ebenfalls mit dem Zeitpunkt seines Typ State: Auftretens eingetragen, gleichzeitig wird der Status erhöht.

Bei der Auswertung wird der Beginn, das Ende und die Dauer des Ereignisses mit dem zugehörigen Text angezeigt.

- Beispiel: Ereig- → Die Maschine stoppt, weil eine Garnspule leer ist. Der Stricker wechselt die Garnspule nis vom Typ Info und löst das benutzerdefinierte Ereignis **Garnspule gewechselt** aus.
  - In der Datenbank wird das Ereignis Garnspule gewechselt mit dem Zeitpunkt des Auftretens festgehalten.

Beispiel: Ereig- Der Administrator hat z. B. folgende benutzerdefinierte Ereignisse definiert:

nis vom Typ

State

| # | Тур   | Symbol | Text                     |
|---|-------|--------|--------------------------|
| 1 | State | **01** | Maschine nicht produktiv |
| 2 | State | **02** | Maschine produktiv       |
| 3 | State | **03** | Maschine in Wartung      |
| 4 | State | **04** | Schmiervorgang           |
| 5 | State | **05** | Rüstzeit                 |
| 6 | Info  | **06** | Garnwechsel              |

- Als letztes benutzerdefiniertes Ereignis wurde das Ereignis Maschine nicht produktiv ausgelöst.
- 1. Der Stricker nimmt seine Arbeit auf und löst das Ereignis Maschine produktiv aus.
- ⇒ Das Ereignis wird mit dem Zeitpunkt des Auftretens in der Datenbank festgehalten. Gleichzeitig wird der Status auf 2 gesetzt.
- 2. Nach einer gewissen Zeit muss der Stricker an der Maschine eine Wartung durchführen. Er löst das Ereignis **Maschine in Wartung** aus.
- ⇒ Das Ereignis wird mit dem Zeitpunkt des Auftretens in der Datenbank festgehalten. Gleichzeitig wird der Status auf 3 gesetzt.

Software Stoll-knit report® 2 auf der Strickmaschine

i

- STOLL
- Nach der Wartung muss der Stricker eine Neupositionierung der Fadenführerbegrenzer vornehmen. Er löst das Ereignis Rüstzeit aus. Das Ereignis wird mit dem Zeitpunkt des Auftretens in der Datenbank festgehalten. Gleichzeitig wird der Status auf 5 gesetzt.
- 4. Nach Wartung und Umrüstung löst der Stricker das Ereignis Maschine produktiv aus.
- ⇒ Das Ereignis wird mit dem Zeitpunkt des Auftretens in der Datenbank festgehalten. Gleichzeitig wird der Status auf 2 gesetzt.
- 5. Zum Ende der Schicht löst der Stricker das Ereignis Maschine nicht produktiv aus.
- ⇒ Das Ereignis wird mit dem Zeitpunkt des Auftretens in der Datenbank festgehalten. Gleichzeitig wird der Status auf 1 gesetzt.

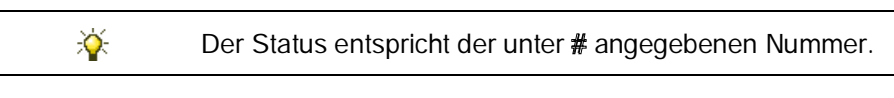

Der jeweilige Status wird so lange beibehalten, bis das nächste Ereignis vom Typ **State** ausgelöst wird und den Status entsprechend seiner **#** setzt.

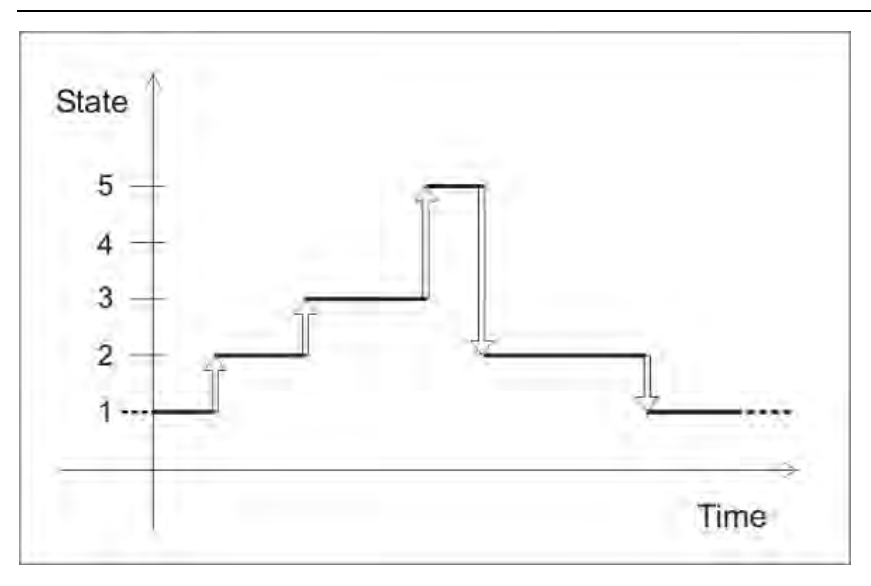

Diagramm mit den Statuswechseln

Benutzerdefiniertes Ereignis auslösen

| Taste          | Funktion                                  |
|----------------|-------------------------------------------|
|                | Fenster "Service" aufrufen                |
| ÌnnI.,         | Fenster "Statistik" aufrufen              |
| SKR2           | Fenster "Knit Report Ereignisse" aufrufen |
| $\checkmark$   | Auswahl bestätigen                        |
| ₩ <del>←</del> | "Hauptmenü" aufrufen                      |

Software Stoll-knit report® 2 auf der Strickmaschine

- ▷ Das entsprechende Ereignis ist vom Administrator definiert.
- 1. Fenster "Service" aufrufen.

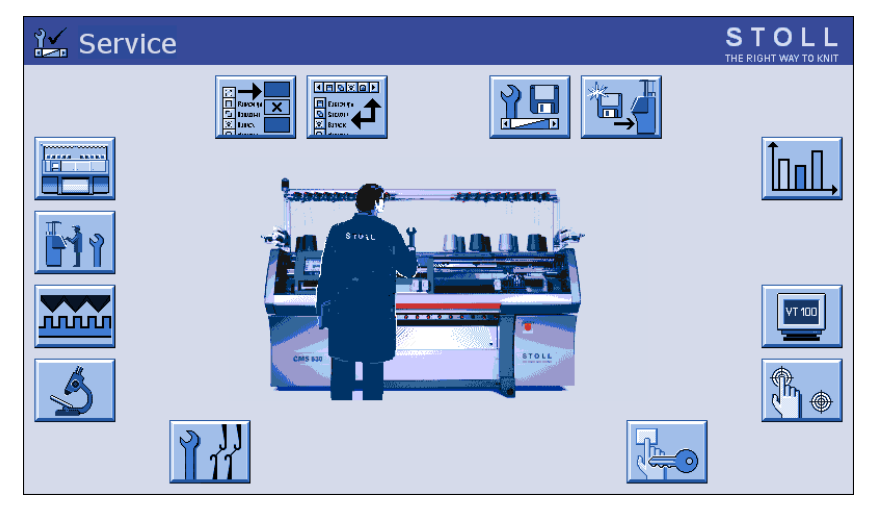

Fenster "Service"

2. Fenster "Statistik" aufrufen.

| 📶, Statistik           | STOLL<br>THE RIGHT WAY TO KNIT |
|------------------------|--------------------------------|
| Report                 | Laufzeitüberwachung            |
| Schichtzähler          |                                |
| Knit Report Ereignisse |                                |
|                        |                                |
|                        |                                |

Fenster "Statistik"

3. Auf "Knit Report Ereignisse" tippen.

#### Software Stoll-knit report® 2 auf der Strickmaschine

| SK |                               | nit | Rep    | ort Ereignisse           | STOLL<br>THE RIGHT WAY TO KNIT |
|----|-------------------------------|-----|--------|--------------------------|--------------------------------|
| 1  |                               | Nr. |        | Events                   |                                |
|    | ⚠                             | 1   | **01** | Maschine nicht produktiv |                                |
|    | ⚠                             | 2   | **02** | Maschine produktiv       |                                |
|    |                               | 3   | **03** | Maschine in Wartung      |                                |
|    |                               | 4   | **04** | Schmiervorgang           |                                |
|    | $\overline{\mathbf{\Lambda}}$ | 5   | **05** | Rüstzeit                 |                                |
|    | <u>;</u>                      | 6   | **06** | Garnwechsel              |                                |
|    | 1                             |     |        |                          |                                |
|    |                               |     |        |                          |                                |
|    |                               |     |        |                          |                                |
|    |                               |     |        |                          |                                |
|    |                               |     |        |                          |                                |

Fenster "Knit Report Ereignisse"

| Symbol            | Erklärung                       |
|-------------------|---------------------------------|
|                   | Ereignis vom Typ State          |
| i)                | Ereignis vom Typ Info           |
| Nr.               | Status des Ereignisses          |
| **01** bis **06** | Vom Benutzer definierte Symbole |
| Events            | Vom Benutzer definierter Text   |

STOLL

- 4. Entsprechendes Ereignis markieren.
- 5. Eingabe bestätigen.
- ⇒ Das Ereignis wird ausgelöst und in der Datenbank aufgezeichnet.

Software Stoll-knit report® 2 auf der Strickmaschine

### 4.3 Sintralgeneriertes Ereignis auslösen

Auf jeder Strickmaschine können neben den von der Maschine generierten Ereignissen auch Ereignisse durch das Sintralprogramm ausgelöst werden.

Dazu tragen Sie einen der folgenden PRINT-Befehle an entsprechender Stelle ins Sintral ein:

| Syntax              | Erklärung                                                                                                    |
|---------------------|----------------------------------------------------------------------------------------------------|
| PRINT "@SKR#:text"  | <ul> <li>@SKR = Kennung</li> <li># = laufende Nummer</li> <li>text = beliebige ASCII-Zeichen (Kommentar, wird auf dem<br/>Touch-Screen der Maschine angezeigt)</li> <li>Dieser Befehl bewirkt einen Eintrag in die Datenbank, ohne<br/>dass ein Wechsel des Sintral-Status erfolgt.</li> </ul>                                          |
|                     | Der Befehl PRINT "@SKR2:xyz" bewirkt den Eintrag (#2) in der<br>Datenbank mit dem Zeitpunkt seines Auftretens. Es erfolgt<br>keine weitere Aktion.<br>Bei der Auswertung wird das Ereignis mit dem Zeitpunkt seines<br>Auftretens und dem zugehörigen Text angezeigt.                                                                   |
| PRINT "@SKR#S:text" | <ul> <li>@SKR = Kennung</li> <li># = laufende Nummer</li> <li>S = bewirkt eine Änderung des Sintral-Status</li> <li>text = beliebige ASCII-Zeichen (Kommentar, wird auf dem<br/>Touch-Screen der Maschine angezeigt)</li> <li>Dieser Befehl bewirkt einen Eintrag in die Datenbank mit einem<br/>Wechsel des Sintral-Status.</li> </ul> |
|                     | Der Befehl PRINT "@SKR4S:abc" bewirkt den Eintrag (#4) in<br>der Datenbank mit dem Zeitpunkt seines Auftretens. Der<br>Sintral-Status wird auf <b>4</b> gesetzt.<br>Bei der Auswertung wird der Beginn, das Ende und die Dauer<br>des Ereignisses mit dem zugehörigen Text angezeigt.                                                   |

Der Status entspricht der mit # angegebenen Nummer.

Der jeweilige Status wird so lange beibehalten, bis der nächste Sintral-Befehl mit der Syntax PRINT "@SKR#S:text" ausgeführt wird und den Status entsprechend seiner # setzt.

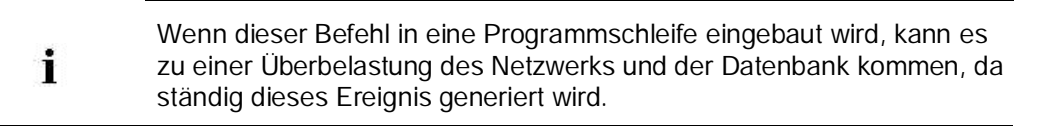

#### Sehen Sie dazu auch...

Benutzerdefiniertes Ereignis auslösen [> 48]

Stoll-knit report® 2 auswerten

### STOLL

### 5 Stoll-knit report® 2 auswerten

Hier finden Sie folgende Informationen:

- Auswertung der Software Stoll-knit report® 2 starten [> 54]
- B Maschinenübersicht anzeigen [▶ 57]
- Auswertungen [> 59]
- B Konfiguration [▶ 106]
- Administration [> 110]
- 🖹 Hilfe [> 122]
- Abmelden [> 123]

# 5.1 Auswertung der Software Stoll-knit report® 2 starten

- ▷ Die Software Stoll-knit report® 2 ist installiert.
- ▷ Es wurden Daten aufgezeichnet.
- ▷ Eine Live- oder Archiv-Datenbank steht zur Auswertung zur Verfügung.
- 1. Internet Explorer starten oder einen vergleichbaren Browser.
- In die Zeile "Adresse" die Verbindung zum Web-Server eingeben. Sie lautet: http://localhost/skr2
- ⇒ Es öffnet sich folgendes Browser-Fenster:

| Stoll-knit report # 2 - Microsoft Internet Explorer |                                                                    |
|-----------------------------------------------------|--------------------------------------------------------------------|
| Date Isarbeiten Anartik Favoriten Extrac P          | ()<br>()                                                           |
| Carrier - C - B (2) 12 / Suber   Fevoren            | e 3                                                                |
| Admisse Nttp://vmsirveb/siz2/index.php              | 💌 📑 Wachskin zu Links 🦄                                            |
| STOLL<br>THE AUGULY WAY TO KINIT                    | Stoll-knit report® 2                                               |
|                                                     |                                                                    |
|                                                     | Benutzename Administrator<br>Kenneort.                             |
|                                                     | Annublen Bille geben Sie ihren Benutzemannen und ihr Kannwort ein. |
| @ Ferby                                             | Maj Local #6 and                                                   |

Anmeldung im Browser-Fenster

- Beim ersten Aufruf der Software im Fenster "Benutzer-Anmeldung" im Feld "Benutzername" Administrator und im Feld "Kennwort" secret eingeben.
   oder -
- → Entsprechenden vom Administrator vergebenen Benutzernamen und Kennwort ein-

geben.

i

Passwort- und Benutzereinstellungen werden vom Administrator im Menü "Administration/Benutzerverwaltung/Benutzerdaten" vorgenommen. Der Benutzer kann seine Einstellungen im Menü "Konfiguration/Eigene Daten" ändern.

- 4. Auf die Schaltfläche "Anmelden" klicken.
- ⇒ Es öffnet sich das Auswertungsfenster der Software Stoll-knit report<sup>®</sup> 2 im Browser (hier Internet Explorer).

Stoll-knit report® 2 auswerten

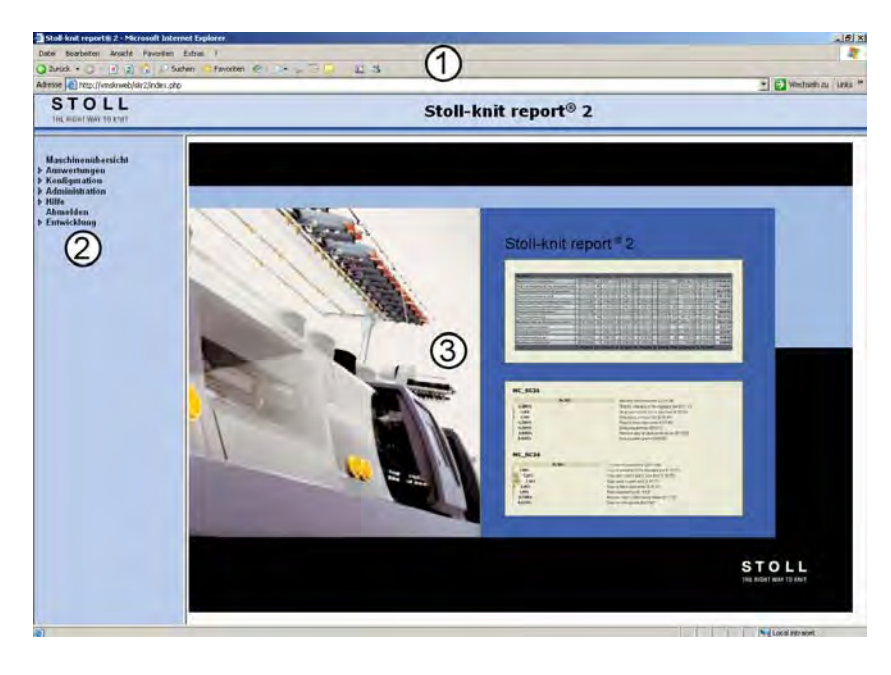

Auswertungsfenster der Software Stoll-knit report® 2 (Web-Client) im Browser

1Titelzeile, Menüzeile Adresszeile des Browsers (abhängig vom Browser und des Einstellugen)

3Anzeigefeld Software Stoll-knit report® 2

Die Anzeige in diesem Feld ändert sich je nach Menüauswahl.

Je nach Vergabe der Benutzerrechte werden nicht immer alle Menüzweige angezeigt.

- i
- Damit die Auswertungen im Browser korrekt angezeigt werden, müssen die Sicherheitseinstellungen des Browsers richtig konfiguriert sein ,) 5 \$0 (6 \$ FW/H 6 FUISWOU \$X; HUGHP P XW/GHU3 RSXSEORFNHUGHDNW/ viert sein.

#### Menüstruktur öffnen oder schließen:

- → Auf das Dreieck vor dem Menüeintrag klicken.
- ▶ Der Menübaum wird aufgeklappt bzw. zugeklappt.

#### Menü anzeigen:

- → Auf den Menüeintrag (ohne Dreieck) klicken.
- ► Das Menü wird im Anzeigefeld angezeigt.

In den folgenden Abschnitten werden die einzelnen Menüs erklärt. Die Reihenfolge entspricht dem Menübaum im Startfenster aber nicht der logischen Vorgehensweise bei der Auswertung.

- Benutzerverwaltung [▶ 111]
- B Eigene Benutzerdaten [▶ 107]

Stoll-knit report® 2 auswerten

## STOLL -

Einstellungen im Internet-Explorer kontrollieren [> 38]

### 5.2 Maschinenübersicht anzeigen

In diesem Menü werden die Maschinen gruppenweise oder als Gesamtheit angezeigt. Es werden nur Maschinen dargestellt, die vom Administrator für die Auswertung aktiviert wurden. Die gewählten Maschinen werden grafisch (oder nur als Text) mit Maschinenname und Zustand dargestellt. Die Symbole können frei verschoben werden. Zur besseren Übersicht kann ein Hintergrundbild eingeblendet werden (z. B. ein eingescanter Gebäudegrundriss).

1. Auf dem Startfenster das Menü "Maschinenübersicht" wählen.

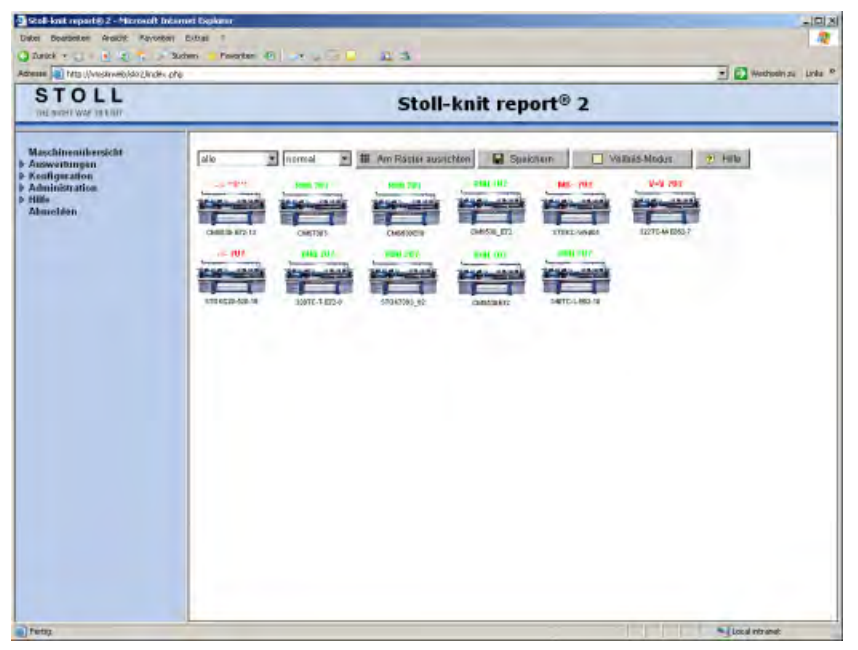

Menü "Maschinenübersicht"

- 2. Um eine Maschinengruppe oder alle Maschinen darzustellen, Auswahl in der Liste ändern (alle, Gruppe 1, Gruppe n).
- 3. Um die Auflösung der Darstellung zu ändern, Auswahl in der Liste ändern (normal, keine Bilder, groß, klein).
- 4. Um den Namen, den genauen Maschinentyp und den detaillierten aktuellen Zustand der Maschine als Text anzuzeigen, den Mauszeiger auf das Bild der Maschine setzen und kurze Zeit warten. Es wird ein Tool-Tipp mit den Informationen angezeigt.
- 5. Um eine Maschinendarstellung frei auf dem Monitor zu verschieben, Darstellung einmal anklicken, Darstellung verschieben und erneut klicken.
- Um alle dargestellten Maschinen auszurichten, auf die Schaltfläche "Am Raster ausrichten" klicken. Damit sich korrekte Abstände ergeben, muss die Bildschirmauflösung auf 96 dpi eingestellt sein.
- Um die Darstellung in den Vollbild-Modus zu schalten, auf die Schaltfläche "Vollbild-Modus" klicken. Nur möglich, wenn im Browser der Popupblocker deaktiviert ist. Wenn der Popupblocker aktiviert ist, die Taste "STRG" drücken und gleichzeitig auf die Schaltfläche "Vollbild-Modus" klicken. Um die Darstellung wieder in den Normal-Modus zu schalten, auf die Schaltfläche "Normal-Modus" klicken.
- 8. Um die Einstellungen zu speichern, auf die Schaltfläche "Speichern" klicken.
- 9. Um ein Hintergrundbild einzublenden, im Menü "Administration/Einstellungen/Grundeinstellungen" die Option "Grundriss anzeigen" aktivieren, mit

der Schaltfläche "Browse" ein Bild laden und die Größe des Bildes unter "Abmessungen des Grundrisses" eintragen.

- 10. Um die Schriftgrößen für Maschinennamen und -Stati zu ändern, im Menü "Administration/Einstellungen/Grundeinstellungen" die Schriftgröße eingeben.
- 11. Um die Maschinennamen und die benutzerdefinierten (Maschinen-)Zustände anzuzeigen, im Menü "Administration/Einstellungen/Grundeinstellungen" die entsprechenden Optionen aktivieren.
- 12. Um als Hintergrundfarbe für ein Maschinensymbol die Farbe des Maschinenzustands zu wählen, im Menü "Administration/Einstellungen/Grundeinstellungen" die Option "Hintergrundfarbe = Maschinenzustand" aktivieren.
- 13. Um weitere Maschinen für die Auswertung zu aktivieren oder um Maschinennamen zu ändern, wenden Sie sich an Ihren Administrator.
- Maschinenzu- Der hier angezeigte Maschinenzustand besteht aus drei Teilen:
  - stand Zeichen 1 bis 4: Maschinenzustand, z. B. ; -//-
    - Zeichen 5: Leerzeichen
    - Zeichen 6 bis 11: Symbol eines vom Benutzer ausgelösten Ereignisses vom Typ State, z. B. : \*\*01\*\*

Die Zeichen 5 bis 11 (Leerzeichen und Symbol) können im Menü "Administrati-

on/Einstellungen/Grundeinstellungen" ein- oder ausgeschaltet werden.

Standardmäßig sind die Zeichen ausgeschaltet.

| Symbol          | Farbe   | Bedeutung                                     |
|-----------------|---------|-----------------------------------------------|
| RUN             | grün    | Maschine in Produktion                        |
| -//-            | rot     | Keine Verbindung                              |
| -//-            | magenta | Beim Verbindungsaufbau                        |
| MS~             | rot     | Stopp: sonstiger                              |
| %               | rot     | Stopp: Gestrickabzug                          |
| /-\             | rot     | Stopp: Garnzuführung                          |
| V=V             | rot     | Stopp: Einrückstange                          |
| PR              | rot     | Stopp: Programmieren                          |
| 000             | rot     | Stopp: Stückzähler auf 0                      |
| >!              | rot     | Stopp: Widerstandsabstellung                  |
| -/)             | rot     | Stopp: Positions-Nadelfühler                  |
| ->              | rot     | Stopp: Schockabstellung                       |
| V[]             | rot     | Stopp: Versatzfehler                          |
| ???             | schwarz | Maschine unbekannt                            |
| z. B.<br>**01** | -       | Vom Benutzer ausgelöstes Ereignis (Typ State) |
| ?U?             | -       | Unbekannter vom Benutzer ausgelöster Zustand  |

- B Maschinen verwalten [▶ 134]
- B Grundeinstellungen [▶ 117]

### 5.3 Auswertungen

Um eine Auswertung der Daten durchführen zukönnen, müssen zunächst die Parameter und Filter sowie das Aussehen der Tabellen festgelegt werden.

Danach werden die einzelnen Auswertungen beschrieben.

- Parameter der Auswertung [> 60]
- Aussehen der angezeigten Listen [> 68]
- Filter f
  ür die Auswertungen [> 69]
- Auswertung anzeigen [▶ 70]
- Ereignisliste [> 71]
- Produktionsreport [> 73]
- Produktionsreport (neu) [> 75]
- Abstellstatistik Maschinen [> 77]
- Abstellstatistik Maschinen (grafisch) [> 79]
- Abstellstatistik Muster pro Maschine [> 82]
- Abstellstatistik Muster pro Schicht [> 85]
- Musterstatistik pro Maschine [> 88]
- Musterstatistik pro Schicht [> 90]
- Verlauf Maschinenzustände pro Maschine [> 92]
- Verlauf Maschinenzustände pro Maschine (grafisch) [> 94]
- Verlauf benutzerdefinierte Zustände pro Maschine [> 96]
- Verlauf sintralgenerierte Zustände pro Maschine [> 98]
- Stillstandszeiten Maschinen [> 100]
- Stillstandszeiten Maschinen (grafisch) [> 102]
- Produktionsstatistik pro Schicht [> 104]

### 5.3.1 Parameter der Auswertung

Die Parameter der Auswertung lassen sich auf zwei Arten einstellen:

Neu: Es öffnet sich das Menü "Auswertungen".
 Hier stellen Sie alle gewünschten Parameter für die Auswertung ein.
 Die Einstellungen können als Vorlage für wiederkehrende Auswertungen gespeichert werden.

Es werden nur Parametereinstellungen gespeichert, keine Filtereinstellungen.

• Vorlagen: Es öffnet sich das Menü "Auswertungsvorlagen".

Hier wählen Sie eine Auswertungsvorlage, die Sie zuvor gespeichert haben. Die Vorlage enthält alle Parametereinstellungen für die Auswertung.

Die Arten werden in den folgenden Abschnitten beschreiben:

- 🖹 Neu [> 61]
- Vorlagen [> 65]

### 5.3.1.1 Neu

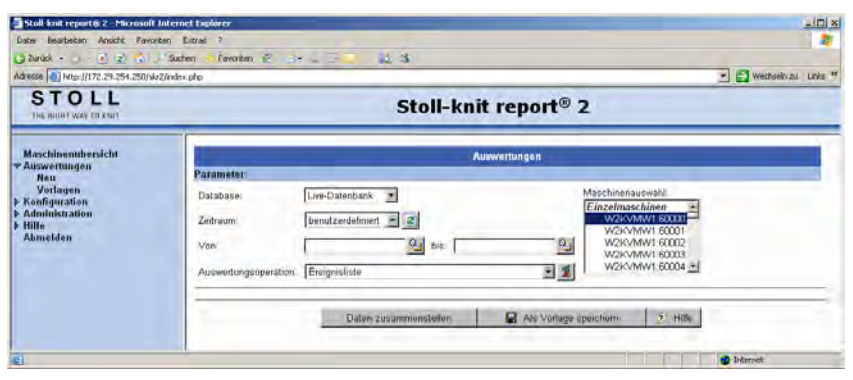

Menü "Auswertungen" (Parameter)

| Feld                  | Erklärung                                                                                                    |
|-----------------------|----------------------------------------------------------------------------------------------------|
| Database              | Datenbank wählen, die zur Auswertung verwendet wird.                                                                |
| Zeitraum              | Vordefinierten Zeitraum wählen.                                                                                     |
| Von: bis:             | Anzeige des vordefinierten Zeitraums oder benutzerdefinierten Zeitraum eingeben.                                    |
| Maschinenauswahl      | Auswahl der Einzelmaschinen oder Maschinengruppen für die Auswertung.                                               |
| Auswertungsoperation  | Auswahl der Auswertungsoperation.                                                                                   |
| 2                     | Aktualisieren des Zeitraums Von: bis:                                                                               |
| 9 <u>9</u>            | Zeitpunkteingabe per Kalender.                                                                                      |
| 2                     | Aussehen der Tabellen festlegen (nicht bei allen Auswertungen möglich).                                             |
| Daten zusammenstellen | Diese Schaltfläche löst den Vorgang der Datenzusammenstel-<br>lung aus. Dabei wird die temporäre Datenbank erzeugt. |
| Als Vorlage speichern | Diese Schaltfläche öffnet das Menü "Auswertungsvorlagen"<br>zum Speichern der Vorlage.                              |
| Hilfe                 | Diese Schaltfläche ruft die Online-Hilfe zum entsprechenden Menü auf.                                               |

#### Database wählen:

→ Im Listenfeld "Database" eine Datenbank wählen.

#### Vordefinierten Zeitraum wählen:

→ Im Listenfeld "Zeitraum" einen Zeitraum wählen.

▶ Die Eingabefelder "Von... bis..." werden automatisch ausgefüllt.

Bei "benuterdefiniert" müssen die Werte eingetragen werden.

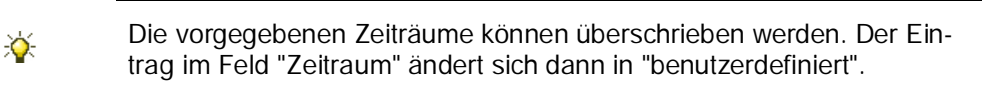

#### Benutzerdefinierten Zeitraum eingeben:

- 1. In das Feld "Von" klicken.
- 2. Datum und Uhrzeit im Format TT.MM.JJJJ SS:MM eingeben.
  - Z. B. 10.05.2011 10:30

Das Format ist abhängig von den Windows-Einstellungen (Datumsformat).

- oder -

- → Auf das Symbol neben dem Eingabefeld klicken und im Kalender das Datum wählen und die Uhrzeit eingeben.
- 3. In das Feld "bis" klicken.
- 4. Datum und Uhrzeit im Format TT.MM.JJJJ SS:MM eingeben.

Z. B. 10.05.2011 11:30

Das Format ist abhängig von den Windows-Einstellungen (Datumsformat).

- oder -

→ Auf das Symbol neben dem Eingabefeld klicken und im Kalender das Datum wählen XQG GLH 8 KUJ HUVHQJ HEHQ \$QVFK00H; HQG DXI HIQHQ 00HUHQ %HUHLFK GHV 0 HQ%/ N00FNHQ

#### Maschinen wählen, deren Daten ausgewertet werden sollen:

→ Im Listenfeld "Maschinenauswahl" die Maschine(n) oder die Maschinengruppe(n) wählen, deren Daten ausgewertet werden sollen.

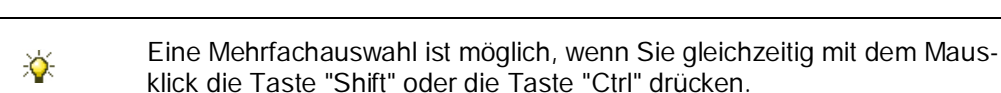

#### Auswertungsoperation wählen:

→ Im Listenfeld "Auswertungsoperation" die entsprechende Auswertungsoperation wählen.

Folgende Auswertungsoperationen können durchgeführt werden:

Stoll-knit report® 2 auswerten

# STOLL

|    | - · · · · · · · · · · · · · · · · · · ·               |                                                                                                    |
|----|-------------------------------------------------------|----------------------------------------------------------------------------------------------------|
|    | Auswertung                                            | Erklärung                                                                                                    |
| 1  | Ereignisliste                                         | Auflistung aller generierten Maschinenereignisse.                                                                                        |
| 2  | Produktionsreport                                     | Auflistung aller gestrickten Teile in der zeitlichen Strick-<br>reihenfolge.                                                             |
| 3  | Produktionsreport (neu)                               | Auflistung aller gestrickten Teile in der zeitlichen Strick-<br>reihenfolge.                                                             |
| 4  | Abstellstatistik Maschinen                            | Auflistung aller aufgetretenen Maschinenabstellungen.                                                                                    |
| 5  | Abstellstatistik Maschinen (gra-<br>fisch)            | Grafische Darstellung aller aufgetretenen Maschinen-<br>abstellungen.                                                                    |
| 6  | Abstellstatistik Muster pro Ma-<br>schine             | Abstellstatistik aller aufgetretenen Maschinenabstel-<br>lungen, abhängig vom gestrickten Muster und getrennt<br>nach Maschinen.         |
| 7  | Abstellstatistik Muster pro Schicht                   | Abstellstatistik aller aufgetretenen Maschinenabstel-<br>lungen, abhängig vom gestrickten Muster und getrennt<br>nach Schichten.         |
| 8  | Musterstatistik pro Maschine                          | Anzahl der Strickteile und deren Durchlaufzeiten, ge-<br>trennt nach Maschinen.                                                          |
| 9  | Musterstatistik pro Schicht                           | Anzahl der Strickteile und deren Durchlaufzeiten, ge-<br>trennt nach Schichten.                                                          |
| 10 | Verlauf Maschinenzustände pro<br>Maschine             | Auflistung der einzelnen Maschinenzustände in der<br>Reihenfolge ihres zeitlichen Auftretens, getrennt nach<br>Maschinen.                |
| 11 | Verlauf Maschinenzustände pro<br>Maschine (grafisch)  | Grafische Darstellung der einzelnen Maschinenzustän-<br>de in der Reihenfolge ihres zeitlichen Auftretens, ge-<br>trennt nach Maschinen. |
| 12 | Verlauf benutzerdefinierte Zu-<br>stände pro Maschine | Auflistung der vom Benutzer ausgelösten Ereignisse an der Maschine, getrennt nach Maschinen.                                             |
| 13 | Verlauf sintralgenerierte Zustän-<br>de pro Maschine  | Auflistung der vom Sintralprogramm ausgelösten Er-<br>eignisse an der Maschine, getrennt nach Maschinen.                                 |
| 14 | Stillstandszeiten der Maschinen                       | Auflistung der Produktions- und Stillstandszeiten der Maschinen.                                                                         |
| 15 | Stillstandszeiten Maschinen (gra-<br>fisch)           | Grafische Darstellung der Produktions- und<br>Stillstandszeiten der Maschinen.                                                           |
| 16 | Produktionsstatistik Maschinen<br>pro Schicht         | Auflistung der Produktionszeiten der Maschinen, ge-<br>trennt nach Schichten.                                                            |

Bei der Auswahl von "Liste der Ereignisse" wird rechts neben dem Feld ein Symbol sichtbar. Wenn Sie auf dieses Symbol klicken, öffnet sich das Menü "Aussehen der angezeigten Liste".

#### Parameter der Auswertung als Vorlage speichern:

- ▷ Alle Einstellungen sind vorgenommen.
- 1. Auf die Schaltfläche "Als Vorlage speichern" klicken.
- ⇒ Es öffnet sich das Menü "Auswertungsvorlagen".

Stoll-knit report® 2 auswerten

### STOLL

| 🔄 Stell-knit reports 2 - Microsoft  | Internet biglarer        |                                         | _(D) =                                                                                                    |
|-------------------------------------|--------------------------|-----------------------------------------|----------------------------------------------------------------------------------------------------|
| Dates Bearbeiten Ansicht Pavor      | ten Extras 7             |                                         | 2                                                                                                    |
| 3 2 mild · () · () (2) (2) .        | Suchen 🕴 Fevoriten 🗧 🕞 🖕 |                                         |                                                                                                    |
| Adresse B http://172.29.254.250/ske | 2/index.php              |                                         | 👻 🛃 Witchsein zu - Links 🤷                                                                                                    |
| STOLL<br>THE RECHT WAY TO KANT      |                          | Stoll-knit report®                      | 2                                                                                                    |
| Maschinenubersicht<br>Auswertungen  |                          | Auswertungworlagen                      |                                                                                                    |
| Neu<br>Vorlagen                     | Parameter                |                                         | All all and a second second seco |
| Konfiguration                       | Database.                | ne-Datenbank 🚊                          | Maschinenauswahl                                                                                                    |
| Administration Hille                | Zeitraum                 | estern 💌 🗷                              | 311TCLE14VA15                                                                                                    |
| Abmelden                            | Von: D                   | 12 2005 00 00 9 bis: 05 12 2005 00 00 9 | 32010E14VA10<br>32270-M-E352-7                                                                                                    |
|                                     | Auswertungsoperation     | reignisliste 💌 🕱                        | 330TC-R-E14-12 •                                                                                                    |
|                                     | Nama dar Vorlana         |                                         |                                                                                                    |
|                                     | territe car counder 1    |                                         |                                                                                                    |
|                                     |                          | Vollage speichern X Abbrech             | en 👌 Hillu                                                                                                    |
| e                                   |                          |                                         | Ditarrest:                                                                                                    |

Menü" Auswertungsvorlagen"

- Im Feld "Name der Vorlage" einen aussagekräftigen Namen eingeben. (maximal 50 Zeichen, keine Sonderzeichen)
- 3. Auf die Schaltfläche "Vorlage speichern" klicken.
- ⇒ Die Einstellungen werden gespeichert.

\$QVFK@H; HCG Z LLG GDV 0 HQ3/4"Auswertungen" angezeigt.

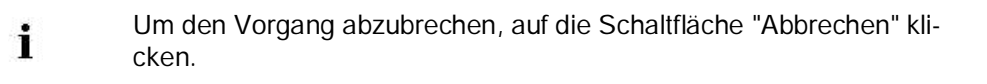

#### Daten zusammenstellen:

- ▷ Der Zeitraum ist gewählt.
- ▷ Die Maschine(n) sind gewählt, die für die Auswertung berücksichtigt werden sollen.
- ▷ Die Auswertungsoperation ist gewählt.
- ▷ Das Aussehen der Tabelle ist festgelegt.

→ Auf die Schaltfläche "Daten zusammenstellen" klicken.

▶ Im unteren Teil des Menüs "Auswertungen" werden jetzt Filter angezeigt.

Dieser Vorgang kann je nach gewähltem Zeitraum und gewählter Maschinenanzahl einige Minuten dauern und ist abhängig von der auszuwertenden Datenmenge. Mit der Schaltfläche "Abbruch" kann dieser Vorgang beendet werden.

#### Sehen Sie dazu auch ...

i

- Aussehen der angezeigten Listen [> 68]
- Filter für die Auswertungen [> 69]
- Auswertung anzeigen [▶ 70]

### 5.3.1.2 Vorlagen

Im Menü "Auswertungsvorlagen" wählen Sie eine Auswertungsvorlage, die Sie zuvor gespeichert haben. Die Vorlage enthält alle Parametereinstellungen, jedoch keine Filtereinstellungen.

#### Vorlage wählen:

1. Im Menübaum auf den Eintrag "Vorlagen" klicken.

⇒ Es öffnet sich das Menü "Auswertungsvorlagen".

| 🗿 Stoll-knit report® 2 - Microsoft I                                    | internet Explorer    | the second second second second second second second second second second second second second second second s             |                         |
|-------------------------------------------------------------------------|----------------------|----------------------------------------------------------------------------------------------------|-------------------------|
| Datei Bearbeiten Ansicht Favorit                                        | ten Extras 7         |                                                                                                    | 2                       |
| 🔾 Zurück 👻 🔍 - 💽 😦 🐔 💷                                                  | Suchen 🐈 Favoriten 🦉 | A-2 - 43                                                                                                    |                         |
| Adresse http://172.29.254.250/skr                                       | 2/index.php          |                                                                                                    | 💌 🛃 Wechseln zu Links 🤒 |
| STOLL<br>THE RIGHT WAY TO KNIT                                          |                      | Stoll-knit report® 2                                                                                                    |                         |
| Maschinenubersicht<br>TAuswertungen                                     | Auswertungsvorlag    | Auswertungsvorlagen                                                                                                    |                         |
| Fedingen<br>> Konfiguration<br>> Anniotextration<br>> Attic<br>Ahmelden | Name der Vorlage:    | Bite wählen. Sie eine Auswertungsvorlage 💌<br>Ette wählen. Sie eine Auswertungsvorlage<br>(today<br>yestanday<br>Last week |                         |
| Ú.                                                                      |                      |                                                                                                    | 🔵 Internet              |

Menü "Auswertungsvorlagen"

- 2. In der Liste "Name der Vorlage" auf die gewünschte Vorlage klicken.
- ⇒ Das Menü "Auswertungsvorlagen" sieht jetzt folgendermaßen aus:

| Stoll-knit reporte 2 - Microsoft )  | Internet Explorer                                                                                                    |
|-------------------------------------|----------------------------------------------------------------------------------------------------|
| Datei Bearbeiten Ansicht Favori     | ten Extras 7                                                                                                    |
| 🔾 Zurück + 🔾 - 💽 😰 🐔 🗦              | Suchen 🔥 Favoriten 🛞 🗇 x 🖢 🔁 🚨 🤹                                                                                                    |
| Adresse http://172.29.254.250/skr   | Z/ndex.php 🔄 🔁 Westseln zu Links *                                                                                                    |
| STOLL<br>THE RIGHT WAY TO KNIT      | Stoll-knit report® 2                                                                                                    |
| Maschinenubersicht<br>TAuswertungen | Auswertungsvorlagen                                                                                                    |
| Neu<br>Vorlagen                     | Auswernungsvorlage wannen                                                                                                    |
| Konfiguration                       | Name der Vorlage:  test                                                                                                    |
| Administration Hilfe                | Parameter                                                                                                    |
| Abmelden                            | Database Live-Datenbank 💌 Maschinenauswahl                                                                                                    |
|                                     | Zeitraum gestern Z                                                                                                    |
|                                     | 320TCE14VA10                                                                                                    |
|                                     | Von: 04.12.2005 00:00 M bis. 05.12.2005 00:00 M 322TC-M-E352-7                                                                                                    |
|                                     | Auswertungsoperation: Ereignisliste                                                                                                    |
|                                     | Zeitraum         gestorn         Image: Section and Section and Section a |
|                                     | Auswertungsoperation: Ereignisliste                                                                                                    |
|                                     | 🖌 Ausführen 📓 vorlegenageldhern 🔀 Löschen 💿 Hilfe                                                                                                    |
|                                     |                                                                                                    |
| <u>i</u>                            | i i i i i i i i i i i i i i i i i i i                                                                                                    |

Menü "Auswertungsvorlagen"

#### Installation und Betrieb

Stoll-knit report® 2 auswerten

# STOLL

| Feld                 | Erklärung                                                                                                    |
|----------------------|----------------------------------------------------------------------------------------------------|
| Name der Vorlage     | Name der Auswertungsvorlage.                                                                                                    |
| Database             | Datenbank wählen, die zur Auswertung verwendet wird.                                                                                 |
| Zeitraum             | Vordefinierten Zeitraum wählen.                                                                                                    |
| Von: bis:            | Anzeige des vordefinierten Zeitraums oder benutzerdefinierten Zeitraum eingeben.                                                     |
| Maschinenauswahl     | Auswahl der Einzelmaschinen oder Maschinengruppen für die Auswertung.                                                                |
| Auswertungsoperation | Auswahl der Auswertungsoperation.                                                                                                    |
| 2                    | Aktualisieren des Zeitraums Von: bis:                                                                                                |
| <u></u>              | Zeitpunkteingabe per Kalender.                                                                                                    |
| 1                    | Aussehen der Tabellen festlegen                                                                                                    |
|                      | (nicht bei allen Auswertungen möglich).                                                                                              |
| ✓ Ausführen          | Diese Schaltfläche löst den Vorgang der Datenzusammenstel-<br>lung aus. Dabei wird die temporäre Datenbank erzeugt.                  |
| Vorlage speichern    | Diese Schaltfläche speichert die Vorlage.<br>Die Schaltfläche ist nur aktiv, wenn Sie die Parameter der Vorla-<br>ge geändert haben. |
| 🗙 Löschen            | Diese Schaltfläche löscht die Auswertungsvorlage.                                                                                    |
| Hilfe                | Diese Schaltfläche ruft die Online-Hilfe zum entsprechenden<br>Menü auf.                                                             |

- 3. Auf die Schaltfläche "Ausführen" klicken.
- Es wird das Menü "Auswertungen" mit den Parametern geöffnet, die von der Vorlage vorgegeben werden. Dieser Vorgang kann je nach gewähltem Zeitraum und gewählter Maschinenanzahl einige Minuten dauern und ist abhängig von der auszuwertenden Datenmenge. Mit der Schaltfläche "Abbruch" kann dieser Vorgang beendet werden.

#### Auswertungsvorlage ändern:

- 1. Gewünschte Änderungen vornehmen.
- ⇒ Die Schaltfläche "Vorlage speichern" wird aktiviert.
- 2. Auf die Schaltfläche "Vorlage speichern" klicken.
- $\Rightarrow\,$  Die Vorlage wird gespeichert.

#### Auswertungsvorlage wechseln:

- → Im Listenfeld "Name der Vorlage" eine andere Auswertungsvorlage wählen.
- ▶ Die Parameter der gewählten Auswertungsvorlage werden angezeigt.

#### Auswertungsvorlage löschen:

- 1. Im Listenfeld "Name der Vorlage" die Vorlage wählen, die gelöscht werden soll.
- 2. Auf die Schaltfläche "Löschen" klicken.

Stoll-knit report® 2 auswerten

⇒ Die Vorlage wird gelöscht.

- Aussehen der angezeigten Listen [> 68]
- Filter f
  ür die Auswertungen [> 69]
- Auswertung anzeigen [▶ 70]

### 5.3.2 Aussehen der angezeigten Listen

Im Menü "Aussehen der angezeigten Liste" können sie für einige der angezeigten Auswertungen das Aussehen der Tabellen definieren.

| 🎒 Stoll-knit report® 2 - Micros | oft Internet Explorer                 | _ 🗆 🗙   |
|---------------------------------|---------------------------------------|---------|
| Einstellu                       | ıngen "Ereignisliste"                 | <u></u> |
| Aussehen der angezeigter        | ı Liste                               |         |
| Anzahl der Datensätze eine      | r Seite: 35                           |         |
| VID VID                         | Spaltenbreite: 40 px                  |         |
| 🗹 Maschine                      | Spaltenbreite: 110 px                 |         |
| 🗹 Ereigniszeitpunkt             | Spaltenbreite: 115 px                 |         |
| 🗹 Ereignis                      | Spaltenbreite: 150 px                 |         |
| 🗹 Ereignistyp                   | Spaltenbreite: 150 px                 |         |
| 🗹 zusätzlicher Text             | Spaltenbreite: 330 px                 |         |
|                                 | Speichern 🧿 Hilfe                     |         |
|                                 | · · · · · · · · · · · · · · · · · · · |         |
|                                 |                                       |         |
|                                 |                                       | -       |

Menü "Aussehen der angezeigten Liste"

- 1. Anzahl der Datensätze pro Seite eingeben.
- 2. Spalten wählen, die angezeigt werden sollen.
- 3. Spaltenbreite eingeben.
- 4. Eingabe mit der Schaltfläche "Speichern" bestätigen.

### 5.3.3 Filter für die Auswertungen

| Stall knit report a 2 Microsoft                                                | Internet tophiner                                                                                                    | +(D) ×                  |
|--------------------------------------------------------------------------------|----------------------------------------------------------------------------------------------------|-------------------------|
| Dates Bearbeiten Ansicht Pavor                                                 | iten Eutrai ?                                                                                                    | 2                       |
| 🔾 žauk • 🔿 - 🗓 🖹 🛣 .                                                           | Suchen Fevrater @                                                                                                    |                         |
| Adresse   http://172.29.254.250/44                                             | r2indes.php                                                                                                    | 💌 🔛 Wechseln zu Links 🕫 |
| STOLL<br>THE RIGHT WAY (D KNI)                                                 | Stoll-knit report® 2                                                                                                    |                         |
| Maschinenühersicht<br>& Auswertungen                                           | Auswentungen<br>Paramitier                                                                                                    |                         |
| Heu<br>Voilagen<br>6 Administration<br>9 Administration<br>9 Hille<br>Abmelden | Databasiv:         Live-Datenbank         Maschinessowahl           Zettraum:         lietzte 24 Stundan         2           Von:         26.09 2005 09.31         3         3           Auswertungsoperation         Eresgnaliste         20         20/2005 09.31                                                                                                    | 1<br>1<br>2<br>3<br>4 1 |
|                                                                                | Aurwahl<br>Ereignisse<br>[ <i>Ereignisgrappen</i><br>#15                                                                                                    | a a                     |
|                                                                                | Nela Dalen Saar<br>Nela Dalen (Benulter)                                                                                                    | at .                    |
|                                                                                | Begrenzen auf                                                                                                    |                         |
|                                                                                | Schichten Sequerzen Auftrage Muster<br>Crappen A Grappen<br>Columnation Construction Construction Co                                                                                                    | 4                       |
|                                                                                | Schicht - Sequenzen<br>Schicht - Sequenzen<br>Sequenzen<br>Se | 20. 1                   |
|                                                                                | Grappen                                                                                                    |                         |
|                                                                                | Undefined User Event (Type 4 - Id -1 - Lang DE)                                                                                                    | 2                       |
|                                                                                | Anzwigen 🛛 🔛 Als Vorlage speichern 🖉 Hille                                                                                                    |                         |
| (ii)                                                                           |                                                                                                    | S Internet              |

Menü "Auswertungen" (Filter)

Die Anzeige in den Bereichen "Auswahl" und "Begrenzung auf" ist abhängig von der gewählten Auswertungsoperation.

| Filter        | Erklärung                                                                                                    |  |
|---------------|----------------------------------------------------------------------------------------------------|--|
| Auswahl       | Auswahl der Ereignisse, die angezeigt werden sollen.                                                                                                    |  |
| Begrenzen auf | Begrenzung der Ereignisse auf:<br>Schichten<br>Sequenzen / Aufträge<br>Muster<br>Brutto- / Nettozeiten<br>Benutzerdefinierte Zustände<br>Sintralgenerierte Zustände |  |

Filter wählen:

- → Im entsprechenden Listenfeld auf einen Eintrag klicken.
- Es wird nur das Ereignis ausgewertet, das gewählt wurde. Bei "alle" werden alle Ereignisse ausgewertet.

| i | Unterschiedliche Filter sind UND-verknüpft. Mehrfachauswahlen inner-<br>halb eines Filters sind ODER-verknüpft.                 |
|---|----------------------------------------------------------------------------------------------------|
|   |                                                                                                    |
| Ý | Eine Mehrfachauswahl ist möglich, wenn Sie gleichzeitig mit dem Maus-<br>klick die Taste "Shift" oder die Taste "Ctrl" drücken. |

#### Stoll-knit report® 2 auswerten

## STOLL

### 5.3.4 Auswertung anzeigen

▷ Database, Parameter und Filter sind gewählt.

- → Auf die Schaltfläche "Anzeigen" klicken.
- Die entsprechende Tabelle oder Grafik wird angezeigt, abhängig von der gewählten Auswertungsoperation.

| i | Dieser Vorgang kann bis zu einigen Minuten dauern und ist abhängig von der auszuwertenden Datenmenge.                                                                                                    |
|---|----------------------------------------------------------------------------------------------------|
|   |                                                                                                    |
| * | In den Auswertungen kann die Schaltfläche "Zurück", technisch bedingt,<br>nicht benutzt werden.<br>Es wird eine Fehlermeldung angezeigt.<br>Benutzen Sie statt dessen die Schaltfläche "Auswertung ändern". |
|   | Benutzen Sie statt dessen die Schaltfläche "Auswertung ändern".                                                                                                    |

### 5.3.5 Ereignisliste

Die Auswertungsoperation "Ereignisliste" zeigt alle Ereignisse an, die auf den Maschinen generiert wurden. Die Anzeige ist abhängig von der Parameter- und Filterwahl.

| Stoll-knit report # 2 - Microsoft I | nternet Deplorer                                                                                                    |                                                                                                    |                       |                              |                                                   | =151            |
|-------------------------------------|----------------------------------------------------------------------------------------------------|----------------------------------------------------------------------------------------------------|-----------------------|------------------------------|---------------------------------------------------|-----------------|
| Datal Bearbolton Ahistit Favorit    | en Extres ?                                                                                                    |                                                                                                    |                       |                              |                                                   |                 |
| 🕽 Elevel. + 🕐 - 🔺 😰 🦾 🔒             | Suchen Ferenken 👻                                                                                                    | D-130 23                                                                                                    |                       |                              |                                                   |                 |
| Adverse 1 http://172.29.254.250/skr | Undex-php                                                                                                    |                                                                                                    |                       |                              | - <b>2</b> w                                      | externiza Uniti |
| STOLL                               |                                                                                                    |                                                                                                    | And there is          |                              |                                                   |                 |
| STOLL                               |                                                                                                    | 5                                                                                                    | itoll-kni             | t report® 2                  | 2                                                 |                 |
| THE WICH LANKE (D. KUM)             |                                                                                                    |                                                                                                    | and the second second |                              |                                                   |                 |
|                                     |                                                                                                    |                                                                                                    |                       |                              |                                                   |                 |
| Maschinenühersicht                  | Assessmentiong                                                                                                    | Enignaliste                                                                                                    |                       |                              |                                                   |                 |
| Answertungen                        | DMIDIARE                                                                                                    | DMIDTIE LAW-Dateriounk                                                                                          |                       |                              |                                                   |                 |
| New                                 | Listiaum                                                                                                    | 26 08 2005 09 31 - 27 09 2005 0                                                                                 | 31                    |                              |                                                   |                 |
| Vorlagen                            |                                                                                                    | W2KVMW1-60000                                                                                                   |                       |                              |                                                   |                 |
| Konfiguration                       | Masshana                                                                                                    |                                                                                                    |                       |                              |                                                   |                 |
| Administration                      | and the second                                                                                                    |                                                                                                    |                       |                              |                                                   |                 |
| Abaraldan                           | Concernance of the second second seco |                                                                                                    |                       |                              |                                                   |                 |
| Admerdan                            | ALTENATO                                                                                                    | -                                                                                                    |                       |                              |                                                   |                 |
|                                     | D10102014/8                                                                                                    | the second second second second second second second second second second second second second second second se | 1                     | i son d                      |                                                   |                 |
|                                     |                                                                                                    | Auswortung andem                                                                                                | C Drucken             | AD Exportieren               | (2) Hillio                                        |                 |
|                                     |                                                                                                    |                                                                                                    |                       |                              |                                                   |                 |
|                                     | <b>(1)</b>                                                                                                    | Ange200                                                                                                    | n Dulenskize 36 -     | 70 (Gesamt 7014)             |                                                   | ~ • •           |
|                                     | IIDa Martine                                                                                                    | Description of A Description                                                                                    |                       | freetradies.                 | mail Softer Text                                  |                 |
|                                     | 34. W2x149w                                                                                                    | 1-60000 35.09/2005 09:57:52 Muster gel                                                                          | din M                 | tota-Daten                   | Vows SegMaster 38 566.2 /out Seg 30 Autoquist 45) |                 |
|                                     | 37 W2KVMW3                                                                                                    | 1-60000 26.09.2005 09:38.10 Studizari e                                                                         | thulke M              | feta-Dateni                  | 1 # FATTERN COUNTER INC                           |                 |
|                                     | 38 W2KVMW                                                                                                    | 1-60000 26.09.2005 09:38:33 Studizali e                                                                         | rhote M               | feta-Daten                   | D #_PATTERN_COUNTER_INC                           |                 |
|                                     | - 39 W2KVMW                                                                                                    | 1:60000 26.09-2005 09.36 34 Muster gel                                                                          | iden M                | leta-Daten                   | /p=tSeqMater_30_0451/s=tSeq_30 /i=SeqLat_451      |                 |
|                                     | -40 W2XVMW                                                                                                    | 1.60000 26.09.2005 09:38-46-920pp: Env                                                                          | ockstange M           | saschiner-Stati              | #Philippe                                         |                 |
|                                     | 41 W2KMW                                                                                                    | 1:60000 26.09.2005 09:38:47 dfldahsdh                                                                           | 2                     | Ustandswechsel (Benutzer)    | #sin UserModeEvent                                |                 |
|                                     | 42 W2XVMW2                                                                                                    | 1.60000 26.09.2005 09:38:46 Lindefined                                                                          | User Event (Type:) p  | nformation (Benutzer)        | #sim UserInfoEvent                                | 1               |
|                                     | 45 W281000                                                                                                    | 1-60000 26.09.2005 09.39.04 Masthew M                                                                           | uit M                 | technen-Sati                 | #Planter                                          |                 |
|                                     | 44 W2KVMW                                                                                                    | 1-60000 26-09 2005 09-39-28 RodualVie                                                                           | there M               | Ma-Daten                     | 2 # PATTERN COUNTER INC                           |                 |
|                                     | 45 W2KVMW                                                                                                    | 1-60000 26.09 2005 09-39-40 20ckzahl e                                                                          | make M                | feta-Deten                   | 1 # PATTERN COUNTER INC                           |                 |
|                                     | 46 W2KV01W                                                                                                    | 1.60000 26.09.2005 09.39.51 Stackzalił e                                                                        | rhóhz M               | teta-Daten                   | O # PATTERN_COUNTER_INC                           |                 |
|                                     | 47 W2KVMW                                                                                                    | 1.60000 26.09.2005.09:39-51 Muster gel                                                                          | den M                 | leta-Daten                   | /p=L5eqMaster_38_785.0 /s=L5eq_38 /l=5eqLot_451   |                 |
|                                     | 40 W2KV95W                                                                                                    | 1-60000 26.09.2005 09:40:02 Stopp: Erv                                                                          | ückstanige M          | teschinen-Stati              | #Moster                                           |                 |
|                                     | 49 W2KV01W3                                                                                                    | 1:60000 26.09.2005 09:41:11 Maschere &                                                                          | un M                  | teschinen-Stati              | and modern                                        |                 |
|                                     | 50 W2KVMW                                                                                                    | 1.60000 26.09.2005 09-41-21 Studizahi e                                                                         | there M               | teta-Daten                   | 2 # PATTERN_COUNTER_INC                           |                 |
|                                     | 31 W2XYMW                                                                                                    | 1.60000 25.09 2005 09:41:36 Ruckani e                                                                           | more M                | Mca-Decen                    | 1 #_PATTERN_COUNTER_DK                            |                 |
|                                     | 52 W2510W                                                                                                    | TROOT 76 09 2009 09 41 48 KODD SH                                                                               | coger in              | UNCOMPRESSION                | and some                                          |                 |
|                                     | 54 W3144W                                                                                                    | 1-60000 26 09 2005 09 42 32 Past Print on                                                                       | ndert M               | fat a-Datien                 | S # SHET CHANGED                                  |                 |
|                                     | SE WORKDAN                                                                                                    | 1-60000 26.09.2005 09-42-57 Studentie                                                                           | ticks M               | MaDate:                      | O & PATTERN COUNTER INC.                          |                 |
|                                     | Số W2XVMW                                                                                                    | 1.60000 25-09 2005 09-42 57 Sequenc St                                                                          | ucizahi erhohe M      | teta-Daten                   | # SEO COUNTER INC                                 |                 |
|                                     | \$7 W2KVMW                                                                                                    | 1:60000 26.09.2005 09:42:57 Muster gel                                                                          | den M                 | Nta-Deten                    | (p=LSegMuster_30_566.2 /s=LSeg_30 /#SedJat 451    |                 |
|                                     | S0 W2KMW                                                                                                    | 1.60000 26.09.2005 09.42 St Sintraigene                                                                         | reiter Zustand 1 2    | ustandswechsel (Sintral)     | #sm Set/sModel/ver2                               |                 |
|                                     | 50 W2XVMW3                                                                                                    | 1.60000 26.09.2005 09-42.59 Sprache ge                                                                          | andert jet            | teta-Daten                   | CN, 996,                                          |                 |
|                                     | 60 W2XYMW                                                                                                    | 1:60000 26-09-2005 09:43:07 Ropp: Ges                                                                           | trickabzug M          | laschinen-3tati              | #Master                                           |                 |
|                                     | 61 W283499W3                                                                                                    | 1:600001 26:09.2005 09:44:00 normal :-)                                                                         | Di Di                 | (istandswechsel (iserv.tzer) | Fam UserModel verz                                | ¥               |

Menü "Auswertungen" mit der Ereignisliste

Kopfzeilen Die Kopfzeilen enthalten folgende Einträge:

| Name          | Erklärung                                                 |
|---------------|-----------------------------------------------------------|
| Auswertung    | Name der Auswertung.                                      |
| Database      | Ausgewertete Datenbank.                                   |
| Zeitraum      | Zeitraum der Auswertung.                                  |
| Maschinen     | Namen der Maschinen, deren Ereignisse ausgewertet werden. |
| Auswahl       | Parameter und Filter der Auswertung.                      |
| Begrenzen auf |                                                           |

### Spaltenüber-

schriften

| Name              | Erklärung                                                                                                    |
|-------------------|----------------------------------------------------------------------------------------------------|
| UID               | Nummer des Eintrags in der Datenbank                                                                                                    |
| Maschine          | Maschinenname                                                                                                    |
| Ereigniszeitpunkt | Zeitpunkt des Ereignisses                                                                                                    |
| Ereignis          | Name des Ereignisses                                                                                                    |
| Ereignistyp       | Typ des Ereignisses                                                                                                    |
| Zusätzlicher Text | Erklärender Text zum Ereignis.<br>Dieser Text kann auch als Link ausgelegt sein.<br>Durch Mausklick auf diesen Link, öffnet sich ein weiteres<br>Browserfenster, in dem eine detaillierte Meldung angezeigt<br>wird. |

Stoll-knit report® 2 auswerten

Durch Klicken auf eine Spaltenüberschrift, die mit diesem Zeichen versehen ist, kann die Sortierreihenfolge geändert werden. Neben der Spaltenüberschrift wird dann das Zeichen ▲ oder ▼ angezeigt. Durch erneutes Klicken auf die Spaltenüberschrift wird die Sortierreihenfolge umgekehrt.

Besonderheiten in den Anzeigespalter

STOLL

÷

| esonderheiten           | Anzeige                      | Erkl         | Erklärung                                                                                                    |  |  |
|-------------------------|------------------------------|--------------|----------------------------------------------------------------------------------------------------|--|--|
| den Anzeige-            |                              | Spa          | Spaltenbreite reicht nicht für die Darstellung des Textes aus.                                                                                                    |  |  |
| spalten                 | ?                            | Es k<br>dig. | konnte kein Wert ermittelt werden oder der Wert ist unvollstän-<br>g.                                                                                                    |  |  |
|                         | -1                           | Es k         | konnte kein Wert ermittelt werden.                                                                                                    |  |  |
|                         | unbekannt                    | Es k         | connte kein definierter Wert ermittelt werden.                                                                                                    |  |  |
| Verwendete Schaltfläche |                              |              | Erklärung                                                                                                    |  |  |
| Schaltflächen           | G                            |              | Blättert in der Tabelle um eine Seite Richtung Anfang der Tabelle.                                                                                                    |  |  |
|                         | €                            |              | Blättert in der Tabelle um eine Seite Richtung Ende der Ta-<br>belle.                                                                                                    |  |  |
|                         |                              |              | Es wird die erste Seite der Tabelle angezeigt.                                                                                                    |  |  |
|                         |                              |              | Es wird die letzte Seite der Tabelle angezeigt.                                                                                                    |  |  |
|                         |                              |              | Eingabe einer Datensatznummer. Durch Drücken auf den                                                                                                    |  |  |
|                         | ·                            |              | Knopf 🔁 wird diese Datensatznummer an oberster Stelle in                                                                                                    |  |  |
|                         |                              |              | der Tabelle angezeigt.                                                                                                    |  |  |
|                         | <b>\$1</b> Auswertung ändern |              | Kehrt zur Parameter- und Filtereinstellung zurück.                                                                                                    |  |  |
|                         | C Drucken                    |              | Konvertiert die angezeigten Daten in das PDF-Format und zeigt sie an. Die Datei kann ausgedruckt oder gespeichert werden.                                                                                                    |  |  |
|                         | <b>₽</b> Exportieren         |              | Öffnet das Windows-Programm <b>Notepad.exe</b> .<br>In diesem Text-Editor werden die Daten der Auswertung<br>angezeigt. Als Trennzeichen zwischen den einzelnen Daten-<br>sätzen wird das Semikolon verwendet (CSV-Format). Die<br>Datei kann jetzt als Textdatei (Endung: *.txt) mit <b>Da-</b><br><b>tei/Speichern unter</b> gespeichert werden. Diese Datei lässt<br>sich in ein Tabellenkalkulationsprogramm importieren und<br>weiter verarbeiten. |  |  |
|                         | 🦻 Hilfe                      |              | Ruft die Hilfeseite zu dieser Auswertung auf.                                                                                                    |  |  |
### 5.3.6 Produktionsreport

Die Auswertungsoperation "Produktionsreport" listet alle gestrickten Teile in der zeitlichen Reihenfolge des Strickens auf. Die Anzeige ist abhängig von der Parameter- und Filterwahl.

| Stoll-knit report @ 2 Microsoft 1 | oternet beplörer                 |                                                                                                    |                |              |                   |                      | -1013                   |
|-----------------------------------|----------------------------------|----------------------------------------------------------------------------------------------------|----------------|--------------|-------------------|----------------------|-------------------------|
| Dates Bearbeiten Ansicht Pavore   | an Extrai ?                      |                                                                                                    |                |              |                   |                      |                         |
| 🔾 žurick + 👃 - 🚹 🖹 🛣 🖉            | Suctern Pavlanten 🤗              | at 4 2 2                                                                                                    | 23             |              |                   |                      |                         |
| Advesse 11/172.29.254.250/kir:    | Under php                        |                                                                                                    |                |              |                   |                      | 🗾 🔛 Wechseln zu Links 🤒 |
| STOLL                             |                                  |                                                                                                    | Stall          | -knit re     | norte 7           |                      |                         |
| THE RIGHT WAY TO KNIT             |                                  |                                                                                                    | 5101           | -KIIIC I     | epone 2           |                      |                         |
| Manufacture and An                | Auswedune                        | Produktionsreport                                                                                                    |                |              |                   |                      |                         |
| Maschinenukersicht                | Dalasane                         | Live-Datenbank                                                                                                    |                |              |                   |                      |                         |
| Man                               | Tutton m                         | 16 89 2005 89 31                                                                                                    | 22 09 2005 09  | 3            |                   |                      |                         |
| Verlagen                          |                                  | MADIA ANNA EDDOT                                                                                                    | ADDALANA C     | 0001         |                   |                      |                         |
| > Konfiguration                   | Maschnen                         | TACTINITIAN                                                                                                    | CTRACKINITELIN | 0001         |                   |                      |                         |
| Administration b Hilfe            |                                  |                                                                                                    |                |              |                   |                      |                         |
| Abmelden                          | vAutowishi                       | 1.2                                                                                                    |                |              |                   |                      |                         |
|                                   | Hegrenzen auf                    | A COLUMN                                                                                                    |                |              |                   |                      |                         |
|                                   |                                  | 1 Auswerte                                                                                                    | og andem       | @ Drucken    | 01 Exportier      | en 🦻 Hille           |                         |
|                                   | Maschines                        | Sequenciates                                                                                                    | Sequenc   )    | Auftragin Mu | SCHI N            | Statzeta             | Disuer +                |
|                                   | W2KVMW1:60000                    | Seglist_451                                                                                                    | \$Seq_\$4      | 1500         | Mixter_54_79.2    | 26.09.2005 09:31:50  | 0.91:12                 |
|                                   | W2KVMW1:60000                    | SeqList_451                                                                                                    | LSeq_54        | LSec         | Muster_54_79.2    | 26.09.2005 09:32:12  | 0:00:13                 |
|                                   | W2KVMW1:60000                    | Sectual_451                                                                                                    | 1.5eq.54       | 1.Sec        | Muster_54_79.2    | 26.09.2005 09:32:25  | 0:00:00                 |
|                                   | W2KVMW1:60000                    | SeqList_451                                                                                                    | LSeq_54        | LSec         | Muster_\$4_318.1  | 26.09.2005 09:32:25  | 0:00:24                 |
|                                   | W2kVMW1:60000                    | SeaList_451                                                                                                    | LSeq_54        | LSec         | Muster_54_318.1   | 26.09.2005 09:32:49  | 0:00:06                 |
|                                   | W2KVMW1:60000                    | Sequet_451                                                                                                    | 1.5eq_54       | 1.500        | Muster_54_318.1   | 26.09.2005 09:32:55  | 0:00:00                 |
|                                   | W2KVMW1:60000                    | SeqList_451                                                                                                    | LSeq_54        | LSec         | Muster_\$4_809.0  | 26.09.2005 09:32:55  | 0:00:17                 |
|                                   | W2KVMW1:60000                    | SeqList_451                                                                                                    | LSeq_54        | LSec         | Muster_54_809.0   | 26.09.2005 09:33:12  | 0:00:22                 |
|                                   | W2KVMW1:60000                    | Sect.kt_451                                                                                                    | 1.5eq_54       | 1.546        | Muster_54_809.0   | 26.09.2005 09:33:34  | 0:00:00                 |
|                                   | W2KVMW1:60000                    |                                                                                                    |                | Seq          | Auster_54_009.0   | 26.09.2005 09:33:34  | 0:00:09                 |
|                                   | W2KVMW1:60000                    | SeqList_451                                                                                                    | LSeq_38        | LSec         | Muster_38_566.2   | 26.09.2005 09:33:43  | 0:00:11                 |
|                                   | W2KVMW1:60000                    | Sector_451                                                                                                    | L5eq_38        | 1566         | Pluster_38_84%.1  | 26.09.2005 09:33:54  | 0:01:07                 |
|                                   | W2KYNW1360000                    | pequet_101                                                                                                    | Lied_30        | Lied         | Philsber_30_045-L | 26-09-2005 09:35:01  | 0:00:24                 |
|                                   | W2K179W1360000                   | pequit, 451                                                                                                    | LSeq_36        | 1.500        | Phuster_38_845.1  | 26.07.2005 07: 35:25 | 0:00:50                 |
|                                   | W28. VIEW 1.1500003              | Seguel 451                                                                                                    | Lineq_30       | 1,96         | PARLEY 35 DWN.L   | 26.09.2005 09.30:15  | 0.00.00                 |
|                                   | W25.W6W1.50000                   | DOLLSC_431                                                                                                    | Ling_30        | 1.00         | Publer_30_703.0   | 26.09.2005 09.36.13  | 0.00.19                 |
|                                   | W2X419W1 60000                   | 000L01_401                                                                                                    | 1540, 30       | 1.50         | Pluster_35_755.0  | 26.07.2005 07.36:24  | 0.01.13                 |
|                                   | W28385W1-60000                   | Cardine 451                                                                                                    | 1544.30        | 1.00         | Muter 30 705.0    | 26.09.2005.09-37-52  | 0.00.00                 |
|                                   | W2XXMW1 60000                    | Sevel id 451                                                                                                    | 1 Sen 38       | 150          | Mader 38 566.2    | 26.09.2005.09-37-52  | 0.00.18                 |
|                                   | W20046W1-60000                   | Seclist 451                                                                                                    | 1544.38        | 1 CM         | Mutter 38 546.2   | 26.02.2005.02-30-10  | 0.00.23                 |
|                                   | W28705W11500001                  | Sectist 451                                                                                                    | 5ed 30         | 194          | Master 38 566 2   | 26.09.2005.09:30:33  | 0.00.01                 |
|                                   | W2XXMW1.60000                    | Seclist 451                                                                                                    | LSen 38        | 1 Sec        | Marter 38 845.1   | 26.03.2005 03:38:34  | 0.00.54                 |
|                                   | W2KVMW1:60000                    | Seduct 451                                                                                                    | 1.54g 38       | LSA          | Mutter 30 045.1   | 26.09.2005.09:39:28  | 0:00:12                 |
|                                   | W2KVMW1:60000                    | Seclist 451                                                                                                    | LSed 38        | LSec         | Muster 38 845.1   | 26.09.2005.09:39:40  | 0:00:11                 |
|                                   |                                  | and the second second sec |                |              |                   |                      |                         |
|                                   | W2X3MW1:60003                    | SeqList_451                                                                                                    | 15eg.38        | 150          | Panter 38 845.1   | 20.0%,2000 07,374:51 | 10:00:00                |
|                                   | W25/YHW1:60000<br>W25/YHW1:60000 | SeqList_451<br>SaveList_451                                                                                                    | Seq.38         | 100          | Muther 38,845.1   | 25.09.200509.39.51   | 0:00:00                 |

Menü "Auswertungen" mit der Liste aller gestrickten Teile in der zeitlichen Reihenfolge des Strickens

Kopfzeilen Die Kopfzeilen enthalten folgende Einträge:

| Name          | Erklärung                                                 |
|---------------|-----------------------------------------------------------|
| Auswertung    | Name der Auswertung.                                      |
| Database      | Ausgewertete Datenbank.                                   |
| Zeitraum      | Zeitraum der Auswertung.                                  |
| Maschinen     | Namen der Maschinen, deren Ereignisse ausgewertet werden. |
| Auswahl       | Parameter und Filter der Auswertung.                      |
| Begrenzen auf |                                                           |

#### Einträge in der Kopfzeile

#### Spaltenüber-Name Erklärung schriften Maschine Name der Maschine Sequenzliste Name der Sequenzliste Sequenz / Auftrag Name der Sequenz oder des Auftrags Muster Name des Musters Startzeit Beginn des Strickens Strickdauer Dauer

Spaltenüberschriften

Stoll-knit report® 2 auswerten

|                            | D<br>ve<br>X<br>S<br>er<br>u | urch K<br>ersehe<br>palten<br>meute<br>mgeke | Clicken auf eine Spaltenüberschrift, die mit diesen<br>en ist, kann die Sortierreihenfolge geändert werde<br>überschrift wird dann das Zeichen ▲ oder ▼ ange<br>s Klicken auf die Spaltenüberschrift wird die Sorti<br>ehrt.                                                                                                    | n Zeichen<br>n. Neben der<br>zeigt. Durch<br>erreihenfolge |
|----------------------------|------------------------------|----------------------------------------------|----------------------------------------------------------------------------------------------------|------------------------------------------------------------|
| Besonderheiten             | Anzeige                      | Erklä                                        | rung                                                                                                    |                                                            |
| in den Anzeige-<br>spalten | ?                            | Es ko<br>unvol                               | nnte kein Wert ermittelt werden oder der Wert ist<br>Iständig.                                                                                                    |                                                            |
| ·                          | -1                           | Es ko                                        | nnte kein Wert ermittelt werden.                                                                                                    |                                                            |
|                            | unbekannt Es ko              |                                              | nnte kein definierter Wert ermittelt werden.                                                                                                    |                                                            |
|                            | Besonderheiten               |                                              |                                                                                                    |                                                            |
| Verwendete                 | Schaltfläche                 |                                              | Erklärung                                                                                                    |                                                            |
| Schaltflächen              | <b>\$1</b> Auswertung ändern |                                              | Kehrt zur Parameter- und Filtereinstellung zurück.                                                                                                    |                                                            |
|                            | Orucken                      |                                              | Konvertiert die angezeigten Daten in das PDF-<br>Format und zeigt sie an. Die Datei kann ausge-<br>druckt oder gespeichert werden.                                                                                                    |                                                            |
|                            | PB Exportieren               |                                              | Öffnet das Windows-Programm <b>Notepad.exe</b> .<br>In diesem Text-Editor werden die Daten der Aus-<br>wertung angezeigt. Als Trennzeichen zwischen den<br>einzelnen Datensätzen wird das Semikolon ver-<br>wendet (CSV-Format). Die Datei kann jetzt als<br>Textdatei (Endung: *.txt) mit <b>Datei/Speichern unter</b><br>gespeichert werden. Diese Datei lässt sich in ein<br>Tabellenkalkulationsprogramm importieren und<br>weiter verarbeiten. |                                                            |

Ruft die Hilfeseite zu dieser Auswertung auf.

Verwendete Schaltflächen

🧿 Hilfe

STOLL

## 5.3.7 Produktionsreport (neu)

i

Die Auswertungsoperation "Produktionsreport (neu)" listet alle gestrickten Teile in der zeitlichen Reihenfolge des Strickens auf. Die Anzeige ist abhängig von der Parameterund Filterwahl.

Wenn durch die Wahl des Auswertungszeitraums Produktionszeiten von gestrickten Teilen angeschnitten werden, sind diese mit einem \* in der Spalte "Dauer" gekennzeichnet.

| Stoll knit report @ 2 Microsoft                                          | internet bigharer |                                         |                      |                       | _                     | -1013                   |
|--------------------------------------------------------------------------|-------------------|-----------------------------------------|----------------------|-----------------------|-----------------------|-------------------------|
| Date Bearbeiten Ansicht Pavori                                           | ten Extrai 3      |                                         |                      |                       |                       |                         |
| 🔾 Zurúck 🔹 💭 🕘 😰 🔹 🖉                                                     | Suchen Pavonten @ | 24                                      | 23                   |                       |                       |                         |
| Adresse 1 http://172.29.254.250/kiz                                      | 2/index.php       |                                         |                      |                       |                       | 💌 🔛 Wechseln zu Links * |
| STOLL<br>THE RIGHT WAY (D KNII)                                          |                   |                                         | Stoll-kni            | it report® 2          | 1                     |                         |
| and the second second                                                    |                   | -                                       |                      |                       |                       |                         |
| Maschinenühersicht                                                       | Ausweituns        | Productionsreport                       | (neu)                |                       |                       |                         |
| Auswerhungen                                                             | Dataonae.         | Live-Datenbank                          |                      |                       |                       |                         |
| Neu                                                                      | 200raum           | THE THE THE THE THE THE THE THE THE THE | 20 09 2005 09:31     |                       |                       |                         |
| <ul> <li>Konfiguration</li> <li>Administration</li> <li>Hilfe</li> </ul> | Maschows          | W2KVMW1 6000                            | 1, YV2FSVMVV1,600001 |                       |                       |                         |
| Ahmelden                                                                 | vAuravishi.       | -                                       |                      |                       |                       |                         |
|                                                                          | Hegrenzen auf     | 41000                                   |                      |                       |                       |                         |
|                                                                          |                   | 1 Auswerto                              | og andem 🛛 🧭 Dri     | zcken DB Exportier    | en 👔 Hille            |                         |
|                                                                          | Maschines         | Sequercleten                            | Sequence   Auftream  | Mastern               | Statzeta              | Dever +1                |
|                                                                          | W28746W1:60000    | Seclist 451                             | I Ska St             | September 54 70.2     | 26.09.2005.09:31:00   | *0:01:12                |
|                                                                          | W2KYMW1:60000     | SeqList 451                             | LSeg 54              | ESecMuster 54 79.2    | 26.09.2005 09:32:12   | 0:00:13                 |
|                                                                          | W2KVMW1:60000     | Section 451                             | 1.5eg 54             | September 54 318.1    | 26.09.2005 09:32-25   | 0.00.24                 |
|                                                                          | W283MW1:60000     | Sedlist 451                             | LSeg 54              | LSeoMuster 54 318.1   | 26.09.2005 09:32:49   | 0:00:06                 |
|                                                                          | W2kVMW1:60000     | SeqList 451                             | L5eg 54              | SedMuster 54 809.0    | 26.09.2005 09:32:55   | 0:00:17                 |
|                                                                          | W2XVMW1:60000     | Sequel 451                              | 15eg.54              | SeqNuiber 54 809.0    | 26.09.2005 09:33:12   | 6:00:22                 |
|                                                                          | W2KVMW1:60000     | SeqList 451                             | LSeg 30              | SegMuster 38 845.1    | 26.09.2005 09:33:54   | 0:01:07                 |
|                                                                          | W2kVMW1:60000     | SeqList_451                             | L5eg 38              | LSedMuster 38 845.1   | 26.09.2005 09:35:01   | 0:00:24                 |
|                                                                          | W0KVT6W1:60000    | Sectist 451                             | 15eq.38              | 15edfluider 38 845.1  | 26.09.2005 09:35:25   | 0:00:50                 |
|                                                                          | W2KVMW1:60000     | SeqList 451                             | LSeg 30              | SeqMuster 38 785.0    | 26.09.2005 09:36:15   | 0:00:19                 |
|                                                                          | W2KVMW1:60000     | SeqList 451                             | LSeg 38              | LSegMuster 38 785.0   | 26.09.2005 09:36:34   | 0:01:05                 |
|                                                                          | W2X/MW1:60000     | Section 451                             | L5eq.38              | 15eg%ister_38_785.0   | 26.09.2005 09:37:39   | 0:00:13                 |
|                                                                          | W2KVMWE:60000     | Sequist 451                             | LSeg 30              | SecMuster 30 566-2    | 26.09.2005 09:37:52   | 0:00:10                 |
|                                                                          | W2KVMW1:60000     | SeqList 451                             | LSeq 38              | SegMuster 38 566.2    | 26.09.2005 09:38:10   | 0.00/23                 |
|                                                                          | W2KVMW1:60000     | Seglist_451                             | 1.5eq_38             | 15ephuster_38_845.1   | 26.09.2005 09:38:34   | 0:00:54                 |
|                                                                          | W2KVMW1:60000     | SeqList_451                             | LSeq_30              | SegMuster_38_845.1    | 26.09.2005 09:39:28   | 0:00:12                 |
|                                                                          | W2KVMW1:60000     | SeqList_451                             | LSeq_38              | LSegMuster_38_845.1   | 26.09.2005 09:39:40   | 0.00:11                 |
|                                                                          | W2K1MW1:60000     | Sequet_451                              | L5eq_38              | Septuster_38_785.0    | 26.09.2005 09:39:51   | 0:01:30                 |
|                                                                          | W2KVMW1:60000     | Sequet_451                              | L5eq_38              | LSegMuster_38_785.0   | 26.09.2005 09:41:21   | 0:00:15                 |
|                                                                          | W2XYMW1:60000     | Seglist_451                             | LSeq_38              | Sephaster 38,785.0    | 26.09.2005 09:41:36   | 0:01:21                 |
|                                                                          | W2KVMW1:60000     | SegList_451                             | 1540,28              | LSeptaster_30_566-2   | 26.09.2005 09:42:57   | 0:02:42                 |
|                                                                          | W2KVMW1:60000     | SeqList_451                             | LSeq_38              | LSeqMuster_38_566.2   | 26.09.2005 09:45:39   | 0:00:01                 |
|                                                                          | W2X7MW1.60000     | Seglist_451                             | LSeq_38              | Sephaster 38,845.1    | 26.09.2005 09:45:40   | 0:00:20                 |
|                                                                          | W2KMM1160000      | SeqList_451                             | LS6q_38              | LSeqMuster_30_845.1   | 26.09.2005 09:46:00   | 0:03:20                 |
|                                                                          | W2KVMW1:60000     | SeqList_451                             | LSeq_38              | LSeqNuster_38_845.1   | 26.09.2005 09:49:20   | 0:05:31                 |
|                                                                          | W2N7MW1:60000     | SeqList_451                             | 15eq_38              | LSephater_38_785.0    | 26.09.2005 09.54.51   | 0.00:09                 |
|                                                                          | MORNAU AND        | Save let 451                            | 1 Sun 18             | E CANNINGAR THE THE O | 96.09.000-00-00-00-00 | 0:00:02                 |

Menü "Auswertungen" mit der Liste aller gestrickten Teile in der zeitlichen Reihenfolge des Strickens

Kopfzeilen Die Kopfzeilen enthalten folgende Einträge:

|              | Name              | Erkl                                                      | ärung                              |  |  |  |
|--------------|-------------------|-----------------------------------------------------------|------------------------------------|--|--|--|
|              | Auswertung        | Nam                                                       | ne der Auswertung.                 |  |  |  |
|              | Database          | Aus                                                       | gewertete Datenbank.               |  |  |  |
|              | Zeitraum          | Zeitraum der Auswertung.                                  |                                    |  |  |  |
|              | Maschinen         | Namen der Maschinen, deren Ereignisse ausgewertet werden. |                                    |  |  |  |
|              | Auswahl           | Parameter und Filter der Auswertung.                      |                                    |  |  |  |
|              | Begrenzen auf     |                                                           |                                    |  |  |  |
| Spaltenüber- |                   |                                                           | Est d'énsione                      |  |  |  |
| opationador  | Name              |                                                           | Erklarung                          |  |  |  |
| schriften    | Maschine          |                                                           | Name der Maschine                  |  |  |  |
|              | Sequenzliste      |                                                           | Name der Sequenzliste              |  |  |  |
|              | Sequenz / Auftrag |                                                           | Name der Sequenz oder des Auftrags |  |  |  |
|              | Muster            |                                                           | Name des Musters                   |  |  |  |
|              | Startzeit         |                                                           | Beginn des Strickens               |  |  |  |
|              | Dauer             |                                                           | Strickdauer                        |  |  |  |

Stoll-knit report® 2 auswerten

STOLL

÷0

Durch Klicken auf eine Spaltenüberschrift, die mit diesem Zeichen versehen ist, kann die Sortierreihenfolge geändert werden. Neben der Spaltenüberschrift wird dann das Zeichen ▲ oder ▼ angezeigt. Durch erneutes Klicken auf die Spaltenüberschrift wird die Sortierreihenfolge umgekehrt.

Besonderheiten in den Anzeigespalten

> Verwendete Schaltflächen

| Anzeige                      | Erklärung                                                                                                    |  |  |  |  |
|------------------------------|----------------------------------------------------------------------------------------------------|--|--|--|--|
| ?                            | Es konnte kein Wert ermittelt werden oder der Wert ist unvollständig.                                                                                                    |  |  |  |  |
| -1                           | Es konnte kein Wert ermittelt werden.                                                                                                    |  |  |  |  |
| unbekannt                    | Es konnte kein definierter Wert ermittelt werden.                                                                                                    |  |  |  |  |
| Schaltfläche                 | Erklärung                                                                                                    |  |  |  |  |
| <b>\$1</b> Auswertung ändern | Kehrt zur Parameter- und Filtereinstellung zurück.                                                                                                    |  |  |  |  |
| ⑦ Drucken                    | Konvertiert die angezeigten Daten in das PDF-Format und zeigt sie an. Die Datei kann ausgedruckt oder gespeichert werden.                                                                                                    |  |  |  |  |
| ● Exportieren                | Öffnet das Windows-Programm <b>Notepad.exe</b> .<br>In diesem Text-Editor werden die Daten der Auswertung ange-<br>zeigt. Als Trennzeichen zwischen den einzelnen Datensätzen wird<br>das Semikolon verwendet (CSV-Format). Die Datei kann jetzt als<br>Textdatei (Endung: *.txt) mit <b>Datei/Speichern unter</b> gespeichert<br>werden. Diese Datei lässt sich in ein Tabellenkalkulationspro-<br>gramm importieren und weiter verarbeiten. |  |  |  |  |
| 🧿 Hilfe                      | Ruft die Hilfeseite zu dieser Auswertung auf.                                                                                                    |  |  |  |  |

## 5.3.8 Abstellstatistik Maschinen

Die Auswertungsoperation "Abstellstatistik Maschinen" listet alle aufgetretenen Abstellungen der Maschinen und deren Dauer auf. Die Anzeige ist abhängig von der Parameter- und Filterwahl.

|                                             | ternet toplarer                                                                                                 |                             |                                  |              |           |           |                    |           |                          |             | = (1   |
|---------------------------------------------|----------------------------------------------------------------------------------------------------|-----------------------------|----------------------------------|--------------|-----------|-----------|--------------------|-----------|--------------------------|-------------|--------|
| Dates Bearbeiten Ansicht Favoriter          | Ditras ?                                                                                                    |                             |                                  |              |           |           |                    |           |                          |             |        |
| 🕽 Žurški 🔹 🖉 🔹 👘 🔎                          | Suchen Favoriten @                                                                                              | 8. U DI                     | 14                               | 3            |           |           |                    |           |                          |             |        |
| dresse 1 http://172.29.254.250/siz20        | nder.php                                                                                                    |                             |                                  |              |           |           |                    |           |                          | Wechseln a  | a Link |
| STOLL<br>THE RIGHT WAY TO KHIT              |                                                                                                    |                             | 1                                | Stoll-       | knit re   | eport®    | 2                  |           |                          |             |        |
| Maschinenuberuicht                          | Auswertung                                                                                                    | Abstellstatis               | tik Maschin                      | en           | _         |           |                    |           |                          |             |        |
| Auswertungen                                | Databaser                                                                                                    | Live-Datenba                | ink                              |              |           |           |                    |           |                          |             |        |
| Neu                                         | Zonraumi                                                                                                    | 26.09 2005 0                | 9.31 27.09                       | 3 2005 09 31 |           |           |                    |           |                          |             |        |
| Votlagen<br>Konfiguration<br>Administration | Maschinen                                                                                                    | W2KYMWY150000, W2KYMW150001 |                                  |              |           |           |                    |           |                          |             |        |
| Ahmelden                                    | Allowahi                                                                                                    | -                           |                                  |              |           |           |                    |           |                          |             |        |
|                                             | Begrenzen auf                                                                                                   | 41                          |                                  |              |           |           |                    |           |                          |             |        |
|                                             |                                                                                                    | \$1 Aus                     | swertung än                      | dem          | C Drucken | ОВ Екроп  | tieren             | 21 Hille  |                          |             |        |
|                                             | Magching                                                                                                    | Maschine No                 | 4:                               | Z Abstellun  | achen     | unbekannt | - 0                | Stopp. Er | nrückstange              | Stopp, Gamz | ulühru |
|                                             |                                                                                                    | #                           | Dauer                            | .#           | Dauer     | #         | Dauer              | <i>ti</i> | Dauer                    | N           | Dat    |
|                                             | the second second second second second second second second second second second second second second second se | 1994                        | 10:30:29                         | 896          | 13:23:20  | 4         | 0.01:22            | 1         | 94 2:27:50               | 135         | 2      |
|                                             | W2KVMW1-60000                                                                                                   | 444.4                       |                                  | 000          | 13:49:18  | 2         | 0.00.13            | 2         | 00 3.10.02               | 128         | - 1.   |
|                                             | W2KVMW1.60000<br>W2KVMW1.60001                                                                                  | 856                         | 10.04:21                         | .000         |           |           |                    |           |                          |             |        |
|                                             | W2KVMW1-60000<br>W2KVMW1:60001                                                                                  | 856<br>875.00               | 10.04.21                         | .000         |           | 3.00      | 0.00:47            | 197.      | 00 2:48:56               | 131.50      | 1:     |
|                                             | W2KVMW160000<br>W2KVMW160001<br>#<br>2                                                                          | 855<br>875.00<br>1750       | 10.04.21<br>10.17:25<br>20.34:50 | 000          |           | 3.00<br>6 | 0.00:47            | 197.      | 00 2.48.56<br>94 5:37.52 | 131.50      | 1:     |
|                                             | W2KVMW160000<br>W2KVMW160001<br>8<br>2                                                                          | 855<br>875.00<br>1750       | 10.04.21<br>10.17.25<br>20.34.60 | .000         |           | 3.00      | 0.00:47<br>0.01:35 | 197.)     | 00 2:48:56<br>94 5:37:52 | 131.60      | 1      |
|                                             | W2KVMW160000<br>W2KVMW160001<br>#<br>2                                                                          | 855<br>875.00<br>1750       | 10.04.21<br>10.17.25<br>20.34.50 | 000          | r         | 3.00      | 0.00.47<br>0.01.35 | 197.)     | 00 2:48:56<br>94 5:37:52 | 131.50      | 1      |

Menü "Auswertungen" mit der Liste der aufgetretenen Abstellungen

#### Kopfzeilen Die Kopfzeilen enthalten folgende Einträge:

| Name          | Erklärung                                                 |
|---------------|-----------------------------------------------------------|
| Auswertung    | Name der Auswertung.                                      |
| Database      | Ausgewertete Datenbank.                                   |
| Zeitraum      | Zeitraum der Auswertung.                                  |
| Maschinen     | Namen der Maschinen, deren Ereignisse ausgewertet werden. |
| Auswahl       | Parameter und Filter der Auswertung.                      |
| Begrenzen auf |                                                           |

Stoll-knit report® 2 auswerten

# STOLL

Spaltenüberschriften

| Name                            | Erklärung                                                                                                    |
|---------------------------------|----------------------------------------------------------------------------------------------------|
| Maschine                        | Maschinenname<br>Ø: Durchschnittswert<br>∑: Summe dieser Ereignisart                                                                                                    |
| #                               | Anzahl der Ereignisse                                                                                                    |
| Dauer                           | Gesamtdauer der entsprechenden Ereignisse                                                                                                    |
| Maschine läuft                  | Produktionszeit der Maschine                                                                                                    |
| $\Sigma$ Abstellursachen        | Aufsummierte Anzahl und Zeitdauer aller Abstellursachen                                                                                                    |
| unbekannt                       | Abstellung unbekannt                                                                                                    |
| Stopp: Einrückstange            | Abstellung durch Betätigen der Einrückstange                                                                                                    |
| Stopp: Garnzuführung            | Abstellung durch die Überwachung der Garnzuführung (z. B. Knoten, Fadenbruch)                                                                                                    |
| Stopp: Stückzähler auf 0        | Abstellung, wenn der Stückzähler auf 0 steht                                                                                                    |
| Stopp:<br>Widerstandsabstellung | Abstellung durch die Widerstandsabstellung                                                                                                    |
| Stopp:<br>Positions-Nadelfühler | Abstellung durch den Positions-Nadelfühler                                                                                                    |
| Stopp: Gestrickabzug            | Abstellung durch die Überwachung des Gestrickabzugs                                                                                                    |
| Stopp: Programmieren            | Abstellung durch einen Programmbefehl                                                                                                    |
| Stopp: Sonstiger                | Abstellung durch andere Ereigisse                                                                                                    |
| Stopp: Stoßabstellung           | Abstellung durch die Stoßabstellung                                                                                                    |
| Stopp: Versatzfehler            | Abstellung durch einen Fehler beim Versatz des Nadelbetts                                                                                                    |
| CMS hochfahren                  | Maschine beim Hochfahren                                                                                                    |
| CMS ausgeschaltet               | Maschine ausgeschaltet                                                                                                    |
| Zeitkorrektur                   | <ul> <li>+X: Die Uhrzeit der Maschine wurde im Beobachtungszeit-<br/>raum um X Sekunden vorgestellt.</li> <li>-X: Die Uhrzeit der Maschine wurde im Beobachtungszeit-<br/>raum um X Sekunden zurückgestellt.</li> </ul> |

Besonderheiten in den Anzeigespalten

> Verwendete Schaltflächen

> > 🛤 Exportieren

🤊 Hilfe

| Anzeige                      | Erkläru                                           | Erklärung                                                                                                    |  |  |  |  |  |
|------------------------------|---------------------------------------------------|----------------------------------------------------------------------------------------------------|--|--|--|--|--|
| ?                            | Es koni                                           | Es konnte kein Wert ermittelt werden oder der Wert ist unvollständig.                                                     |  |  |  |  |  |
| -1                           | Es koni                                           | Es konnte kein Wert ermittelt werden.                                                                                     |  |  |  |  |  |
| unbekannt                    | Es konnte kein definierter Wert ermittelt werden. |                                                                                                    |  |  |  |  |  |
|                              |                                                   |                                                                                                    |  |  |  |  |  |
| Schaltfläche                 |                                                   | Erklärung                                                                                                    |  |  |  |  |  |
| <b>\$1</b> Auswertung ändern |                                                   | Kehrt zur Parameter- und Filtereinstellung zurück.                                                                        |  |  |  |  |  |
| @Drucken                     |                                                   | Konvertiert die angezeigten Daten in das PDF-Format und zeigt sie an. Die Datei kann ausgedruckt oder gespeichert werden. |  |  |  |  |  |

Öffnet das Windows-Programm Notepad.exe.

lationsprogramm importieren und weiter verarbeiten.

Ruft die Hilfeseite zu dieser Auswertung auf.

In diesem Text-Editor werden die Daten der Auswertung angezeigt. Als Trennzeichen zwischen den einzelnen Datensätzen wird das Semikolon verwendet (CSV-Format). Die Datei kann jetzt als Textdatei (Endung: \*.txt) mit **Datei/Speichern unter** gespeichert werden. Diese Datei lässt sich in ein Tabellenkalku-

## 5.3.9 Abstellstatistik Maschinen (grafisch)

Die Auswertungsoperation "Abstellstatistik Maschinen (grafisch)" zeigt die Dauer der aufgetretenen Abstellungen grafisch an. Die Anzeige ist abhängig von der Parameter- und Filterwahl.

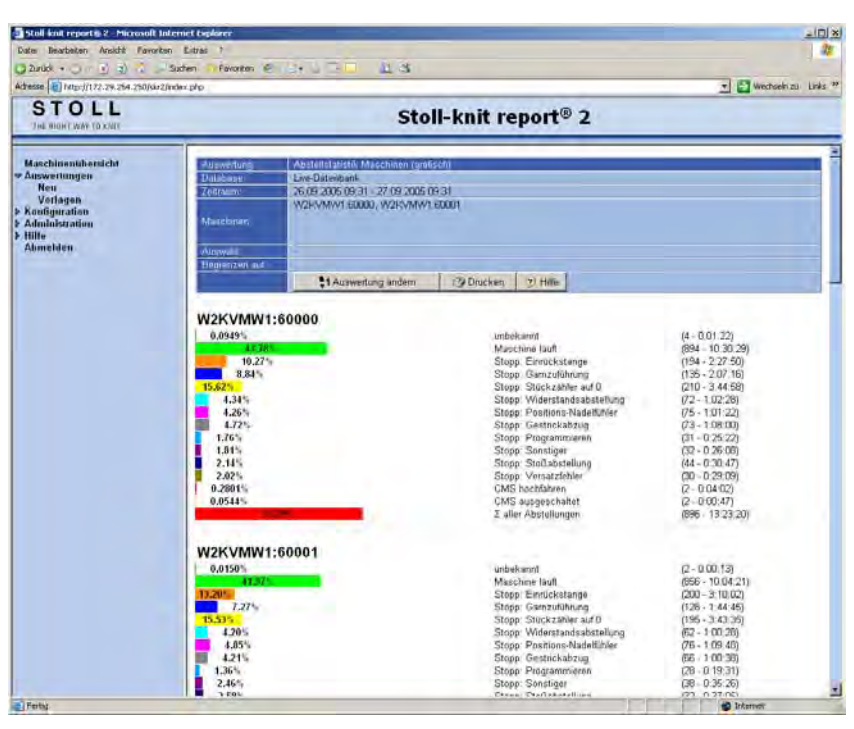

Menü "Auswertungen" mit der grafischen Darstellung der Abstellungen (oberer Menü-Bereich)

| Stall knit report § 2 - Microsoft                                                              | Internet taplarer                                                                     |                                                                      |                                                                            |
|------------------------------------------------------------------------------------------------|---------------------------------------------------------------------------------------|----------------------------------------------------------------------|----------------------------------------------------------------------------|
| Dater Bearbeiten Ansicht Pavor                                                                 | riten Extras ?                                                                        |                                                                      | 27                                                                         |
| 🔾 Zunick • 🕤 🕐 😰 🐔 .                                                                           | 🖉 Suchen 👌 Favoriten 🧟 🕞 🕹 🖸 📮 👪 🚳                                                    |                                                                      |                                                                            |
| Adresse ) http://172.29.254.250/d                                                              | a2/index.php                                                                          |                                                                      | T 🛃 Wrechseln zu Links 🤒                                                   |
| STOLL<br>THE RIGHT WAY (D KNII)                                                                | St                                                                                    | oll-knit report® 2                                                   |                                                                            |
| Maschinenubersicht<br>– Auswertungen<br>Hen<br>Vorlagen<br>6 Kenfiguration<br>9 Hitte<br>Hitte | Stopp: Programmieren<br>1.765<br>1.365<br>1.365<br>1.565<br>3.565<br>Stopp: Sonstiger | WZ20-YWWH KEKKE<br>WZ20-YWWH KEKKE<br>K                              | (21 - 11 26/20)<br>(24 - 11 (9 31)<br>(29 - 11 (9 31)<br>(29 - 11 22 - 11) |
| Ahmelden                                                                                       | 1.81%<br>2.46%<br>2.14%                                                               | W2KVMW1.60000<br>W2KVMW1.60001<br>#                                  | (32 - 0.26.06)<br>(38 - 0.36.26)<br>(35.00 - 0.30.47)                      |
|                                                                                                | Stopp: StoBabstellung<br>2.14%<br>2.38%<br>2.36%                                      | W2KVMW160000<br>W2KVMW160001<br>a                                    | (44 - D 30:47)<br>(52 - D 37:05)<br>(86:00 - 0:33:55)                      |
|                                                                                                | Stopp: Versatzfehler<br>2.02%<br>1.84%<br>1.98%                                       | W2+VMW1,60001<br>W2+VMW1,60001<br>9                                  | (33 - 0 29 09)<br>(34 - 0 28 00)<br>(52 00 - 0 28 34)                      |
|                                                                                                | CMS hochfahren<br>0.2001)<br>0.2305<br>0.2585                                         | Workyhowy assess<br>Workyhowy reserve                                | 17 - 17 04 623<br>17 - 17 04 623<br>14 521 - 17 02 641                     |
|                                                                                                | CMS ausgeschaltet<br>0.0544%<br>0.1863%<br>0.1204%                                    | W2K-WW1 60000<br>W2K-WW1,60001                                       | (2 - 0.00.47)<br>(7 - 0.02.41)<br>(4.50 - 0.01.44)                         |
|                                                                                                | Σ aller Abstellungen<br>35.75<br>57.55%<br>56.695                                     | 9809-1-198001 (2000)<br>9809-1-1980(1)(2000)<br>9809-1-1980(1)(2000) | 0986 - 13 33 03)<br>1999 - 33 48 03<br>077 5 13 48 199                     |
| Pertiz                                                                                         |                                                                                       |                                                                      | T Internet                                                                 |

Menü "Auswertungen" mit der grafischen Darstellung der Abstellungen (unterer Menü-Bereich)

| S | Т | 0 | L | L |
|---|---|---|---|---|
|   |   |   |   |   |

| Ropizonon                                                                                      |                                                                                       |                                                                 |  |  |  |  |  |
|------------------------------------------------------------------------------------------------|---------------------------------------------------------------------------------------|-----------------------------------------------------------------|--|--|--|--|--|
|                                                                                                | Name                                                                                  | Erklärung                                                       |  |  |  |  |  |
|                                                                                                | Auswertung                                                                            | Name der Auswertung.                                            |  |  |  |  |  |
|                                                                                                | Database                                                                              | Ausgewertete Datenbank.                                         |  |  |  |  |  |
|                                                                                                | Zeitraum                                                                              | Zeitraum der Auswertung.                                        |  |  |  |  |  |
|                                                                                                | Maschinen                                                                             | Namen der Maschinen, deren Ereignisse ausgewertet werden.       |  |  |  |  |  |
|                                                                                                | Auswahl                                                                               | Parameter und Filter der Auswertung.                            |  |  |  |  |  |
|                                                                                                | Begrenzen auf                                                                         |                                                                 |  |  |  |  |  |
| Grafikanzeige                                                                                  | Grafikanzeige Die grafische Darstellung ist in zwei Bereiche aufgeteilt:              |                                                                 |  |  |  |  |  |
|                                                                                                | <ul> <li>Auflistung der Produk</li> </ul>                                             | tions- bzw. Produktionsunterbrechungszeiten, nach Maschinen     |  |  |  |  |  |
|                                                                                                | getrennt                                                                              |                                                                 |  |  |  |  |  |
| <ul> <li>Auflistung der Produktions- bzw. Produktionsunterbrechungszeiten jeder Mat</li> </ul> |                                                                                       |                                                                 |  |  |  |  |  |
|                                                                                                | nach Ursachen getrennt                                                                |                                                                 |  |  |  |  |  |
| Zeiten nach                                                                                    | Für jede Maschine werden die Produktionszeiten und die einzelnen Ursachen einer Pro-  |                                                                 |  |  |  |  |  |
| Maschinen ge-                                                                                  | duktionsunterbrechung (Abstellung) durch Balken unterschiedlicher Farbe dargestellt.  |                                                                 |  |  |  |  |  |
| trennt                                                                                         | Die Anzahl der Produktionszeiten und der Produktionsunterbrechungen sowie deren Ge-   |                                                                 |  |  |  |  |  |
|                                                                                                | samtdauer wird grafisch, absolut und prozentual (bezogen auf den Auswertungszeitraum) |                                                                 |  |  |  |  |  |
|                                                                                                | angegeben.                                                                            |                                                                 |  |  |  |  |  |
| Zeiten nach                                                                                    | Im Feld unbekannt (dunkelgrün) werden die unbekannten Unterbrechungen (Abstellun-     |                                                                 |  |  |  |  |  |
| Ursachen ge-                                                                                   | gen) der Produktionszeiten der einzelnen Maschinen dargestellt.                       |                                                                 |  |  |  |  |  |
| trennt                                                                                         | Im Feld <b>Maschine läuft</b> (h                                                      | ellgrün) werden die Produktionszeiten der Maschinen darge-      |  |  |  |  |  |
|                                                                                                | stellt.                                                                               |                                                                 |  |  |  |  |  |
|                                                                                                | Für jede Ursache einer P                                                              | roduktionsunterbrechung (Abstellung) wird ein weiteres Feld mit |  |  |  |  |  |
|                                                                                                | einem bestimmten farblic                                                              | hen Hintergrund angezeigt. Innerhalb eines solchen Feldes       |  |  |  |  |  |
|                                                                                                | werden die einzelnen Ma                                                               | schinen aufgelistet, deren Daten zur Auswertung herangezogen    |  |  |  |  |  |
|                                                                                                | wurden. Für jede Maschi                                                               | ne wird grafisch, absolut und prozentual die Gesamtdauer der    |  |  |  |  |  |
|                                                                                                | Produktionsunterbrechun                                                               | g darstellt.                                                    |  |  |  |  |  |
|                                                                                                | Im Feld ∑ aller Abstellung                                                            | gen (rot) werden die Summen der Unterbrechungen dargestellt,    |  |  |  |  |  |
|                                                                                                | getrennt nach Maschiner                                                               | -                                                               |  |  |  |  |  |
|                                                                                                | <b>~</b>                                                                              |                                                                 |  |  |  |  |  |

Kopfzeilen Die Kopfzeilen enthalten folgende Einträge:

Stoll-knit report® 2 auswerten

| Farben        | Farbe                   |            |                       | Erklärung                                                                                                    |  |  |  |  |  |
|---------------|-------------------------|------------|-----------------------|----------------------------------------------------------------------------------------------------|--|--|--|--|--|
|               |                         | dunkelgrün |                       | Abstellursache unbekannt                                                                                             |  |  |  |  |  |
|               |                         | hellgrün   |                       | Maschine läuft                                                                                                    |  |  |  |  |  |
|               |                         | orange     |                       | Stopp: Einrückstange                                                                                                 |  |  |  |  |  |
|               |                         | blau       |                       | Stopp: Garnzuführung                                                                                                 |  |  |  |  |  |
|               |                         | gelb       |                       | Stopp: Stückzähler auf 0                                                                                             |  |  |  |  |  |
|               |                         | cyan       |                       | Stopp: Widerstandsabstellung                                                                                         |  |  |  |  |  |
|               |                         | magenta    | 1                     | Stopp: Positions-Nadelfühler                                                                                         |  |  |  |  |  |
|               |                         | grau       | 1                     | Stopp: Gestrickabzug                                                                                                 |  |  |  |  |  |
|               |                         | hellblau   |                       | Stopp: Programmieren                                                                                                 |  |  |  |  |  |
|               |                         | lila       |                       | Stopp: Sonstiger                                                                                                    |  |  |  |  |  |
|               |                         | dunkelblau |                       | Stopp: Stoßabstellung                                                                                                |  |  |  |  |  |
|               |                         | oliv       |                       | Stopp: Versatzfehler                                                                                                 |  |  |  |  |  |
|               |                         | rosa       |                       | CMS hochfahren<br>CMS ausgeschaltet                                                                                  |  |  |  |  |  |
|               |                         | sandfarben |                       |                                                                                                    |  |  |  |  |  |
|               |                         | rot        |                       | $\Sigma$ aller Abstellungen                                                                                          |  |  |  |  |  |
| Verwendete    | Schaltfläche            |            | Erkl                  | ärung                                                                                                    |  |  |  |  |  |
| Schaltflächen | \$1 Auswertung ändern K |            | Kehr                  | cehrt zur Parameter- und Filtereinstellung zurück.                                                                   |  |  |  |  |  |
|               | Orucken                 |            | Konv<br>sie a<br>den. | vertiert die angezeigten Daten in das PDF-Format und zeigt<br>an. Die Daten können ausgedruckt oder gespeichert wer- |  |  |  |  |  |
|               | 🦻 Hilfe                 |            | Ruft                  | uft die Hilfeseite zu dieser Auswertung auf.                                                                         |  |  |  |  |  |

STOLL

## 5.3.10 Abstellstatistik Muster pro Maschine

Die Auswertungsoperation "Abstellstatistik Muster pro Maschine" zeigt die Abstellstatistik aller aufgetretenen Abstellungen an, abhängig vom gestrickten Muster und getrennt nach Maschinen. Die Anzeige ist abhängig von der Parameter- und Filterwahl.

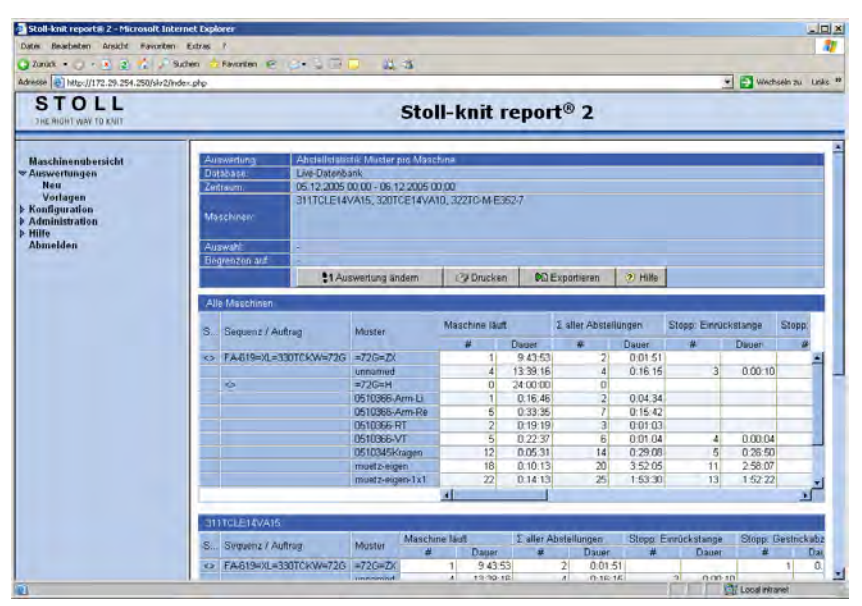

Menü "Auswertungen" mit der Abstellstatistik aller aufgetretenen Abstellungen, abhängig vom gestrickten Muster und getrennt nach Maschinen

Kopfzeilen Die Kopfzeilen enthalten folgende Einträge:

| Name          | Erklärung                                                 |
|---------------|-----------------------------------------------------------|
| Auswertung    | Name der Auswertung.                                      |
| Database      | Ausgewertete Datenbank.                                   |
| Zeitraum      | Zeitraum der Auswertung.                                  |
| Maschinen     | Namen der Maschinen, deren Ereignisse ausgewertet werden. |
| Auswahl       | Parameter und Filter der Auswertung.                      |
| Begrenzen auf |                                                           |

Spaltenüber- In der ersten Tabelle werden die Werte aller Maschinen dargestellt, die zur Auswertung schriften herangezogen werden. In den weiteren Tabellen werden die Werte getrennt nach Maschinen dargestellt.

Stoll-knit report® 2 auswerten

# STOLL

| Name                                     |               | Erklärung                                                                                                    |  |  |  |  |
|------------------------------------------|---------------|----------------------------------------------------------------------------------------------------|--|--|--|--|
| Sequenzliste                             |               | Name der Sequenzliste                                                                                                    |  |  |  |  |
| Sequenz / Auftrag                        |               | Name der Sequenz oder des Auftrags                                                                                                    |  |  |  |  |
| Muster                                   |               | Name des Musters                                                                                                    |  |  |  |  |
| #                                        |               | Anzahl der Abstellungen                                                                                                    |  |  |  |  |
| Dauer                                    |               | Gesamtdauer der Abstellungen                                                                                                    |  |  |  |  |
| Maschine läuft                           |               | Produktionszeit der Maschine                                                                                                    |  |  |  |  |
| $\boldsymbol{\Sigma}$ aller Abstellungen |               | Summe aller Abstellungen                                                                                                    |  |  |  |  |
| unbekannt                                |               | Abstellung unbekannt                                                                                                    |  |  |  |  |
| Stopp: Einrückstange                     |               | Abstellung durch Betätigen der Einrückstange                                                                                                    |  |  |  |  |
| Stopp: Garnzuführung                     |               | Abstellung durch die Überwachung der Garnzuführung (z. B. Knoten, Fadenbruch)                                                                                                    |  |  |  |  |
| Stopp: Stückzähler auf 0                 |               | Abstellung, wenn der Stückzähler auf 0 steht                                                                                                    |  |  |  |  |
| Stopp:<br>Widerstandsabstellung          |               | Abstellung durch die Widerstandsabstellung                                                                                                    |  |  |  |  |
| Stopp:<br>Positions-Nadelfühler          |               | Abstellung durch den Positions-Nadelfühler                                                                                                    |  |  |  |  |
| Stopp: Gestrickabzug                     |               | Abstellung durch die Überwachung des Gestrickabzugs                                                                                                    |  |  |  |  |
| Stopp: Programmieren                     |               | Abstellung durch einen Programmbefehl                                                                                                    |  |  |  |  |
| Stopp: Sonstiger                         |               | Abstellung durch andere Ereigisse                                                                                                    |  |  |  |  |
| Stopp: Stoßabstellung                    |               | Abstellung durch die Stoßabstellung                                                                                                    |  |  |  |  |
| Stopp: Versatzfehler                     |               | Abstellung durch einen Fehler beim Versatz des Nadel-<br>betts                                                                                                    |  |  |  |  |
| CMS hochfahren                           |               | Maschine beim Hochfahren                                                                                                    |  |  |  |  |
| CMS ausgeschaltet                        |               | Maschine ausgeschaltet                                                                                                    |  |  |  |  |
| Zeitkorrektur                            |               | <ul><li>+X: Die Uhrzeit der Maschine wurde im Beobachtungs-<br/>zeitraum um X Sekunden vorgestellt.</li><li>-X: Die Uhrzeit der Maschine wurde im Beobachtungs-<br/>zeitraum um X Sekunden zurückgestellt.</li></ul> |  |  |  |  |
| Anzeige                                  | Erklärung     |                                                                                                    |  |  |  |  |
|                                          | Spaltenbreite | reicht nicht für die Darstellung des Textes aus.                                                                                                    |  |  |  |  |
| ?                                        | Es konnte kei | n Wert ermittelt werden oder der Wert ist unvollständig.                                                                                                    |  |  |  |  |
| -1                                       | Es konnte kei | n Wert ermittelt werden.                                                                                                    |  |  |  |  |

Es konnte kein definierter Wert ermittelt werden.

Besonderheiten in den Anzeigespalten

unbekannt

#### Stoll-knit report® 2 auswerten

# STOLL

### Verwendete Schaltflächen

| Schaltfläche                 | Erklärung                                                                                                    |
|------------------------------|----------------------------------------------------------------------------------------------------|
| <b>\$1</b> Auswertung ändern | Kehrt zur Parameter- und Filtereinstellung zurück.                                                                                                    |
| Orucken                      | Konvertiert die angezeigten Daten in das PDF-Format und zeigt sie an. Die Datei kann ausgedruckt oder gespeichert werden.                                                                                                    |
| <b>¢</b> B Exportieren       | Öffnet das Windows-Programm <b>Notepad.exe</b> .<br>In diesem Text-Editor werden die Daten der Auswertung ange-<br>zeigt. Als Trennzeichen zwischen den einzelnen Datensätzen<br>wird das Semikolon verwendet (CSV-Format). Die Datei kann<br>jetzt als Textdatei (Endung: *.txt) mit <b>Datei/Speichern unter</b><br>gespeichert werden. Diese Datei lässt sich in ein Tabellenkalku-<br>lationsprogramm importieren und weiter verarbeiten. |
| 🦻 Hilfe                      | Ruft die Hilfeseite zu dieser Auswertung auf.                                                                                                    |

## 5.3.11 Abstellstatistik Muster pro Schicht

Die Auswertungsoperation "Abstellstatistik Muster pro Schicht" zeigt die Abstellstatistik aller aufgetretenen Abstellungen an, abhängig vom gestrickten Muster und getrennt nach Schichten. Die Anzeige ist abhängig von der Parameter- und Filterwahl.

| a Reachaten Arairle Bauwlen                       |                                                                                                    |            |                         |                  |          |                      |                |                      |               | -                                                                                                    |
|---------------------------------------------------|----------------------------------------------------------------------------------------------------|------------|-------------------------|------------------|----------|----------------------|----------------|----------------------|---------------|----------------------------------------------------------------------------------------------------|
| a pederadal addre adaradal                        | Extras P                                                                                                    |            |                         |                  |          |                      |                |                      |               |                                                                                                    |
| lande + 🔿 - 💌 🤹 🐔 🖉 940                           | tien 👌 Favoriten 😢 :                                                                                                    | 2. 3 G     | C 41.45                 |                  |          |                      |                |                      |               |                                                                                                    |
| sse 🛃 http://172.29.254.250/skr2/inde             | - oto                                                                                                    |            |                         |                  |          |                      |                |                      | • 🔁 Wed       | iseln zu Link                                                                                                   |
| STOLL<br>THE RIGHT WAY TO KNIT                    |                                                                                                    |            | Sto                     | ll-knit ı        | epor     | t® 2                 |                |                      |               |                                                                                                    |
| and the sector should be                          | Augustuga                                                                                                    | Abrializia | tiotid Musice not Solid | sht              |          |                      |                |                      |               |                                                                                                    |
| aschinenupersicht                                 | Database                                                                                                    | Live-Daten | bank                    |                  |          |                      |                |                      |               |                                                                                                    |
| Neu                                               | Zerttaum.                                                                                                    | 05 12 200  | 5 00.00 - 06.12 2005 0  | 0.00             |          |                      |                |                      |               |                                                                                                    |
| Vorlagen<br>onfiguration<br>dministration<br>life | Maschinem                                                                                                    | 311TCLE1   | 4VA15, 320TCE14VA       | 10, 322TC-M-E3   | 52-7     |                      |                |                      |               |                                                                                                    |
| bmelden                                           | Auswahl                                                                                                    |            |                         |                  |          |                      |                |                      |               |                                                                                                    |
|                                                   | Begrenzen auf                                                                                                    |            |                         |                  |          |                      |                |                      |               |                                                                                                    |
|                                                   |                                                                                                    | \$1A       | uswertung ändern        | C Drucker        | 001      | Exportieren          | <li>Hille</li> |                      |               |                                                                                                    |
|                                                   | -                                                                                                    |            |                         | 1                | _        |                      |                |                      |               | _                                                                                                    |
|                                                   | Alle Schichten                                                                                                    |            |                         |                  |          |                      | _              | _                    |               |                                                                                                    |
|                                                   | Common / Aut                                                                                                    |            | hauter                  | Maschine läuft   |          | 2 aller Abstellungen |                | Stopp: Einrückstange |               | Stopp:                                                                                                    |
|                                                   | Com Conjune a realing                                                                                                    |            | mulpter                 | . #              | Dager    | *                    | Dauer          | #                    | Dauer         | 4                                                                                                    |
|                                                   |                                                                                                    |            | 0510345Kragen           | 12               | 0.05:31  | 14                   | 0:29:08        | 5                    | 0:26:50       | -                                                                                                    |
|                                                   |                                                                                                    |            | 0510366-Arm-Li          | 1                | 0.16.46  | 2                    | 0.04.34        |                      |               |                                                                                                    |
|                                                   |                                                                                                    |            | 0510366-Arm-Re          | 5                | 0:33:35  | 7                    | 0:15:42        |                      |               | · · · · ·                                                                                                    |
|                                                   |                                                                                                    |            | 0510366 RT              | 2                | 0.19.19  | 3                    | 0.01.03        |                      | 1.1.1.1.1.1.1 |                                                                                                    |
|                                                   |                                                                                                    |            | 0510366-VT              | 5                | 0:22:37  | 6                    | 0:01:04        | - 4                  | 0.00;04       |                                                                                                    |
|                                                   |                                                                                                    |            | N2:                     |                  |          | 1                    | 9:01:08        | 0                    | 9:00:37       |                                                                                                    |
|                                                   |                                                                                                    |            | muetz-eigen             | 18               | 0.10.13  | 20                   | 3.52.05        | 11                   | 2.58.07       |                                                                                                    |
|                                                   |                                                                                                    |            | mantz-eigen-1x1         | 22               | D.14:13  | 25                   | 1:53:30        | 13                   | 1:52:22       |                                                                                                    |
|                                                   |                                                                                                    |            | muelz-eigen-1x1-4       | 9                | 8.06.23  | 9                    | 6:13.09        | 5                    | 6.10.48       |                                                                                                    |
|                                                   |                                                                                                    |            | unnamed                 | 4                | 13.39.16 | 4                    | 0.16.15        | 3                    | 0.00.10       |                                                                                                    |
|                                                   |                                                                                                    |            |                         | 1                |          |                      |                | -                    |               | N                                                                                                    |
|                                                   | The second second                                                                                                    |            |                         | _                | _        | _                    | _              | _                    |               | _                                                                                                    |
|                                                   | Muster                                                                                                    | Masc       | hine laut 1             | aller Abstellung | in St    | opp Einnücks         | ange St        | opp Gamzulü          | hrung D       | opp Slû                                                                                                    |
|                                                   | - (wuble/                                                                                                    |            | d Dauer                 | # Da             | Wer      | # 0                  | auer           | # 0                  | auer          | #                                                                                                    |
|                                                   | and the second second se |            |                         |                  |          |                      |                |                      |               | the second second second second second second second second second second second second second second second se |

Menü "Auswertungen" mit der Abstellstatistik aller aufgetretenen Abstellungen, abhängig vom gestrickten Muster und getrennt nach Schichten

Kopfzeilen Die Kopfzeilen enthalten folgende Einträge:

| Name          | Erklärung                                                 |
|---------------|-----------------------------------------------------------|
| Auswertung    | Name der Auswertung.                                      |
| Database      | Ausgewertete Datenbank.                                   |
| Zeitraum      | Zeitraum der Auswertung.                                  |
| Maschinen     | Namen der Maschinen, deren Ereignisse ausgewertet werden. |
| Auswahl       | Parameter und Filter der Auswertung.                      |
| Begrenzen auf |                                                           |

Spaltenüber- In der ersten Tabelle werden die Werte aller Schichten dargestellt, die zur Auswertung

schriften herangezogen werden. In den weiteren Tabellen werden die Werte getrennt nach Schichten dargestellt.

Stoll-knit report® 2 auswerten

# STOLL

|   | Name                            |                 | Erklärung                                                                                                    |  |  |  |  |
|---|---------------------------------|-----------------|----------------------------------------------------------------------------------------------------|--|--|--|--|
|   | Sequenzliste                    |                 | Name der Sequenzliste                                                                                                    |  |  |  |  |
|   | Sequenz / Auftrag               |                 | Name der Sequenz oder des Auftrags                                                                                                    |  |  |  |  |
|   | Muster                          |                 | Name des Musters                                                                                                    |  |  |  |  |
|   | #                               |                 | Anzahl der Ereignisse                                                                                                    |  |  |  |  |
|   | Dauer                           |                 | Dauer des entsprechenden Ereignisses                                                                                                    |  |  |  |  |
|   | Maschine läuft                  |                 | Produktionszeit der Maschine                                                                                                    |  |  |  |  |
|   | $\Sigma$ aller Abstellungen     |                 | Summe aller Abstellungen                                                                                                    |  |  |  |  |
|   | unbekannt                       |                 | Abstellung unbekannt                                                                                                    |  |  |  |  |
|   | Stopp: Einrückstange            |                 | Abstellung durch Betätigen der Einrückstange                                                                                                    |  |  |  |  |
|   | Stopp: Garnzuführung            |                 | Abstellung durch die Überwachung der Garnzuführung (z. B. Knoten, Fadenbruch)                                                                                                    |  |  |  |  |
|   | Stopp: Stückzähler auf 0        |                 | Abstellung, wenn der Stückzähler auf 0 steht                                                                                                    |  |  |  |  |
|   | Stopp:<br>Widerstandsabstellung |                 | Abstellung durch die Widerstandsabstellung                                                                                                    |  |  |  |  |
|   | Stopp:<br>Positions-Nadelfühler |                 | Abstellung durch den Positions-Nadelfühler                                                                                                    |  |  |  |  |
|   | Stopp: Gestrickabzug            |                 | Abstellung durch die Überwachung des Gestrickabzugs                                                                                                    |  |  |  |  |
|   | Stopp: Programmieren            |                 | Abstellung durch einen Programmbefehl                                                                                                    |  |  |  |  |
|   | Stopp: Sonstiger                |                 | Abstellung durch andere Ereigisse                                                                                                    |  |  |  |  |
|   | Stopp: Stoßabstellung           |                 | Abstellung durch die Stoßabstellung                                                                                                    |  |  |  |  |
|   | Stopp: Versatzfehler            |                 | Abstellung durch einen Fehler beim Versatz des Nadel-<br>betts                                                                                                    |  |  |  |  |
|   | CMS hochfahren                  |                 | Maschine beim Hochfahren                                                                                                    |  |  |  |  |
|   | CMS ausgeschaltet               |                 | Maschine ausgeschaltet                                                                                                    |  |  |  |  |
|   | Zeitkorrektur                   |                 | <ul> <li>+X: Die Uhrzeit der Maschine wurde im Beobachtungs-<br/>zeitraum um X Sekunden vorgestellt.</li> <li>-X: Die Uhrzeit der Maschine wurde im Beobachtungs-<br/>zeitraum um X Sekunden zurückgestellt.</li> </ul> |  |  |  |  |
| n | Anzeige                         | Erklärung       |                                                                                                    |  |  |  |  |
| - |                                 | Spaltenbreite r | reicht nicht für die Darstellung des Textes aus.                                                                                                    |  |  |  |  |
| n | ?                               | Es konnte keir  | n Wert ermittelt werden oder der Wert ist unvollständig.                                                                                                    |  |  |  |  |
|   | -1                              | Es konnte keir  | n Wert ermittelt werden.                                                                                                    |  |  |  |  |
|   | unbekannt                       | Es konnte keir  | n definierter Wert ermittelt werden.                                                                                                    |  |  |  |  |

### Besonderheiten in den Anzeigespalten

Stoll-knit report® 2 auswerten

| Verwendete    | Schaltfläche          | Erklärung                                                                                                    |
|---------------|-----------------------|----------------------------------------------------------------------------------------------------|
| Schaltflächen | \$1 Auswertung ändern | Kehrt zur Parameter- und Filtereinstellung zurück.                                                                                                    |
|               | C Drucken             | Konvertiert die angezeigten Daten in das PDF-Format und zeigt sie an. Die Datei kann ausgedruckt oder gespeichert werden.                                                                                                    |
|               | <b>₽</b> Exportieren  | Öffnet das Windows-Programm <b>Notepad.exe</b> .<br>In diesem Text-Editor werden die Daten der Auswertung<br>angezeigt. Als Trennzeichen zwischen den einzelnen<br>Datensätzen wird das Semikolon verwendet (CSV-<br>Format). Die Datei kann jetzt als Textdatei (Endung: *.txt)<br>mit <b>Datei/Speichern unter</b> gespeichert werden. Diese Datei<br>lässt sich in ein Tabellenkalkulationsprogramm importieren<br>und weiter verarbeiten. |
|               | 🦻 Hilfe               | Ruft die Hilfeseite zu dieser Auswertung auf.                                                                                                    |

## 5.3.12 Musterstatistik pro Maschine

Die Auswertungsoperation "Musterstatistik pro Maschine" zeigt die Anzahl der Strickteile und deren Durchlaufzeiten an, getrennt nach Maschinen. Die Anzeige ist abhängig von der Parameter- und Filterwahl.

| w Bearbeiten Anscht Pavort                        | ten Extras ?       | _                      | _                                                                                                    | _      | _              |                                       |         |                                                                                                    | -11    |
|---------------------------------------------------|--------------------|------------------------|----------------------------------------------------------------------------------------------------|--------|----------------|---------------------------------------|---------|----------------------------------------------------------------------------------------------------|--------|
| Dunick - () - N (2) (1)                           | Suchen - Favoriten | 4-0 D 1                | 8.8                                                                                                    |        |                |                                       |         |                                                                                                    |        |
| sse http://172.29.254.250/kir                     | 2/index.php        |                        |                                                                                                    |        |                |                                       |         | 💌 🛃 Wechseln z                                                                                                    | u Link |
| STOLL                                             |                    |                        | Stoll-knit                                                                                                    | t rep  | ort® 2         |                                       |         |                                                                                                    |        |
| The Alder View (D Math                            |                    |                        | 1000                                                                                                    | -      |                | _                                     | _       |                                                                                                    | _      |
| to a firm of the second state                     | Austerline         | Musterstatistik om k   | hartim                                                                                                    | _      | _              |                                       |         |                                                                                                    | -      |
| laschinenubersicht                                | The second         | The Delay state pro th | and a line of the line of the | _      |                |                                       |         |                                                                                                    | _      |
| usweitungen                                       | 1/atseans          | LIME-LINIHAGANE        |                                                                                                    |        |                |                                       |         |                                                                                                    |        |
| Neu                                               | -Zodraumi          | 26.09 2005 09 31 - 2   | 7.09.2005.09(31                                                                                                    |        |                |                                       |         |                                                                                                    |        |
| Vorlagen<br>onfiguration<br>dministration<br>ilfe | Maschmen           | W2KVMW1 60000, 1       | W2KVMW1.60001                                                                                                    |        |                |                                       |         |                                                                                                    |        |
| bmolden                                           | Auswahl            |                        |                                                                                                    |        |                |                                       |         |                                                                                                    |        |
|                                                   | Hegrenzon auf      | B4 2 months            | Autor Can                                                                                                    |        | AD E-          | 1                                     |         |                                                                                                    |        |
|                                                   |                    | a Auswertung           | Launauu Ca Dinu                                                                                                    | 1.41   | And C shottene | C Pue                                 |         | _                                                                                                    |        |
|                                                   | Alla Maschinen     |                        |                                                                                                    |        |                |                                       |         |                                                                                                    |        |
|                                                   | Shournalstra       | Seguria ( Aultriga     | Misilera                                                                                                    | Argani | Maranam        | Maziram p                             | 1       | -                                                                                                    |        |
|                                                   | SeqList_13494      | LSeq_14                | LSegMuster_14_585.1                                                                                                    |        | 9 0:00:00      | 0:03:10                               | 0:00:50 |                                                                                                    |        |
|                                                   | SeqL67_13494       | LSeg_14                | LSegMuster_14_909.0                                                                                                    |        | 8              | 0:03:48                               | 0:00:50 |                                                                                                    |        |
|                                                   | Seq.kt_13494       | LSeq_SS                | LSeqMuster_S5_352.1                                                                                                    |        | 6) 0:00:03     | 0:02:44                               | 0:00:42 |                                                                                                    |        |
|                                                   | SeqList_13494      | LSeq_55                | LSegMuster_55_657.0                                                                                                    |        | 6 0:00:17      | 0:01:22                               | 0:00:46 |                                                                                                    |        |
|                                                   | SeqList_13494      | LSeq 79                | LSegMuster 79 474.1                                                                                                    |        | 8 0:00:03      | 0:01:54                               | 0:00:27 |                                                                                                    |        |
|                                                   | SeqList_13494      | 1.5eg.79               | LSegMuster 29 703-2                                                                                                    |        | 8 0:00:14      | 0:04:40                               | 0:01:06 |                                                                                                    |        |
|                                                   | Seq.ist 13494      | LSeg 79                | SegMuster 79 978.0                                                                                                    |        | 8 0:00:03      | 0:01:13                               | 0:00:24 |                                                                                                    |        |
|                                                   | Sed.ist 13494      | 1.5eg 83               | SenMasker 83 491.1                                                                                                    | -      | 9 0:00:10      | 0:00-42                               | 0:00:21 | 1                                                                                                    |        |
|                                                   | Sect.ist 13494     | LSAG IET               | SegMuster IDI 550.0                                                                                                    |        | 12 0:00:02     | 0:01:55                               | 0:00:39 |                                                                                                    |        |
|                                                   | Sed ist 13696      | LSec B4                | Section de 452.2                                                                                                    |        | 6 0:00:11      | 0:02:01                               | 0:00:42 | 1.                                                                                                    |        |
|                                                   | Service 13494      | 1500.84                | Sector 84 471.0                                                                                                    |        | 6 0.00-14      | 0-01-30                               | 0.00.33 |                                                                                                    |        |
|                                                   | San ut 1300a       | P Can BA               | Samburge 04 720 T                                                                                                    |        | 6 0.00.01      | 0.01.00                               | 0-07-10 |                                                                                                    |        |
|                                                   | Sec. kt. 14960     | LSec. 23               | Serthurter 33,790 I                                                                                                    | -      | 12             | 0:02:40                               | 0:00:40 |                                                                                                    |        |
|                                                   | Sec. 14960         | L360_33                | L36041948 _33_390.1                                                                                                    | -      | E 0.00.03      | 0.02.40                               | 0.00.40 |                                                                                                    |        |
|                                                   | 500.08 14960       | Long as                | 1. Self-15ker_3.3_367.0                                                                                                    | -      | 8 0.00.01      | 0:03:13                               | 0:00:10 |                                                                                                    |        |
|                                                   | Sequist_14968      | Long_JU                | LSegmuster_JJ_905-2                                                                                                    | -      | 0 0.000.00     | 0:03:20                               | 0:00040 | -                                                                                                    |        |
|                                                   | 560.67_11968       | L363 63                | Loedmuster 63 24.0                                                                                                    | _      |                | 0:03:43                               | 0:00:38 |                                                                                                    |        |
|                                                   | W2KVMW1.6000       | 0                      |                                                                                                    |        |                |                                       | _       |                                                                                                    |        |
|                                                   | and her construct  | Sequence   Autriage    | Sauth ster 27 207 -                                                                                                    | Arcats | A 0.00 17      | 0.01.24                               | 0.00.00 | -                                                                                                    |        |
|                                                   |                    | 265"31                 | Sect-10.00 37 207.1                                                                                                    | -      | 0:00:12        | 0:01:26                               | 0:00:30 |                                                                                                    |        |
|                                                   |                    |                        | Mater Odfield                                                                                                    | -      | 7 0:00:10      | 0:04:31                               | 0:00.24 |                                                                                                    |        |
|                                                   |                    |                        | Muster 20174                                                                                                    | -      | -0:00:0E       | 0.02.40                               | 0.00.09 |                                                                                                    |        |
|                                                   |                    |                        | Panoer_cuizo                                                                                                    |        | 2 0.00         | 0:01:42                               | 0:00:29 |                                                                                                    |        |
|                                                   |                    |                        | Lanton 12010                                                                                                    | -      | 0:00:11        | 0:01:53                               | 0:00:42 |                                                                                                    |        |
|                                                   |                    | De0_14                 | pegnuster_14_522.0                                                                                                    | -      | 0:00:05        | 0:06:06                               | 0:01:03 |                                                                                                    |        |
|                                                   |                    | peg_14                 | pedMuster_14_553.1                                                                                                    | -      | 0.00.08        | 0:03:44                               | 0:01:02 |                                                                                                    |        |
|                                                   |                    | ORDER_16176            | OrderMuskir_7438                                                                                                    |        | 2 0:00:13      | 0:01:50                               | 0:01:02 |                                                                                                    |        |
|                                                   |                    | ORDER_16176            | OrderMusker_26521                                                                                                    | -      | + 0:00:07      | 0:01:39                               | 0:00.37 |                                                                                                    |        |
|                                                   |                    |                        | Muster_11636                                                                                                    |        | 5 0:00:13      | 0:01:10                               | 0:00:27 | -                                                                                                    |        |
|                                                   |                    |                        | Muster_6100                                                                                                    |        | 7 0:00:05      | 0:01:03                               | 0:00:20 | -                                                                                                    |        |
|                                                   |                    |                        | Muster_22956                                                                                                    | _      | 6 0:00:12      | 0:03:02                               | 0:00:58 |                                                                                                    |        |
|                                                   |                    |                        | 2.5                                                                                                    |        |                | · · · · · · · · · · · · · · · · · · · |         | and the second second sec |        |

Menü "Auswertungen" mit der Anzahl der Strickteile und deren Durchlaufzeiten, getrennt nach Maschinen

Kopfzeilen Die Kopfzeilen enthalten folgende Einträge:

| Name          | Erklärung                                                 |
|---------------|-----------------------------------------------------------|
| Auswertung    | Name der Auswertung.                                      |
| Database      | Ausgewertete Datenbank.                                   |
| Zeitraum      | Zeitraum der Auswertung.                                  |
| Maschinen     | Namen der Maschinen, deren Ereignisse ausgewertet werden. |
| Auswahl       | Parameter und Filter der Auswertung.                      |
| Begrenzen auf |                                                           |

Spaltenüber- In der ersten Tabelle werden die Werte aller Maschinen dargestellt, die zur Auswertung schriften herangezogen werden. In den weiteren Tabellen werden die Werte getrennt nach Maschinen dargestellt.

Stoll-knit report® 2 auswerten

×.

# STOLL

| Name              | Erklärung                            |
|-------------------|--------------------------------------|
| Sequenzliste      | Name der Sequenzliste                |
| Sequenz / Auftrag | Name der Sequenz oder des Auftrags   |
| Muster            | Name des Musters                     |
| Anzahl            | Anzahl der Gestricke                 |
| Minimum           | Minimale Strickzeit für ein Gestrick |
| Maximum           | Maximale Strickzeit für ein Gestrick |
| Š                 | Durchschnittszeit für ein Gestick    |

Durch Klicken auf eine Spaltenüberschrift, die mit diesem Zeichen versehen ist, kann die Sortierreihenfolge geändert werden. Neben der Spaltenüberschrift wird dann das Zeichen ▲ oder ▼ angezeigt. Durch erneutes Klicken auf die Spaltenüberschrift wird die Sortierreihenfolge umgekehrt.

| Decementaryle ettern |                           |       |                                                                                                    |
|----------------------|---------------------------|-------|----------------------------------------------------------------------------------------------------|
| Besonderneilen       | Anzeige                   | Erklä | ärung                                                                                                    |
| in den Anzeige-      | ?                         | Es ko | onnte kein Wert ermittelt werden oder der Wert ist unvollständig.                                                                                                    |
| spalten              | n -1 Es                   |       | onnte kein Wert ermittelt werden.                                                                                                    |
|                      | unbekannt                 | Es ko | onnte kein definierter Wert ermittelt werden.                                                                                                    |
| Vorwondoto           |                           |       |                                                                                                    |
| VEIWEIIUEIE          | Schaltfläche              |       | Erklärung                                                                                                    |
| Schaltflächen        | 1CN \$1 Auswertung ändern |       | Kehrt zur Parameter- und Filtereinstellung zurück.                                                                                                    |
|                      | Orucken                   |       | Konvertiert die angezeigten Daten in das PDF-Format und zeigt                                                                                                    |
|                      |                           |       | sie an. Die Datei kann ausgedruckt oder gespeichert werden.                                                                                                    |
|                      | € Exportieren             |       | Öffnet das Windows-Programm <b>Notepad.exe</b> .<br>In diesem Text-Editor werden die Daten der Auswertung ange-<br>zeigt. Als Trennzeichen zwischen den einzelnen Datensätzen wird<br>das Semikolon verwendet (CSV-Format). Die Datei kann jetzt als<br>Textdatei (Endung: *.txt) mit <b>Datei/Speichern unter</b> gespeichert<br>werden. Diese Datei lässt sich in ein Tabellenkalkulationspro-<br>gramm importieren und weiter verarbeiten. |
|                      | 🦻 Hilfe                   |       | Ruft die Hilfeseite zu dieser Auswertung auf.                                                                                                    |

### Stoll-knit report<sup>®</sup> 2 auswerten

# STOLL

## 5.3.13 Musterstatistik pro Schicht

Die Auswertungsoperation "Musterstatistik pro Schicht" zeigt die Anzahl der Strickteile und deren Durchlaufzeiten an, getrennt nach Schichten. Die Anzeige ist abhängig von der Parameter- und Filterwahl.

| Bearbeiten Ansicht Favor                      | ken Extras ?         |                                                                                                    |                      |        |                |         |         |                | 2        |
|-----------------------------------------------|----------------------|----------------------------------------------------------------------------------------------------|----------------------|--------|----------------|---------|---------|----------------|----------|
| nick • O • 🖻 🖻 📩 .                            | Suchen 🚽 Favoriten 🤗 | 345 C                                                                                                    | 12.13                |        |                |         |         |                |          |
| e c http://172.29.254.250/sk                  | 2/index.php          |                                                                                                    |                      |        |                |         |         | 🗶 🔛 Wechseln : | zu Links |
| STOLL<br>SE RIGHT WAY (D KNU)                 |                      |                                                                                                    | Stoll-knit           | rep    | ort® 2         | -       |         |                |          |
| schinenübersicht                              | Austerlung           | Musterstatisatic pro-S                                                                                                    | chight               |        |                |         |         |                |          |
| swertungen                                    | Database             | Live-Datenbank                                                                                                    |                      |        |                |         |         |                |          |
| Neu                                           | Zedraum              | 26 09 2005 09 31 2                                                                                                    | 7.09.2005.09/31      |        |                |         |         |                |          |
| Vortagen<br>ntiguration<br>ministration<br>fe | Maschmen             | W2KVMW1 60000,1                                                                                                    | A2KVMW1.60001        |        |                |         |         |                |          |
| meiden                                        | Auswahl              | 14                                                                                                    |                      |        |                |         |         |                |          |
|                                               | Henreszen auf        | 1                                                                                                    |                      |        |                |         |         |                |          |
|                                               |                      | 1 Auswertung                                                                                                    | rändem 🛛 🥑 Drud      | ken    | 00 Exportierer | n OH    | la l    |                |          |
|                                               | Alle Schichten       |                                                                                                    |                      |        |                |         |         |                |          |
|                                               | Sequendistria        | Sequence   Autoriga                                                                                                    | Misler               | Accent | Mineseo        | Maximum | 0       | -              |          |
|                                               |                      | Set 92                                                                                                    | SegMuster 92,970.0   | -      | 6 0:00:05      | 0:01:47 | 0:00:31 | i              |          |
|                                               |                      | Sea 95                                                                                                    | SegMuster 95 49.0    | -      | 12 0:00:02     | 0:04:21 | 0:01:05 | 5              |          |
|                                               |                      | Seq.95                                                                                                    | SegMutter_95_734.1   | -      | - 20           | 0:00:22 | 0:00:12 | 2              |          |
|                                               |                      | 502_90                                                                                                    | SegMuster_98_655.1   |        | 12             | 0:03:51 | 0:00:44 |                |          |
|                                               |                      | Seq_98                                                                                                    | SegMuster_98_782.0   |        | 8 0:00:02      | 0:00:22 | 0:00:13 | 3              |          |
|                                               |                      | Seq_90                                                                                                    | SegMuster_90_943.2   |        | 9 0:00:10      | 0:03:10 | 0:00:41 | L .            |          |
|                                               | 7                    | 2                                                                                                    | 2                    | -      | 5 0:00:35      | 0:03:04 | 0:01:24 |                |          |
|                                               | SeqList_10892        | 15eg_65                                                                                                    | 15ngMustin_65_68.2   |        | 4 0:00:07      | 0:00:17 | 0:00:11 |                |          |
|                                               | SeqList_10092        | LSeq_65                                                                                                    | LSeqMuster_65_052.1  | -      | 6 0:00:10      | 0:03:51 | 0:01:09 | 2              |          |
|                                               | SepList_10892        | LSeq_65                                                                                                    | L5eqMuster_65_965.0  | -      | 6 0:00:13      | 0:04:05 | 0:02:12 | 2              |          |
|                                               | SeqList_10892        | LSeq_89                                                                                                    | 1.5egMuster_89_587.1 | -      | 4 0:00:06      | 0:00:24 | 0:00:16 | 2              |          |
|                                               | SeqList_10092        | Lieq_89                                                                                                    | LSegMuster_09_715.0  | -      | 6 0:00:01      | 9:00:17 | 0:00:11 |                |          |
|                                               | Sequer_10975         | 1560_12                                                                                                    | L560913867_92_229.2  | -      | 0 0.000        | 0:00:24 | 0:00:13 | 5              |          |
|                                               | 540.81_10975         | Long 42                                                                                                    | Longesper 42 872.1   | -      | A) 0.00002     | 0.04.00 | 0.00.11 |                |          |
|                                               | Secusion and a       | Lied 12                                                                                                    | Lisegnuster_H2_779.0 |        |                | 0.04.02 | 0.00.40 |                |          |
|                                               | Unbekamte Schi       | chi                                                                                                    |                      |        |                |         | _       |                |          |
|                                               | "Sequenciestera      | Sequence   Aultracia                                                                                                    | Maters               | Ancahi | Meanan         | Maximum | 4       |                |          |
|                                               |                      | Seq. \$3                                                                                                    | SeqMuster_53_90.2    | 1      | 2 0:00:08      | 0:00:08 | 0:00:08 | 8              |          |
|                                               |                      | Seq_72                                                                                                    | SegMuster_72_031.1   | -      | 2 0:00:22      | 0:00:22 | 0:00:22 | 2              |          |
|                                               |                      | Seq_75                                                                                                    | SegMuster_75_86.1    | -      | 2 0:00:56      | 0:00:56 | 0:00.56 |                |          |
|                                               | <i>a</i>             | . W                                                                                                    | P                    | -      | 5 0:00:35      | 0:03:04 | 0:01:24 | 5              |          |
|                                               | Scheld 1             |                                                                                                    |                      |        |                |         |         |                |          |
|                                               | Seguenzistea         | Sequenc / Auftrage                                                                                                    | Musters              | Anesh  | Minimum        | Maximum |         | -              |          |
|                                               |                      |                                                                                                    | Muster_10809         | 1      | 6 0:00:01      | 0:03:18 | 0:00:41 |                |          |
|                                               |                      |                                                                                                    | Muster_11018         |        | 1 0:00:08      | 0:00:08 | 0:00:08 | 1              |          |
|                                               |                      |                                                                                                    | Muster_11230         |        | 4) 0:00:09     | 0:01:24 | 0:00:36 | 5              |          |
|                                               |                      |                                                                                                    | Muster_11344         |        | 4              | 0:01:16 | 0:00:27 | 7              |          |
|                                               |                      | and the second second se | Mutter 1182          |        | 2 0:00:14      | 0:00:19 | 0:00:17 | 7              | _        |

Menü "Auswertungen" mit der Anzahl der Strickteile und deren Durchlaufzeiten, getrennt nach Schichten

Kopfzeilen Die Kopfzeilen enthalten folgende Einträge:

| Name          | Erklärung                                                 |
|---------------|-----------------------------------------------------------|
| Auswertung    | Name der Auswertung.                                      |
| Database      | Ausgewertete Datenbank.                                   |
| Zeitraum      | Zeitraum der Auswertung.                                  |
| Maschinen     | Namen der Maschinen, deren Ereignisse ausgewertet werden. |
| Auswahl       | Parameter und Filter der Auswertung.                      |
| Begrenzen auf |                                                           |

Spaltenüber- In der ersten Tabelle werden die Werte aller Schichten dargestellt, die zur Auswertung schriften herangezogen werden. In den weiteren Tabellen werden die Werte getrennt nach den einzelnen Schichten dargestellt.

Stoll-knit report® 2 auswerten

÷Ö:

# STOLL

| Name              | Erklärung                            |
|-------------------|--------------------------------------|
| Sequenzliste      | Name der Sequenzliste                |
| Sequenz / Auftrag | Name der Sequenz oder des Auftrags   |
| Muster            | Name des Musters                     |
| Anzahl            | Anzahl der Gestricke                 |
| Minimum           | Minimale Strickzeit für ein Gestrick |
| Maximum           | Maximale Strickzeit für ein Gestrick |
| Š                 | Durchschnittszeit für ein Gestick    |

Durch Klicken auf eine Spaltenüberschrift, die mit diesem Zeichen versehen ist, kann die Sortierreihenfolge geändert werden. Neben der Spaltenüberschrift wird dann das Zeichen ▲ oder ▼ angezeigt. Durch erneutes Klicken auf die Spaltenüberschrift wird die Sortierreihenfolge umgekehrt.

**Besonderheiten** Anzeige Erklärung in den Anzeige-? Es konnte kein Wert ermittelt werden oder der Wert ist unvollständig. -1 Es konnte kein Wert ermittelt werden. spalten unbekannt Es konnte kein definierter Wert ermittelt werden. Verwendete Schaltfläche Erklärung Schaltflächen **\$1** Auswertung ändern Kehrt zur Parameter- und Filtereinstellung zurück. Orucken Konvertiert die angezeigten Daten in das PDF-Format und zeigt sie an. Die Datei kann ausgedruckt oder gespeichert werden. 🛤 Exportieren Öffnet das Windows-Programm Notepad.exe. In diesem Text-Editor werden die Daten der Auswertung angezeigt. Als Trennzeichen zwischen den einzelnen Datensätzen wird das Semikolon verwendet (CSV-Format). Die Datei kann jetzt als Textdatei (Endung: \*.txt) mit Datei/Speichern unter gespeichert werden. Diese Datei lässt sich in ein Tabellenkalkulationsprogramm importieren und weiter verarbeiten. 🥐 Hilfe Ruft die Hilfeseite zu dieser Auswertung auf.

## 5.3.14 Verlauf Maschinenzustände pro Maschine

Die Auswertungsoperation "Verlauf Maschinenzustände pro Maschine" listet die einzelnen Maschinenzustände in der Reihenfolge ihres zeitlichen Auftretens auf, getrennt nach Maschinen. Die Anzeige ist abhängig von der Parameter- und Filterwahl.

| benereporte z Parrosolt                                                                                                    | internet captorer            |                                                   | -       | _             | _                                      |                    |         | -111     |  |  |  |
|----------------------------------------------------------------------------------------------------|------------------------------|---------------------------------------------------|---------|---------------|----------------------------------------|--------------------|---------|----------|--|--|--|
| and the second second s |                              |                                                   |         |               |                                        |                    |         | -        |  |  |  |
|                                                                                                    | Sucres - revortes & Cr-      | CALL NO                                           |         |               |                                        |                    | -       | in their |  |  |  |
| esse   [] nutr.)/1/2.29.294.29000                                                                                                    | Superbub                     |                                                   |         |               |                                        |                    | Meusers | a mas    |  |  |  |
| STOLL                                                                                                    |                              | Sto                                               | II-kni  | it repo       | ort® 2                                 |                    |         |          |  |  |  |
| THE RIGHT WAY (D KMI)                                                                                                    |                              | 10.00                                             |         |               |                                        |                    |         |          |  |  |  |
|                                                                                                    |                              |                                                   |         |               |                                        |                    |         | _        |  |  |  |
| laschinennharsicht                                                                                                    | Auswartung Vi                | Auswertung Vertauf Muschinenzustände pro Maschine |         |               |                                        |                    |         |          |  |  |  |
| Auswertungen                                                                                                    | Databana                     | we-Datenbank                                      |         |               |                                        |                    |         |          |  |  |  |
| Neu                                                                                                    | Zonraum .26                  | 09 2005 09 31 - 27 09 2005 1                      | 19:31   |               |                                        |                    |         |          |  |  |  |
| Vorlagen                                                                                                    |                              | ZKVMW1 60000, W2KVMW1                             | 60001   |               |                                        |                    |         |          |  |  |  |
| Configuration<br>Administration<br>Bille                                                                                                    | Maschmen                     |                                                   |         |               |                                        |                    |         |          |  |  |  |
| Abruelden                                                                                                    | Auswahl                      |                                                   |         |               |                                        |                    |         |          |  |  |  |
|                                                                                                    | Begrenzen auf                |                                                   |         |               |                                        |                    |         |          |  |  |  |
|                                                                                                    |                              | 1 Auswertung andem                                | () Dn   | ucken 0       | Exportieren 2                          | Hille              |         |          |  |  |  |
|                                                                                                    | MERCARDAL STOLD              |                                                   |         |               |                                        |                    |         | -        |  |  |  |
|                                                                                                    | THE STREET BOOCCO            |                                                   |         | -             |                                        |                    |         |          |  |  |  |
|                                                                                                    | Zustand                      | Statistica                                        | Disarra | Zethereiter   | ALISEMUTING                            |                    | -       |          |  |  |  |
|                                                                                                    | Stopp: Gestrickabrug         | 26.09.2005 09:31:00                               | 0.00:57 | -             | chegero                                |                    |         |          |  |  |  |
|                                                                                                    | Maschine Jauft               | 26.09.2005 09:31:57                               | 0.01:37 |               | #Mister                                |                    |         |          |  |  |  |
|                                                                                                    | Stopp: Stückzähler auf 0     | 26.09.2005 09:33:34                               | 0.00:34 |               | #Master 04 (Rop-St)                    | ckzöhler aut (I)   |         |          |  |  |  |
|                                                                                                    | Maschine Buft                | 26.09.2005.09:34:08                               | 0:00:14 | -             | a Master                               | _                  |         |          |  |  |  |
|                                                                                                    | Stopp: Sonstiger             | 26.09.2005 09:34:22                               | 0.90:20 |               | #Master                                |                    |         |          |  |  |  |
|                                                                                                    | Maschine läuft               | 26.09.2005 09:34:42                               | 0.00:55 |               | arMaster                               |                    |         |          |  |  |  |
|                                                                                                    | Stepp: Gestrickabrug         | 26.09.2005 09:35:37                               | 0:00:31 |               | angester.                              |                    |         |          |  |  |  |
|                                                                                                    | Maschine lauft               | 26.09.2005 09:36:00                               | 0.00:49 | -             | Master                                 |                    |         |          |  |  |  |
|                                                                                                    | Stopp: Widerstandsabstellung | 26.09.2005 09:36:57                               | 0.00136 |               | #Master                                |                    |         |          |  |  |  |
|                                                                                                    | Maschine Wuft                | 26.09.2005 09:37:33                               | 0:01:13 |               | - Million                              |                    |         |          |  |  |  |
|                                                                                                    | Stopp: Enrückstange          | 26.09.2005 09:30:46                               | 0.00;10 |               | Master                                 |                    |         |          |  |  |  |
|                                                                                                    | Maschine lauft               | 26.09.2005 09:39:04                               | 0.00:58 |               | arMaster                               |                    |         |          |  |  |  |
|                                                                                                    | Stopp: Enrockstange          | 26.09.2005 09:40:02                               | 0:01:09 |               | #Master                                |                    |         |          |  |  |  |
|                                                                                                    | Maschine lauft               | 26.09.2005 09:41:11                               | 0.00:37 |               | #Master                                |                    |         |          |  |  |  |
|                                                                                                    | Stopp: Sonstiger             | 26.09.2005 09:41:48                               | 0:00:44 |               | #Master                                |                    | -       |          |  |  |  |
|                                                                                                    | Maschane lauft               | 26.09.2005.09:42:32                               | 0.00:39 |               | UNLASSA                                |                    |         |          |  |  |  |
|                                                                                                    | W2KVMW1.60001                |                                                   |         |               |                                        |                    |         |          |  |  |  |
|                                                                                                    | Justand                      | Startanta                                         | Dauera  | Zettkorrektur | Abdelastelle                           |                    | -       |          |  |  |  |
|                                                                                                    | Maschine lauft               | 26.09.2005 09:31:00                               | 0:00:03 | 1             | chighto                                |                    | 200     |          |  |  |  |
|                                                                                                    | Stopp: Enrückstange          | 26.09.2005 09:31:03                               | 9:00:06 |               | #Master                                |                    |         |          |  |  |  |
|                                                                                                    | Maschine läuft               | 26.09.2005 09:31:09                               | 0.00:37 |               | #Master                                |                    |         |          |  |  |  |
|                                                                                                    | Stopp: Enrockstange          | 26.09.2005 09:31:46                               | 0:00:09 |               | #Mailer                                |                    |         |          |  |  |  |
|                                                                                                    | Maschine läuft               | 26.09.2005 09:31:55                               | 0:00:36 |               | #Master                                |                    |         |          |  |  |  |
|                                                                                                    | Stopp: Sonstiger             | 26.09.2005 09.32:33                               | 0.02:14 |               | #Master                                |                    |         |          |  |  |  |
|                                                                                                    | Maschme lauft                | 26.09.2005 09:34:47                               | 0:02:56 |               | aMaster                                |                    |         |          |  |  |  |
|                                                                                                    | Stopp: Positions-Nadelfühler | 26.09.2005 09:37:43                               | 0.00:20 |               | aMaster                                |                    |         |          |  |  |  |
|                                                                                                    | Maschine läuft               | 26.09.2005 09:38:03                               | 0:00:39 |               | #Master                                |                    |         |          |  |  |  |
|                                                                                                    | Stopp: StucksShler auf 0     | 26.09.2005 09:38:42                               | 0:00:17 |               | #Matter 04 (Stop-Sto<br>SequendListe)) | charger with these |         |          |  |  |  |
|                                                                                                    | Maschine lauft               | 26.09.2005 09:38:59                               | 0.01:14 |               | #Master                                |                    |         |          |  |  |  |
|                                                                                                    | Control Castrickalmur.       | 26.09.2005.09-40-13                               | 0:01:10 |               | Philacter                              |                    |         |          |  |  |  |

Menü "Auswertungen" mit dem zeitlichen Verlauf der Maschinenzustände, getrennt nach Maschinen

#### Kopfzeilen Die Kopfzeilen enthalten folgende Einträge:

| Name          | Erklärung                                                 |
|---------------|-----------------------------------------------------------|
| Auswertung    | Name der Auswertung.                                      |
| Database      | Ausgewertete Datenbank.                                   |
| Zeitraum      | Zeitraum der Auswertung.                                  |
| Maschinen     | Namen der Maschinen, deren Ereignisse ausgewertet werden. |
| Auswahl       | Parameter und Filter der Auswertung.                      |
| Begrenzen auf |                                                           |

Stoll-knit report® 2 auswerten

### Spaltenüber-

schriften

| Name           | Erklärung                                                                                                    |
|----------------|----------------------------------------------------------------------------------------------------|
| Zustand        | Momentaner Zustand der Maschine                                                                                                    |
| Startzeit      | Beginn des Maschinenzustands                                                                                                    |
| Dauer          | Dauer des Maschinenzustands                                                                                                    |
| Zeitkorrektur  | <ul> <li>+X: Die Uhrzeit der Maschine wurde im Beobachtungszeitraum um<br/>X Sekunden vorgestellt.</li> <li>-X: Die Uhrzeit der Maschine wurde im Beobachtungszeitraum um<br/>X Sekunden zurückgestellt.</li> </ul> |
| Abstellursache | Erklärender Text zum Ereignis.<br>Dieser Text kann auch als Link ausgelegt sein.<br>Durch Mausklick auf diesen Link, öffnet sich ein weiteres Browser-<br>fenster, in dem eine detaillierte Meldung angezeigt wird. |

Durch Klicken auf eine Spaltenüberschrift, die mit diesem Zeichen versehen ist, kann die Sortierreihenfolge geändert werden. Neben der

STOLL

Ý

🤊 Hilfe

Spaltenüberschrift wird dann das Zeichen ▲ oder ▼ angezeigt. Durch erneutes Klicken auf die Spaltenüberschrift wird die Sortierreihenfolge umgekehrt.

Ruft die Hilfeseite zu dieser Auswertung auf.

| Besonderheiten  | Anzeige Erl                  |                                                   | rklärung                                                                                                    |  |  |
|-----------------|------------------------------|---------------------------------------------------|----------------------------------------------------------------------------------------------------|--|--|
| in den Anzeige- | ?                            | Es ko                                             | onnte kein Wert ermittelt werden oder der Wert ist unvollständig.                                                                                                    |  |  |
| spalten         | -1                           | Es konnte kein Wert ermittelt werden.             |                                                                                                    |  |  |
|                 | unbekannt                    | Es konnte kein definierter Wert ermittelt werden. |                                                                                                    |  |  |
| Verwendete      | Schaltfläche                 |                                                   | Erklärung                                                                                                    |  |  |
| Schaltflächen   | <b>\$1</b> Auswertung ändern |                                                   | Kehrt zur Parameter- und Filtereinstellung zurück.                                                                                                    |  |  |
|                 | Orucken                      |                                                   | Konvertiert die angezeigten Daten in das PDF-Format und zeigt sie an. Die Datei kann ausgedruckt oder gespeichert werden.                                                                                                    |  |  |
|                 | <b>₽</b> Exportieren         |                                                   | Öffnet das Windows-Programm <b>Notepad.exe</b> .<br>In diesem Text-Editor werden die Daten der Auswertung ange-<br>zeigt. Als Trennzeichen zwischen den einzelnen Datensätzen wird<br>das Semikolon verwendet (CSV-Format). Die Datei kann jetzt als<br>Textdatei (Endung: *.txt) mit <b>Datei/Speichern unter</b> gespeichert<br>werden. Diese Datei lässt sich in ein Tabellenkalkulationspro-<br>gramm importieren und weiter verarbeiten. |  |  |

93

## 5.3.15 Verlauf Maschinenzustände pro Maschine (grafisch)

Die Auswertungsoperation "Verlauf Maschinenzustände pro Maschine (grafisch)" zeigt die Zustände der einzelnen Maschinen in grafischer Form. Die Anzeige ist abhängig von der Parameter- und Filterwahl.

| Stoll-knit report @ 2 - Microsoft                      | Internet Explorer                        |                                                                     |
|--------------------------------------------------------|------------------------------------------|---------------------------------------------------------------------|
| Dates Bearbeiten Ansicht Pavor                         |                                          |                                                                     |
| 🔾 žurški + 🖉 - 💽 🖹 🎝                                   | Suchen h Favoriten 🤗                     | C+0⊇ 13                                                             |
| Adresse 1 http://172.29.254.250/siz                    | 25ndex.php                               | 💌 💽 Wechseln zu Links 🤒                                             |
| STOLL<br>THE RIGHT WAY TO KNIT                         |                                          | Stoll-knit report® 2                                                |
| Maschinenübersicht<br>• Auswertungen                   | Ausweitung<br>Databaser                  | Vortus Maschnenzystända pro Matchina (mälisch)<br>Live Distorbank   |
| Neu<br>Vorlagen<br>9 Kentiguration<br>9 Administration | Maschinen                                | asia auto sera - ao terano seran<br>Walkowing Bobbo, Walkowing Bobb |
| Abmelden                                               | Altawahi                                 |                                                                     |
|                                                        | Begrenzen aut                            | 1 Auswertung andern 🗇 Hilfe                                         |
|                                                        | Maschine<br>W2KVMW1.6000<br>W2KVMW1.6000 | 0937 1200 1300 1400 1500<br>2 1 1 1 1 1 1 1 1 1 1 1 1 1 1 1 1 1 1 1 |
| (d)                                                    |                                          | Ditmot g                                                            |

Menü "Auswertungen" mit der grafischen Darstellung des zeitlichen Verlaufs der Maschinenzustände

Kopfzeilen Die Kopfzeilen enthalten folgende Einträge:

|               | Name                         | Erklärun                                                  | g                                                  |  |  |  |
|---------------|------------------------------|-----------------------------------------------------------|----------------------------------------------------|--|--|--|
|               | Auswertung                   | Name de                                                   | r Auswertung.                                      |  |  |  |
|               | Database                     | Ausgewe                                                   | rtete Datenbank.                                   |  |  |  |
|               | Zeitraum                     | Zeitraum der Auswertung.                                  |                                                    |  |  |  |
|               | Maschinen                    | Namen der Maschinen, deren Ereignisse ausgewertet werden. |                                                    |  |  |  |
|               | Auswahl                      | Parameter und Filter der Auswertung.                      |                                                    |  |  |  |
|               | Begrenzen auf                |                                                           |                                                    |  |  |  |
| Spaltenüber-  | Namo                         | Frklärun                                                  | a                                                  |  |  |  |
| ·             |                              | LINIAIUI                                                  | 9                                                  |  |  |  |
| schriften     | Maschine                     | Maschine                                                  | nname                                              |  |  |  |
|               | 00:00 bis 23:00              | Zeitskala                                                 |                                                    |  |  |  |
| Verwendete    | Schaltfläche                 |                                                           | Erklärung                                          |  |  |  |
| Schaltflächen | <b>\$1</b> Auswertung ändern |                                                           | Kehrt zur Parameter- und Filtereinstellung zurück. |  |  |  |
|               | Hilfe                        |                                                           | Ruft die Hilfeseite zu dieser Auswertung auf.      |  |  |  |

Stoll-knit report® 2 auswerten

# STOLL

| Farbe |            | Erklärung                    |
|-------|------------|------------------------------|
|       | dunkelgrün | Abstellursache unbekannt     |
|       | hellgrün   | Maschine in Produktion       |
|       | orange     | Stopp: Einrückstange         |
|       | blau       | Stopp: Garnzuführung         |
|       | gelb       | Stopp: Stückzähler auf 0     |
|       | cyan       | Stopp: Widerstandsabstellung |
|       | magenta    | Stopp: Positions-Nadelfühler |
|       | grau       | Stopp: Gestrickabzug         |
|       | hellblau   | Stopp: Programmieren         |
|       | lila       | Stopp: Sonstiger             |
|       | dunkelblau | Stopp: Stoßabstellung        |
|       | oliv       | Stopp: Versatzfehler         |
|       | rosa       | Maschine beim Hochfahren     |
|       | sandfarben | Maschine ausgeschaltet       |
|       | weiß       | keine Auswertung             |

## 5.3.16 Verlauf benutzerdefinierte Zustände pro Maschine

Die Auswertungsoperation "Verlauf benutzerdefinierte Zustände pro Maschine" zeigt die Ereignisse an, die durch den Benutzer an der Maschine ausgelöst wurden, getrennt nach Maschinen. Die Anzeige ist abhängig von der Parameter- und Filterwahl.

| Stoll knit report @ 2 - Microsoft In | sternet toplorer       |                                   |              |         |                 |      |                                                                                                    |
|--------------------------------------|------------------------|-----------------------------------|--------------|---------|-----------------|------|----------------------------------------------------------------------------------------------------|
| Dater Bearbeiten Ansicht Pavorite    | m Extras ?             |                                   |              |         |                 |      |                                                                                                    |
| 🔾 žuršek 🔹 🔿 🚽 📩 🏓                   | Suchen 🛉 Favoriten 🤗 🔜 | J - 1 3                           |              |         |                 |      |                                                                                                    |
| Adresse Huge //172.29.254.250/sin2   | Index.php              |                                   |              |         |                 |      | 💌 🛃 Wechseln zu Links 🤒                                                                                         |
| STOLL<br>THE RIGHT WAY (D KNIT)      |                        | Stoll                             | -knit I      | repo    | t® 2            |      |                                                                                                    |
|                                      |                        |                                   |              |         | _               |      | 3                                                                                                    |
| Maschinenübersicht                   | Autwittung Vi          | nauf binistzerdefinierte Zustande | pin Maschin  | 10      |                 |      |                                                                                                    |
| * Auswertungen                       | Database: Li           | ve-Distenitrank                   |              |         |                 |      | the second second second second second second second second second second second second second second second se |
| Neu                                  | Zodraum 26             | 09 2005 09 31 - 27 09 2005 09 3   | H            |         |                 |      |                                                                                                    |
| Verlagen                             | Maschmen               | 2KYMYY160000, W2KYMYY160          | 001          |         |                 |      |                                                                                                    |
| Abmelden                             | Amatelli               |                                   |              |         |                 |      |                                                                                                    |
|                                      | Hegranden auf          |                                   |              |         |                 |      |                                                                                                    |
|                                      |                        | 1 Auswertung andem                | Drucker      | n   043 | Exportivien     | 1.00 | nife-                                                                                                    |
|                                      | WASAWA STOD            |                                   |              |         |                 |      |                                                                                                    |
|                                      | (Restant)              | Contrast of                       | -            | NAME:   | Participation . |      |                                                                                                    |
|                                      | Ristrat                | 74.09.2                           | 000 000 000  | D-07-47 | Serroverra.     | -    |                                                                                                    |
|                                      | Maschine in Produktion | 26.09.2                           | 005 09:30:47 | 0.05.13 |                 |      |                                                                                                    |
|                                      | Garnwechsel            | 26.09.2                           | 005 07:44-00 | 0.09.14 |                 |      |                                                                                                    |
|                                      | Maschine in Produktion | 26.09.2                           | 005 09:53:14 | 0:07:17 |                 |      |                                                                                                    |
|                                      | Nadelbettelemente wech | seln 26.09.2                      | 005 10:00:31 | 0:59:10 |                 |      |                                                                                                    |
|                                      | Maschine in Produktion | 26.09.2                           | 005 10:59-41 | 0:02:22 |                 |      |                                                                                                    |
|                                      | Gartweichsel           | 26.09.2                           | 005 11:02:03 | 0:01:31 |                 |      |                                                                                                    |
|                                      | Maschine in Produktion | 26.09.2                           | 005 11:03:34 | 0:03:09 |                 |      |                                                                                                    |
|                                      | Rüstzeit               | 26.09.2                           | 00511:06:43  | 0:24:02 |                 |      |                                                                                                    |
|                                      | Maschine in Produktion | 26.09.2                           | 005 11:30:45 | 0:11:00 |                 |      |                                                                                                    |
|                                      | Nadelbettelemente wech | seln 26,09.2                      | 00511:41:45  | 0:00:48 |                 |      |                                                                                                    |
|                                      | Maschine in Produktion | 26.09.2                           | 00511:42:33  | 0:11:37 |                 |      |                                                                                                    |
|                                      | Gamwechsel             | 26.09.2                           | 005 11:54:10 | 0:00:13 |                 |      |                                                                                                    |
|                                      | Maschine in Produktion | 26,09.2                           | 005.12:02/23 | 0:20:57 |                 |      |                                                                                                    |
|                                      | Rustzeit               | 26.09.2                           | 005 12:23:20 | 0:06:42 |                 | 1    |                                                                                                    |
|                                      | Maschine in Produktion | 26,09.2                           | 005 12:30:02 | 0:07:59 |                 | 121  |                                                                                                    |
|                                      | W2KVMW1.60001          |                                   |              |         |                 |      |                                                                                                    |
|                                      | Zustand                | Statuaka                          |              | Dauera  | Zekkorreitur    | -    |                                                                                                    |
|                                      | Rustreit               | 26.09.2                           | 005 09:31:00 | 0:40:35 | -               | - 21 |                                                                                                    |
|                                      | Maschine in Produktion | 26.09.2                           | 005 10:11:35 | 0:00:15 |                 |      |                                                                                                    |
|                                      | Garnwechsel            | 26.04.2                           | 005.10:11:50 | 0:00:38 | _               | -    |                                                                                                    |
|                                      | Maschine in Produktion | 26,09.2                           | 005 10:12:28 | 0:01:30 |                 |      |                                                                                                    |
|                                      | Marchine in Orndulting | 26.09.2                           | 005 10:13:58 | 0.05.47 | -               | -    |                                                                                                    |
|                                      | Platest                | 26.09.2                           | 005 10:21-14 | 0.00.34 |                 |      | _                                                                                                    |
|                                      | Maschine in Produktion | 26.09.2                           | 005 10.21:18 | 0.00.24 |                 | -    |                                                                                                    |
|                                      | Gamwechsel             | 20,09,0                           | 005 10:30:25 | 0.09.17 |                 | -    |                                                                                                    |
|                                      | Maschine in Produktion | 26,09.2                           | 005 10:39-42 | 0.0451  |                 |      |                                                                                                    |
|                                      | Nadelbettelemente wech | seln 26.09.2                      | 005 10:44:33 | 0:15:21 |                 |      |                                                                                                    |
|                                      | Maschine in Produktion | 26.09.2                           | 005 10:59:54 | 0:03:43 |                 |      | -1                                                                                                    |
| 24                                   |                        | 1 22.20                           |              |         |                 | -1   |                                                                                                    |

Menü "Auswertungen" mit dem zeitlichen Verlauf der benutzerdefinierten Zustände, getrennt nach Maschinen

Kopfzeilen Die Kopfzeilen enthalten folgende Einträge:

|                    | Name          | Erklärung                                                                                                    |
|--------------------|---------------|----------------------------------------------------------------------------------------------------|
|                    | Auswertung    | Name der Auswertung.                                                                                                    |
|                    | Database      | Ausgewertete Datenbank.                                                                                                    |
|                    | Zeitraum      | Zeitraum der Auswertung.                                                                                                    |
|                    | Maschinen     | Namen der Maschinen, deren Ereignisse ausgewertet werden.                                                                                                    |
|                    | Auswahl       | Parameter und Filter der Auswertung.                                                                                                    |
|                    | Begrenzen auf |                                                                                                    |
| о II <sup></sup> I |               |                                                                                                    |
| Spattenuber-       | Name          | Erklärung                                                                                                    |
| schriften          | Zustand       | Anzeige des vom Benutzer ausgelösten Zustands                                                                                                    |
|                    | Startzeit     | Beginn des Ereignisses                                                                                                    |
|                    | Dauer         | Dauer des Ereignisses                                                                                                    |
|                    | Zeitkorrektur | <ul> <li>+X: Die Uhrzeit der Maschine wurde im Beobachtungszeitraum um X<br/>Sekunden vorgestellt.</li> <li>-X: Die Uhrzeit der Maschine wurde im Beobachtungszeitraum um X<br/>Sekunden zurückgestellt.</li> </ul> |

Stoll-knit report® 2 auswerten

Durch Klicken auf eine Spaltenüberschrift, die mit diesem Zeichen versehen ist, kann die Sortierreihenfolge geändert werden. Neben der Spaltenüberschrift wird dann das Zeichen \* oder \* angezeigt. Durch erneutes Klicken auf die Spaltenüberschrift wird die Sortierreihenfolge umgekehrt.

| Besonderheiten  | Anzeige                      | Frklärung                                                             |                                                                                                    |  |  |
|-----------------|------------------------------|-----------------------------------------------------------------------|----------------------------------------------------------------------------------------------------|--|--|
| in don Anzoiao  |                              |                                                                       |                                                                                                    |  |  |
| In den Anzeige- | ?                            | Es konnte kein Wert ermittelt werden oder der Wert ist unvollstandig. |                                                                                                    |  |  |
| spalten         | -1                           | Es konnte k                                                           | ein Wert ermittelt werden.                                                                                                    |  |  |
|                 | unbekannt                    | Es konnte kein definierter Wert ermittelt werden.                     |                                                                                                    |  |  |
| Verwendete      | Schaltfläche                 |                                                                       | Erklärung                                                                                                    |  |  |
| Schaltflächen   | <b>\$1</b> Auswertung ändern |                                                                       | Kehrt zur Parameter- und Filtereinstellung zurück.                                                                                                    |  |  |
|                 | (2) Drucken                  |                                                                       | Konvertiert die angezeigten Daten in das PDF-Format und<br>zeigt sie an. Die Datei kann ausgedruckt oder gespeichert<br>werden.                                                                                                    |  |  |
|                 | ● Exportieren                |                                                                       | Öffnet das Windows-Programm <b>Notepad.exe</b> .<br>In diesem Text-Editor werden die Daten der Auswertung<br>angezeigt. Als Trennzeichen zwischen den einzelnen Da-<br>tensätzen wird das Semikolon verwendet (CSV-Format).<br>Die Datei kann jetzt als Textdatei (Endung: *.txt) mit <b>Da-<br/>tei/Speichern unter</b> gespeichert werden. Diese Datei lässt<br>sich in ein Tabellenkalkulationsprogramm importieren und<br>weiter verarbeiten. |  |  |
|                 | 🦻 Hilfe                      |                                                                       | Ruft die Hilfeseite zu dieser Auswertung auf.                                                                                                    |  |  |

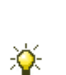

## 5.3.17 Verlauf sintralgenerierte Zustände pro Maschine

Die Auswertungsoperation "Verlauf sintralgenerierte Zustände pro Maschine" zeigt die Ereignisse an, die durch ein Sintralprogramm an der Maschine ausgelöst wurden, getrennt nach Maschinen. Die Anzeige ist abhängig von der Parameter- und Filterwahl.

| hanank + 🔃 📄 🕼 👬 🚽                               | Suber () Favorten #   | 0.200.23                     |                                                                                                    |           |             |           |                        |
|--------------------------------------------------|-----------------------|------------------------------|----------------------------------------------------------------------------------------------------|-----------|-------------|-----------|------------------------|
| ene 📶 Helpsjill 72, 29 254 250 okra              | Yinder, plip          |                              |                                                                                                    | _         | _           |           | 🗶 💽 Weichselman - Link |
| STOLL<br>INLINGS ON TO SAIT                      |                       | St                           | oll-knit i                                                                                                    | epo       | rt® 2       |           |                        |
| n manin                                          | -                     | 1                            |                                                                                                    | _         |             |           |                        |
| laschinenübersicht                               | Adventury -           | Vetlaat gedralgenererte Zuit | inde um Manstere-                                                                                                    | -         |             | _         |                        |
| Neu                                              | Zattaget              | 26 09 2006 09 31 - 27 09 200 | 5 09 31                                                                                                    |           |             |           |                        |
| Vorlagen                                         |                       | W2KVMW1 60000 W2KVM          | W1 60001                                                                                                    |           |             |           |                        |
| enfiguration<br>dwinistration<br>ille<br>imoldan | Machiner              |                              |                                                                                                    |           |             |           |                        |
| Constitution.                                    | Elegington auf        | 1                            |                                                                                                    |           |             |           |                        |
|                                                  |                       | 1 Auswertung ändem           | - Ba Dascken                                                                                                    | 00        | Expansion   | (9) Hille |                        |
|                                                  |                       |                              |                                                                                                    |           |             | 1.00.000  |                        |
|                                                  | W2-CVMWT-800          | 10                           |                                                                                                    |           |             |           |                        |
|                                                  | Sintral poreventer 20 | stand Stan                   | befue to a constant of a constant                                                                                                    | Soller B  | Demonstrat  | -         |                        |
|                                                  | 0                     |                              | 25-19-2009-19131-10<br>26-09-2009-19131-10                                                                                                    | P/02-13   | -           |           |                        |
|                                                  | 1                     |                              | 05-09-2005-09-42158                                                                                                    | Di01-02   | -           | -         |                        |
|                                                  | 9                     |                              | 26.09.2005 09:44:00                                                                                                    | D:16:30   |             |           |                        |
|                                                  | 1                     |                              | 26.09.2005 10.00.34                                                                                                    | (100.33   |             |           |                        |
|                                                  | 4                     |                              | 16.09.2005 10:01:04                                                                                                    | 0:05:57   | -           |           |                        |
|                                                  | 6                     |                              | 8-09-2005 10-02/01                                                                                                    | 011/13    |             |           |                        |
|                                                  | *                     |                              | 25/09/2005 00:10:14                                                                                                    | D/00/11   | -           | -         |                        |
|                                                  | 3                     |                              | 26.09 2008 10 24:11                                                                                                    | D:11:13   |             |           |                        |
|                                                  | 7                     |                              | 5.09.2005 10:05:22                                                                                                    | 0034-05   |             |           |                        |
|                                                  | 9                     |                              | 56-09-2005 09:29:27                                                                                                    | 0.01136   |             |           |                        |
|                                                  | 1                     |                              | 26.09.2005 10:41:03                                                                                                    | 0:06:59   |             | -         |                        |
|                                                  | 3                     |                              | 26-09-2006 10-46-02                                                                                                    | 0.02.50   | -           | -         |                        |
|                                                  | 4                     |                              | 0.09.2005 10.53272                                                                                                    | 000.25    | -           | *         |                        |
|                                                  |                       |                              | an in sector a sector de la                                                                                                    | - Carrier |             |           |                        |
|                                                  | W28/VMW1600           | 01                           |                                                                                                    |           | -           |           |                        |
|                                                  | and agree where 24    | State State                  | 26.09.2005.09.01:00                                                                                                    | 801-13    | TRANSPORT N | -         |                        |
|                                                  | 0                     |                              | 26.09.2005 09/32113                                                                                                    | 0:00:36   |             |           |                        |
|                                                  | 7                     |                              | 26.09.2005 09:32:49                                                                                                    | 0:03:19   |             |           |                        |
|                                                  | *                     |                              | 25-09-2005-09-36-08                                                                                                    | 0.01.56   |             |           |                        |
|                                                  | 6                     |                              | 26.09.2005.09:36:04                                                                                                    | 0:00:39   |             | -         |                        |
|                                                  |                       |                              | 16-129-21809-09-280-47                                                                                                    | 0.05.59   | -           | -         |                        |
|                                                  | 6                     |                              | 36.09.2005 09.49.12                                                                                                    | 8:03:25   | -           |           |                        |
|                                                  | 7                     |                              | 26.09.2005 09:52:53                                                                                                    | D:02 12   |             |           |                        |
|                                                  |                       |                              | and the second second se |           |             |           |                        |
|                                                  | 4                     |                              | 26.09.2005 09.55/05                                                                                                    | 1305.31   |             |           |                        |

Menü "Auswertungen" mit dem zeitlichen Verlauf der sintralgenerierten Zustände, getrennt nach Maschinen

Kopfzeilen Die Kopfzeilen enthalten folgende Einträge:

|              | Name                       | Erklärung                                                                                                    |
|--------------|----------------------------|----------------------------------------------------------------------------------------------------|
|              | Auswertung                 | Name der Auswertung.                                                                                                    |
|              | Database                   | Ausgewertete Datenbank.                                                                                                    |
|              | Zeitraum                   | Zeitraum der Auswertung.                                                                                                    |
|              | Maschinen                  | Namen der Maschinen, deren Ereignisse ausgewertet werden.                                                                                                    |
|              | Auswahl                    | Parameter und Filter der Auswertung.                                                                                                    |
|              | Begrenzen auf              |                                                                                                    |
| o II. "I     |                            |                                                                                                    |
| Spaltenuber- | Name                       | Erklärung                                                                                                    |
| schriften    | Sintralgenerierter Zustand | Anzeige des vom Sintralprogramm ausgelösten Zustands                                                                                                    |
|              | Startzeit                  | Beginn des Ereignisses                                                                                                    |
|              | Dauer                      | Dauer des Ereignisses                                                                                                    |
|              | Zeitkorrektur              | <ul> <li>+X: Die Uhrzeit der Maschine wurde im Beobachtungszeitraum um X<br/>Sekunden vorgestellt.</li> <li>-X: Die Uhrzeit der Maschine wurde im Beobachtungszeitraum um X<br/>Sekunden zurückgestellt.</li> </ul> |

Stoll-knit report® 2 auswerten

×

Durch Klicken auf eine Spaltenüberschrift, die mit diesem Zeichen versehen ist, kann die Sortierreihenfolge geändert werden. Neben der Spaltenüberschrift wird dann das Zeichen ▲ oder ▼ angezeigt. Durch erneutes Klicken auf die Spaltenüberschrift wird die Sortierreihenfolge umgekehrt.

| Besonderheiten  | Anzeige Erklä                      |                                                                       | irung                                                                                                    |  |
|-----------------|------------------------------------|-----------------------------------------------------------------------|----------------------------------------------------------------------------------------------------|--|
| in den Anzeige- | ?                                  | Es konnte kein Wert ermittelt werden oder der Wert ist unvollständig. |                                                                                                    |  |
| spalten         | -1                                 | Es konnte kein Wert ermittelt werden.                                 |                                                                                                    |  |
|                 | unbekannt                          | Es konnte kein definierter Wert ermittelt werden.                     |                                                                                                    |  |
| Verwendete      | Schaltfläche                       | _                                                                     | Erklärung                                                                                                    |  |
| Schaltflächen   | <b>\$1</b> Auswertung ändern       |                                                                       | Kehrt zur Parameter- und Filtereinstellung zurück.                                                                                                    |  |
|                 | Orucken                            |                                                                       | Konvertiert die angezeigten Daten in das PDF-Format und zeigt sie an. Die Datei kann ausgedruckt oder gespeichert werden.                                                                                                    |  |
|                 | <b>\$</b> <sup>®</sup> Exportieren |                                                                       | Öffnet das Windows-Programm <b>Notepad.exe</b> .<br>In diesem Text-Editor werden die Daten der Auswertung ange-<br>zeigt. Als Trennzeichen zwischen den einzelnen Datensätzen<br>wird das Semikolon verwendet (CSV-Format). Die Datei kann<br>jetzt als Textdatei (Endung: *.txt) mit <b>Datei/Speichern unter</b> ge-<br>speichert werden. Diese Datei lässt sich in ein Tabellenkalkulati-<br>onsprogramm importieren und weiter verarbeiten. |  |
|                 | 🦻 Hilfe                            |                                                                       | Ruft die Hilfeseite zu dieser Auswertung auf.                                                                                                    |  |

## 5.3.18 Stillstandszeiten Maschinen

Die Auswertungsoperation "Stillstandszeiten Maschinen" listet die Produktions- und Stillstandszeiten der einzelnen Maschinen auf. Die Anzeige ist abhängig von der Parameter- und Filterwahl.

| Stoll-knit report @ 2 - Microsoft                                 | Internet topfører                                       |                                                                 |                                 |                                                 |                                     |                                 |                          | -10                             |
|-------------------------------------------------------------------|---------------------------------------------------------|-----------------------------------------------------------------|---------------------------------|-------------------------------------------------|-------------------------------------|---------------------------------|--------------------------|---------------------------------|
| Dates Bearbeiten Anscht Favoriten Extras ?                        |                                                         |                                                                 |                                 |                                                 |                                     | 1                               |                          |                                 |
| 🕒 Zariok + 🗇 - 🕑 👷 🏠 🖉 Suchen 👉 Ferrorien 🐵 (d.+ U 🗆 💭 🔛 🔣 🖄      |                                                         |                                                                 |                                 |                                                 |                                     |                                 |                          |                                 |
| Adresse ) http://172.29.254.250/sk                                | 2/index.php                                             |                                                                 |                                 |                                                 |                                     |                                 | - 🔁 W                    | schoeln zu Link                 |
| STOLL<br>THE RUGHT WAY TO KIMT                                    |                                                         |                                                                 | Stoll                           | -knit rej                                       | port® 2                             |                                 |                          |                                 |
| Maschinenubersicht<br>Answertungen                                | Auswertung                                              | Stillstandszeiten Ma                                            | ischmen                         |                                                 |                                     |                                 |                          |                                 |
| Neu<br>Vorlagen<br>5 Konfiguration<br>5 Administration<br>6 Millo | Zednum                                                  | Line Uniteridadik<br>36.09.3005.09.31 - 27.09.3005.09.31        |                                 |                                                 |                                     |                                 |                          |                                 |
|                                                                   | Maschinen.                                              | W2KVMW1 60000,                                                  | W2KVMW16                        | 0001                                            |                                     |                                 |                          |                                 |
| Hilfe                                                             |                                                         |                                                                 |                                 |                                                 |                                     |                                 |                          |                                 |
| - Hilfe<br>Abmetden                                               | Auswahl                                                 |                                                                 |                                 |                                                 |                                     |                                 |                          |                                 |
| > Hilfe<br>Abmelden                                               | Auswahl<br>Begreinzen auf.                              |                                                                 |                                 |                                                 |                                     |                                 |                          |                                 |
| hilfe<br>Abmelden                                                 | Auswald<br>Begrenzen auf                                | •<br>•<br>•<br>•<br>•<br>•<br>•                                 | g andom                         | @ Drucken                                       | •D Exportieren                      | 1 Hills                         |                          |                                 |
| ⊳ Hilfe<br>Abmelden                                               | Auswahi<br>Begreinzen auf                               | 1 Auswertung                                                    | g andern (                      | @ Drucken                                       | Di Exportieren                      | 9 Hills                         | Zei                      | tkomektur                       |
| > Hilfe<br>Abmelden                                               | Auswahl<br>Begrenzen auf<br>Maschine                    | **************************************                          | g andern (<br>96                | Drucken Asschine steht                          | DD Exportieren                      | ) Hills<br>Inbekannt<br>absolut | Zei<br>%                 | tkorrektur                      |
| Hilfe<br>Abmelden                                                 | Auswahl<br>Begrenzen auf<br>Maschine<br>W2KVMW1 60000   | Maschine Bolt<br>absolut<br>14:17:09                            | g andom )<br>%<br>95.08         | Drucken<br>Maschine steht<br>absolut<br>0.36:51 | Contraction<br>Sources              | Hills Inbekannt<br>absolut      | Zei<br>%<br>0.00         | tkomektur<br>0:00:00            |
| > Hilfe<br>Abmelden                                               | Auswisht<br>Begreinzen auf<br>Maschine<br>W2KVMW1.50000 | Auswertung<br>Maschine Liuft<br>absolut<br>14:17.09<br>14:54:00 | g andem<br>%<br>95 88<br>100.00 | Drucken<br>Maschine steht<br>absolut<br>0.35.51 | Exportieren     S     4,12     0.00 | Hills     Inbekannt     absolut | Zei<br>%<br>0.00<br>0.00 | tkomektur<br>0:00:00<br>0:00:00 |

Menü "Auswertungen" mit der Liste der Produktions- und Stillstandszeiten der Maschinen Kopfzeilen Die Kopfzeilen enthalten folgende Einträge:

|                 | Name           | Erklärung                                                                                                    |
|-----------------|----------------|----------------------------------------------------------------------------------------------------|
|                 | Auswertung     | Name der Auswertung.                                                                                                    |
|                 | Database       | Ausgewertete Datenbank.                                                                                                    |
|                 | Zeitraum       | Zeitraum der Auswertung.                                                                                                    |
|                 | Maschinen      | Namen der Maschinen, deren Ereignisse ausgewertet werden.                                                                                                    |
|                 | Auswahl        | Parameter und Filter der Auswertung.                                                                                                    |
|                 | Begrenzen auf  |                                                                                                    |
| Spaltenüber-    | Name           | Frklärung                                                                                                    |
| schriften       | Macchino       | Masshinonnama                                                                                                    |
| Sommon          | Maschine       | Ø: Wert über alle Maschinen                                                                                                    |
|                 | Maschine läuft | Produktionszeit (absolut und prozentual bezogen auf den Auswertungs-<br>zeitraum)                                                                                                    |
|                 | Maschine steht | Stillstandszeit (absolut und prozentual bezogen auf den Auswertungs-<br>zeitraum)                                                                                                    |
|                 | unbekannt      | Abstellung unbekannt                                                                                                    |
| Zeitkorrekt     | Zeitkorrektur  | <ul> <li>+X: Die Uhrzeit der Maschine wurde im Beobachtungszeitraum um X<br/>Sekunden vorgestellt.</li> <li>-X: Die Uhrzeit der Maschine wurde im Beobachtungszeitraum um X<br/>Sekunden zurückgestellt.</li> </ul> |
| Besonderheiten  | Anzeige        | Erklärung                                                                                                    |
| in den Anzeige- | ?              | Es konnte kein Wert ermittelt werden oder der Wert ist unvollständig.                                                                                                    |
| spalten         | -1             | Es konnte kein Wert ermittelt werden.                                                                                                    |
|                 | unbekannt      | Es konnte kein definierter Wert ermittelt werden.                                                                                                    |

.

STOLL

Stoll-knit report® 2 auswerten

### Verwendete Schaltflächen

| Schaltfläche            | Erklärung                                                                                                    |
|-------------------------|----------------------------------------------------------------------------------------------------|
| \$1 Auswertung ändern   | Kehrt zur Parameter- und Filtereinstellung zurück.                                                                                                    |
| Orucken                 | Konvertiert die angezeigten Daten in das PDF-Format und zeigt sie an. Die Datei kann ausgedruckt oder gespeichert werden.                                                                                                    |
| <b>\$</b> B Exportieren | Öffnet das Windows-Programm <b>Notepad.exe</b> .<br>In diesem Text-Editor werden die Daten der Auswertung ange-<br>zeigt. Als Trennzeichen zwischen den einzelnen Datensätzen wird<br>das Semikolon verwendet (CSV-Format). Die Datei kann jetzt als<br>Textdatei (Endung: *.txt) mit <b>Datei/Speichern unter</b> gespeichert<br>werden. Diese Datei lässt sich in ein Tabellenkalkulationspro-<br>gramm importieren und weiter verarbeiten. |
| 🦻 Hilfe                 | Ruft die Hilfeseite zu dieser Auswertung auf.                                                                                                    |

## 5.3.19 Stillstandszeiten Maschinen (grafisch)

Die Auswertungsoperation "Stillstandszeiten Maschinen (grafisch)" zeigt die Produktionsund Stillstandszeiten der Maschinen grafisch an. Die Anzeige ist abhängig von der Parameter- und Filterwahl.

| Stoll-knit report () 2 - Microsoft (                                                                              | Internet toplarer                                                              | and the second second se | _                               |                            | _(D) ×                   |
|----------------------------------------------------------------------------------------------------|--------------------------------------------------------------------------------|----------------------------------------------------------------------------------------------------|---------------------------------|----------------------------|--------------------------|
| Date Bearbeiten Ansicht Pavori                                                                                    | ten Extras ?                                                                   |                                                                                                    |                                 |                            |                          |
| Adresse http://172.29.254.250/4/                                                                                  | 2/ndsi.php                                                                     | 2182 <u>-</u> 829                                                                                                    |                                 |                            | • Swechselvizi Links *   |
| STOLL<br>THE RIGHT WAY TO KNIT                                                                                    |                                                                                | Sto                                                                                                    | ll-knit re                      | port® 2                    |                          |
| Maschinentbersicht<br>Auswertungen<br>Neu<br>Vorlagen<br>E Konfiguration<br>E Administration<br>Hille<br>Abmeiden | Auswertung<br>Dotabase:<br>Zertreem,<br>Maschroen<br>Auswaht<br>Filomenson auf | Shilistandozellen Maschwer (or<br>Live Daterloan)<br>Sie 09 2005 09 31 - 27 09 2005 0<br>W2IKVMW1 60000, W2IKVMW1                                                                                                    | vfice)<br>8.31<br>EDDDL, W2KVMW | 1 60002                    |                          |
|                                                                                                    | Dependences                                                                    | 1 Auswertung ändern                                                                                                    | C Drucken                       | (2) Hille                  |                          |
|                                                                                                    | W2KVMW1<br>43.78                                                               | :60000                                                                                                    | Mas<br>Mas                      | chine lauft<br>chine steft | (10.30.29)<br>(13.29.31) |
|                                                                                                    | W2KVMW1                                                                        | :60001                                                                                                    | Mas<br>Mas                      | chine läuft<br>chine steft | (10.04:24)<br>(13.55:48) |
|                                                                                                    | W2KVMW1                                                                        | :60002                                                                                                    | Mas<br>Mas                      | chine laufi<br>chine steht | (9:55:41)<br>(14:04:37)  |
|                                                                                                    | 0<br>42,17<br>5                                                                |                                                                                                    | Mas<br>Mas                      | chine lauft<br>chine steht | (10.10.11)<br>(13.49.58) |
| 2                                                                                                    |                                                                                |                                                                                                    |                                 |                            | Ditarret                 |

Menü "Auswertungen" mit der grafischen Darstellung der Produktions- und Stillstandszeiten der Maschinen

Kopfzeilen Die Kopfzeilen enthalten folgende Einträge:

| Name          | Erklärung                                                 |
|---------------|-----------------------------------------------------------|
| Auswertung    | Name der Auswertung.                                      |
| Database      | Ausgewertete Datenbank.                                   |
| Zeitraum      | Zeitraum der Auswertung.                                  |
| Maschinen     | Namen der Maschinen, deren Ereignisse ausgewertet werden. |
| Auswahl       | Parameter und Filter der Auswertung.                      |
| Begrenzen auf |                                                           |

Grafikanzeige Für jede Maschine werden die Produktions- und Stillstandszeiten durch Balken angezeigt:

| Farbe         |                              | Erklärung                              |
|---------------|------------------------------|----------------------------------------|
|               | grüner Balken                | Maschine läuft                         |
|               | roter Balken                 | Maschine steht                         |
| Zucötzlich we | rdan dia Datan ala Dazimalwa | rta angozaigt (absolut und prozontual) |

Zusätzlich werden die Daten als Dezimalwerte angezeigt (absolut und prozentual).

i Unter Maschinenname 🛿 wird der Wert über alle Maschinen angezeigt.

STOLL

Stoll-knit report® 2 auswerten

| Verwendete                  | Schaltfläche                 | Erklärung                                                                                                    |
|-----------------------------|------------------------------|----------------------------------------------------------------------------------------------------|
| Verwendete<br>Schaltflächen | <b>\$1</b> Auswertung ändern | Kehrt zur Parameter- und Filtereinstellung zurück.                                                                          |
|                             | Orucken                      | Konvertiert die angezeigten Daten in das PDF-Format und zeigt sie an. Die Daten können ausgedruckt oder gespeichert werden. |
|                             | Hilfe                        | Ruft die Hilfeseite zu dieser Auswertung auf.                                                                               |

## 5.3.20 Produktionsstatistik pro Schicht

Die Auswertungsoperation "Produktionsstatistik pro Schicht" listet die Produktionszeiten der Maschinen auf, getrennt nach Schichten. Die Anzeige ist abhängig von der Parameter- und Filterwahl.

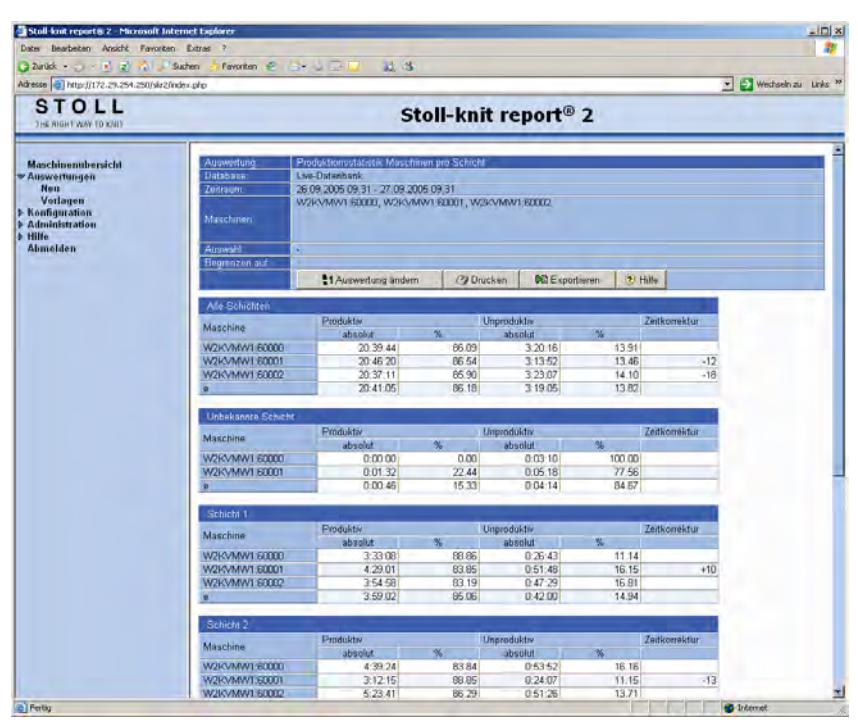

Menü "Auswertungen" mit der Liste der Produktionszeiten der Maschinen, getrennt nach SchichtenKopfzeilenDie Kopfzeilen enthalten folgende Einträge:

| Name          | Erklärung                                                 |
|---------------|-----------------------------------------------------------|
| Auswertung    | Name der Auswertung.                                      |
| Database      | Ausgewertete Datenbank.                                   |
| Zeitraum      | Zeitraum der Auswertung.                                  |
| Maschinen     | Namen der Maschinen, deren Ereignisse ausgewertet werden. |
| Auswahl       | Parameter und Filter der Auswertung.                      |
| Begrenzen auf |                                                           |

Spaltenüber- In der ersten Tabelle werden die Werte aller Schichten dargestellt, die zur Auswertung schriften herangezogen werden. In den weiteren Tabellen werden die Werte getrennt nach den einzelnen Schichten dargestellt.

Stoll-knit report® 2 auswerten

| _ | S | Т | 0 | L | L |
|---|---|---|---|---|---|
|   |   |   |   |   |   |

|                 | Name                | Erklärung                                                                                                    |                                                                                                    |  |  |
|-----------------|---------------------|----------------------------------------------------------------------------------------------------|----------------------------------------------------------------------------------------------------|--|--|
|                 | Maschine            | Maschinenname<br>Ø: Durchschnittswert                                                                                                    |                                                                                                    |  |  |
|                 | Produktiv           | Produktio                                                                                                    | nszeit (absolut und prozentual)                                                                                                    |  |  |
|                 | Unproduktiv         | Stillstandszeit (absolut und prozentual)                                                                                                    |                                                                                                    |  |  |
|                 | Zeitkorrektur       | <ul> <li>+X: Die Uhrzeit der Maschine wurde im Beobachtungszeitraum um X Se-<br/>kunden vorgestellt.</li> <li>-X: Die Uhrzeit der Maschine wurde im Beobachtungszeitraum um X Sekun-<br/>den zurückgestellt.</li> </ul> |                                                                                                    |  |  |
| Besonderheiten  | Anzeige             | Erklärung                                                                                                    | q                                                                                                    |  |  |
| in den Anzeige- | ?                   | Es konnte                                                                                                    | kein Wert ermittelt werden oder der Wert ist unvollständig.                                                                                                    |  |  |
| spalten         | -1                  | Es konnte                                                                                                    | kein Wert ermittelt werden.                                                                                                    |  |  |
|                 | unbekannt           | Es konnte                                                                                                    | kein definierter Wert ermittelt werden.                                                                                                    |  |  |
| Verwendete      | Schaltfläche        |                                                                                                    | Erklärung                                                                                                    |  |  |
| Schaltflächen   | 1 Auswertung ändern |                                                                                                    | Kehrt zur Parameter- und Filtereinstellung zurück.                                                                                                    |  |  |
|                 | C Drucken           |                                                                                                    | Konvertiert die angezeigten Daten in das PDF-Format und zeigt sie an. Die Datei kann ausgedruckt oder gespeichert werden.                                                                                                    |  |  |
|                 | t Exportieren       |                                                                                                    | Öffnet das Windows-Programm <b>Notepad.exe</b> .<br>In diesem Text-Editor werden die Daten der Auswertung ange-<br>zeigt. Als Trennzeichen zwischen den einzelnen Datensätzen<br>wird das Semikolon verwendet (CSV-Format). Die Datei kann<br>jetzt als Textdatei (Endung: *.txt) mit <b>Datei/Speichern unter</b> ge-<br>speichert werden. Diese Datei lässt sich in ein Tabellenkalkulati-<br>onsprogramm importieren und weiter verarbeiten. |  |  |
|                 | 🦻 Hilfe             |                                                                                                    | Ruft die Hilfeseite zu dieser Auswertung auf.                                                                                                    |  |  |

## 5.4 Konfiguration

Hier finden Sie Information zur Konfiguration der Software Stoll-knit report® 2:

### Sehen Sie dazu auch...

- B Eigene Benutzerdaten [▶ 107]
- B Maschinengruppen definieren [▶ 108]

## 5.4.1 Eigene Benutzerdaten

In diesem Menü kann der Benutzer seine Daten und sein Passwort ändern.

| ater Bearbeiten Ansicht Favoriten Extras ?    |                        |             |                                |                         |
|-----------------------------------------------|------------------------|-------------|--------------------------------|-------------------------|
| 🕽 Zunick - 🗇 🙁 🔹 🐔 🔎 Suchen 👍 Favoriter       | E (3+) □ □ ↓ 34        |             |                                |                         |
| dresse i http://172.29.254.250/siz2/index.php |                        |             |                                | 🗶 🛃 Wechseln zu Links 🤒 |
| STOLL<br>THE RIGHT WAY (D KNI)                | Stoll                  | -knit r     | eport® 2                       |                         |
| Maschinenübersicht                            | la com                 | Renno       | entaren "                      |                         |
| Konfiguration                                 | Benutzergruppe:        |             | Name des Benutzers: (benötigt) |                         |
| Elgene Benutzerdaten                          | Administrator          |             | administrator                  |                         |
| Maschinengruppen                              | Pastaket:              |             | Passwort: (Best/sgung)         |                         |
| Administration                                |                        |             |                                |                         |
| Hille                                         | Vor: und Nachwarne:    |             |                                |                         |
| Abinenten                                     | Administrator          |             |                                |                         |
|                                               | Email Adresse:         |             |                                |                         |
|                                               | Television I advantage |             |                                |                         |
|                                               | C PARTINE              |             | Reput                          |                         |
|                                               | Trinken                |             | len.                           |                         |
|                                               |                        |             |                                |                         |
|                                               | Adresses               |             | Sut                            |                         |
|                                               | Dundesland; Pr         | otheitzahi: | Land:                          |                         |
|                                               |                        |             |                                |                         |
|                                               | Sprache des Benutzero) |             |                                |                         |
|                                               | Deutsch *              |             |                                |                         |
|                                               | Sp.                    | eichem 3    | K Abbruch (?) Hilfe            |                         |

Menü "Benutzerdaten"

#### Benutzerdaten eingeben/ändern:

- 1. In das Eingabefeld klicken, das ausgefüllt oder geändert werden soll.
- 2. Felder ausfüllen oder ändern.
- 3. Auf die Schaltfläche "Speichern" klicken.

### Passwort ändern:

- 1. In das Eingabefeld "Passwort" klicken.
- 2. Neues Passwort eingeben.
- 3. In das Eingabefeld "Passwort (Bestätigung)" klicken.
- 4. Neues Passwort bestätigen.
- 5. Auf die Schaltfläche "Speichern" klicken.

### Sprache wählen:

- 1. Im Listenfeld "Sprache des Benutzers" eine Sprache wählen.
- 2. Auf die Schaltfläche "Speichern" klicken.

# STOLL -

## 5.4.2 Maschinengruppen definieren

Alle registrierten Maschinen lassen sich zu Gruppen zusammenfassen. Bestehende Gruppen können jederzeit verändert werden.

Im Bereich "Maschinen" sind alle für die Auswertung registrierten Maschinen aufgelistet.

→ Im Startfenster das Menü "Konfiguration/Maschinengruppen" wählen.

| Stall knit reports 2 - Microsoft Internet | toplarer                                              |                                                                                       |                                                                              |                                                                                                    |          |
|-------------------------------------------|-------------------------------------------------------|---------------------------------------------------------------------------------------|------------------------------------------------------------------------------|----------------------------------------------------------------------------------------------------|----------|
| Dates Bearbeiten Ansicht Favoriten Ext    | 740 7                                                 |                                                                                       |                                                                              |                                                                                                    | 27       |
| 🔾 Zunidi - 🔄 🖻 👔 🖉 Suther                 | Paronten @                                            | 11 3                                                                                  |                                                                              |                                                                                                    |          |
| Adresse D http://www.b/skr2/adex.php      |                                                       |                                                                                       |                                                                              | 💌 🛃 Wechseln zu                                                                                                    | Links in |
| STOLL<br>THE ROOMT WAY TO KNOT            |                                                       | Stoll-knit                                                                            | report® 2                                                                    |                                                                                                    |          |
| Maschinenubersicht                        | 1                                                     | Maschinen                                                                             | mippen Örfinissen                                                            |                                                                                                    |          |
| - Konfiguration                           | Maschinengruppe: Grupp                                | e1 •                                                                                  |                                                                              | Neu XLoschen                                                                                                    |          |
| Maschinengruppen                          |                                                       | M                                                                                     | aschinen:                                                                    |                                                                                                    |          |
| Administration     Hitte                  | W2KVMW2.60218                                         | W2KVMW2.60219                                                                         | T W2KVMW2:60220                                                              | F W2KVMW2.60221                                                                                                    |          |
| Abmaldan                                  | T W2KVMW2.60222                                       | T W2KyMW2.60223                                                                       | T W2KVMW2.60224                                                              | F W2KVMW260225                                                                                                    |          |
|                                           | T W2KVMW2-60226                                       | F W2KVMW2 60227                                                                       | T W2KVMW2 60226                                                              | F W2KVMW2 60229                                                                                                    |          |
|                                           |                                                       | Speichem                                                                              | X Abbruch (?) Hille                                                          | and the second second se |          |
| P Administration<br>F Hille<br>Abmelden   | ₩ W2KVMW2.60218<br>Γ W2KVMW2.60222<br>Γ W2KVMW2.60226 | W2KVMW2.60219     W2KVMW2.60223     W2KVMW2.60223     W2KVMW2.60227     W2KVMW2.60227 | F W2KVMW2:60220<br>F W2KVMW2:60224<br>F W2KVMW2:60228<br>X Abbrach (2) Hille | F W2KVMW2 60221<br>F W2KVMW2 60225<br>F W2KVMW2 60229                                                                                                    |          |

Menü "Maschinengruppen"

### Erste Maschinengruppe anlegen:

- 1. In das Eingabefeld "Neue Gruppe" klicken.
- 2. Namen der neuen Gruppe eintragen.
- 3. Kontrollkätschen vor den Maschinennamen aktivieren, die in die Gruppe aufgenommen werden sollen.
- 4. Auf die Schaltfläche "Speichern" klicken.
- ⇒ Die neue Gruppe wird im Listenfeld "Maschinengruppe" angezeigt.
   Die Schaltflächen "Neu" und "Löschen" werden angezeigt.

### Weitere Maschinengruppe anlegen:

- 1. Auf die Schaltfläche "Neu" klicken.
- 2. Name der neuen Gruppe in das Eingabefeld "Neue Gruppe" eintragen.
- 3. Kontrollkätschen vor den Maschinennamen aktivieren, die in die Gruppe aufgenommen werden sollen.
- 4. Auf die Schaltfläche "Speichern" klicken.
- $\Rightarrow$  Die neue Gruppe wird im Listenfeld "Maschinengruppe" angezeigt.

### Maschinengruppe löschen:

- 1. Maschinengruppe im Listenfeld "Maschinengruppe" wählen.
- 2. Auf die Schaltfläche "Löschen" klicken.
- ⇒ Die ausgewählte Maschinengruppe wird gelöscht.
Stoll-knit report® 2 auswerten

# STOLL

#### Maschinengruppe ändern:

- 1. Maschinengruppe im Listenfeld "Maschinengruppe" wählen.
- 2. Kontrollkätschen vor dem Maschinennamen aktivieren, der in die Gruppe aufgenommen werden soll.

- oder -

- → Kontrollkätschen vor dem Maschinennamen deaktivieren, welche nicht mehr zu der Gruppe gehören soll.
- 3. Auf die Schaltfläche "Speichern" klicken.

Stoll-knit report® 2 auswerten

### 5.5 Administration

Hier werden Einstellungen für die Auswertung (Web Client) vorgenommen und Benutzerdaten verwaltet. Diese Aufgaben sollten nur vom Administrator vorgenommen werden.

#### Sehen Sie dazu auch...

- Benutzerverwaltung [▶ 111]
- Einstellungen [> 116]

Stoll-knit report® 2 auswerten

## STOLL

### 5.5.1 Benutzerverwaltung

### 5.5.1.1 Benutzergruppen

In diesem Menü werden die Benutzer verwaltet, die die Software Stoll-knit report® 2 bedienen dürfen.

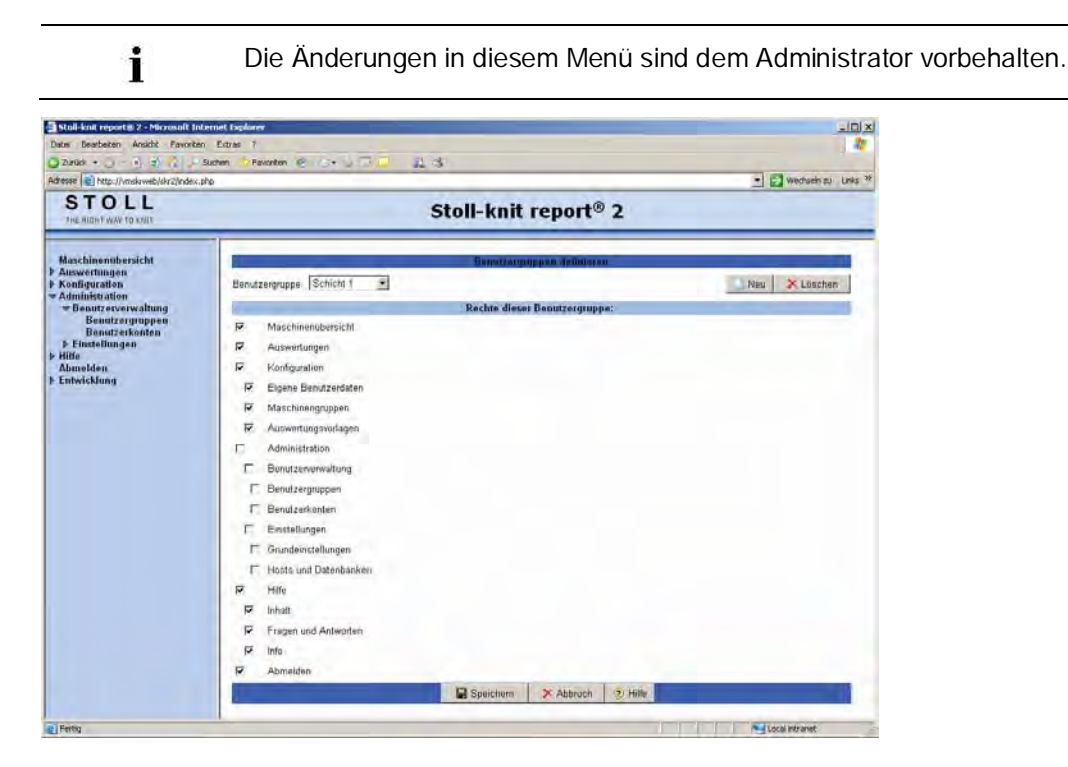

Menü "Benutzergruppen"

Im Bereich "Benutzergruppen definieren" können Benutzergruppen angelegt oder gelöscht werden.

Im Bereich "Rechte dieser Benutzergruppe" können die Rechte der einzelnen Benutzergruppen festgelegt werden.

i

Die Benutzergruppen **Administrator** und **Standard User** sind vorgegeben und können nicht gelöscht oder geändert werden.

#### Benutzergruppe definieren:

- 1. Auf die Schaltfläche "Neu" klicken.
- 2. Im Feld "Neue Gruppe" einen aussagekräftigen Namen für die neue Benutzergruppe eingeben.
- 3. Im Bereich "Rechte dieser Benutzergruppe" die entsprechenden Kontrollkästchen für die Menüs aktivieren, die für Benutzergruppe zugänglich sein sollen.
- 4. Auf die Schaltfläche "Speichern" klicken.
- ⇒ Im Listenfeld "Benutzergruppe" wird jetzt die neue Benutzergruppe angezeigt.
   Die Schaltfläche "Löschen" wird sichtbar.

Stoll-knit report® 2 auswerten

# STOLL

#### Benutzergruppe löschen:

- 1. Im Feld "Benutzergruppe" eine Benutzergruppe wählen.
- 2. Auf die Schaltfläche "Löschen" klicken.
- ⇒ Im Listenfeld "Benutzergruppe" wird jetzt die Benutzergruppe gelöscht.

#### Rechte der Benutzergruppen ändern:

- 1. Benutzergruppe im Listenfeld "Benutzergruppe" wählen.
- 2. Im Bereich "Rechte dieser Benutzergruppen" Kontrollkästchen vor den Menüs aktivieren, welche für die Benutzergruppe zugänglich sein sollen.
- 3. Kontrollkästchen vor den Menüs deaktivieren, welche für die Benutzergruppen nicht zugänglich sein sollen.
- 4. Auf die Schaltfläche "Speichern" klicken.

### 5.5.1.2 Benutzerkonten

Hier werden die Benutzerkonten und die Passwörter der einzelnen Benutzer verwaltet.

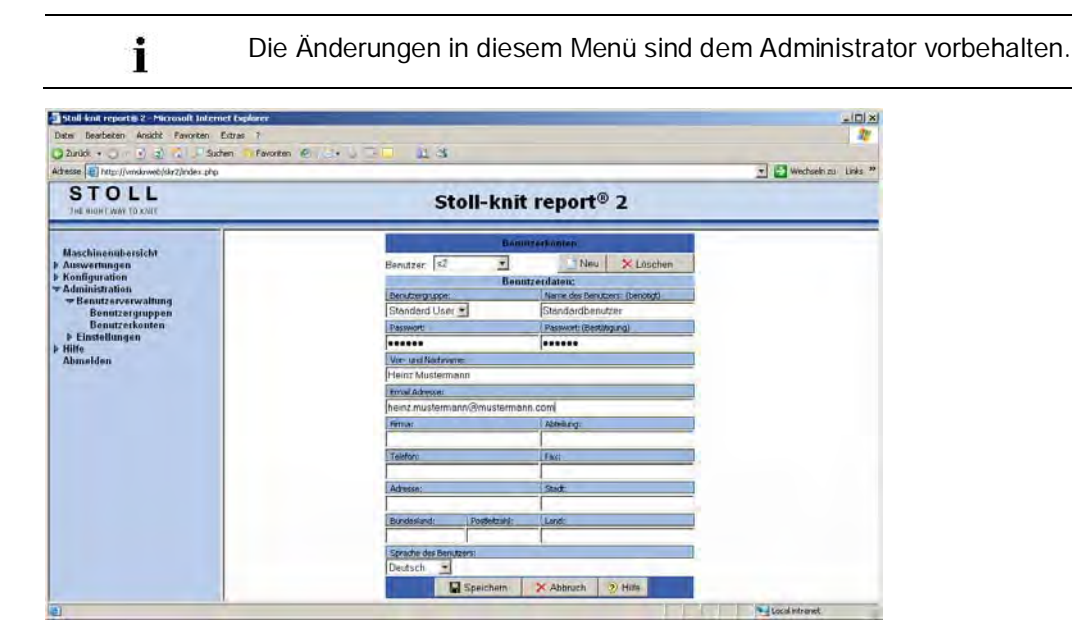

Menü" Benutzerkonten"

#### Daten für ein neues Benutzerkonto eingeben:

- 1. Auf die Schaltfläche "Neu" klicken.
- 2. Benutzergruppe im Feld "Benutzergruppe" wählen.
- 3. In das Eingabefeld klicken, das ausgefüllt werden soll.
- 4. Felder ausfüllen ("Name des Benutzers" und "Passwort" sind zwingend erforderlich).
- 5. Auf die Schaltfläche "Speichern" klicken.

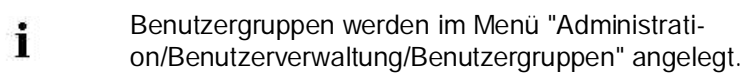

#### Daten eines Benutzerkontos löschen:

- 1. Benutzerkonto im Feld "Benutzer" wählen.
- 2. Auf die Schaltfläche "Löschen" klicken.
- 3. Sicherheitsabfrage bestätigen.

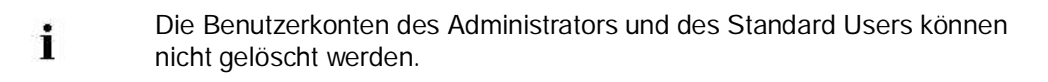

#### Daten für ein Benutzerkonto ändern:

1. Benutzerkonto im Feld "Benutzer" wählen.

Stoll-knit report® 2 auswerten

- ⇒ Im Feld Benutzergruppe wird die Gruppe angezeigt, zu der das Benutzerkonto gehört.
- 2. Wenn gewünscht, Benutzergruppe im Feld "Benutzergruppe" ändern.
- 3. In das Eingabefeld klicken, das geändert werden soll.
- 4. Felder ändern.
- 5. Auf die Schaltfläche "Speichern" klicken.

#### Passwort eines Benutzers ändern:

- 1. Benutzerkonto im Feld "Benutzer" wählen.
- 2. In das Eingabefeld "Passwort" klicken.
- 3. Neues Passwort eingeben.
- 4. In das Eingabefeld "Passwort (Bestätigung)" klicken.
- 5. Neues Passwort bestätigen.
- 6. Auf die Schaltfläche "Speichern" klicken.

#### Sprache wählen:

- 1. Im Listenfeld "Sprache ders Benutzers" eine Sprache wählen.
- 2. Auf die Schaltfläche "Speichern" klicken.

#### Sehen Sie dazu auch...

Benutzergruppen [▶ 112]

## STOLL -

Stoll-knit report® 2 auswerten

5.5.2 Einstellungen

### 5.5.2.1 Grundeinstellungen

Hier werden die Grundeinstellungen für die Software Stoll-knit report® 2 vorgenommen.

| Stall and report@ 2 Microsoft Inter   | met Lugilarer                                                                                                    |              |              |                     | 201 ×                   |
|---------------------------------------|----------------------------------------------------------------------------------------------------|--------------|--------------|---------------------|-------------------------|
| Date Bearbeiten Ansicht Pavoriten     | Extras 7                                                                                                    |              |              |                     |                         |
| O 20100                               | itten 🕆 Pavoriten 🐔 🌫 🔄 🗕                                                                                                    | 23           |              |                     |                         |
| Advesse http://172.29.254.258/skr2/nd | ex php                                                                                                    |              |              |                     | 🔄 💽 Wechselvieu Links 🥸 |
| STOLL<br>THE MIGHT WAY TO KNIT        | _                                                                                                    | Stol         | l-knit re    | eport® 2            |                         |
| Maschinensbersicht                    | -                                                                                                    |              | Grundelns    | iellungen           | × *                     |
| Auswertungen     Konfiguration        | Maschiounübersicht                                                                                                    | -            |              |                     |                         |
| * Administration                      | Aktualisierungsinterval:                                                                                                    |              | 5000 (       | ms)                 |                         |
| F Benutzerverwaltung<br>Finstellungen | Grundriss hachladen:                                                                                                    | -            |              |                     | Durchsachen             |
| Hosts und Datenbanken<br>F Hille      | Abmessungen des Grundrisses;                                                                                                    | Brode        | 1200 px      | Höhe                | 900 px                  |
| Annena                                | Option                                                                                                    | keine Silder | graß         | normal              | kiain                   |
|                                       | Schriftgröße Maschinon-Name                                                                                                    | 9 pt         | tq P         | 9 pt                | 7 pt                    |
|                                       | Schriftgroße Maschinen Stati                                                                                                    | 22 pt        | 17 pt        | 15 pt               | 7.5 pt                  |
|                                       | Maschinen-Name anzeigen                                                                                                    | 12           | R            | 17                  | ×                       |
|                                       | Hintergrundfarbe = Maschinenzustand                                                                                                    | 17           | E.           | L.                  | n.                      |
|                                       | Benutzerdefinierten Zustand anzeigen                                                                                                    | Г            | F.           | Г                   | Tr.                     |
|                                       | Grundriss anzeigen                                                                                                    | F            | Г            | P                   | F                       |
|                                       | Benutzur                                                                                                    |              |              |                     |                         |
|                                       | Benutzerverwaltung aktiv     Neusanneitdung erzwingen nach einer inakteitat von     ED mm     Gultigkeitsdauer der Benutzerdaten     24 h |              |              |                     |                         |
|                                       | Sprachen                                                                                                    |              |              | and the second dis- |                         |
|                                       | Standard- / Anmeldesprache                                                                                                    | Deutsch      |              |                     |                         |
|                                       |                                                                                                    |              | Speicherr    | 1 Hitle             |                         |
| e                                     |                                                                                                    | _            | an openentin | - Citte             | Dirternet               |

Menü "Grundeinstellungen"

#### Installation und Betrieb

Stoll-knit report® 2 auswerten

# STOLL -

| Einstellung                              | Erklärung                                                                                                    |
|------------------------------------------|----------------------------------------------------------------------------------------------------|
| Aktualisierungsinterval                  | Grundeinstellung 5000 ms<br>Sinnvoller Wertebereich: 500 ms bis 8000 ms<br>Hinweis: Den Wert nicht zu klein wählen, da sonst die Software<br>Stoll-knit report® 2 ständig mit der Aktualisierung beschäftigt ist. |
| Grundriss hochladen                      | Öffnet den Windows-Standard-Dialog zum Laden einer Datei (JPG-Format).                                                                                                    |
| Abmessungen des Grundrisses              | Breite und Höhe des Grundrisses in Pixel.                                                                                                    |
| 6FKULWUU;H0DVFKLCHQName                  | 6 FKULWU i H GHUO DVFKICHCCDP HQ13/UGH YHUVFKIHGHCHQ\$XI@-<br>sungen (keine Bilder klein) im Menü "Maschinenübersicht".                                                                                           |
| 6 FKULLWU, i H0 DVFKLOHQ-Stati           | 6 FKULWU i H GHUO DVFKLQenzustände für die verschiedenen Auflösungen (keine Bilder klein) im Menü "Maschinenübersicht".                                                                                           |
| Maschinen-Name anzeigen                  | Anzeige der Maschinennamen im Menü "Maschinenübersicht".                                                                                                    |
| Hintergrundfarbe = Maschinen-<br>zustand | Hintergrundfarbe für die Symbole der Maschinen im Menü "Ma-<br>schinenübersicht".<br>Die Hintergrundfarbe des Symbols entspricht der Farbe des<br>Maschinenzustands.                                              |
| Benutzerdefinierten Zustand anzeigen     | Im Menü "Maschinenübersicht" werden zusätzlich zu den Ma-<br>schinenzuständen auch die vom Benutzer definierten Zustände<br>angezeigt.                                                                            |
| Grundriss anzeigen                       | Im Menü "Maschinenübersicht" wird ein Hintergrundbild einge-<br>blendet.                                                                                                    |
| Benutzerverwaltung aktiv                 | Wenn das Kontrollkästchen deaktiviert ist, kann der Benutzer die Software Stoll-knit report® 2 ohne Anmeldung aufrufen. Es sind allerdings nicht alle Menüs zugänglich.                                           |
| Neuanmeldung erzwingen                   | Nach der hier angegebenen Zeit muss sich der Benutzer neu<br>anmelden, wenn er während dieser Zeit die Software nicht be-<br>dient hat.<br>Grundeinstellung: 60 min<br>Wertebereich: 1 bis 99 999 min             |
| Gültigkeitsdauer der Benutzer-<br>daten  | Die Benutzerdaten (Session-Daten) werden für diesen Zeitraum<br>zwischengespeichert. Nach Ablauf dieser Zeit werden die Daten<br>gelöscht.<br>Grundeinstellung: 24 Stunden<br>Wertebereich: 1 bis 99 999 Stunden  |
| Standard- / Anmeldesprache               | Auswahl der Standardsprache: Deutsch, Englisch, Chinesisch                                                                                                    |
| Schaltfläche "Speichern"                 | Speichert die Einstellungen.                                                                                                    |
|                                          |                                                                                                    |

Einstellmöglichkeiten

**i** Die Einstellungen werden erst aktiv, wenn auf die Schaltfläche "Speichern" geklickt wird.

#### Grundriss anzeigen:

- 1. Kontrollkästchen "Grundriss anzeigen" aktivieren.
- 2. Auf die Schaltfläche "Browse" klicken.
- ▷ Es öffnet sich der Windows-Standard-Dialog zum Laden einer Datei.
- 3. Datei mit einem Hintergrundbild (z. B. Gebäudegrundriss) wählen (JPG-Format).

- Abmessungen des Hintergrundbildes in die Felder "Breite" und "Höhe" eintragen (in Pixel).
- 5. Auf die Schaltfläche "Speichern" klicken.
- ⇒ Das Hintergrundbild wird im Menü "Maschinenübersicht" eingeblendet.
  - : HOQ GH \* UXOQUIVU U i H QFKWDOU HU HEHO Z LLG NDOQ HV ] X 9 HU HUXngen bei der Darstellung im Menü "Maschinenübersicht" kommen.

#### Schriftgröße für "Maschinen-Name" und/oder "Maschinen-Stati" wählen:

- 1. 6 FKULLWIU i HI3/JUGH HOWSUHFKHOCH \$ XIQ VXOJ NHICH % LOCHUU UR; ORUP DONDHOL HOJeben.
- 2. Auf die Schaltfläche "Speichern" klicken.

#### Weitere Optionen wählen:

- 1. Das Kontrollkästchen aktivieren, deren Option gewünscht wird.
- ▷ Das Kontrollkästchen wird mit einem Häkchen versehen.
- 2. Auf die Schaltfläche "Speichern" klicken.

#### Auswertung starten, ohne dass ein Kennwort bei der Anmeldung

#### eingegeben werden muss:

- 1. Im Bereich "Benutzer" das Kontrollkästchen vor "Benutzerverwaltung aktiv" deaktivieren.
- 2. Auf die Schaltfläche "Speichern" klicken.
- ⇒ Beim nächsten Aufruf der Software Stoll-knit report<sup>®</sup> 2 wird die Auswertung ohne Anmeldung gestartet. Das Menü "Administration" ist nur über ein Passwort zugänglich.

#### "Benutzerverwaltung aktiv" wieder aktivieren:

- ▷ Ein Benutzer hat die Software Stoll-knit report® 2 ohne Anmeldung aufgerufen.
- 1. Auf den Menüeintrag "Administration" klicken.
- ▷ Es öffnet sich der Anmeldungsbildschirm.
- 2. Entsprechenden Benutzernamen und Kennwort eingeben.
- ▷ Das Menü Administration ist wieder zugänglich.
- 3. Auf "Adminstration/Einstellungen/Grundeinstellungen" klicken.
- 4. Im Bereich "Benutzer" das Kontrollkästchen vor "Benutzerverwaltung aktiv" aktivieren.
- 5. Zeitraum eingeben, nach dem sich der Benutzer neu anmelden muss, wenn er während dieser Zeit nicht aktiv war.

- Stoll-knit report® 2 auswerten
- 6. Zeitraum eingeben, nach dem die Benutzerdaten gelöscht werden sollen.
- 7. Auf die Schaltfläche "Speichern" klicken.
- ⇒ Beim nächsten Aufruf der Software Stoll-knit report<sup>®</sup> 2 muss bei der Anmeldung wieder Benutzername und Kennwort eingegeben werden.

#### Standard- / Anmeldesprache wählen:

- 1. Im Listenfeld "Standard- / Anmeldesprache" die gewünschte Sprache wählen.
- 2. Auf die Schaltfläche "Speichern" klicken.

### 5.5.2.2 Hosts und Datenbanken

Hier können die IP-Adressen der Hosts und der Datenbanken geändert werden.

| Stall knit report & 2 Microsoft Inter                                                                                                    | net Explorer               |           |                          |              | 20                    |
|----------------------------------------------------------------------------------------------------|----------------------------|-----------|--------------------------|--------------|-----------------------|
| Date Bearbeten Anscht Pavorten Extras ?                                                                                                  |                            |           |                          | 2            |                       |
| 🔾 zunak 🔹 🔾 👘 🕄 🔊 su                                                                                                    | den hPavarten 🗧 🔄 🗟 🗔      | L 44      |                          |              |                       |
| Adresse http://172.29.254.250/skr2/nd                                                                                                    | ex.php                     |           |                          |              | 🔹 🔁 Wechseln zu Links |
| STOLL<br>THE RIGHT WAY TO KNIT                                                                                                    |                            | Stoll-k   | nit report® 2            | 0            |                       |
| Maschinenubersicht<br>> Auswertungen                                                                                                    |                            | Hosts und | Datenbanken konfiguriere | n            |                       |
| <ul> <li>Konliguration</li> <li>Administration</li> <li>Benutzerverwaltung</li> <li>Einstellungen</li> <li>Grundeinstellungen</li> </ul> | Datenbanken                | DB Host   | DB Name                  | DB Benulzer  | DB Passwort           |
|                                                                                                    | Primäre Live-Datenbank     | localhost | sk/2                     | skr2frontend |                       |
|                                                                                                    | Primare Archiv Datenbank   | localhost | skr2_archive             | sk/2frontend |                       |
| Hosts und Datenbanken                                                                                                    | Sekundare Report-Datenbank | localhost | report_                  | ski2frontend |                       |
| Almelden                                                                                                    | Webapplikations-Datenbank: | localhost | web                      | skr2frontend |                       |
|                                                                                                    |                            | Sperthe   | m 🗙 Abbruch 🕐 t          | title        |                       |
|                                                                                                    |                            |           |                          |              |                       |

Menü "Hosts und Datenbanken konfigurieren"

| Host oder DB     | Erklärung                                                           |
|------------------|---------------------------------------------------------------------|
| Primäre          | IP-\$ CUHWH HLOVFK CH; CFK Port-Auswahl, Name der Datenquelle sowie |
| Live-Datenbank   | Benutzer und Zugangskennwort der primären Live-Datenbank.           |
| Primäre          | IP-\$GUHWHHQVFKQH; QFK 3 RUAAuswahl, Name der Datenquelle sowie     |
| Archiv-Datenbank | Benutzer und Zugangskennwort der primären Archiv-Datenbank.         |
| Sekundäre        | IP-\$ GUHWH HLQ/FKOH OFK 3 RUAAuswahl, Name der Datenquelle sowie   |
| Report-Datenbank | Benutzer und Zugangskennwort der Report-Datenbank.                  |
| Webapplikations- | IP-\$ CHWH HCVFKCH (IFK 3 RUAAuswahl, Name der Datenquelle sowie    |
| Datenbank        | Benutzer und Zugangskennwort der Webapplikations-Datenbank.         |

**i** Diese Einstellungen dürfen nur vom Systemadministrator geändert werden.

### 5.6 Hilfe

Die Software Stoll-knit report® 2 enthält eine Online-Hilfe auf HTML-Basis.

#### Online-Hilfe aufrufen:

→ Im Menübaum auf "Hilfe" und dann auf "Inhalt" klicken.

- Es öffnet sich die Onlinehilfe mit dem Inhaltsverzeichnis.
- oder -

×X.

- → Wenn Sie Hilfe zum angezeigten Menü benötigen, auf die Schaltfläche "Hilfe" klicken.
- Es öffnet sich die Onlinehilfe mit die Hilfeseite zum angezeigten Menü.

Der Eintrag "Fragen und Antworten" verbindet Sie direkt mit den FAQ-Seiten der Firma Stoll (Passwort erforderlich).

Der Eintrag "Info" zeigt Ihnen wichtige Informationen zur Software Stollknit report<sup>®</sup> 2 an.

Folgende Symbole sind in der Kopf- RCHU) Xi ] HLDH HLCHU+ LCH-Seite enthalten:

|                          | Funktion                  | Ziel                                                                                                    |
|--------------------------|---------------------------|----------------------------------------------------------------------------------------------------|
| <b>A</b>                 | Start-Seite               | Zur Start-Seite wechseln.                                                                                                    |
| +                        | Voriges Thema             | Zurück zum vorigen Thema wechseln.<br>Im Tipptext erscheint der Titel des vorigen Themas.                                                                                                    |
| <b>→</b>                 | Nächstes Thema            | Weiter zum nächsten Thema wechseln.<br>Im Tipptext erscheint der Titel des nächsten Themas.                                                                                                    |
| •                        | Übergeordnetes The-<br>ma | Zum übergeordneten Thema wechseln.<br>Im Tipptext erscheint der Titel des übergeordneten Themas.                                                                                                    |
| C                        | Zurück                    | Zur zuletzt angezeigten Seite wechseln.<br><b>1</b> : Nur verfügbar, wenn bereits auf eine weitere Seite ge-<br>sprungen wurde.                                                                                                    |
| http://support.stoll.com |                           | Stoll-Kunden-Homepage aufrufen.<br>Hier finden Sie alles Wissenswerte über die M1plus und CMS-<br>Strickmaschinen. Mit Ihrer Kundennummer und Ihrer PIN finden<br>Sie im Kunden-Net neben FAQs und Tipps und Tricks auch<br>zahlreiche Download-Funktionen. |

Folgende Symbole sind auf einer Hilfe-Seite enthalten:

|   | Information     | Bedeutung                                                                                                    |
|---|-----------------|----------------------------------------------------------------------------------------------------|
| i | Hinweis         | Rechts neben diesem Symbol finden Sie Hinweise zur Be-<br>achtung bei Ihrer Vorgehensweise.                                    |
| ⊳ | Voraussetzungen | Voraussetzungen, um die folgenden Handlungsanweisungen auszuführen, finden Sie rechts neben diesem Symbol.                     |
| ₽ | Resultatangabe  | Rechts neben diesem Symbol steht das Resultat einer Hand-<br>lung oder einer Handlungsabfolge, die zuvor beschrieben<br>wurde. |
| Ý | Тірр            | Tipps zur einfacheren oder besseren Vorgehensweise stehen rechts von diesem Symbol.                                            |

### 5.7 Abmelden

#### Software Stoll-knit report® 2 beenden:

- 1. Auf den Eintrag Abmelden klicken.
- ⇒ Die Auswertung der Software Stoll-knit report<sup>®</sup> 2 wird beendet. Es wird das Anmeldungsfenster angezeigt.
- 2. Schließen Sie das Browserfenster.
  - oder -
- → Erneut anmelden.

## STOLL

### 6 Administrator-Aufgaben

Hier finden Sie folgende Informationen:

#### Sehen Sie dazu auch...

- B Hinweise zur Administration [▶ 126]
- SKR2-Zentrale der Software Stoll-knit report® 2 administrieren [▶ 133]

# STOLL

### 6.1 Hinweise zur Administration

Hier finden Sie wichtige Hinweise zur Administration:

#### Sehen Sie dazu auch...

- B Identifikation der Strickmaschinen im Netzwerk [▶ 127]
- Zwischenspeicherfunktion der Strickmaschinen [▶ 130]
- Speicherplatzbedarf auf der Festplatte [▶ 131]
- Synchronisation der Uhren auf den Strickmaschinen [▶ 132]

### 6.1.1 Identifikation der Strickmaschinen im Netzwerk

Im Netzwerk erhält jede Strickmaschine eine IP-Adresse, die auf der Strickmaschine eingestellt wird. Diese IP-Adresse darf nur einmal im Netzwerk vergeben sein. Da diese Unterscheidung allein nicht ausreicht, um die Live-Datenbank konsistent zu halten, benutzt die Software Stoll-knit report® 2 eine eindeutige Maschinenidentifizierung, die Maschinen-GUID (Global Unique ID). Die Software Stoll-knit report® 2 erkennt eine Maschine anhand dieser Maschinen-GUID, auch wenn die IP-Adresse auf der Maschine geändert wurde.

Wenn eine Maschine mit dem Administratoren-Programm **Maschinenverwaltung** in die Maschinenliste aufgenommen wird, wird die eindeutige Maschinenidentifizierung im Fenster "Maschinen - Administration" in der Spalte "Eindeutige Maschinenidentifizierung" angezeigt.

Auch jede SKR2-Zentrale hat eine eindeutige Identifikation, die SKR-2-GUID. Bei der Aufnahme einer Maschine in einen SKR2-Verbund wird die SKR2-GUID auf der Maschine hinterlegt. Damit kann ein weiterer SKR2-Verbund feststellen, ob eine Maschine aufgenommen werden soll, welche bereits in einem anderen SKR2-Verbund angemeldet ist. Es kann u. U. zu folgenden Situationen kommen (Fallbeispiele):

• Auf einer Maschine wird die IP-Adresse geändert, z. B. weil die Maschine in einem anderen Produktionsraum aufgestellt wurde.

| Folge:      | Die Maschine wird nicht mehr im Netz gefunden.<br>Die Daten werden für ca. vier Betriebstage auf der<br>Maschine zwischengespeichert.                                      |
|-------------|----------------------------------------------------------------------------------------------------|
| Maßnahmen:  | Korrigieren Sie innerhalb dieser vier Tage die IP-<br>Adresse für diese Maschine mit dem Programm<br><b>Maschinenverwaltung</b> (Fenster "Maschinen -<br>Administration"). |
| Auswirkung: | Nach der Korrektur werden die zwischengespei-<br>cherten Daten der Maschine von der SKR2-<br>Zentrale abgerufen. Die Daten in der Live-<br>Datenbank bleiben konsistent.   |

• Auf zwei Maschine wird die IP-Adresse getauscht.

#### Installation und Betrieb

#### Administrator-Aufgaben

# STOLL

| Folge:      | Die SKR2-Zentrale zeigt eine Fehlermeldung an,<br>weil die Software erkennt, dass zwei IP-Adressen<br>vertauscht sind. Die Daten werden für ca. vier<br>Betriebstage auf den Maschinen zwischengespei-<br>chert. |
|-------------|----------------------------------------------------------------------------------------------------|
| Maßnahmen:  | Korrigieren Sie innerhalb dieser vier Tage die IP-<br>Adressen der Maschinen mit dem Programm<br>Maschinenverwaltung (Fenster "Maschinen -<br>Administration").                                                  |
| Auswirkung: | Nach der Korrektur werden die zwischengespei-<br>cherten Daten der Maschinen von der SKR2-<br>Zentrale korrekt abgerufen. Die Daten in der Live-<br>Datenbank bleiben konsistent.                                |

 Der Rechner, auf dem die Software Stoll-knit report<sup>®</sup> 2 installiert ist, fällt für einen gewissen Zeitraum aus, z. B. durch einen Netzteildefekt oder durch versehentliches Ausschalten.

| Folge:      | Die Daten werden für ca. vier Betriebstage auf der<br>Strickmaschine zwischengespeichert. Wenn der<br>Rechner, auf dem die Software Stoll-knit report® 2<br>installiert ist, wieder in Betrieb ist, werden die<br>zwischengespeicherten Daten der Maschine von<br>der SKR2-Zentrale abgerufen. |
|-------------|----------------------------------------------------------------------------------------------------|
| Maßnahmen:  | Reparatur innerhalb von vier Betriebstagen.                                                                                                    |
| Auswirkung: | Für einen gewissen Zeitraum vor dem Ausfall<br>können die Daten in der Datenbank eventuell<br>korrupt sein.                                                                                                    |

 Eine Maschine war defekt und ist repariert worden. Bei der Reparatur wurde der Rechner (IPC) und/oder die Festplatte getauscht. Die Dongledaten f
ür die Maschine wurden anschließend zur
ückgespielt.

| Folge:      | Die Maschine wird nach der Reparatur korrekt erkannt.                                                       |
|-------------|----------------------------------------------------------------------------------------------------|
| Auswirkung: | Für einen gewissen Zeitraum vor dem Ausfall<br>können die Daten in der Datenbank eventuell<br>korrupt sein. |

 Eine Maschine war defekt und ist repariert worden. Bei der Reparatur wurde der Rechner (IPC) und/oder die Festplatte getauscht. Die Dongledaten haben sich geändert

|   | Folge:                                                                             | Die SKR2-Zentrale zeigt eine Fehlermeldung an,<br>weil sich die Maschinen-GUID für diese Maschine<br>geändert hat                                                                                                    |  |
|---|------------------------------------------------------------------------------------|----------------------------------------------------------------------------------------------------|--|
|   | 0 D <sub>1</sub> ODKP HQ                                                           | Editieren Sie die IP-Adresse und aktivieren Sie<br>dabei das Kontrollkästchen <b>Eindeutige Maschi-<br/>nenidentifizierung erneut übertragen</b> .                                                                                                    |  |
|   | Auswirkung:                                                                        | In der Live-Datenbank sind die Daten bis zum<br>Ausfall der Maschine aufgezeichnet. Die Daten<br>sind eventuell korrupt, wenn die Aufzeichnung<br>nicht definiert unterbrochen wurde.<br>Ab dem Zeitpunkt, wo die Maschine mit neuer<br>Maschinen-GUID aktiviert wird, werden die Daten<br>wieder korrekt aufgezeichnet, jetzt allerdings mit<br>der neuen Maschinen-GUID. |  |
| • | Eine Strickm                                                                       | naschine fällt aus. Betriebssystem und Maschine können korrekt herun-                                                                                                    |  |
|   | tergefahren werden. Die Maschine wird repariert und wieder in Betrieb genomme      |                                                                                                    |  |
|   | Auswirkung:                                                                        | Der Zeitraum zwischen Ausfall und Reparatur fehlt in der Live-Datenbank bzw. kann korrupt sein.                                                                                                    |  |
| • | • Eine Strickmaschine fällt aus, ohne dass Betriebssystem und Maschine korrekt her |                                                                                                    |  |
|   | untergefahren werden können.                                                       |                                                                                                    |  |
|   | Auswirkung:                                                                        | Der Zeitraum zwischen Ausfall und Reparatur fehlt in der Live-Datenbank bzw. kann korrupt sein.                                                                                                    |  |
|   | i                                                                                  | Die Liste der Fallbeispiele kann nicht vollständig sein, da nicht alle Fälle vorhersehbar sind. Die Live-Datenbank kann immer dann Lücken oder korrupte Stellen enthalten, wenn beim Betrieb undefinierte Zustände auftreten.                                                                                                    |  |
|   |                                                                                    |                                                                                                    |  |

STOLL

#### Sehen Sie dazu auch...

B Maschinen verwalten [▶ 134]

### 6.1.2 Zwischenspeicherfunktion der Strickmaschinen

Auf der Strickmaschine können die Daten für die Software Stoll-knit report® 2 für ca. vier Betriebstage (oder ca. 100 Betriebsstunden) zwischengespeichert werden. Danach wird auf der Strickmaschine die Datenaufzeichnung für die Software Stoll-knit report® 2 in den **Standby-Modus** gesetzt; d. h. die Maschine generiert keine Ereignisse mehr und belegter Speicherplatz wird wieder freigegeben. Die Daten werden gelöscht. Die Maschine reagiert jedoch auf einen Einschalt-Request von der SKR2-Zentrale.

### 6.1.3 Speicherplatzbedarf auf der Festplatte

Für die Speicherung der Daten in der Live-Datenbank empfiehlt es sich, eine eigenständige Festplatte einzusetzen, z. B. als Laufwerk **D**.

Die Festplattengröße ist je nach Anzahl angeschlossener Maschinen, Ereignismenge und Auswertezeitraum festzulegen. Der Platzbedarf pro 10 000 Ereignisse beträgt ca. 1,5 MByte.

| VORSICHT                                                                                                    |
|----------------------------------------------------------------------------------------------------|
| <ul> <li>Datenverlust!</li> <li>Wenn der Speicherplatz auf der Festplatte zu gering ist, können keine MYSQL-Befehle ausgeführt werden. Es gehen dadurch Daten verloren und vorhandene Daten können nicht mehr ausgewertet werden.</li> <li>Wenn die Daten auf der gleichen Festplatte gespeichert werden, auf der das Betriebssystem installiert ist, kann u. U. Windows nicht mehr korrekt ausgeführt werden, wenn der Speicherplatz zu gering ist.</li> <li>→ Speicherplatz auf der Festplatte regelmäßig kontrollieren.</li> <li>→ Immer dafür sorgen, dass mindestens 30% der Festplattenkapazität frei bleibt.</li> </ul> |

Wenn der Speicherplatz auf der Festplatte einen gewissen Wert unterschreitet wird eine

Warnmeldung von Windows im Systray angezeigt. Spätestens dann müssen folgende Aktionen ausgeführt werden, um einen Datenverlust zu vermeiden:

- 1. Live-Datenbank archivieren.
- 2. Archivierte Bereiche in der Live-Datenbank löschen.
  - oder -
- → Weiteren Speicherplatz zur Verfügung stellen.

#### Sehen Sie dazu auch...

- Live-Datenbank exportieren [> 142]
- B Live-Datenbank sichern (Backup) [▶ 145]

### 6.1.4 Synchronisation der Uhren auf den Strickmaschinen

Die Auswertungen in der Software Stoll-knit report® 2 sind von der genauen Uhrzeit abhängig.

Die Uhren der Strickmaschinen und der SKR2-Zentrale müssen daher synchronisiert sein.

Bei der Synchronisation der Uhren treten folgende Probleme auf:

| Problem                                                                                                    | Lösung                                                                                                    |
|----------------------------------------------------------------------------------------------------|----------------------------------------------------------------------------------------------------|
| Sommer-/Winterzeitumstellung                                                                                                    | Bei der automatischen Umstellung der Sommer- und<br>Winterzeit wird das Ereignis WM_TIMECHANGE<br>ausgelöst.<br>Bei den Auswertungen werden Zeitkorrekturen an-<br>gegeben.                                                                                                    |
| Die Uhren von Strickmaschinen, auf denen<br>Windows 95 installiert ist, laufen ungenau.<br>Sie bleiben bei hoher CPU-Last stehen<br>bzw. sie laufen langsamer. | Die Windows-Uhr wird regelmäßig aus der Batterie-<br>kartenuhr neu gestellt (ca. einmal pro Minute).                                                                                                    |
| Bei zunehmender Betriebsdauer weichen<br>die Uhrzeiten der verschiedenen Kompo-<br>nenten voneinander ab.                                                      | Wenn die Uhr einer Strickmaschine um ca. 10 Se-<br>kunden gegenüber der SRK2-Zentrale abweicht,<br>wird die Uhr der Strickmaschine mit der SKR2-<br>Zentrale synchronisiert.<br>Größere Zeitkorrekturen werden bei den Auswertun-<br>gen angegeben.                                                                                                    |
| Versuch der Eingabe eines Datums (oder Uhrzeit) auf der Strickmaschine.                                                                                        | Wenn die Software Stoll-knit report® 2 aktiv ist, ist<br>die Eingabe von Datum und Uhrzeit auf der Bedien-<br>oberfläche der Strickmaschinen gesperrt.                                                                                                    |
| Irrtümlich Eingabe eines nichtkorrekten<br>Datums (oder Uhrzeit) und deren Korrektur<br>auf der SKR2-Zentrale.                                                 | Beispiel: Der Administrator stellt am 05. Dezember<br>2011 irrtümlich das Datum der KSKR2-Zentrale auf<br>den 07. Dezember 2011.<br>Die Ereignisse der Maschinen werden korrekt aufge-<br>zeichnet, allerdings mit einem Zeitstempel vom<br>07. Dezember 2011.<br>Am Tag darauf (06. Dezember) bemerkt der Admi-<br>nistrator das <b>falsche</b> Datum und korrigiert es auf den<br>06. Dezember 2011. Die Ereignisse der Maschinen<br>werden weiterhin korrekt aufgezeichnet, ab der Zeit-<br>umstellung mit korrektem Zeitstempel. In der Daten-<br>bank sind allerdings jetzt Bereiche, die den gleichen<br>Zeitstempel tragen. Eine korrekte Auswertung der<br>Daten ist daher nicht möglich.<br>Bei den Auswertungen werden <b>?</b> , <b>-1</b> oder <b>unbekannt</b><br>angezeigt. |

# 6.2 SKR2-Zentrale der Software Stoll-knit report® 2 administrieren

Um die Zentrale (SKR2-Zentrale) der Software Stoll-knit report<sup>®</sup> 2 zu administrieren, gibt es folgende Programme:

| Programmname                                         | Aufgabe                                                                 |
|------------------------------------------------------|-------------------------------------------------------------------------|
| Maschinenverwaltung<br>(Skr2AdminInterface.exe)      | Maschineliste verwalten                                                 |
| Datensicherung (Skr2ArchiveTool.exe)                 | Auswertungsdaten sichern und Zurückschreiben (Archivierung bzw. Backup) |
| User Event Administration<br>(Skr2UserEventTool.exe) | Benutzerdefinierte Ereignisse definieren und verwalten                  |
| Log File Viewer (ABLogFile.exe)                      | Log-Meldungen anzeigen                                                  |

| •         | VORSICHT                                                                                   |
|-----------|--------------------------------------------------------------------------------------------|
| <u>!\</u> | Datenverlust!<br>Die unsachgemäße Verwendung der Programme kann zu Datenverlust<br>führen. |

→ Die in diesem Abschnitt beschriebenen Programme d
ürfen nur vom Administrator ausgef
ührt werden.

Die einzelnen Programme werden in der Taskleiste über den Befehl" Start\Alle Programme\Stoll-knit report\..." gestartet.

Hier finden Sie Informationen zu den einzelnen Programmen:

#### Sehen Sie dazu auch...

- B Maschinen verwalten [▶ 134]
- Auswertungsdaten sichern und zurückschreiben [> 141]
- Benutzerdefinierte Ereignisse definieren und verwalten [> 147]
- Log-Meldungen anzeigen [▶ 154]

Administrator-Aufgaben

### 6.2.1 Maschinen verwalten

Mit diesem Administratoren-Programm verwalten Sie den Maschinenpark, der zur Auswertung in der Software Stoll-knit report<sup>®</sup> 2 herangezogen wird.

### Programm aufrufen:

/ "Alle Programme" / "Stoll-knit report" / Eintrag "Maschinenverwal-

tung" klicken.

Das Fenster "Maschinen Administration" erscheint.

| P-Adresse                  | Maschinen-Name               | Maschinen-Typ                        | Verbunden | Aktiv  | Eindeutige Maschinenidentifizierung                                                | Schlüssel                | Maschinenliste                       |
|----------------------------|------------------------------|--------------------------------------|-----------|--------|------------------------------------------------------------------------------------|--------------------------|--------------------------------------|
| 27.0.0.1<br>27.0.0.1:10105 | V0/P20524<br>V0/P20524 10106 | SKR MC SIMULATOR<br>SKR MC SIMULATOR | -         | t<br>T | A0d89914-TEST-TEST-b836-wxp28624-p10100<br>A0d89914-TEST-TEST-b836-wxp28624-p10106 | 1119751075<br>1119751090 | astualisieren                        |
|                            |                              |                                      |           |        |                                                                                    |                          | Hinzufügen                           |
|                            |                              |                                      |           |        |                                                                                    |                          | Neue Maschine<br>hinzufügen          |
|                            |                              |                                      |           |        |                                                                                    |                          | Stillegen                            |
|                            |                              |                                      |           |        |                                                                                    |                          | 1/11/00 ± 100 ±0 m                   |
|                            |                              |                                      |           |        |                                                                                    |                          | White a stranged area                |
|                            |                              |                                      |           |        |                                                                                    |                          | Modifizierrin                        |
|                            |                              |                                      |           |        |                                                                                    |                          | li quint<br>Violtà je pitermennez    |
|                            |                              |                                      |           |        |                                                                                    |                          | 2 Sept.<br>Egymenter of the obtained |
|                            |                              |                                      |           |        |                                                                                    |                          | онцийн<br>Англаг тр толлон от н      |
|                            |                              |                                      |           |        |                                                                                    |                          | Entlemen                             |
|                            |                              |                                      |           |        |                                                                                    |                          | Mission - Merriso                    |
|                            |                              |                                      |           |        |                                                                                    |                          | Beenden                              |

In diesem Fenster werden die Maschinen aufgelistet, deren Ereignisse für die Auswertung in der Software Stoll-knit report® 2 herangezogen werden sollen.

Im Anzeigefeld des Fensters werden folgende Informationen für jede aufgenommene Maschine angezeigt:

| Spalte                                   | Bedeutung                                                                    |
|------------------------------------------|------------------------------------------------------------------------------|
| IP-Addresse                              | IP-Adresse der Maschine im Netzwerk (wird auf der Maschine ein-<br>gestellt) |
| Machinen-Name                            | Name der Maschine                                                            |
| Machinen-Typ                             | Typ der Maschine                                                             |
| Verbunden                                | Verbindungsstatus:<br>0 = nicht verbunden<br>1 = verbunden                   |
| Aktiv                                    | Abfragestatus (SKR-Status):<br>0 = nicht aktiv<br>1 = aktiv                  |
| Eindeutige Maschinenidenti-<br>fizierung | Maschinen-Identifikationsnummer für die SKR2-Zentrale                        |
| Schlüssel                                | Datenbankschlüssel                                                           |

# STOLL

| Schaltfläche                        | Funktion                                                                                                    |
|-------------------------------------|----------------------------------------------------------------------------------------------------|
| "Maschinenliste aktuali-<br>sieren" | Fensterinhalt auffrischen:<br>Aus Geschwindigkeitsgründen wird das Fenster "Maschinen - Admi-<br>nistration" nur in bestimmten Zeitabständen aufgefrischt. Durch diese<br>Schaltfläche kann ein Neuaufbau des Fensters erzwungen werden.                                                                                                    |
| "Neue Maschine hinzufü-<br>gen"     | Eine neue Maschine in die Auswertung aufnehmen:<br>Es öffnet sich ein Eingabefenster zur Eingabe der IP-Adresse der<br>neuen Maschine.<br>Nach Eingabe der IP-Adresse wird die Maschine im Anzeigefeld an-<br>gezeigt.                                                                                                    |
| "Maschine stilllegen"               | Eine Maschine vorübergehend aus der Auswertung herausnehmen:<br>Neue Ereignisse werden nicht mehr generiert.<br>Die Ereignisse werden nicht mehr abgefragt.<br>Die Verbindungsdaten dieser Maschine bleiben in der Datenbank<br>erhalten.<br>Die Maschine ist als inaktiv gekennzeichnet.<br>Die Ereignisdaten dieser Maschine bleiben in der Live-Datenbank<br>erhalten.                                                                             |
| "Maschine reaktivieren"             | Eine inaktive Maschine in die Auswertung aufnehmen:<br>Neue Ereignisse werden wieder generiert.<br>Die Ereignisse werden wieder abgefragt.<br>Die Maschine ist als aktiv gekennzeichnet.                                                                                                    |
| "1. Schritt"                        | Eine Maschine vorübergehend aus der Auswertung herausnehmen,<br>z. B. um die IP-Adresse zu editieren:<br>Neue Ereignisse werden weiterhin generiert und auf der Maschine<br>gespeichert.<br>Die Ereignisse werden aber nicht abgefragt.<br>Die Verbindungsdaten dieser Maschine bleiben in der Datenbank<br>erhalten.<br>Die Maschine ist als inaktiv gekennzeichnet.<br>Die Ereignisdaten dieser Maschine bleiben in der Live-Datenbank<br>erhalten. |
| "2. Schritt"                        | Nur möglich, wenn die Maschine nicht aktiv zur Auswertung herange-<br>zogen wird (Abfrage unterbrochen).<br>IP-Adresse der Maschine ändern:<br>Es öffnet sich ein Fenster zum Ändern der IP-Adresse.                                                                                                    |
| "3. Schritt"                        | Eine Maschine wieder in die Auswertung aufnehmen, z. B. nach dem Ändern der IP-Adresse.                                                                                                    |
| "Maschine entfernen"                | Eine Maschine entgültig aus der Auswertung herausnehmen:<br>Neue Ereignisse werden nicht mehr generiert.<br>Die Ereignisse werden nicht mehr abgefragt.<br>Die Verbindungsdaten dieser Maschine werden gelöscht.<br>Die Maschine wird aus dem Anzeigefeld gelöscht.<br>Die Ereignisdaten der Maschine werden aus der Live-Datenbank<br>gelöscht!                                                                                                    |
| "Beenden"                           | Das Fenster wird geschlossen.                                                                                                    |

Schaltflächen im Fenster "Maschinen - Administration":

Bedeutung der Farben im Anzeigefeld des Fensters "Maschinen - Administration".

#### Installation und Betrieb

Administrator-Aufgaben

# STOLL

\_\_\_\_\_

| Farbe | Bedeutung                                                                  |
|-------|----------------------------------------------------------------------------|
| grün  | Die Maschine ist im Zustand aktiv. Es werden Daten abgefragt.              |
| blau  | Die Maschine ist im Zustand aktiv. Es werden keine Daten abgefragt.        |
| grau  | Die Maschine ist im Zustand stillgelegt bzw. die Abfrage ist unterbrochen. |
| rot   | Es ist ein Fehler aufgetreten.                                             |

# STOLL

### 6.2.1.1 Eine neue Maschine hinzufügen

- ▷ Die Maschine ist eingeschaltet.
- ▷ Der Stoll-knit report® 2 ist auf der Maschine aktiviert.
- ▷ Eine Netzwerkverbindung ist vorhanden.
- Das Programm Maschinenverwaltung ist gestartet und das Fenster "Maschine Administration" wird angezeigt.
- 1. Auf die Schaltfläche "Neue Maschine hinzufügen" klicken.
- ⇒ Das Fenster "Neue Maschine hinzufügen" wird geöffnet.
- 2. IP-Adresse der neuen Maschine eingeben.
- 3. Eingabe mit "OK" bestätigen.
- ⇒ Die neue Maschine wird im Anzeigefeld des Fensters "Maschine Administration" mit ihren Parametern angezeigt.

# STOLL

### 6.2.1.2 Eine Maschine aus der Liste löschen

- Das Programm Maschinenverwaltung ist gestartet und das Fenster "Maschine Administration" wird angezeigt.
- Mindestens eine Maschine ist im Anzeigefeld des Fensters "Maschine Administration" aufgelistet und f
  ür die Auswertung aktiviert.
- 1. Auf die Schaltfläche "Maschine entfernen" klicken.
- 2. Sicherheitsabfrage mit "Ja" bestätigen.
- ⇒ Die Maschine wird im Anzeigefeld des Fensters "Maschine Administration" entfernt.
   Die Ereignisse in der Datenbank werden gelöscht.

Ý.

Mehrfach Selektion zum Löschen mehrer Maschinen ist möglich.

### 6.2.1.3 Eine Maschine für die Auswertung stilllegen/reaktivieren

Eine Maschine kann vorübergehend aus der Auswertung herausgenommen werden. Nach der Stilllegung werden keine neuen Ereignisse generiert und abgefragt. Die Verbindungsdaten bleiben aber erhalten.

Mehrfach Selektion zum Stilllegen mehrer Maschinen ist möglich.

#### Eine Maschine für die Auswertung stilllegen:

- Mindestens eine Maschine ist im Anzeigefeld des Fensters "Maschine Administration" aufgelistet und für die Auswertung aktiviert.
- 1. Auf die Maschine im Anzeigefeld des Fensters "Maschine Administration "klicken, die stillgelegt werden soll.
- ⇒ Die Maschine wird markiert und die Schaltfläche "Maschine stilllegen" wird aktiviert.
- 2. Auf die Schaltfläche "Maschine stilllegen" klicken.
- 3. Sicherheitsabfrage mit "OK" bestätigen.
- ⇒ Die Maschine wird jetzt in der Liste grau dargestellt und damit als stillgelegt gekennzeichnet. In den Spalten Verbunden und Aktiv wird eine 0 angezeigt.

#### Eine Maschine für die Auswertung reaktivieren:

- Mindestens eine Maschine ist im Anzeigefeld des Fensters "Maschine Administration" aufgelistet und für die Auswertung stillgelegt.
- 1. Auf die Maschine im Anzeigefeld des Fensters "Maschine Administration" klicken, die reaktiviert werden soll.
- ⇒ Die Maschine wird markiert und die Schaltfläche "Maschine reaktivieren" wird aktiviert.
- 2. Auf die Schaltfläche "Maschine reaktivieren" klicken.
- 3. Auf die Schaltfläche "Fensterinhalt auffrischen" klicken.
- ⇒ Die Maschine wird jetzt in der Liste grün dargestellt und als aktiv gekennzeichnet. In den Spalten Verbunden und Aktiv wird eine 1 angezeigt.

### 6.2.1.4 IP-Adresse einer Maschine ändern

U. U. kann es erforderlich werden, dass die IP-Adresse für eine Maschine geändert werden muss. Da die IP-Adresse für die Netzwerkverbindung elementar ist, muss für die Änderung der IP-\$ CUHWH CH 9 HUELCOXOJ XOLMUEURFKHO XOC DOVFKODH HOC Z LHCHUKHU HWMOW werden. Deshalb muss die Änderung in drei Schritten erfolgen.

- ▷ Die IP-Adresse auf der Maschine wurde geändert.
- Das Programm Maschinenverwaltung ist gestartet und das Fenster "Maschine Administration" wird angezeigt.
- Die Maschine, deren IP-Adresse geändert werden soll, ist im Anzeigefeld des Fensters "Maschine - Administration" aufgelistet. Der Eintrag ist rot (Fehlermeldung).
- 1. Auf die Maschine im Anzeigefeld des Fensters "Maschine Administration" klicken, deren IP-Adresse geändert werden soll.
- ⇒ Die Maschine wird markiert und die Schaltfläche "1. Schritt Abfrage unterbrechen" wird aktiviert.
- 2. Auf die Schaltfläche Schaltfläche "1. Schritt Abfrage unterbrechen" klicken.
- 3. Sicherheitsabfrage mit "Ja" bestätigen.
- ⇒ Die Maschine wird jetzt in der Liste grau dargestellt und damit ist die Abfrage der Maschine unterbrochen.

Die Schaltfläche "2. Schritt Eigenschaften editieren" wird aktiviert.

- 4. Auf die Schaltfläche "2. Schritt Eigenschaften editieren" klicken.
- ⇒ Es öffnet sich ein Fenster zum Editieren der IP-Adresse.
- 5. IP-Adresse ändern.
- 6. Mit "OK" bestätigen.
- 7. Auf die "Schaltfläche 3. Schritt Maschine reaktivieren" klicken.
- 8. Auf die Schaltfläche "Fensterinhalt auffrischen" klicken.
- ⇒ Der Eintrag der Maschine wird jetzt in der Liste grün dargestellt und als aktiv gekennzeichnet. In den Spalten Verbunden und Aktiv wird eine 1 angezeigt.

Wenn zuerst die IP-Adresse auf der Maschine geändert wurde, wird deren Eintrag im Fenster" Maschine - Administration" rot dargestellt (Fehlermeldung), da diese Adresse der Software Stoll-knit report® 2 nicht bekannt ist.
 Wenn zuerst die IP-Adresse im Fenster "Maschine - Administration" ändern wurde, wird nach der Aktivierung der Eintrag rot dargestellt, da die Software Stoll-knit report® 2 keine Verbindung zur Maschine auf-nehmen kann. Erst nach der Änderung der IP-Adresse auf der Maschine und der ersten Abfrage durch die Software Stoll-knit report® 2 wird der Eintrag grün dargestellt.

### 6.2.2 Auswertungsdaten sichern und zurückschreiben

Mit diesem Administratoren-Programm erstellen Sie Sicherungskopien und Archivdateien von der Live-Datenbank des Stoll-knit report® 2 und können diese bei Bedarf wieder installieren.

### Programm aufrufen:

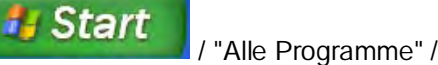

/ "Alle Programme" / "Stoll-knit report" / Eintrag "Datensicherung" kli-

cken.

Es öffnet sich das Fenster "Datensicherung".

| Stoll-knit report® 2 - Datensicherung                                                                                                    |                                                                                                    | 2                |
|----------------------------------------------------------------------------------------------------|----------------------------------------------------------------------------------------------------|------------------|
| Live-Daten aus Datenbank in Datei exportieren<br>Zeitraum:<br>von : 01.01.2005 v bis : 31.01.2005 v<br>(einschließlich) (einschließlich)<br>Exportierte Daten beim Export aus der Datenbank<br>entfermen? | Archivbereich vollständig löschen<br>Löschen starten<br>Exportdatei in Archivbereich der D<br>importieren<br>I Archivbereich vor Import löscho | )atenbank<br>an? |
| Export starten                                                                                                    | Import starten                                                                                                    |                  |
| Sicherungskopie der Datenbank erstellen                                                                                                    | Datenbank wiederherstellen                                                                                                    |                  |
| Datensicherung starten                                                                                                    | Wiederherstellung starten                                                                                                    |                  |
| x.                                                                                                    |                                                                                                    | ×                |
| J                                                                                                    |                                                                                                    | Beenden          |

#### Fenster "Datensicherung"

In diesem Fenster können Sie Auswertungsdaten sichern und wiederherzustellen.

| Schaltfläche                | Erläuterung                                                                                                    |
|-----------------------------|----------------------------------------------------------------------------------------------------|
| "Export starten"            | Daten für einen bestimmten Zeitraum werden aus der Live-<br>Datenbank in eine Archivdatei exportiert und gespeichert. |
| "Import starten"            | Die archivierten Daten werden in die Archiv-Datenbank importiert.<br>Diese Archiv-Datenbank kann ausgewertet werden.  |
| "Datensicherung starten"    | Backup-Datei der Live-Datenbank erstellen.                                                                            |
| "Wiederherstellung starten" | Live-Datenbank mit der Backup-Datei wiederherstellen.<br>Vorhandene Daten in der Live-Datenbank werden überschrieben. |
| "Beenden"                   | 6 FKODH; WEDV) HOWMU                                                                                                  |

Administrator-Aufgaben

### 6.2.2.1 Live-Datenbank exportieren

Die Daten eines wählbaren Zeitraums der Live-Datenbank werden in eine Archivdatei im Gnu-Zip-Format exportiert.

#### Daten eines bestimmten Zeitraums exportieren:

1. Zeitraum "von: ... bis: ..." wählen.

Z. B. von: 01.03.2011 bis: 31.03.2011

- 2. Auf die Schaltfläche "Export starten" klicken.
- ⇒ Es öffnet sich das Windows-Standard-Fenster zum Speichern einer Datei.
   Als Dateiname wird archive.gz vorgeschlagen.
- 3. Gewünschtes Verzeichnis wählen.
- 4. archive mit einem aussagekräftigen Namen überschreiben (Dateiendung .gz nicht überschreiben).
- 5. Eingabe bestätigen.
- $\Rightarrow$  Die Daten werden unter dem eingegebenen Namen gespeichert.

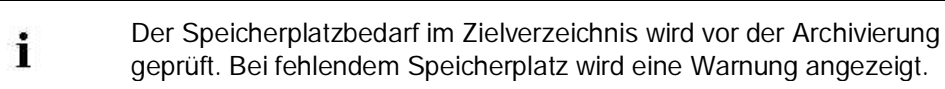

#### Daten exportieren und gleichzeitig in der Live-Datenbank löschen:

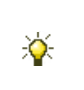

Bei dieser Art des Exports können nur Daten von Beginn der Aufzeichnung bis zu einem wählbaren Datum archiviert werden, da sonst die Datenbank inkonsistent wird.

- 1. Kontrollkästchen "Exportierte Daten beim Export aus der Datenbank entfernen?" aktivieren.
- $\Rightarrow$  Es wird nur noch das Feld "bis: ..." angezeigt.

Zusätzlich wird das Kontrollkästchen ) HWSYODWWHQVSHUEKHUDQVFKODH; HQG RSWP LHUHQ' angezeigt.

- 2. Zeitraum "bis: ..." wählen.
  - Z. B. bis: 31.03.2011
- 3. Wenn der Festplattenspeicher nach dem Export optimiert werden soll, auf das Kontrollkästchen ) HMS/DMM/Q/SHEKHUDQ/FK/DH; HCG RS/MP LHUHQ' aktivieren.
- 4. Auf die Schaltfläche "Export starten" klicken.
- ⇒ Nach einer Sicherheitsabfrage öffnet sich das Windows-Standard-Fenster zum Speichern einer Datei.

Als Dateiname wird archive.gz vorgeschlagen.

5. Gewünschtes Verzeichnis wählen.

- 6. archive mit einem aussagekräftigen Namen überschreiben (Dateiendung .gz nicht überschreiben).
- 7. Eingabe bestätigen.
- ⇒ Die Daten werden unter dem eingegebenen Namen gespeichert. Gleichzeitig werden diese Daten in der Live-Datenbank gelöscht.

Wenn das Kontrollkästchen ) HWSYDWWHQVSHIEKHUDQVFKODH; HQG RSWIP LHUHQ' aktiviert LWVZ LLG DQVFKODH; HQG GLH ) HWSYDWWH GHIUDJ P HQWHUW' LHV NDQQ EHLJ UR; HQ ) HWSYDWWHQ und Datenmengen einige Zeit dauern.

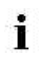

Der Speicherplatzbedarf im Zielverzeichnis wird vor der Archivierung geprüft. Bei fehlendem Speicherplatz wird eine Warnung angezeigt.

### 6.2.2.2 Archiv in die Archiv-Datenbank importieren

- ▷ Das Fenster "Datensicherung "ist geöffnet.
- ▷ Es ist ein Archiv im Gnu-Zip-Format vorhanden.
- 1. Auf die Schaltfläche "Import starten" klicken.
- 2. Wenn der Archivbereich auf der Festplatte vor dem Import gelöscht werden soll, das Kontrollkästchen "Archivbereich vor Import löschen?" aktivieren.
- ⇒ Es öffnet sich das Windows-Standard-Fenster zum Öffnen einer Datei.
- 3. Archivdatei wählen (Dateiendung \*.gz).
- 4. Auswahl bestätigen.
- ⇒ Die Daten werden in die Archiv-Datenbank importiert:

Wenn das Kontrollkästchen "Archivbereich vor Import löschen?" aktiviert ist, werden bereits vorhandene Daten in der Archiv-Datenbank gelöscht.

Wenn das Kontrollkästchen "Archivbereich vor Import löschen?" deaktiviert ist und bereits Daten in der Archiv-Datenbank vorhanden sind, werden die importierten Daten angehängt.

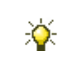

Die Archiv-Datenbank kann mit der Auswertungssoftware auf dem Web-Server ausgewertet werden.
Administrator-Aufgaben

## STOLL

### 6.2.2.3 Live-Datenbank sichern (Backup)

Die gesamten Daten der Live-Datenbank in eine Backup-Datei im Gnu-Zip-Format sichern.

- 1. Auf die Schaltfläche "Datensicherung starten" klicken.
- ⇒ Es öffnet sich das Windows-Standard-Fenster zum Speichern einer Datei.
   Als Dateiname wird backup.gz vorgeschlagen.
- 2. Gewünschtes Verzeichnis wählen.
- 3. backup mit einem aussagekräftigen Namen überschreiben (Dateiendung .gz nicht überschreiben).
- 4. Eingabe bestätigen.
- $\Rightarrow$  Die Daten werden unter dem eingegebenen Namen gespeichert.

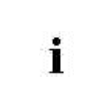

Der Speicherplatzbedarf im Zielverzeichnis wird vor dem Backup geprüft. Bei fehlendem Speicherplatz für das Backup wird eine Warnung angezeigt.

### 6.2.2.4 Live-Datenbank wiederherstellen

Die Live-Datenbank kann durch eine Backup-Datei wiederhergestellt werden. Dabei wird die aktuelle Live-Datenbank mit den Daten der Backup-Datei komplett überschrieben.

- ▷ Das Fenster "Datensicherung" ist geöffnet.
- ▷ Es ist eine Backup-Datei im gz-Format vorhanden.
- 1. Auf die Schaltfläche "Wiederherstellung starten" klicken.
- ⇒ Es öffnet sich das Windows-Standard-Fenster zum Öffnen einer Datei.
- 2. Backup-Datei wählen (Dateiendung \*.gz).
- 3. Auswahl bestätigen.
- ⇒ Die Live-Datenbank wird überschrieben.

Administrator-Aufgaben

### 6.2.3 Benutzerdefinierte Ereignisse definieren und verwalten

Mit diesem Administratoren-Programm können Sie bis zu 32 767 benutzerdefinierte Ereignisse definieren und verwalten. Davon können maximal 100 aktiv sein. Die aktivierten Ereignis-Definitionen werden zu jeder Maschine übertragen, die für die Auswertung im Stoll-knit report® 2 aktiviert ist. Der Maschinenbediener kann dann zu einem beliebigen Zeitpunkt dieses benutzerdefinierte Ereignis auslösen.

Ein benutzerdefiniertes Ereignis besteht aus folgenden Teilen:

| Begriff | Erklärung                                                                                                    |
|---------|----------------------------------------------------------------------------------------------------|
| #       | Identifikationsnummer des Ereignisses.                                                                                                    |
| Sprache | Sprachkennung für dieses Ereignis.                                                                                                    |
| Тур     | Es werden zwei Ereignistypen unterschieden:<br>Info: Dieses Ereignis löst lediglich einen Eintrag in die Datenbank aus.<br>State: Dieses Ereignis löst gleichzeitig einen Wechsel des benutzerdefinier-<br>baren Zustands aus.                                        |
| Symbol  | Symbol, bestehend aus bis zu sechs ASCII-Zeichen.<br>Das Symbol wird auf der Bedienoberfläche der Maschine und bei der Aus-<br>wertung im Stoll-knit report® 2 angezeigt (Menü "Maschinenübersicht"). Das<br>Symbol kennzeichnet einen benutzerdefinierbaren Zustand. |
| Text    | Dieser Text wird auf der Bedienoberfläche der Maschine und bei der Aus-<br>wertung im Stoll-knit report® 2 angezeigt (Menü "Maschinenübersicht").                                                                                                    |

Bestandteile eines benutzerdefiniertes Ereignisses

#### Programm aufrufen:

🐉 Start 🛛

/ "Alle Programme" / "Stoll-knit report" / Eintrag "User Event Admi-

nistration" klicken.

Es öffnet sich das Fenster "User Event Administration".

Administrator-Aufgaben

## STOLL

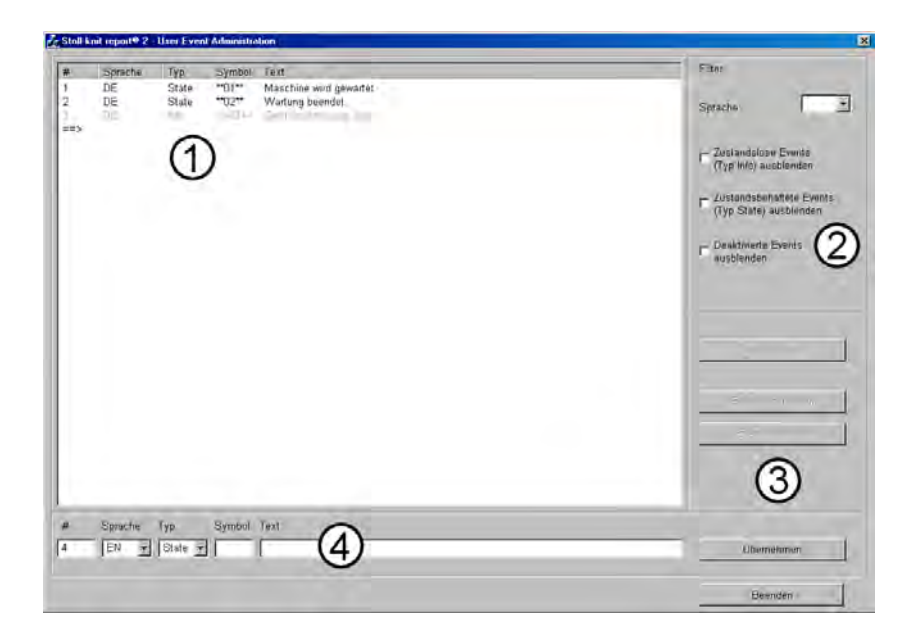

Fenster "User Event Administration"

| Pos. | Erklärung                                                                                                    |
|------|----------------------------------------------------------------------------------------------------|
| 1    | <ul> <li>Auflistung der benutzerdefinierten Ereignisse im Anzeigebereich.</li> <li>#: Identifikationsnummer des Ereignisses</li> <li>Sprache: Sprache des Ereignisses: CN, DE, EN</li> <li>Typ: Typ des Ereignisses: State oder Info: Symbol für das Ereignis, das im Feld "Symbol" eingegeben wurde und welches optional in der Maschinenübersicht angezeigt werden kann.</li> <li>Text: Text, der im Feld "Text" eingegeben wurde</li> </ul>                                                            |
| 2    | Auswahlfeld und Kontrollkästchen zur Filterung der angezeigten Ereignisse:<br>"Sprache" wählt eine Sprache zur Anzeige aus. Wenn das Feld leer ist werden alle<br>Sprachen angezeigt.<br>"Zustandslose Ereignisse (Typ Info) ausblenden" blendet alle Ereignisse vom Typ Info<br>aus.<br>"Zustandsbehaftete Ereignisse (Typ State) ausblenden" blendet alle Ereignisse vom<br>Typ <b>State</b> aus.<br>"Deaktivierte Ereignisse ausblenden" blendet die deaktivierten Ereignisse (grau) aus.              |
| 3    | Schaltflächen zum Auslösen von Aktionen:<br>Schaltfläche "Ereignis löschen" löscht den markierten Eintrag aus der Liste.<br>Schaltfläche "Ereignis deaktivieren" deaktiviert den markierten Eintrag in der Liste. Der<br>Eintrag wird grau dargestellt.<br>Schaltfläche "Ereignis aktivieren" aktiviert den markierten Eintrag in der Liste. Der Ein-<br>trag wird schwarz dargestellt.<br>Schaltfläche "Übernehmen" übernimmt die Eingaben in die Liste.<br>Schaltfläche "Beenden" schließt das Fenster. |
| 4    | Editierzeile: Eingabe bzw. Auswahl von #, Sprache, Typ, Text                                                                                                    |

#### 6.2.3.1 Benutzerdefinierte Ereignisse definieren

- Das Fenster "User Event Administration" ist geöffnet
- 1. Eintrag "==>" in der Liste markieren.
  - oder -
- → In der Editierzeile in das Feld "#" klicken.
- 2. In der Editierzeile unter "#" die laufende Identifikationsnummer eingeben.

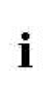

Es wird eine Fehlermeldung angezeigt, wenn eine Identifikationsnummer für die gleiche Sprache oder den gleichen Typ doppelt vergeben wird. Die Fehlermeldung wird auch angezeigt, wenn das Ereignis durch einen Filter ausgeblendet ist.

- 3. Im Listenfeld "Sprache" die gewünschte Sprache wählen.
- 4. Wenn das Ereignis den benutzerdefinierbaren Zustand ändern soll, im Listenfeld "Type" den Typ State wählen.

- oder -

- → Wenn das Ereignis lediglich als Information in der Live-Datenbank gespeichert werden soll, den Typ Info wählen.
- 5. Im Feld "Text" einen aussagekräftigen Text eingeben.
- 6. Auf die Schaltfläche "Übernehmen" klicken.
- Das Ereignis wird in die Liste übernommen und aktiviert. Gleichzeitig wird es zu den Maschinen übertragen, die für die Auswertung im Stoll-knit report® 2 aktiviert sind.
   Die Übertragung zu den Maschinen kann bis zu fünf Minuten dauern.

#### Sehen Sie dazu auch...

Benutzerdefiniertes Ereignis auslösen [> 48]

#### Administrator-Aufgaben

### 6.2.3.2 Benutzerdefinierte Ereignisse löschen

- Das Fenster "User Event Administration" ist geöffnet
- > Mindestens ein benutzerdefiniertes Ereignis wird in der Liste angezeigt.
- 1. Das Ereignis in der Liste markieren, das gelöscht werden soll.
- 2. Auf die Schaltfläche "Ereignis löschen" klicken.
- ⇒ Es öffnet sich das Fenster "User Event löschen".
- Wenn alle Ereignisse mit gleicher Identifikationsnummer (#) aber verschiedenen Sprachen gelöscht werden sollen, die Option "Alle Sprachen löschen" wählen.
   - oder -
- → Wenn nur das markierte Ereignis gelöscht werden soll, die Option "Nur selektierte Sprache löschen" wählen.
- 4. Auswahl mit "OK" bestätigen.

Administrator-Aufgaben

## STOLL

#### 6.2.3.3 Benutzerdefinierte Ereignisse ändern

Es kann nur das Feld "Symbol" und das Feld "Text" geändert werden. Wenn die Identifikationsnummer (#), der Typ oder die Sprache geändert werden soll, löschen Sie das Ereignis und geben es mit den geänderten Werten neu ein.

- Das Fenster "User Event Administration" ist geöffnet
- > Mindestens ein benutzerdefiniertes Ereignis wird in der Liste angezeigt.
- 1. Das Ereignis in der Liste markieren, deren Symbol oder Text geändert werden soll.
- ⇒ Symbol und Text werden in der Editierzeile in den Feldern "Symbol" und "Text" angezeigt.
- 2. Symbol und/oder Text ändern.
- 3. Auf die Schaltfläche "Übernehmen" klicken.
- ⇒ Das geänderte Ereignis wird in die Liste übernommen und gleichzeitig zu den Maschinen übertragen, die für die Auswertung im Stoll-knit report® 2 aktiviert sind. Die Übertragung zu den Maschinen kann bis zu fünf Minuten dauern.

Administrator-Aufgaben

### 6.2.3.4 Benutzerdefinierte Ereignisse deaktivieren/aktivieren

- ▷ Das Fenster "User Event Administration" ist geöffnet.
- ▷ Mindestens ein benutzerdefiniertes Ereignis wird in der Liste angezeigt.
- 1. Das Ereignis in der Liste markieren, das deaktiviert/aktiviert werden soll.
- 2. Wenn das Ereignis deaktiviert werden soll, auf die Schaltfläche "Ereignis deaktivieren" klicken.
  - oder -
- → Wenn das Ereignis aktiviert werden soll, auf die Schaltfläche "Ereignis aktivieren" klicken.

Aktivierte Ereignisse werden im Fenster "User Event Administration" schwarz dargestellt, deaktivierte Ereignisse grau.

Administrator-Aufgaben

### 6.2.3.5 Benutzerdefinierte Ereignisse filtern

Sie können die Anzeige der benutzerdefinierten Ereignisse nach folgenden Regeln steuern:

| Filter                                                     | Erläuterung                                                                                        |
|------------------------------------------------------------|----------------------------------------------------------------------------------------------------|
| "Sprache"<br>(, CN, DE, EN)                                | Die ausgewählte Sprache wird angezeigt.<br>Wenn das Feld leer ist, werden alle Sprachen angezeigt. |
| "Zustandslose (Typ Info) Ereignisse ausblenden"            | Ereignisse des Typs Info werden ausgeblendet.                                                      |
| "Zustandsbehaftete (Typ State) Er-<br>eignisse ausblenden" | Ereignisse des Typs State werden ausgeblendet.                                                     |
| "Deaktivierte Ereignisse ausblenden"                       | Deaktivierte Ereignisse (grau) werden ausgeblendet.                                                |

▷ Das Fenster "User Event Administration" ist geöffnet

- 1. Wenn alle benutzerdefinierten Ereignisse angezeigt werden sollen, alle Kontrollkästchen deaktivieren und die Sprachauswahl im Feld "Sprache" löschen (Feld bleibt leer).
- 2. Wenn nur Ereignisse in einer bestimmten Sprache angezeigt werden sollen, als Sprache z. B. DE wählen.
- 3. Wenn keine Ereignisse des Typs Info angezeigt werden sollen, das Kontrollkästchen vor "Zustandslose (Typ Info) Ereignisse ausblenden" aktivieren.
- 4. Wenn keine Ereignisse des Typs State angezeigt werden sollen, das Kontrollkästchen vor "Zustandsbehaftete (Typ State) Ereignisse ausblenden" aktivieren.
- 5. Wenn keine deaktivierten Ereignisse angezeigt werden sollen, das Kontrollkästchen vor "Deaktivierte Ereignisse ausblenden" aktivieren.

### 6.2.4 Log-Meldungen anzeigen

Die SKR2-Zentrale schreibt während des Betriebs ständig Meldungen in eine Log-Datei. ' LH P D[ LP DDI \* U<sub>i</sub> H GHU/ RJ-Datei beträgt ca. 250 KByte : HQQ GHMH \* U<sub>i</sub> H 3/EHU/FKULten wird, wird eine neue Log-Datei angelegt. Die Log-Dateien werden fortlaufend nummeriert. Damit nicht unnötig Speicherplatz verschwendet wird, wird bei der Speicherung der Log-Datei Nummer 21 die älteste Log-Datei gelöscht.

Für eine eventuell notwendige Fehlerverfolgung können Sie sich die Log-Datei auch während des Betriebs mit dem Freeware-Tool ABLogFile.exe (www.amleth.com\ablogfile) anzeigen lassen.

#### Log-Datei anzeigen:

Start / "Alle Programme" / "Stoll-knit report" / Eintrag "Log File Viewer" klicken.

- ⇒ Es öffnet sich das Programm ABLogFile.
- 2. Im Menü File auf Open klicken.
- $\Rightarrow$  Es öffnet sich das Windows-Standard-Fenster zum Öffnen einer Datei.
- 3. In das Verzeichnis Laufwerk:\skr2log wechseln.

Laufwerk ist das Laufwerk, auf dem Sie die Software Stoll-knit report<sup>®</sup> 2 installiert haben.

- Gewünschte Datei skr2log<number>.txt wählen.
   <number> ist die laufende Nummer der Log-Datei. Die Log-Datei ohne <number> ist die aktuelle Datei.
- 5. Auswahl bestätigen.
- ⇒ Die gewählte Log-Datei wird angezeigt.

Administrator-Aufgaben

| MIKIZIOGNSKI                                                                                                    | 2L ag 1 txt Not Modulien |                                                                              |
|----------------------------------------------------------------------------------------------------|--------------------------|------------------------------------------------------------------------------|
| enonnonn                                                                                                    |                          | 4                                                                            |
| -28282007                                                                                                    |                          |                                                                              |
| -00000000                                                                                                    | ER Clobel                | 05-04-05 15-11-27 71 00299 BollClippet stort v0 1                            |
| COORDOAR                                                                                                    | SB Global                | 05-04-05 15-11-27 77 00244 start Skr service                                 |
| COUCUORE                                                                                                    | 51 MwSerl                | 05-04-05 15-11-28 28 00244 check MySciDB                                     |
| anoonooca                                                                                                    | 52 MainAdminThread       | 05-04-05 15-12:15.13 00244 AdminConnection: connect                          |
| 41100004                                                                                                    | 52 MainAdminThread       | 05-04-05 15:13:10.85 00244 AdminConnection: <= <addmc(i)< td=""></addmc(i)<> |
| 40000017170                                                                                                    | 81 Global                | 05-04-05 15:13:12.08 00244 Info: DB table E 1112706791 creat                 |
| :00000101                                                                                                    | 52 MainAdminThread       | 05-04-05 15:13:12.10 00244 AdminConnection: => <addmc +<="" td=""></addmc>   |
| x00000242                                                                                                    | 50 127.000.000.001 WX    | P28624 05-04-05 15:13:12.13 00B80 start PollThread                           |
| :00000291                                                                                                    | 50 127.000.000.001 WX    | P28624 05-04-05 15:13:12,74 00B80 connect ok                                 |
| ACSODOODK                                                                                                    | 53 127.000.000.001 WX    | P28624 05-04-05 15:13:14.09 00B80 send UserEvents to MC (II                  |
| ACCOUCODE                                                                                                    | 52 MainAdminThread       | 05+04-05 15:15:43,35 00244 AdminConnection: <= <addmclip< td=""></addmclip<> |
| SACODOOD                                                                                                    | 81 Global                | 05-04-05 15:15:44,62 00244 Info: DE table E 1112706944 creat                 |
| unomnosP6                                                                                                    | 52 MainAdminThread       | 05-04-05 15:15:44,66 00244 AdminConnection: => <addmc)_(< td=""></addmc)_(<> |
| 900000467                                                                                                    | 50 127.000.000.001:10    | 101 WX928624:10101 05-04-05 15:15:44,67 00848 start PollThread               |
| 1000000000                                                                                                    | 50 127.000.000.001:10    | 101_WXP28624:10101 05-04-05 15:15:45,10 00848 connect ok                     |
| e0000u515                                                                                                    | 53 127.000.000.001:10    | 101_WXP28624:10101 05-04-05 15:15:46,45 00848 send UserEvents t              |
| 630388580                                                                                                    | 52 MainAdminThread       | 05-04-05 15:16:30,01 00244 AdminConnection: <= <ed chk_j< td=""></ed chk_j<> |
| ×60000634                                                                                                    | 50 127.000.000.001_WX    | P28624 05-04-05 15:16:30,04 00B80 disconnect (sock=-1,pos                    |
| suprations and a second second s | 50 127.000.000.001_WX    | P28624 05-04-05 15:16:30,06 00B80 end PollThread ret=6                       |
| accourse Ka                                                                                                    | 52 MainAdminThread       | 05-04-05 15:16:32,43 00244 AdminConnection: <> <ed></ed>                     |
| 100000748                                                                                                    | 52 MainAdminThread       | 05-04-05 15:16:32,45 00244 AdminConnection: <* <monitor< td=""></monitor<>   |
| 200000762                                                                                                    | 52 MainAdminThread       | 05-04-05 15:16:32,47 00244 AdminConnection: => <monitor< td=""></monitor<>   |
| 200000826                                                                                                    | 52 MainAdminThread       | 05-04-05 15:17:18,59 00244 AdminConnection: <= <chkmonit< td=""></chkmonit<> |
| 20000008A0                                                                                                    | 52 MainAdminThread       | 05-04-05 15:17:18,62 00244 AdminConnection: => <chkmonit< td=""></chkmonit<> |
| 100000907                                                                                                    | 52 MainAdminThread       | 05-04-05 15:17:18,63 00244 AdminConnection: <= <ed chk_1< td=""></ed chk_1<> |
|                                                                                                    |                          |                                                                              |
| -                                                                                                    |                          |                                                                              |

STOLL

Log-Datei-Anzeige im Programm ABLogFile

**Ereignis-Definitionen** 

## STOLL

### 7 Ereignis-Definitionen

#### Sehen Sie dazu auch...

- Pseudo-Ereignisse f
  ür sekund
  äre Datenbank [> 158]
- B Meta-Daten-Ereignisse [▶ 159]
- B MC-Status-Ereignisse [▶ 160]
- Zustandslose benutzerdefinierbare Ereignisse (Info-Ereignisse) [> 161]
- Zustandsbehaftete benutzerdefinierbare Ereignisse (Status-Ereignisse) [> 162]
- Zustandslose sintralgenerierte Ereignisse (Info-Ereignisse) [> 163]
- Zustandsbehaftete sintralgenerierte Ereignisse (Status-Ereignisse) [> 164]
- BO-Server-Ereignisse [▶ 165]
- Pseudo-Ereignisse für primäre Datenbank [> 166]
- Bitmaske für Produktivitätszustände [> 167]
- Übersicht Zustandswechsel [> 168]

Ereignis-Definitionen

### 7.1 Pseudo-Ereignisse für sekundäre Datenbank

SKR2\_TYPE\_TEMP (Type ID = 0)

| ID | ID Enum                      | Beschreibung                                                                                                    | Änderung in Zustands-<br>tabelle                                                                                                    |
|----|------------------------------|----------------------------------------------------------------------------------------------------|----------------------------------------------------------------------------------------------------|
| 1  | SKR2_TEMPEVT_BLOCK_BE<br>GIN | "Start-Marke" eines Auswer-<br>tungszeitraums einer temporä-<br>ren Tabelle.                                                                            | In sämtlichen xx_STATE<br>Tabellen wird der letzte<br>gültige Status, bezogen auf<br>den Auswertebeginn, ein-<br>getragen bzw. "unbekannt"<br>(-1), falls unbekannt. |
| 2  | SKR2_TEMPEVT_BLOCK_EN<br>D   | "End-Marke" eines Auswer-<br>tungszeitraums einer temporä-<br>ren Tabelle.                                                                              | In sämtlichen xx_STATE<br>Tabellen wird der Status<br>"unbekannt" (-1) eingetra-<br>gen.                                                                             |
| 3  | SKR2_TEMPEVT_DATA_END        | "Daten-Ende-Marke", falls<br>innerhalb des Auswertungs-<br>zeitraums einer temporären<br>Tabelle das Datenende in der<br>Ereignisstabelle ereicht wird. | In sämtlichen xx_STATE<br>Tabellen wird der Status<br>"unbekannt" (-1) eingetra-<br>gen.                                                                             |

Ereignis-Definitionen

## STOLL

### 7.2 Meta-Daten-Ereignisse

SKR2\_TYPE\_META\_DATA (Type ID= 1)

| ID | ID-Enum                           | Beschreibung                                                                                                    | Änderung in Zu-<br>standstabelle                                                                                                    |
|----|-----------------------------------|----------------------------------------------------------------------------------------------------|----------------------------------------------------------------------------------------------------|
| 1  | SKR2_IEVT_PATTERN_CHANGED         | Muster geladen                                                                                                    | PATTERN_STATE =<br>Muster Name<br>SEQ_STATE = Se-<br>quenzname<br>SEQ_LIST_STATE =<br>Sequenzlistenname<br>ORDER_STATE = Auf-<br>tragsname und Auf-<br>tragselementname |
| 3  | SKR2_IEVT_PATTERN_COUNTER<br>_INC | Musterdurchlauf bzw. Se-<br>quenzelementdurchlauf bzw.<br>Auftragselementdurchlauf<br>abgeschlossen.                                                                                                    | PATTERN_STATE =<br>COUNT erhöhen                                                                                                    |
| 4  | SKR2_IEVT_SEQ_COUNTER_INC         | Sequenzdurchlauf abge-<br>schlossen.                                                                                                    | SEQ_STATE =<br>SEQ_COUNT erhöhen                                                                                                    |
| 5  | SKR2_IEVT_SHIFT_CHANGED           | Schicht wurde geändert<br><schichtid>.</schichtid>                                                                                                    | SHIFT_STATE = Shift<br>ID                                                                                                    |
| 6  | SKR2_IEVT_LANGUAGE_ID             | Meldung der Sprachen - ID<br><spra-<br>che,Codepage,optional:<br/>Reboot Info&gt; Bsp.<br/>&lt;"DE,1252,r"&gt; oder<br/>&lt;"EN,1252"&gt;</spra-<br>                                                                                                    | Nein                                                                                                    |
| 7  | SKR2_IEVT_USER_LOAD               | Anwenderprofil wird geladen <name>.</name>                                                                                                    | Nein, Ereignis wird ak-<br>tuell nicht verwendet.                                                                                                    |
| 8  | SKR2_IEVT_USER_SAVE               | Anwenderprofil wird gesi-<br>chert <name>.</name>                                                                                                    | Nein, Ereignis wird ak-<br>tuell nicht verwendet.                                                                                                    |
| 2  | SK2_IEVT_PRODUCTIVITY_CHAN<br>GED | Produktivitätsfaktoren haben<br>sich geändert. Die Produkti-<br>vitätsfaktoren sind bitcodiert:<br>Bit 0 = Power<br>0 = Power down<br>1 = Power up<br>Bit 1 = Produtivität<br>0 = unproduktiv<br>1 = produktiv<br>Bit 2 = Langsamfahrt<br>0 = Langsamfahrt aus<br>1 = Langsamfahrt ein<br>Bit 3 = Vollhub<br>0 = Vollhub aus<br>1 = Vollhub ein | In Tabelle EVENTS wird<br>in dem Feld<br>PRODUCTIVITY_FLAG<br>S das Bit<br>BIT_PRODUCTIVE<br>verändert.                                                                 |

Sehen Sie dazu auch...

Bitmaske für Produktivitätszustände [> 167]

Ereignis-Definitionen

## STOLL

### 7.3 MC-Status-Ereignisse

#### SKR2\_TYPE\_MC\_STATE (Type ID: = 2)

| ID    | ID Enum                     | Beschreibung                                                                                                    | Änderung in Zustandsta-<br>belle                                                                                                    |
|-------|-----------------------------|----------------------------------------------------------------------------------------------------|----------------------------------------------------------------------------------------------------|
| 0     | SKR2_MEVT_MASTER_00         | Reserviert                                                                                                    | Nein                                                                                                    |
| 1     | SKR2_MEVT_MASTER_01         | Maschine in Produktion                                                                                                    | MACHINE_STATE = 1<br>In Tabelle EVENTS wird in<br>dem Feld<br>PRODUCTIVITY_FLAGS<br>das Bit BIT_PRODUCTIVE<br>verändert                                                                              |
| 2     | SKR2_MEVT_MASTER_02         | Stopp: Einrückstange                                                                                                    | MACHINE_STATE = 2                                                                                                    |
| 3     | SKR2_MEVT_MASTER_03         | Stopp: Garnzuführung                                                                                                    | MACHINE_STATE = 3                                                                                                    |
| 4     | SKR2_MEVT_MASTER_04         | Stopp: Stückzähler auf 0                                                                                                    | MACHINE_STATE = 4                                                                                                    |
| 5     | SKR2_MEVT_MASTER_05         | Stopp: Widerstandsabstel-<br>lung                                                                                                    | MACHINE_STATE = 5                                                                                                    |
| 6     | SKR2_MEVT_MASTER_06         | Stopp: Positions-<br>Nadelfühler                                                                                                    | MACHINE_STATE = 6                                                                                                    |
| 7     | SKR2_MEVT_MASTER_07         | Stopp: Gestrickabzug                                                                                                    | MACHINE_STATE = 7                                                                                                    |
| 8     | SKR2_MEVT_MASTER_08         | Stopp: Programmieren                                                                                                    | MACHINE_STATE = 8                                                                                                    |
| 9     | SKR2_MEVT_MASTER_09         | Stopp: Sonstiger                                                                                                    | MACHINE_STATE = 9                                                                                                    |
| 10    | SKR2_MEVT_MASTER_10         | Stopp: Stoßabstellung                                                                                                    | MACHINE_STATE = 10                                                                                                    |
| 11    | SKR2_MEVT_MASTER_11         | Stopp: Versatzfehler                                                                                                    | MACHINE_STATE = 11                                                                                                    |
| 32001 | SKR2_MEVT_MASCHINE_<br>UP   | Maschine wird gestartet.<br>Als Parameter wird der<br>Startmodus mitgeliefert:<br>0 = Kaltstart<br>1 = Warmstart<br>( und weitere Startmodi,<br>sofern verfügbar)<br>Für SKR2 ist nur die Unter-<br>scheidung Warmstart / nicht<br>Warmstart relevant, da beim<br>Warmstart die Zustände<br>erhalten bleiben. | MACHINE_STATE = 32001<br>In Tabelle EVENTS wird in<br>dem Feld<br>PRODUCTIVITY_FLAGS<br>das Bit BIT_PRODUCTIVE<br>verändert.<br>Außerdem wird bei Kaltstart<br>das Bit BIT_PRODUCTIVITY<br>gelöscht. |
| 32002 | SKR2_MEVT_MASCHINE<br>_DOWN | Maschine wird (wurde)<br>heruntergefahren.                                                                                                    | MACHINE_STATE = 32002<br>In Tabelle EVENTS wird in<br>dem Feld<br>PRODUCTIVITY_FLAGS<br>das Bit BIT_PRODUCTIVE<br>verändert.                                                                         |

#### Sehen Sie dazu auch...

Bitmaske für Produktivitätszustände [> 167]

# 7.4 Zustandslose benutzerdefinierbare Ereignisse (Info-Ereignisse)

SKR2\_TYPE\_ USER\_INFO (Type ID = 3)

| ID | ID Enum | Beschreibung | Änderung in Zustandstabelle |
|----|---------|--------------|-----------------------------|
| 0  | -       | reserviert   | Nein                        |
| 1  | -       | User Info 1  | Nein                        |
| 2  | -       | User Info 2  | Nein                        |
| n  | etc.    | User Info n  | Nein                        |

Ereignis-Definitionen

### 7.5 Zustandsbehaftete benutzerdefinierbare Ereignisse (Status-Ereignisse)

SKR2\_TYPE\_ USER\_MODE (Type ID = 4)

| ID | ID Enum | Beschreibung            | Änderung in Zustandstabelle |
|----|---------|-------------------------|-----------------------------|
| 0  | -       | reserviert              | nein                        |
| 1  | -       | Auslösung User Status 1 | USER_STATE = 1              |
| 2  | -       | Auslösung User Status 2 | USER_STATE = 2              |
| n  | etc.    | Auslösung User Status n | USER_STATE = n              |

### 7.6 Zustandslose sintralgenerierte Ereignisse (Info-Ereignisse)

| CKDJ TVDE | CINITDAL | $(T_{VDO})$ | ID = E  |
|-----------|----------|-------------|---------|
|           |          | (iype       | 10 - 3) |

| ID | ID Enum | Beschreibung   | Änderung in Zustandstabelle |
|----|---------|----------------|-----------------------------|
| 0  | -       | reserviert     | Nein                        |
| 1  | -       | Sintral Info 1 | Nein                        |
| 2  | -       | Sintral Info 2 | Nein                        |
| 3  | etc.    | Sintral Info n | Nein                        |

**Ereignis-Definitionen** 

# 7.7 Zustandsbehaftete sintralgenerierte Ereignisse (Status-Ereignisse)

SKR2\_TYPE\_ SINTRAL\_MODE (Type ID = 6)

| ID | ID Enum | Beschreibung               | Änderung in Zustandstabelle |
|----|---------|----------------------------|-----------------------------|
| 0  | -       | reserviert                 | nein                        |
| 1  | -       | Auslösung Sintral Status 1 | SINTRAL_STATE = 1           |
| 2  | -       | Auslösung Sintral Status 2 | SINTRAL_STATE = 2           |
| n  | etc.    | Auslösung Sintral Status n | SINTRAL_STATE = n           |

Ereignis-Definitionen

## STOLL

### 7.8 BO-Server-Ereignisse

SKR2\_TYPE\_ BOSRV (Type ID = 101)

| ID | ID Enum                             | Beschreibung                                                                                                    | Änderung in Zustandsta-<br>belle                                                   |
|----|-------------------------------------|----------------------------------------------------------------------------------------------------|------------------------------------------------------------------------------------|
| 1  | SKR2_BOSRV_IEVT_TIMECHA<br>NGE      | Uhr wird neu gestellt.                                                                                                    | Nein                                                                               |
| 2  | SKR2_BOSRV_IEVT_TIME<br>_IS_CHANGED | Uhrverstellung abge-<br>schlossen.                                                                                             | Nein<br>TIME_ADJUST_DURATION<br>wird in allen xx_STATE Tabel-<br>len aktualisiert. |
| 3  | SKR2_BOSRV_IEVT_CONNEC<br>T         | Verbindung zur Maschine hergestellt.                                                                                           | Nein                                                                               |
| 4  | SKR2_BOSRV_IEVT_DISCONN<br>ECT      | Verbindung zur Maschine<br>abgebaut.<br>Als Parameter wird der<br>letzte WSA - Error (Win-<br>dows Socket API) ge-<br>schickt. | Nein                                                                               |
| 5  | SKR2_BOSRV_CEVT_SKR_ON              | SKR2 aktiviert                                                                                                    | Nein                                                                               |
| 6  | SKR2_BOSRV_CEVT_SKR_OF<br>F         | SKR2 deaktiviert                                                                                                    | Status "unbekannt" (-1) wird<br>in alle xx_STATE Tabellen<br>eingetragen.          |
| 7  | SKR2_BOSRV_MEVT_BO_LOS<br>T         | Bo-Exe wurde unerwartet<br>beendet - vermutlich ist<br>die BO abgestürzt                                                       | MACHINE_STATE = 32002                                                              |

Ereignis-Definitionen

### 7.9 Pseudo-Ereignisse für primäre Datenbank

SKR2\_TYPE\_ POLLCLIENT (Type ID = 121)

| ID | ID Enum                          | Beschreibung                                                        | Änderung in Zustandsta-<br>belle                                                         |
|----|----------------------------------|---------------------------------------------------------------------|------------------------------------------------------------------------------------------|
| 1  | SKR2_POLLC_MEVT_RESTORE_D<br>ATA | wird nach einem<br>Restore und nach<br>Read Archive einge-<br>fügt. | In sämtlichen xx_STATE<br>Tabellen wird der Status<br>"unbekannt" (-1) eingetra-<br>gen. |

Ereignis-Definitionen

### 7.10 Bitmaske für Produktivitätszustände

| Information               | Bedeutung                                                                | Zustände                         | Gesetzt durch                                        |
|---------------------------|--------------------------------------------------------------------------|----------------------------------|------------------------------------------------------|
| BIT_PRODUCTIVE            | Produktivphase                                                           | 0 = unproduktiv<br>1 = produktiv | SK2_IEVT_PRODUCTIVITY<br>_CHANGED                    |
| BIT_MANUAL_SLOW           | Kriechgang<br>durch manuel-<br>les Betätigen<br>der Schnecken-<br>taste. | 0 = nein<br>1 = ja               | SKR2_IEVT_PRODUCTIVITY<br>_CHANGED                   |
| BIT_POWER                 | Maschine<br>Ein/Aus                                                      | 0 = off<br>1 = on                | SKR2_MEVT_MASCHINE_UP<br>SKR2_MEVT_MASCHINE_DO<br>WN |
| BIT_MANUAL_LONGSTROK<br>E | Vollhub durch<br>manuelles Ab-<br>schalten der<br>Huboptimie-<br>rung.   | 0 = nein<br>1 = ja               | SKR2_IEVT_PRODUCTIVITY<br>_CHANGED                   |

Ereignis-Definitionen

## STOLL

### 7.11 Übersicht Zustandswechsel

|                                              | x<br>P<br>O<br>W<br>E<br>R | x<br>S<br>L<br>O<br>W | X X LONGSTROKE | X X PRODUCTIVE | MC -STATE -CHG | M<br>C<br>S<br>T<br>A<br>T<br>E | U S E R _ S T A T E _ C H G | U S E R _ S T A T E | SINTRAL STATE CHG | S I N T R A L _ S T A T E | SHIFT -STATE -CHG | SHIFT -STATE | PIECE LOOP CHG | PATTERN NAME UPDATE | PATTERN NAME CHG | PATTERN NAME | SEQ LOOP -CHG | SEQ NAME CHG | SEQINADE | SEQ LIST NAME CHG | SEQ LIST NAME | ORDER NAME CHG | O R D E R _ N A M E | ORDER IELEM INAME ICHG | ORDER ELEM NAME | T I M E   T O   N E X T   E Y E N T | TIME ADJ DURATION | EVENT ILD; EVENT ITYPE; EVENT IPARAN; NO ILD |
|----------------------------------------------|----------------------------|-----------------------|----------------|----------------|----------------|---------------------------------|-----------------------------|---------------------|-------------------|---------------------------|-------------------|--------------|----------------|---------------------|------------------|--------------|---------------|--------------|----------|-------------------|---------------|----------------|---------------------|------------------------|-----------------|-------------------------------------|-------------------|----------------------------------------------|
| 1 / 1<br>IEVT_PA<br>TTERN_<br>CHANGE<br>D    | =<br>1                     | -                     | -              | -              | -              | -                               | -                           | -                   | -                 | -                         | -                 | -            | +<br>1         | +<br>1              | ?<br>+<br>1      | =<br>X       | !<br>+<br>1   | !<br>+<br>1  | =<br>X   | !<br>+<br>1       | =<br>X        | !<br>+<br>1    | =<br>X              | !<br>+<br>1            | =<br>X          | =<br>d<br>t                         | =<br>0            | *                                            |
| 1/2<br>IEVT_PR<br>ODUCTIV<br>ITY_CHA<br>NGED | = 1                        | =<br>X                | =<br>X         | =<br>X         | -              | -                               | -                           | -                   | -                 | -                         | -                 | -            | -              | -                   | -                | -            | -             | -            | -        | -                 | -             | -              | -                   | -                      | -               | =<br>d<br>t                         | =<br>0            | *                                            |
| 1/3<br>IEVT_PA<br>TTERN_<br>COUN-<br>TER_INC | =<br>1                     | -                     | -              | -              | -              | -                               | -                           | -                   | -                 | -                         | -                 | -            | +<br>1         | -                   | -                | -            | -             | -            | -        | -                 | _             | _              | _                   | -                      | -               | =<br>d<br>t                         | =<br>0            | *                                            |

#### Installation und Betrieb

Ereignis-Definitionen

## STOLL

| 1 / 4<br>IEVT_SE<br>Q_COUN<br>TER_INC               | =<br>1 | - | - | -      | -           | -                          | - | - | - | - | -           | -      | - | - | - | - | +<br>1 | - | - | - | - | - | - | - | - | =<br>d<br>t | =<br>0 | * |
|-----------------------------------------------------|--------|---|---|--------|-------------|----------------------------|---|---|---|---|-------------|--------|---|---|---|---|--------|---|---|---|---|---|---|---|---|-------------|--------|---|
| 1 / 5<br>IEVT_SHI<br>FT_CHA<br>NGED                 | =<br>1 | - | - | -      | -           | -                          | - | - | - | - | ?<br>+<br>1 | =<br>X | - | - | - | - | -      | - | - | - | - | - | - | - | - | =<br>d<br>t | =<br>0 | * |
| 1 / 6<br>IEVT_LA<br>NGUAGE<br>_ID                   | =<br>1 | - | - | -      | -           | -                          | - | - | - | - | -           | -      | - | - | - | - | -      | - | - | - | - | - | - | - | - | =<br>d<br>t | =<br>0 | * |
| 1 / 8<br>IEVT_US<br>ER_LOA<br>D                     | =<br>1 | - | - | -      | -           | -                          | - | - | - | - | -           | -      | - | - | - | - | -      | - | - | - | - | - | - | - | - | =<br>d<br>t | =<br>0 | * |
| 1/9<br>IEVT_US<br>ER_SAV<br>E                       | =<br>1 | - | - | -      | -           | -                          | - | - | - | - | -           | -      | - | - | - | - | -      | - | - | - | - | - | - | - | - | =<br>d<br>t | =<br>0 | * |
|                                                     |        |   |   |        |             |                            |   |   |   |   |             |        |   |   |   |   |        |   |   |   |   |   |   |   |   |             |        |   |
| 2 / ID<br>MEVT_M<br>AS-<br>TER_ <id<br>&gt;</id<br> | =<br>1 | - | - | -      | ?<br>+<br>1 | =I<br>D                    | - | - | - | - | -           | -      | - | - | - | - | -      | - | - | - | - | - | - | - | - | =<br>d<br>t | =<br>0 | * |
| mit ID =<br>{1, 2, 3, 5,<br>6, 7, 8, 9,<br>10, 11}  |        |   |   |        |             |                            |   |   |   |   |             |        |   |   |   |   |        |   |   |   |   |   |   |   |   |             |        |   |
| 2 / 4<br>MEVT_M<br>ASTER_4                          | =<br>1 | - | - | =<br>0 | ?<br>+<br>1 | =<br>4                     | - | - | - | - | -           | -      | - | - | - | - | -      | - | - | - | - | - | - | - | - | =<br>d<br>t | =<br>0 | * |
| 2 / 32001<br>MEVT_M<br>AS-<br>TER_UP                | =<br>1 | - | - | -      | ?<br>+<br>1 | =<br>3<br>2<br>0<br>0<br>1 | - | - | - | - | -           | -      | - | - | - | - | -      | - | - | - | - | - | - | - | - | =<br>d<br>t | =<br>0 | * |
| 2 / 32002<br>MEVT_M<br>AS-<br>TER_DO<br>WN          | =<br>0 | - | - | -      | ?<br>+<br>1 | =<br>3<br>2<br>0<br>0<br>2 | - | - | - | - | -           | -      | - | - | - | - | -      | - | - | - | - | - | - | - | - | =<br>d<br>t | =<br>0 | * |
| 2 / 10                                              |        |   |   |        |             |                            |   |   |   |   |             |        |   |   |   |   |        |   |   |   |   |   |   |   |   |             |        | * |
| US-<br>ER_INFO<br>_EVENT<br>X                       | 1      |   | - | -      | -           |                            |   |   |   | - |             |        | - |   | - | - |        |   |   | - | - |   | - | - | - | d<br>t      | 0      |   |
| 4 / ID                                              | =      | - | - | -      | -           | -                          | ? | = | - | - | -           | -      | - | - | - | - | -      | - | - | - | - | - | - | - | - | =           | =      | * |

#### Installation und Betrieb

Ereignis-Definitionen

## STOLL -

| US-<br>ER_MOD<br>E_EVENT<br>X                         | 1           |             |             |             |             |         | +<br>1      | I<br>D      |             |             |             |             |        |        |             |                  |        |             |                  |             |                  |             |                  |             |                  | d<br>t      | 0           |   |
|-------------------------------------------------------|-------------|-------------|-------------|-------------|-------------|---------|-------------|-------------|-------------|-------------|-------------|-------------|--------|--------|-------------|------------------|--------|-------------|------------------|-------------|------------------|-------------|------------------|-------------|------------------|-------------|-------------|---|
| 5 / ID<br>SINTRAL<br>_INFO_E<br>VENT X                | =<br>1      | -           | -           | -           | -           | -       | -           | -           | -           | -           | -           | -           | -      | -      | -           | -                | -      | -           | -                | -           | -                | -           | -                | -           | -                | =<br>d<br>t | =<br>0      | * |
| 6 / ID<br>SINTRAL<br>_MODE_<br>EVENT X                | =<br>1      | -           | -           | -           | -           | -       | -           | -           | ?<br>+<br>1 | =<br>I<br>D | -           | -           | -      | -      | -           | -                | -      | -           | -                | -           | -                | -           | -                | -           | -                | =<br>d<br>t | =<br>0      | * |
| 101 / 1<br>BOSRV_I<br>EVT<br>_TIMECH<br>ANGE          | =<br>1      | -           | -           | -           | -           | -       | -           | -           | -           | -           | -           | -           | -      | -      | -           | -                | -      | -           | -                | -           | -                | -           | -                | -           | -                | =<br>0      | =<br>d<br>t | * |
| 101 / 2<br>BOSRV_I<br>EVT_TIM<br>E_IS<br>_CHANG<br>ED | = 1         | -           | -           | -           | -           | -       | -           | -           | -           | -           | -           | -           | -      | -      | -           | -                | -      | -           | -                | -           | -                | -           | -                | -           | -                | =<br>d<br>t | =<br>0      | * |
| 101 / 3<br>BOSRV_I<br>EVT_CO<br>NNECT                 | =<br>1      | -           | -           | -           | -           | -       | -           | -           | -           |             | -           | -           | -      | -      | -           | -                | -      | -           | -                | -           | -                | -           | -                | -           | -                | =<br>d<br>t | =<br>0      | * |
| 101 / 4 *<br>BOSRV_I<br>EVT<br>_DISCON<br>NECT        | -           | -           | -           | -           | -           | -       | -           | -           | -           | -           | -           | -           | -      | -      | -           | -                | -      | -           | -                | -           | -                | -           | -                | -           | -                | =<br>d<br>t | =<br>0      | * |
| 101 / 5 *<br>BOSRV_I<br>EVT_SKR<br>_ON                | =<br>1      | -           | -           | -           | -           | -       | -           | -           | -           | -           | -           | -           | -      | -      | -           | -                | -      | -           | -                | -           | -                | -           | -                | -           | -                | =<br>d<br>t | =<br>0      | * |
| 101 / 6<br>BOSRV_I<br>EVT_SKR<br>_OFF                 | =<br>0<br>0 | =<br>0<br>0 | =<br>0<br>0 | =<br>0<br>0 | ?<br>+<br>1 | =-<br>1 | ?<br>+<br>1 | =<br>-<br>1 | ?<br>+<br>1 | =<br>-<br>1 | ?<br>+<br>1 | =<br>-<br>1 | +<br>1 | +<br>1 | ?<br>+<br>1 | =<br>"<br>?      | +<br>1 | ?<br>+<br>1 | =<br>"<br>?      | ?<br>+<br>1 | =<br>"<br>?      | ?<br>+<br>1 | =<br>"<br>?      | ?<br>+<br>1 | =<br>"<br>?      | =<br>d<br>t | =<br>0      | * |
| 101 / 7<br>BOSRV_I<br>EVT_BO_<br>LOST                 | =<br>0<br>0 | =<br>0<br>0 | =<br>0<br>0 | =<br>0<br>0 | ?<br>+<br>1 | =-<br>1 | ?<br>+<br>1 | =<br>-<br>1 | ?<br>+<br>1 | =<br>-<br>1 | ?<br>+<br>1 | =<br>-<br>1 | + 1    | +      | ?<br>+<br>1 | =<br>"<br>?<br>" | + 1    | ?<br>+<br>1 | =<br>"<br>?<br>" | ?<br>+<br>1 | =<br>"<br>?<br>" | ?<br>+<br>1 | =<br>"<br>?<br>" | ?<br>+<br>1 | =<br>"<br>?<br>" | =<br>d<br>t | =<br>0      | * |
| 121 / 1<br>POLLC_<br>MEVT<br>_RESTO<br>RE_DAT<br>A    | =<br>0<br>0 | =<br>0<br>0 | =<br>0<br>0 | =<br>0<br>0 | ?<br>+<br>1 | =-<br>1 | ?<br>+<br>1 | =<br>-<br>1 | ?<br>+<br>1 | =<br>-<br>1 | ?<br>+<br>1 | =<br>-<br>1 | + 1    | + 1    | ?<br>+<br>1 | =<br>"<br>?      | +      | ?<br>+<br>1 | =<br>"<br>?<br>" | ?<br>+<br>1 | =<br>"<br>?      | ?<br>+<br>1 | =<br>"<br>?<br>" | ?<br>+<br>1 | =<br>"<br>?      | =<br>d<br>t | =<br>0      | * |

#### Installation und Betrieb

Ereignis-Definitionen

## STOLL

| 121 / 2<br>SKR2_P<br>OLLC_M<br>EVT<br>_REPAIR<br>_TABLE | -        | -                                                                                                    | -            | -            | -           | -            | -           | -            | -           | -            | -           | -            | -        | -      | -           | -            | -      | -           | -            | -           | -                | -           | -            | -           | -            | =<br>d<br>t | =<br>0 | * |
|---------------------------------------------------------|----------|----------------------------------------------------------------------------------------------------|--------------|--------------|-------------|--------------|-------------|--------------|-------------|--------------|-------------|--------------|----------|--------|-------------|--------------|--------|-------------|--------------|-------------|------------------|-------------|--------------|-------------|--------------|-------------|--------|---|
| 0 / 1<br>TEMPEV<br>T_BLOCK<br>_BEGIN                    | in<br>it | i<br>n<br>it                                                                                                    | i<br>n<br>it | i<br>n<br>it | +<br>1      | ini<br>t     | +<br>1      | i<br>n<br>it | 1<br>+<br>1 | i<br>n<br>it | +<br>1      | i<br>n<br>it | +<br>1   | +<br>1 | +<br>1      | i<br>n<br>it | +<br>1 | +<br>1      | i<br>n<br>it | +<br>1      | i<br>n<br>it     | +<br>1      | i<br>n<br>it | +<br>1      | i<br>n<br>it | =<br>d<br>t | =<br>0 | * |
| 0 / 2<br>TEMPEV<br>T_BLOCK<br>_END                      | -        | -                                                                                                    | -            | -            | -           | -            | -           | -            | -           | -            | -           | -            | -        | -      | -           | -            | -      | -           | -            | -           | -                | -           | -            | -           | -            | =<br>d<br>t | =<br>0 | * |
| 0 / 3<br>TEMPEV<br>T_DATA_<br>END<br>(ohne 0 /<br>2)    | =<br>0   | =<br>0                                                                                                    | =<br>0       | =<br>0       | ?<br>+<br>1 | =-<br>1      | ?<br>+<br>1 | =<br>-<br>1  | ?<br>+<br>1 | =<br>-<br>1  | ?<br>+<br>1 | =<br>-<br>1  | +<br>1   | +<br>1 | ?<br>+<br>1 | =<br>"<br>"  | +<br>1 | ?<br>+<br>1 | =<br>"<br>"  | ?<br>+<br>1 | =<br>"<br>?<br>" | ?<br>+<br>1 | =<br>"<br>"  | ?<br>+<br>1 | =<br>"<br>"  | =<br>d<br>t | =<br>0 | * |
| =X                                                      |          | v                                                                                                    | om           | Εv           | ent         | -Pa          | ram         | nete         | er a        | bhá          | ina         | ia           |          | 1      |             |              |        |             |              |             |                  | 1           |              |             |              |             |        |   |
| =0, =1,<br>=-1, ="?",<br>                               |          | d<br>b                                                                                                    | irek<br>ei F | cte<br>Flaç  | Zu\<br>gs v | weis<br>vird | ung<br>die  | g,<br>Va     | lid_        | _Ma          | isk         | aut          | fgü      | ıltig  | ge          | set          | zt     |             |              |             |                  |             |              |             |              |             |        |   |
| =00                                                     |          | d                                                                                                    | irek         | kte          | Zu          | weis         | unę         | <u>,</u>     |             | . <b>r</b>   |             |              |          |        |             |              |        |             |              |             |                  |             |              |             |              |             |        |   |
| ±1                                                      |          | F<br>Ir                                                                                                    | iag<br>iha   | V≿<br>⊥tt    | 1110_<br>1  |              | SK \        | WILC         | i at        | u u          | ngu         | JIIIQ        | g ge     | sei    | IZI         |              |        |             |              |             |                  |             |              |             |              |             |        |   |
| ?+1                                                     |          | Ir                                                                                                    | nha          | lt +         | 1. \        | veni         | n de        | er z         | ua          | ehö          | oria        | e S          | tate     | e du   | urch        | n da         | as I   | Eve         | ent o        | aeä         | nde              | ert v       | wur          | de.         |              |             |        |   |
| !+1                                                     |          | Inhalt +1, wenn der zugehörige State durch das Event geändert wurde. Da nach jeder Sequenz, Sequenzliste, Auftrag, ein Muster-Lade-Event generiert wird (aktives Muster ohne Sequenz, Auftrag,) wird das Feld bei jedem Start / Ende einer Sequenz / eines Auftrags, erhöht. |              |              |             |              |             |              |             |              |             |              | i-<br>>r |        |             |              |        |             |              |             |                  |             |              |             |              |             |        |   |
| =dt                                                     |          | Z                                                                                                    | eito         | diffe        | erer        | nz zi        | um          | nä           | chs         | ten          | E٧          | ent          | t        |        |             |              |        |             |              |             |                  |             |              |             |              |             |        |   |
| int                                                     |          | W                                                                                                    | vird         | au           | s vo        | orhe         | erge        | hei          | nde         | en E         | Eve         | nts          | init     | iali   | sie         | rt           |        |             |              |             |                  |             |              |             |              |             |        |   |
| -                                                       |          | k                                                                                                    | ein          | еÄ           | nde         | erun         | g d         | es           | Inh         | alts         | 5           |              |          |        |             |              |        |             |              |             |                  |             |              |             |              |             |        |   |
| *                                                       |          | direkt                                                                                                    |              |              |             |              |             |              |             |              |             |              |          |        |             |              |        |             |              |             |                  |             |              |             |              |             |        |   |

Stichwortverzeichnis

## STOLL -

### Stichwortverzeichnis

Stichwortverzeichnis

### Α

| Abmelden                                 | 123        |
|------------------------------------------|------------|
| Administration                           | 22         |
| Aktivieren/deaktivieren von Ereigniss    | en 153     |
| Archivieren                              | 142        |
| Programme für den Administrator          | 27         |
| Administratoren-Programme                | 133        |
| Adobe Reader                             | 32         |
| Aktivieren/deaktivieren von Ereignissen  | (benutzer- |
| definiert) 152, 1                        | 52, 153    |
| Ändern von Ereignissen (benutzerdefinie  | ert) 151,  |
| 151                                      |            |
| Anmelden                                 | 54         |
| Anzeigen Log-Meldungen                   | 154        |
| Apache HTTP Server                       | 32         |
| Archivieren                              | 142        |
| Aufgaben des Datenbank-Servers           | 23         |
| Auslösen eines benutzerdefinierten Erei  | gnisses 48 |
| Auslösen eines sintralgenerierten Ereigr | nisses 52  |
| Auswertung                               |            |
| Abstellstatistik Maschinen               | 77         |
| Abstellstatistik Maschinen (grafisch)    | 79         |
| Abstellstatistik Muster pro Maschine     | 82         |
| Abstellstatistik Muster pro Schicht      | 85         |
| Anmelden                                 | 54         |
| anzeigen                                 | 70         |
| Aussehen der Listen                      | 68         |
| Benutzername/Kennwort                    | 54         |
| Ereignisliste                            | 71         |
| Filter                                   | 69         |
| Musterstatistik pro Maschine             | 88         |
| Musterstatistik pro Schicht              | 90         |
| Neu                                      | 61         |
| Parameter                                | 60         |
| Produktionsreport                        | 73         |
| Produktionsreport (neu)                  | 75         |
| Start                                    | 54         |

## STOLL

| Stillstandszeiten Maschinen       | 100            |
|-----------------------------------|----------------|
| Stillstandszeiten masenmen        | 100            |
| Stillstandszeiten Maschinen (gra  | ifisch) 102    |
| Verlauf benutzerdefinierte Zustä  | nde pro Ma-    |
| schine                            | 96             |
| Verlauf Maschinenzustände pro     | Maschine 92    |
| Verlauf Maschinenzustände pro     | Maschine (gra- |
| fisch)                            | 94             |
| Verlauf sintralgenerierte Zuständ | le pro Maschi- |
| ne                                | 98             |
| Vorlagen                          | 65             |
| Vorlagen löschen                  | 65             |
| Auswertungen                      | 59             |
| Auswertungsdaten sichern/zurückso | chreiben 141   |
| Auswertungsoperation              | 61, 65         |
|                                   |                |

### В

| Backup                              | 145      |
|-------------------------------------|----------|
| Benutzerdaten                       | 107      |
| Benutzerdefinierte Ereignisse       | 147, 147 |
| Benutzergruppen                     | 112, 112 |
| Benutzerkonten                      | 114, 114 |
| Betriebsdatenerfassung              | 16       |
| Betriebstage                        | 21       |
| Bildschirmauflösung einstellen      | 38       |
| Bitmaske für Produktivitätszustände | 167, 167 |
| Browser                             | 25       |
| Browser einstellen                  | 38       |

### D

| Database                            | 61, 65           |
|-------------------------------------|------------------|
| Daten interpretieren                | 25               |
| Datenauswertung                     | 24, 25           |
| Datenbank-Abfrage                   | 24               |
| Datenschutz                         | 11               |
| Definieren Maschinengruppen         | 108              |
| Definieren von Ereignissen (benutze | rdefiniert) 149, |
| 149                                 |                  |
| Deinstallation                      | 36               |

## STOLL -

Stichwortverzeichnis

### Е

| 168   |
|-------|
| 15    |
| 22    |
| s) 48 |
| 52    |
| 18    |
| 21    |
| 17    |
| 22    |
| 19    |
| 22    |
| 15    |
| 21    |
| 16    |
| 142   |
|       |

### F

| Festplatte              |    |
|-------------------------|----|
| Größe                   | 30 |
| Platzbedarf             | 30 |
| Filter für Auswertungen | 69 |

### G

| Gebäudegrundriss              |           | 57    |
|-------------------------------|-----------|-------|
| Gesetzliche Bestimmungen Date | nschutz   | 11    |
| Gnu-Zip-Format                | 142, 145, | 146   |
| Grundeinstellungen            | 117       | , 117 |
| GUID                          |           | 127   |
| gz-Format                     |           | 144   |

### Η

| Hardlock              | 32                      |
|-----------------------|-------------------------|
| Hardware              | 30                      |
| Hilfe                 | 122                     |
| Hintergrundbild       | 57                      |
| Hinweise              | 126, 127, 130, 131, 132 |
| Hosts und Datenbanker | ו 121, 121              |

### I

| Identifikation (GUID)                     | 127    |
|-------------------------------------------|--------|
| Identifikation der Strickmaschinen (GUID) | 127    |
| IFRAMES                                   | 38     |
| Importieren                               | 144    |
| Importieren Archiv-Datenbank              | 144    |
| Installation                              |        |
| CD                                        | 32     |
| Hardlock                                  | 32     |
| Lieferumfang                              | 32     |
| Neue Version                              | 37     |
| Vorgehen nach der Installation            | 35     |
| Installation der Software                 | 32     |
| Installations-CD                          | 32     |
| Internet Explorer einstellen              | 38     |
| IP-Adresse 12                             | 7, 127 |
| IP-Adresse ändern                         | 140    |
| IP-Adresse ändern (Maschinenliste)        | 140    |

### Κ

| Kommunikation zwischen den Software- |     |
|--------------------------------------|-----|
| Komponenten                          | 14  |
| Komponenten der Software             | 14  |
| Konfigurieren Hosts und Datenbanken  | 121 |
| Kopierschutz                         | 32  |
| Kopierschutz                         | 32  |

Stichwortverzeichnis

### L

| Lieferumfang                             | 32       |
|------------------------------------------|----------|
| Logmeldungen                             | 154      |
| Löschen von Ereignissen (benutzerdefinie | rt) 150, |
| 150                                      |          |

### Μ

| Maschine hinzufügen                     | 137        |
|-----------------------------------------|------------|
| Maschine löschen                        | 138        |
| Maschine löschen (Maschinenliste)       | 138        |
| Maschine stilllegen/reaktivieren        | 139        |
| Maschine stilllegen/reaktivieren (Masch | inenliste) |
|                                         | 139        |
| Maschinen verwalten                     | 134        |
| Maschinenauswahl                        | 61, 65     |
| Maschinengruppen                        | 57, 108    |
| Maschinenliste                          | 134        |
| Maschinenpark                           | 134        |
| Maschinenübersicht                      | 57         |
| Maschinenzustand                        | 57         |
| Menüanzeige                             | 54         |
| MySQL                                   | 23         |

### Ρ

| Parameter der Auswertung            | 60  |
|-------------------------------------|-----|
| Passwort ändern (Benutzerdaten)     | 107 |
| Popup-Fenster blockieren            | 38  |
| Powerdown                           | 21  |
| PRINT (sintralgeneriertes Ereignis) | 52  |
| Produktionsstatistik pro Schicht    | 104 |
| Programme für den Administrator     | 27  |

STOLL

| R       |    |
|---------|----|
| RAM     | 30 |
| Rechner | 30 |

### Ν

| Netzwerk                                  | 31  |
|-------------------------------------------|-----|
| Neue Auswertung                           | 61  |
| Neue Maschine hinzufügen (Maschinenliste) | 137 |

### 0

Online-Hilfe

122

Stichwortverzeichnis

### S

| Schnittstellen                           | 14          |
|------------------------------------------|-------------|
| Sicherheit (Internet Explorer)           | 38          |
| Sichern Live-Datenbank                   | 145         |
| SKR2_TYPE_BOSRV (Type ID = 101)          | 165         |
| SKR2_TYPE_ POLLCLIENT (Type ID           | = 121) 166  |
| SKR2_TYPE_ SINTRAL_INFO (Type II         | D = 5) 163  |
| SKR2_TYPE_ SINTRAL_MODE (Type            | ID = 6) 164 |
| SKR2_TYPE_ USER_INFO (Type ID =          | 3) 161      |
| SKR2_TYPE_ USER_MODE (Type ID            | = 4) 162    |
| SKR2_TYPE_MC_STATE (Type ID              |             |
| = 2)                                     | 160         |
| SKR2_TYPE_META_DATA (Type ID=            | 1) 159      |
| SKR2_TYPE_TEMP (Type ID = 0)             | 158         |
| SKR2-Zentrale                            | 133, 133    |
| Software abmelden                        | 123         |
| Software deinstallieren                  | 36          |
| Software Stoll-knitt report® 2 auf der M | laschine    |
| aktivieren                               | 44          |
| Softwarebeschreibung                     | 13          |
| Software-Komponenten                     | 14          |
| Software-Update                          | 37          |
| Sommer-/Winterzeitumstellung             | 132         |
| Speicherplatzbedarf                      | 131, 131    |
| Startfenster                             | 25          |
| Symbole im Dokument                      | 10          |

### U

| Übersicht Zustandswechsel           | 168      |
|-------------------------------------|----------|
| Uhren synchronisieren               | 132, 132 |
| Unterbrechungsfreie Stromversorgung | 30       |
| Update der Software                 | 37       |
| USB-Hardlock                        | 32       |

### V

| Vernetzung                     | 30, 31 |
|--------------------------------|--------|
| Vorgehen nach der Installation | 35     |
| Vorlagen                       | 65     |

| W                               |     |
|---------------------------------|-----|
| Wiederherstellen Live-Datenbank | 146 |
| _                               |     |

#### Ζ 61, 65 Zeitraum Zentrale (SKR2) 22 8 Zielgruppen Zwischenspeicherfunktion 130, 130